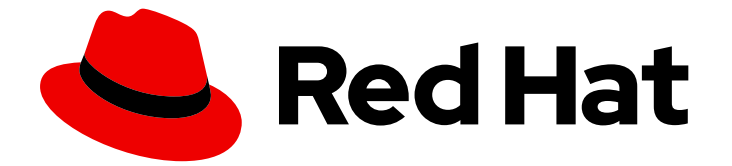

# **Red Hat Enterprise Linux 9**

# ネットワークの設定および管理

ネットワークインターフェイスおよび高度なネットワーク機能の管理

Last Updated: 2024-07-02

ネットワークインターフェイスおよび高度なネットワーク機能の管理

# 法律上の通知

Copyright © 2024 Red Hat, Inc.

The text of and illustrations in this document are licensed by Red Hat under a Creative Commons Attribution–Share Alike 3.0 Unported license ("CC-BY-SA"). An explanation of CC-BY-SA is available at

http://creativecommons.org/licenses/by-sa/3.0/

. In accordance with CC-BY-SA, if you distribute this document or an adaptation of it, you must provide the URL for the original version.

Red Hat, as the licensor of this document, waives the right to enforce, and agrees not to assert, Section 4d of CC-BY-SA to the fullest extent permitted by applicable law.

Red Hat, Red Hat Enterprise Linux, the Shadowman logo, the Red Hat logo, JBoss, OpenShift, Fedora, the Infinity logo, and RHCE are trademarks of Red Hat, Inc., registered in the United States and other countries.

Linux <sup>®</sup> is the registered trademark of Linus Torvalds in the United States and other countries.

Java <sup>®</sup> is a registered trademark of Oracle and/or its affiliates.

XFS <sup>®</sup> is a trademark of Silicon Graphics International Corp. or its subsidiaries in the United States and/or other countries.

MySQL <sup>®</sup> is a registered trademark of MySQL AB in the United States, the European Union and other countries.

Node.js <sup>®</sup> is an official trademark of Joyent. Red Hat is not formally related to or endorsed by the official Joyent Node.js open source or commercial project.

The OpenStack <sup>®</sup> Word Mark and OpenStack logo are either registered trademarks/service marks or trademarks/service marks of the OpenStack Foundation, in the United States and other countries and are used with the OpenStack Foundation's permission. We are not affiliated with, endorsed or sponsored by the OpenStack Foundation, or the OpenStack community.

All other trademarks are the property of their respective owners.

# 概要

Red Hat Enterprise Linux (RHEL) のネットワーク機能を使用すると、組織のネットワーク要件とセキュリティー要件に合わせてホストを設定できます。以下に例を示します。 ボンディング、 VLAN、ブリッジ、トンネル、およびその他のネットワークタイプを設定して、ホストをネット ワークに接続できます。 IPSec と WireGuard は、ホストとネットワーク間にセキュアな VPN を提 供します。 RHEL は、ポリシーベースのルーティングや Multipath TCP (MPTCP) などの高度な ネットワーク機能もサポートします。

# 目次

| RED HAT ドキュメントへのフィードバック (英語のみ)                                    | 9                    |
|-------------------------------------------------------------------|----------------------|
| 第1章 一貫したネットワークインターフェイス命名の実装                                       | . 10                 |
| 1.1. UDEV デバイスマネージャーによるネットワークインターフェイスの名前変更の仕組み                    | 10                   |
| 1.2. ネットワークインターフェイスの命名ポリシー                                        | 11                   |
| 1.3. ネットワークインターフェイスの命名スキーム                                        | 12                   |
| 1.4. 別のネットワークインターフェイス命名スキームへの切り替え                                 | 12                   |
| 1.5. インストール時のイーサネットインターフェイスの接頭辞のカスタマイズ                            | 14                   |
| 1.6. UDEV ルールを使用したユーザー定義のネットワークインターフェイス名の設定                       | 15                   |
| 1.7. SYSTEMD リンクファイルを使用したユーザー定義のネットワークインターフェイス名の設定                | 17                   |
| 1.8. SYSTEMD リンクファイルを使用したネットワークインターフェイスへの代替名の割り当て                 | 19                   |
| 第2章 イーサネット接続の設定                                                   | . 21                 |
| 2.1. NMCLI を使用したイーサネット接続の設定                                       | 21                   |
| 2.2. NMCLI インタラクティブエディターを使用したイーサネット接続の設定                          | 24                   |
| 2.3. NMTUI を使用したイーサネット接続の設定                                       | 27                   |
| 2.4. CONTROL-CENTER によるイーサネット接続の設定                                | 30                   |
| 2.5. NM-CONNECTION-EDITOR を使用したイーサネット接続の設定                        | 33                   |
| 2.6. NMSTATECTL を使用した静的 IP アドレスでのイーサネット接続の設定                      | 35                   |
| 2.7. NETWORK RHEL システムロールとインターフェイス名を使用した静的 IP アドレスでのイーサネット接<br>設定 | :続の<br>37            |
| 2.8. NETWORK RHEL システムロールとデバイスパスを使用した静的 IP アドレスでのイーサネット接続の設       | :定<br>39             |
| 2.9. NMSTATECTL を使用した動的 IP アドレスでのイーサネット接続の設定                      | 40                   |
| 2.10. NETWORK RHEL システムロールとインターフェイス名を使用した動的 IP アドレスでのイーサネット<br>設定 | <sub>妄続の</sub><br>43 |
| 2.11. NETWORK RHEL システムロールとデバイスパスを使用した動的 IP アドレスでのイーサネット接続の設      | 定                    |
|                                                                   | 44                   |
| 2.12. インターフェイス名による単一の接続プロファイルを使用した複数のイーサネットインターフェイスの              | 設定                   |
| 213 PCUD を使用した複数のイーサネットインターフェイスの単一接続プロファイルの設定                     | 45<br>46             |
|                                                                   | -10                  |
| 第3章 ネットワークボンディングの設定                                               | 48                   |
| 3.1. コントローラーおよびポートインターフェイスのデフォルト動作の理解                             | 48                   |
| 3.2. ボンディングモードに応じたアップストリームのスイッチ設定                                 | 48                   |
| 3.3. NMCLIを使用したネットワークボンディングの設定                                    | 49                   |
| 3.4. RHEL WEB コンソールを使用したネットワークボンディングの設定                           | 52                   |
| 3.5. NMTUI を使用したネットワークボンディングの設定                                   | 56                   |
| 3.6. NM-CONNECTION-EDITOR を使用したネットワークボンディングの設定                    | 59                   |
| 3.7. NMSTATECTL を使用したネットワークボンディングの設定                              | 61                   |
| 3.8. NETWORK RHEL システムロールを使用したネットワークボンディングの設定                     | 63                   |
| 3.9. VPN を中断せずにイーサネットとワイヤレス接続間の切り替えを可能にするネットワークボンディング             | の作                   |
|                                                                   | 65                   |
|                                                                   | 68                   |
| 3.11. XMIT_HASH_POLICY ホンティンクバラメーター                               | /0                   |
| 第4章 ネットワークチーミングの設定                                                | 73                   |
| 4.1. ネットワークボンディングへのネットワークチーム設定の移行                                 | 73                   |
| 4.2. コントローラーおよびポートインターフェイスのデフォルト動作の理解                             | 76                   |
| 4.3. TEAMD サービス、ランナー、およびリンク監視の理解                                  | 76                   |
| 4.4. NMCLI を使用したネットワークチームの設定                                      | 77                   |
| 4.5. RHEL WEB コンソールを使用したネットワークチームの設定                              | 80                   |
| 4.6. NM-CONNECTION-EDITOR を使用したネットワークチームの設定                       | 84                   |

| 第5章 VLAN タグの設定                                                 | 88  |
|----------------------------------------------------------------|-----|
| 5.1. NMCLIを使用した VLAN タク付けの設定                                   | 88  |
| 5.2. NMCLI を使用したネストされた VLAN の設定                                | 90  |
| 5.3. RHEL WEB コンソールを使用した VLAN タグ付けの設定                          | 92  |
| 5.4. NMTUI を使用した VLAN タグ付けの設定                                  | 94  |
| 5.5. NM-CONNECTION-EDITOR を使用した VLAN タグ付けの設定                   | 98  |
| 5.6. NMSTATECTL を使用した VLAN タグ付けの設定                             | 100 |
| 5.7. NETWORK RHEL システムロールを使用した VLAN タグ付けの設定                    | 102 |
| 第6章 ネットワークブリッジの設定                                              | 105 |
| 6.1. NMCLI を使用したネットワークブリッジの設定                                  | 105 |
| 6.2. RHEL WEB コンソールを使用したネットワークブリッジの設定                          | 108 |
| 6.3. NMTUI を使用したネットワークブリッジの設定                                  | 110 |
| 6.4. NM-CONNECTION-EDITOR を使用したネットワークブリッジの設定                   | 114 |
| 6.5. NMSTATECTL を使用したネットワークブリッジの設定                             | 116 |
| 6.6. NETWORK RHEL システムロールを使用したネットワークブリッジの設定                    | 118 |
| 第7章 IPSEC VPN のセットアップ                                          | 121 |
| 7.1. CONTROL-CENTER による VPN 接続の確立                              | 121 |
| 7.2. NM-CONNECTION-EDITOR による VPN 接続の設定                        | 125 |
| 7.3. IPSEC 接続を高速化するために、ESP ハードウェアオフロードの自動検出と使用を設定              | 128 |
| 7.4. IPSEC 接続を加速化するためにボンディングでの ESP ハードウェアオフロードの設定              | 129 |
| 7.5. NMSTATECTL を使用して IPSEC ベースの VPN 接続を設定する                   | 130 |
| 第8章 WIREGUARD VPNの設定                                           | 142 |
| 8.1. WIREGUARD が使用するプロトコルおよびプリミティブ                             | 142 |
| 8.2. WIREGUARD がトンネル IP アドレス、公開鍵、およびリモートエンドポイントを使用する方法         | 143 |
| 8.3. NAT およびファイアウォールの背後で WIREGUARD クライアントを使用する                 | 143 |
| 8.4. WIREGUARD 接続で使用される秘密鍵および公開鍵の作成                            | 143 |
| 8.5. NMCLI を使用した WIREGUARD サーバーの設定                             | 144 |
| 8.6. NMTUI を使用した WIREGUARD サーバーの設定                             | 147 |
| 8.7. RHEL WEB コンソールを使用した WIREGUARD サーバーの設定                     | 150 |
| 8.8. NM-CONNECTION-EDITOR を使用した WIREGUARD サーバーの設定              | 153 |
| 8.9. WG-QUICK サービスを使用した WIREGUARD サーバーの設定                      | 155 |
| 8.10. コマンドラインを使用した WIREGUARD サーバーでの FIREWALLD の設定              | 157 |
| 8.11. RHEL WEB コンソールを使用した WIREGUARD サーバーでの FIREWALLD の設定       | 158 |
| 8.12. グラフィカルインターフェイスを使用した WIREGUARD サーバーでの FIREWALLD の設定       | 159 |
| 8.13. NMCLI を使用した WIREGUARD クライアントの設定                          | 160 |
| 8.14. NMTUI を使用した WIREGUARD クライアントの設定                          | 163 |
| 8.15. RHEL WEB コンソールを使用した WIREGUARD クライアントの設定                  | 166 |
| 8.16. NM-CONNECTION-EDITOR を使用した WIREGUARD クライアントの設定           | 169 |
| 8.17. WG-QUICK サービスを使用した WIREGUARD クライアントの設定                   | 172 |
| 第9章 IP トンネルの設定                                                 | 175 |
| 9.1. NMCLI を使用して IPIP トンネルを設定し、IPV4 トラフィックを IPV4 パケットにカプセル化する  | 175 |
| 9.2. NMCLI を使用して GRE トンネルを設定し、レイヤー 3 トラフィックを IPV4 パケットにカプセル化する |     |
|                                                                | 178 |
| 9.3. IPV4 でイーサネットフレームを転送するための GRETAP トンネルの設定                   | 180 |
| 9.4. 関連情報                                                      | 183 |
| 第10章 VXLAN を使用した仮想マシンの仮想レイヤー 2 ドメインの作成                         | 184 |
| 10.1. VXLAN の利点                                                | 184 |
| 10.2. ホストでのイーサネットインターフェイスの設定                                   | 185 |
| 10.3. VXLAN が接続されたネットワークブリッジの作成                                | 186 |

| 10.4. 既存のブリッジを使用した LIBVIRT での仮想ネットワークの作成<br>10.5. VXLAN を使用するように仮想マシンの設定 | 187<br>188        |
|--------------------------------------------------------------------------|-------------------|
| 第11章 WIFI 接続の管理                                                          | 190               |
| 11.1. サポートされている WIFI セキュリティータイプ                                          | 190               |
| 11.2. NMCLI を使用した WIFI ネットワークへの接続                                        | 191               |
| 11-3 GNOMF システムメニューを使用した WI-FI ネットワークへの接続                                | 192               |
| 11.4 CNOME 設定アプリケーションを使用した WILFI ネットワークへの接続                              | 102               |
|                                                                          | 105               |
|                                                                          | 195               |
| II.6. NM-CONNECTION-EDITOR を使用した WIFI 接続の設定                              | 197               |
| 11.7. NETWORK RHEL システムロールを使用した 802.1X ネットワーク認証による WI-FI 接続の設定           | 198               |
| 11.8. NMCLI を使用した既存のプロファイルでの 802.1X ネットワーク認証による WI-FI 接続の設定              | 200               |
| 11.9. ワイヤレス規制ドメインの手動設定                                                   | 201               |
| 第12章 RHEL を WPA2 または WPA3 パーソナルアクセスポイントとして設定する方法                         | 203               |
| 第13章 MACSEC を使用した同じ物理ネットワーク内のレイヤー2トラフィックの暗号化                             | 206               |
| 13.1. NMCLI を使用した MACSEC 接続の設定                                           | 206               |
| 13.2. NMSTATECTL を使用した MACSEC 接続の設定                                      | 208               |
| 13.3. 関連情報                                                               | 210               |
| <b>第14章 IPVLAN の使用</b>                                                   | <b>211</b><br>211 |
| 14.2. IPVLAN および MACVLAN の比較                                             | 211               |
| 14.3. IPROUTE2 を使用した IPVLAN デバイスの作成および設定                                 | 212               |
| 第15章 特定のデバイスを無視するように NETWORKMANAGER の設定                                  | 214               |
| 15.1. NMCLI を使用したループバックインターフェイスの設定                                       | 214               |
| 15.2. NETWORKMANAGER でデバイスをマネージド外として永続的に設定                               | 215               |
| 15.3. NETWORKMANAGER でデバイスをマネージド外として一時的に設定                               | 216               |
| 第16章 ダミーインターフェイスの作成                                                      | 218               |
| 16.1. NMCLI を使用して IPV4 アドレスと IPV6 アドレスの両方を使用したタミーインターフェイスを作成する           | 5<br>218          |
| 第17章 NETWORKMANAGER で特定接続の IPV6 の無効化                                     | 219               |
| 17.1. NMCLI を使用して接続の IPV6 を無効にする                                         | 219               |
| 第18章 ホスト名の変更                                                             | 221               |
| 18.1. NMCLI を使用したホスト名の変更                                                 | 221               |
| 18.2. HOSTNAMECTL を使用したホスト名の変更                                           | 221               |
| 第19章 NETWORKMANAGER の DHCP の設定                                           | 223               |
| 19.1. NETWORKMANAGER の DHCP クライアントの変更                                    | 223               |
| 19.2. NETWORKMANAGER 接続の DHCP 動作の設定                                      | 223               |
| 第20章 NETWORKMANAGER で DISPATCHER スクリプトを使用して DHCLIENT の終了フックを実行する         | 225               |
| 20.1. NETWORKMANAGER の DISPATCHER スクリプトの概念                               | 225               |
| 20.2. DHCLIENT の終了フックを実行する NETWORKMANAGER の DISPATCHER スクリプトの作成          | 225               |
| 第21章 /ETC/RESOLV.CONF ファイルの手動設定                                          | 227               |
| 21.1. NETWORKMANAGER 設定で DNS 処理の無効化                                      | 227               |
| 21.2. /ETC/RESOLV.CONF を、DNS 設定を手動で設定するシンボリックリンクに置き換え                    | 228               |
| 第22章 DNS サーバーの順序の設定                                                      | 229               |
| 22.1. NETWORKMANAGER が /ETC/RESOLV.CONF で DNS サーバーを順序付ける方法               | 229               |
| 22.2. NETWORKMANAGER 全体でデフォルトの DNS サーバー優先度の値の設定                          | 230               |

目次

3

| 22.3. NETWORKMANAGER 接続の DNS 優先度の設定                                                                                | 231               |
|----------------------------------------------------------------------------------------------------|-------------------|
| 第23章 異なるドメインでの各種 DNS サーバーの使用                                                                                       | 232               |
| 23.1. NETWORKMANAGER で DNSMASQ を使用して、特定のドメインの DNS リクエストを選択した DNS †<br>バーに送信する                                      | サー                |
| ハーに送信する<br>23.2. NETWORKMANAGER で SYSTEMD-RESOLVED を使用して、特定のドメインの DNS 要求を選択した<br>サーバーに送信する                         | 232<br>DNS<br>234 |
| 第24章 デフォルトのゲートウェイ設定の管理                                                                                             | 237               |
| 241 NMCI を使用して既存の接続にデフォルトゲートウェイを設定する                                                                               | 237               |
| 242 NMCI インタラクティブモードを使用して既存の接続にデフォルトゲートウェイを設定する                                                                    | 238               |
| 24.3 NM-CONNECTION-EDITORを使用して既存の接続にデフォルトゲートウェイを設定する                                                               | 239               |
| 24.4 CONTROL-CENTERを使用して既存の接続にデフォルトゲートウェイを設定する                                                                     | 200               |
| 24.5. NMSTATECTL を使用して既存の接続にデフォルトゲートウェイを設定する                                                                       | 242               |
| 24.6. NETWORK RHEL システムロールを使用して既存の接続にデフォルトゲートウェイを設定する                                                              | 243               |
| 24.7. NETWORKMANAGER が複数のデフォルトゲートウェイを管理する方法                                                                        | 244               |
| 24.8. 特定のプロファイルでのデフォルトゲートウェイの指定を防ぐための NETWORKMANAGER の設定                                                           | 246               |
| 24.9. 複数のデフォルトゲートウェイによる予期しないルーティング動作の修正                                                                            | 246               |
|                                                                                                    |                   |
| 第25章 静的ルートの設定                                                                                                    | 249               |
| 25.1. 静的ルートを必要とするネットワークの例                                                                                          | 249               |
| 25.2. NMCLI ユーティリティーを使用して静的ルートを設定する方法                                                                              | 251               |
| 25.3. NMCLI を使用した静的ルートの設定                                                                                          | 252               |
| 25.4. NMTUI を使用した静的ルートの設定                                                                                          | 253               |
| 25.5. CONTROL-CENTER を使用した静的ルートの設定                                                                                 | 255               |
| 25.6. NM-CONNECTION-EDITOR を使用した静的ルートの設定                                                                           | 257               |
| 25.7. NMCLI インタラクティブモードを使用した静的ルートの設定                                                                               | 258               |
| 25.8. NMSTATECTL を使用した静的ルートの設定                                                                                     | 260               |
| 25.9. NETWORK RHEL システムロールを使用した静的ルートの設定                                                                            | 261               |
| 第26章 代替ルートを定義するポリシーベースのルーティングの設定                                                                                   | 264<br>ブする<br>264 |
| 26.2 NFTWORK RHFL システムロールを使用して、特定のサブネットから別のデフォルトゲートウェイにト                                                           | . =               |
| フィックをルーティングする                                                                                                    | 268               |
| 第27章 異なるインターフェイスでの同じ IP アドレスの再利用                                                                                   | 273               |
| 27.1. 別のインターフェイスで同じ IP アドレスを永続的に再利用する                                                                              | 273               |
| 27.2. 複数のインターフェイスで同じ IP アドレスを一時的に再利用                                                                               | 274               |
| 27.3. 関連情報                                                                                                    | 276               |
| 第28章 分離された VRF ネットワーク内でのサービスの開始                                                                                    | 277               |
| 281 VRF デバイスの設定                                                                                                    | 277               |
| 28.2. 分離された VRF ネットワーク内でのサービスの開始                                                                                   | 279               |
|                                                                                                    |                   |
| 第29章 NETWORKMANAGER 接続ブロファイルでの ETHTOOL 設定の実行                                                                       | 281               |
| 29.1. NMCLIを使用して ETHTOOL オフロード機能を設定する                                                                              | 281               |
| Z9.Z. NETWORK RHEL ンステムロールを使用した ETHTOOL オノロード機能の設定                                                                 | 282               |
| 29.3. NMULT を使用したとTHTOOL COALESCE の設定                                                                              | 284               |
| Z9.4. NETWORK RHELンステムロールを使用したETHTOOL COALESCE の設定                                                                 | 284               |
| 23.5. INFIGUE を使用して、向いハケットトロッノ半を減らすためにリンクハッノアーサイスを増やす<br>20.6. NETWORK DUEL シュニムロニルた体界レイ、古いパケットドロップをを迷させためにリングがッコー | ۲۵۵<br>۲۳ _ ,     |
| Z9.0. INE I WOKK KHEL ンステムロールを使用して、高いハケットトロツノ率を減らすためにリンクハツノア<br>イズを増やす                                             | ァー<br>フ 2 2 2     |
| 29.7. NMCLIを使用した FTHTOOL チャネルの設定                                                                                   | 290               |
|                                                                                                    | 200               |
| 第30章 NETWORKMANAGER のデバッグの概要                                                                                       | 292               |

| 30.1. NETWORKMANAGER の REAPPLY メソッドの概要                                                                                                    |                                                                                                    |
|----------------------------------------------------------------------------------------------------|----------------------------------------------------------------------------------------------------|
|                                                                                                    | 292                                                                                                    |
| 30.2. NETWORKMANAGER ログレベルの設定                                                                                                    | 294                                                                                                    |
| 30.3. NMCLI を使用してランタイム時にログレベルを一時的に設定する                                                                                                    | 295                                                                                                    |
| 30.4. NETWORKMANAGER ログの表示                                                                                                    | 296                                                                                                    |
| 30.5. デバッグレベルおよびドメイン                                                                                                    | 296                                                                                                    |
|                                                                                                    |                                                                                                    |
| 第31章 LLDP を使用したネットワーク設定の問題のテバック                                                                                                    | 298                                                                                                    |
| 31.1. LLDP 情報を使用した誤った VLAN 設定のテバック                                                                                                    | 298                                                                                                    |
| 第32章 LINUX トラフィックの制御                                                                                                    | 301                                                                                                    |
| 321 キュー規則の概要                                                                                                    | 301                                                                                                    |
| 322 接続追跡の概要                                                                                                    | 301                                                                                                    |
| 32.3 TC ユーティリティーを使用したネットワークインターフェイスの QDISC の検査                                                                                                    | 302                                                                                                    |
| 32.4 デフォルトの QDISC の更新                                                                                                    | 303                                                                                                    |
| 32.5 TC ユーティリティーを使用してネットワークインターフェイスの現在の QDISC を一時的に設定する手                                                                                                    | ≦順                                                                                                    |
|                                                                                                    | 304                                                                                                    |
| 32.6. NETWORKMANAGER を使用してネットワークインターフェイスの現在の QDISK を永続的に設定する                                                                                                    |                                                                                                    |
|                                                                                                    | 304                                                                                                    |
| 32.7. TC-CTINFO ユーティリティーを使用したパケットのレート制限の設定                                                                                                    | 305                                                                                                    |
| 32.8. RHEL で利用できる QDISCS                                                                                                    | 309                                                                                                    |
|                                                                                                    |                                                                                                    |
| 第33章 ファイルシステムに保存されている証明書で 802.1X 標準を使用したネットワークへの RHEL クライア                                                                                                    | ント                                                                                                    |
|                                                                                                    | 312                                                                                                    |
| 33.1. NMCLIを使用した既存のイーサネット接続での 802.1X ネットワーク認証の設定                                                                                                    | 312                                                                                                    |
| 33.2. NMSTATECTL を使用した 802.IX イットワーク認証による静的1 ーサイット接続の設定                                                                                                    | کاک                                                                                                    |
| 33.3. NETWORK RHEL システムロールを使用した 802.IX ネットワーク認証による静的イーサネット接続の語                                                                                                    | 设正<br>215                                                                                                    |
|                                                                                                    | 315                                                                                                    |
| 33.4. NETWORK RHEL システムロールを使用した 802.1X ネットワーク認証による WI-FI 接続の設定                                                                                                    | 317                                                                                                    |
| 第34章 HOSTAPD と FRFFRADIUS バックエンドを使用した LAN クライアント用の 802.1X ネットワーク認証                                                                                                    | _                                                                                                    |
|                                                                                                    | E                                                                                                    |
| サービスのセットアップ                                                                                                    | E<br>320                                                                                                    |
| <b>サービスのセットアップ</b><br>34.1.前提条件                                                                                                    | E<br>320<br>320                                                                                                    |
| <b>サービスのセットアップ</b><br>34.1. 前提条件<br>34.2. オーセンティケーターにブリッジを設定する                                                                                                    | E<br>320<br>320<br>320                                                                                                    |
| <b>サービスのセットアップ</b><br>34.1.前提条件<br>34.2.オーセンティケーターにブリッジを設定する<br>34.3. FREERADIUS による証明書の要件                                                                                                    | <b>320</b><br>320<br>320<br>321                                                                                                    |
| <b>サービスのセットアップ</b><br>34.1. 前提条件<br>34.2. オーセンティケーターにブリッジを設定する<br>34.3. FREERADIUS による証明書の要件<br>34.4. テスト目的で FREERADIUS サーバーに一連の証明書を作成する                                                                                                    | E<br>320<br>320<br>320<br>321<br>322                                                                                                    |
| <b>サービスのセットアップ</b><br>34.1.前提条件<br>34.2. オーセンティケーターにブリッジを設定する<br>34.3. FREERADIUS による証明書の要件<br>34.4. テスト目的で FREERADIUS サーバーに一連の証明書を作成する<br>34.5. ネットワーククライアントを安全に認証するための FREERADIUS の設定 (EAP 使用)                                                                                                    | <b>320</b><br>320<br>320<br>321<br>322<br>324                                                                                                    |
| <b>サービスのセットアップ</b><br>34.1. 前提条件<br>34.2. オーセンティケーターにブリッジを設定する<br>34.3. FREERADIUS による証明書の要件<br>34.4. テスト目的で FREERADIUS サーバーに一連の証明書を作成する<br>34.5. ネットワーククライアントを安全に認証するための FREERADIUS の設定 (EAP 使用)<br>34.6. 有線ネットワークで HOSTAPD をオーセンティケーターとして設定する                                                                                                    | E<br>320<br>320<br>321<br>322<br>324<br>328                                                                                                    |
| <ul> <li>サービスのセットアップ</li> <li>34.1.前提条件</li> <li>34.2.オーセンティケーターにブリッジを設定する</li> <li>34.3. FREERADIUS による証明書の要件</li> <li>34.4. テスト目的で FREERADIUS サーバーに一連の証明書を作成する</li> <li>34.5. ネットワーククライアントを安全に認証するための FREERADIUS の設定 (EAP 使用)</li> <li>34.6. 有線ネットワークで HOSTAPD をオーセンティケーターとして設定する</li> <li>34.7. FREERADIUS サーバーまたはオーセンティケーターに対する EAP-TTLS 認証のテスト</li> </ul>                                                                                                    | E<br>320<br>320<br>321<br>322<br>324<br>328<br>330                                                                                                    |
| <ul> <li>サービスのセットアップ</li> <li>34.1. 前提条件</li> <li>34.2. オーセンティケーターにブリッジを設定する</li> <li>34.3. FREERADIUS による証明書の要件</li> <li>34.4. テスト目的で FREERADIUS サーバーに一連の証明書を作成する</li> <li>34.5. ネットワーククライアントを安全に認証するための FREERADIUS の設定 (EAP 使用)</li> <li>34.6. 有線ネットワークで HOSTAPD をオーセンティケーターとして設定する</li> <li>34.7. FREERADIUS サーバーまたはオーセンティケーターに対する EAP-TTLS 認証のテスト</li> <li>34.8. FREERADIUS サーバーまたはオーセンティケーターに対する EAP-TLS 認証のテスト</li> </ul>                                                                                                    | E<br>320<br>320<br>321<br>322<br>324<br>328<br>330<br>331                                                                                                    |
| サービスのセットアップ<br>34.1.前提条件<br>34.2.オーセンティケーターにブリッジを設定する<br>34.3. FREERADIUS による証明書の要件<br>34.4. テスト目的で FREERADIUS サーバーに一連の証明書を作成する<br>34.5. ネットワーククライアントを安全に認証するための FREERADIUS の設定 (EAP 使用)<br>34.6. 有線ネットワークで HOSTAPD をオーセンティケーターとして設定する<br>34.7. FREERADIUS サーバーまたはオーセンティケーターに対する EAP-TTLS 認証のテスト<br>34.8. FREERADIUS サーバーまたはオーセンティケーターに対する EAP-TLS 認証のテスト<br>34.9. HOSTAPD 認証イベントに基づくトラフィックのブロックと許可                                                                                                    | E<br>320<br>320<br>321<br>322<br>324<br>328<br>330<br>331<br>333                                                                                                    |
| サービスのセットアップ<br>34.1.前提条件<br>34.2.オーセンティケーターにブリッジを設定する<br>34.3. FREERADIUS による証明書の要件<br>34.4. テスト目的で FREERADIUS サーバーに一連の証明書を作成する<br>34.5. ネットワーククライアントを安全に認証するための FREERADIUS の設定 (EAP 使用)<br>34.6. 有線ネットワークで HOSTAPD をオーセンティケーターとして設定する<br>34.7. FREERADIUS サーバーまたはオーセンティケーターに対する EAP-TTLS 認証のテスト<br>34.8. FREERADIUS サーバーまたはオーセンティケーターに対する EAP-TLS 認証のテスト<br>34.9. HOSTAPD 認証イベントに基づくトラフィックのブロックと許可                                                                                                    | E<br>320<br>320<br>321<br>322<br>324<br>328<br>330<br>331<br>333                                                                                                    |
| <ul> <li>サービスのセットアップ</li> <li>34.1. 前提条件</li> <li>34.2. オーセンティケーターにブリッジを設定する</li> <li>34.3. FREERADIUS による証明書の要件</li> <li>34.4. テスト目的で FREERADIUS サーバーに一連の証明書を作成する</li> <li>34.5. ネットワーククライアントを安全に認証するための FREERADIUS の設定 (EAP 使用)</li> <li>34.6. 有線ネットワークで HOSTAPD をオーセンティケーターとして設定する</li> <li>34.7. FREERADIUS サーバーまたはオーセンティケーターに対する EAP-TTLS 認証のテスト</li> <li>34.8. FREERADIUS サーバーまたはオーセンティケーターに対する EAP-TLS 認証のテスト</li> <li>34.9. HOSTAPD 認証イベントに基づくトラフィックのブロックと許可</li> <li>第35章 MULTIPATH TCP の使用</li> </ul>                                                                                                    | E<br>320<br>320<br>321<br>322<br>324<br>328<br>330<br>331<br>333<br><b>336</b>                                                                                            |
| <ul> <li>サービスのセットアップ</li> <li>34.1. 前提条件</li> <li>34.2. オーセンティケーターにブリッジを設定する</li> <li>34.3. FREERADIUS による証明書の要件</li> <li>34.4. テスト目的で FREERADIUS サーバーに一連の証明書を作成する</li> <li>34.5. ネットワーククライアントを安全に認証するための FREERADIUS の設定 (EAP 使用)</li> <li>34.6. 有線ネットワークで HOSTAPD をオーセンティケーターとして設定する</li> <li>34.7. FREERADIUS サーバーまたはオーセンティケーターに対する EAP-TTLS 認証のテスト</li> <li>34.8. FREERADIUS サーバーまたはオーセンティケーターに対する EAP-TLS 認証のテスト</li> <li>34.9. HOSTAPD 認証イベントに基づくトラフィックのブロックと許可</li> <li>第35章 MULTIPATH TCP の使用</li> <li>35.1. MPTCP について</li> </ul>                                                                                                    | E<br>320<br>320<br>321<br>322<br>324<br>328<br>330<br>331<br>333<br><b>336</b><br>336                                                                                     |
| <ul> <li>サービスのセットアップ</li> <li>34.1. 前提条件</li> <li>34.2. オーセンティケーターにブリッジを設定する</li> <li>34.3. FREERADIUS による証明書の要件</li> <li>34.4. テスト目的で FREERADIUS サーバーに一連の証明書を作成する</li> <li>34.5. ネットワーククライアントを安全に認証するための FREERADIUS の設定 (EAP 使用)</li> <li>34.6. 有線ネットワークで HOSTAPD をオーセンティケーターとして設定する</li> <li>34.7. FREERADIUS サーバーまたはオーセンティケーターに対する EAP-TTLS 認証のテスト</li> <li>34.8. FREERADIUS サーバーまたはオーセンティケーターに対する EAP-TLS 認証のテスト</li> <li>34.9. HOSTAPD 認証イベントに基づくトラフィックのブロックと許可</li> <li>第35章 MULTIPATH TCP の使用</li> <li>35.1. MPTCP について</li> <li>35.2. MPTCP サポートを有効にするための RHEL の準備</li> </ul>                                                                                                    | E<br>320<br>320<br>321<br>322<br>324<br>328<br>330<br>331<br>333<br><b>336</b><br>336<br>336                                                                              |
| <ul> <li>サービスのセットアップ</li> <li>34.1. 前提条件</li> <li>34.2. オーセンティケーターにブリッジを設定する</li> <li>34.3. FREERADIUS による証明書の要件</li> <li>34.4. テスト目的で FREERADIUS サーバーに一連の証明書を作成する</li> <li>34.5. ネットワーククライアントを安全に認証するための FREERADIUS の設定 (EAP 使用)</li> <li>34.6. 有線ネットワークで HOSTAPD をオーセンティケーターとして設定する</li> <li>34.7. FREERADIUS サーバーまたはオーセンティケーターに対する EAP-TTLS 認証のテスト</li> <li>34.8. FREERADIUS サーバーまたはオーセンティケーターに対する EAP-TLS 認証のテスト</li> <li>34.9. HOSTAPD 認証イベントに基づくトラフィックのブロックと許可</li> <li>第35章 MULTIPATH TCP の使用</li> <li>35.1. MPTCP について</li> <li>35.2. MPTCP サポートを有効にするための RHEL の準備</li> <li>35.3. IPROUTE2 を使用した MPTCP アプリケーションの複数パスの一時的な設定と有効化</li> </ul>                                                                                                    | E<br>320<br>320<br>321<br>322<br>324<br>328<br>330<br>331<br>333<br><b>336</b><br>336<br>336<br>337                                                                       |
| <ul> <li>サービスのセットアップ</li> <li>34.1. 前提条件</li> <li>34.2. オーセンティケーターにブリッジを設定する</li> <li>34.3. FREERADIUS による証明書の要件</li> <li>34.4. テスト目的で FREERADIUS サーバーに一連の証明書を作成する</li> <li>34.5. ネットワーククライアントを安全に認証するための FREERADIUS の設定 (EAP 使用)</li> <li>34.6. 有線ネットワークで HOSTAPD をオーセンティケーターとして設定する</li> <li>34.7. FREERADIUS サーバーまたはオーセンティケーターに対する EAP-TTLS 認証のテスト</li> <li>34.8. FREERADIUS サーバーまたはオーセンティケーターに対する EAP-TLS 認証のテスト</li> <li>34.9. HOSTAPD 認証イベントに基づくトラフィックのブロックと許可</li> <li>第35章 MULTIPATH TCP の使用</li> <li>35.1. MPTCP について</li> <li>35.2. MPTCP サポートを有効にするための RHEL の準備</li> <li>35.3. IPROUTE2 を使用した MPTCP アプリケーションの複数パスの一時的な設定と有効化</li> <li>35.4. MPTCP アプリケーションの複数パスの永続的な設定</li> </ul>                                                                                                    | E<br>320<br>320<br>321<br>322<br>324<br>328<br>330<br>331<br>333<br>336<br>336<br>336<br>336<br>337<br>339                                                                |
| <ul> <li>サービスのセットアップ</li> <li>34.1. 前提条件</li> <li>34.2. オーセンティケーターにブリッジを設定する</li> <li>34.3. FREERADIUS による証明書の要件</li> <li>34.4. テスト目的で FREERADIUS サーバーに一連の証明書を作成する</li> <li>34.5. ネットワーククライアントを安全に認証するための FREERADIUS の設定 (EAP 使用)</li> <li>34.6. 有線ネットワークで HOSTAPD をオーセンティケーターとして設定する</li> <li>34.7. FREERADIUS サーバーまたはオーセンティケーターに対する EAP-TTLS 認証のテスト</li> <li>34.8. FREERADIUS サーバーまたはオーセンティケーターに対する EAP-TLS 認証のテスト</li> <li>34.9. HOSTAPD 認証イベントに基づくトラフィックのブロックと許可</li> <li>第35章 MULTIPATH TCP の使用</li> <li>35.1. MPTCP について</li> <li>35.3. IPROUTE2 を使用した MPTCP アプリケーションの複数パスの一時的な設定と有効化</li> <li>35.4. MPTCP アプリケーションの複数パスの永続的な設定</li> <li>35.5. MPTCP サブフローのモニタリング</li> </ul>                                                                                                    | E<br>320<br>320<br>321<br>322<br>324<br>328<br>330<br>331<br>333<br><b>336</b><br>336<br>336<br>336<br>336<br>337<br>339<br>341                                           |
| <ul> <li>サービスのセットアップ</li> <li>34.1. 前提条件</li> <li>34.2. オーセンティケーターにブリッジを設定する</li> <li>34.3. FREERADIUS による証明書の要件</li> <li>34.4. テスト目的で FREERADIUS サーバーに一連の証明書を作成する</li> <li>34.5. ネットワーククライアントを安全に認証するための FREERADIUS の設定 (EAP 使用)</li> <li>34.6. 有線ネットワークで HOSTAPD をオーセンティケーターとして設定する</li> <li>34.7. FREERADIUS サーバーまたはオーセンティケーターに対する EAP-TTLS 認証のテスト</li> <li>34.8. FREERADIUS サーバーまたはオーセンティケーターに対する EAP-TLS 認証のテスト</li> <li>34.9. HOSTAPD 認証イベントに基づくトラフィックのブロックと許可</li> <li><b>第35章 MULTIPATH TCP の使用</b></li> <li>35.1. MPTCP について</li> <li>35.3. IPROUTE2 を使用した MPTCP アプリケーションの複数パスの一時的な設定と有効化</li> <li>35.4. MPTCP アプリケーションの複数パスの永続的な設定</li> <li>35.5. MPTCP サブフローのモニタリング</li> <li>35.6. カーネルでの MULTIPATH TCP の無効化</li> </ul>                                                                                                    | E<br>320<br>320<br>321<br>322<br>324<br>328<br>330<br>331<br>333<br>336<br>336<br>336<br>336<br>336<br>337<br>339<br>341<br>344                                           |
| <ul> <li>34.1. 前提条件</li> <li>34.1. 前提条件</li> <li>34.2. オーセンティケーターにブリッジを設定する</li> <li>34.3. FREERADIUS による証明書の要件</li> <li>34.4. テスト目的で FREERADIUS サーバーに一連の証明書を作成する</li> <li>34.5. ネットワーククライアントを安全に認証するための FREERADIUS の設定 (EAP 使用)</li> <li>34.6. 有線ネットワークで HOSTAPD をオーセンティケーターとして設定する</li> <li>34.7. FREERADIUS サーバーまたはオーセンティケーターに対する EAP-TTLS 認証のテスト</li> <li>34.8. FREERADIUS サーバーまたはオーセンティケーターに対する EAP-TLS 認証のテスト</li> <li>34.9. HOSTAPD 認証イベントに基づくトラフィックのブロックと許可</li> <li>第35章 MULTIPATH TCP の使用</li> <li>35.1. MPTCP について</li> <li>35.2. MPTCP サポートを有効にするための RHEL の準備</li> <li>35.3. IPROUTE2 を使用した MPTCP アプリケーションの複数パスの一時的な設定と有効化</li> <li>35.4. MPTCP アプリケーションの複数パスの永続的な設定</li> <li>35.5. MPTCP サブフローのモニタリング</li> <li>35.6. カーネルでの MULTIPATH TCP の無効化</li> </ul>                                                                                                    | E<br>320<br>320<br>321<br>322<br>324<br>328<br>330<br>331<br>333<br>336<br>336<br>336<br>336<br>336<br>337<br>339<br>341<br>344                                           |
| <ul> <li>34.1.前提条件</li> <li>34.1.前提条件</li> <li>34.2.オーセンティケーターにブリッジを設定する</li> <li>34.3. FREERADIUS による証明書の要件</li> <li>34.4. テスト目的で FREERADIUS サーバーに一連の証明書を作成する</li> <li>34.5. ネットワーククライアントを安全に認証するための FREERADIUS の設定 (EAP 使用)</li> <li>34.6. 有線ネットワークで HOSTAPD をオーセンティケーターとして設定する</li> <li>34.7. FREERADIUS サーバーまたはオーセンティケーターに対する EAP-TTLS 認証のテスト</li> <li>34.8. FREERADIUS サーバーまたはオーセンティケーターに対する EAP-TLS 認証のテスト</li> <li>34.9. HOSTAPD 認証イベントに基づくトラフィックのブロックと許可</li> <li><b>第35章 MULTIPATH TCP の使用</b></li> <li>35.1. MPTCP サポートを有効にするための RHEL の準備</li> <li>35.3. IPROUTE2 を使用した MPTCP アプリケーションの複数パスの一時的な設定と有効化</li> <li>35.4. MPTCP アプリケーションの複数パスの永続的な設定</li> <li>35.5. MPTCP サプフローのモニタリング</li> <li>35.6. カーネルでの MULTIPATH TCP の無効化</li> </ul>                                                                                                    | E<br>320<br>320<br>321<br>322<br>324<br>328<br>330<br>331<br>333<br>336<br>336<br>336<br>336<br>336<br>337<br>339<br>341<br>344<br>345<br>245                             |
| サービスのセットアップ           34.1 前提条件           34.2. オーセンティケーターにブリッジを設定する           34.3. FREERADIUS による証明書の要件           34.4. テスト目的で FREERADIUS サーバーに一連の証明書を作成する           34.5. ネットワーククライアントを安全に認証するための FREERADIUS の設定 (EAP 使用)           34.6. 有線ネットワークで HOSTAPD をオーセンティケーターとして設定する           34.7. FREERADIUS サーバーまたはオーセンティケーターに対する EAP-TTLS 認証のテスト           34.8. FREERADIUS サーバーまたはオーセンティケーターに対する EAP-TLS 認証のテスト           34.9. HOSTAPD 認証イベントに基づくトラフィックのブロックと許可           第35章 MULTIPATH TCP の使用           35.1. MPTCP について           35.2. MPTCP サポートを有効にするための RHEL の準備           35.3. IPROUTE2 を使用した MPTCP アプリケーションの複数パスの一時的な設定と有効化           35.4. MPTCP アプリケーションの複数パスの永続的な設定           35.5. MPTCP サブフローのモニタリング           35.6. カーネルでの MULTIPATH TCP の無効化           第36章 MPTCPD サービスの管理           36.1. MPTCPD の設定           26.2 MDTCPIT サービスの管理                                                                                                    | E<br>320<br>320<br>321<br>322<br>324<br>328<br>330<br>331<br>333<br>336<br>336<br>336<br>336<br>336<br>337<br>339<br>341<br>344<br>345<br>345                             |
| <ul> <li>34.1 前提条件</li> <li>34.1 前提条件</li> <li>34.2.オーセンティケーターにブリッジを設定する</li> <li>34.3. FREERADIUS による証明書の要件</li> <li>34.4. テスト目的で FREERADIUS サーバーに一連の証明書を作成する</li> <li>34.5. ネットワーククライアントを安全に認証するための FREERADIUS の設定 (EAP 使用)</li> <li>34.6. 有線ネットワークク やOSTAPD をオーセンティケーターとして設定する</li> <li>34.7. FREERADIUS サーバーまたはオーセンティケーターとして設定する</li> <li>34.7. FREERADIUS サーバーまたはオーセンティケーターに対する EAP-TTLS 認証のテスト</li> <li>34.8. FREERADIUS サーバーまたはオーセンティケーターに対する EAP-TTLS 認証のテスト</li> <li>34.9. HOSTAPD 認証イベントに基づくトラフィックのブロックと許可</li> <li><b>第35章 MULTIPATH TCP の使用</b></li> <li>35.1. MPTCP について</li> <li>35.2. MPTCP サポートを有効にするための RHEL の準備</li> <li>35.3. IPROUTE2 を使用した MPTCP アプリケーションの複数パスの一時的な設定と有効化</li> <li>35.4. MPTCP アプリケーションの複数パスの永続的な設定</li> <li>35.5. MPTCP サブフローのモニタリング</li> <li>35.6. カーネルでの MULTIPATH TCP の無効化</li> <li><b>第36章 MPTCPD サービスの管理</b></li> <li>36.1. MPTCPD の設定</li> <li>36.2. MPTCPIZE ツールを使用したアプリケーションの管理</li> <li>26.2 MPTCPIZE ツールを使用したアプリケーションの管理</li> </ul>                                              | E<br>320<br>320<br>321<br>322<br>324<br>328<br>330<br>331<br>333<br>336<br>336<br>336<br>336<br>336<br>337<br>339<br>341<br>344<br>345<br>345<br>345                      |
| <ul> <li>オービスのセットアップ</li> <li>34.1 前提条件</li> <li>34.2.オーセンティケーターにブリッジを設定する</li> <li>34.3. FREERADIUS による証明書の要件</li> <li>34.4. テスト目的で FREERADIUS サーバーに一連の証明書を作成する</li> <li>34.5. ネットワーククライアントを安全に認証するための FREERADIUS の設定 (EAP 使用)</li> <li>34.6. 有線ネットワークで HOSTAPD をオーセンティケーターとして設定する</li> <li>34.7. FREERADIUS サーバーまたはオーセンティケーターに対する EAP-TTLS 認証のテスト</li> <li>34.8. FREERADIUS サーバーまたはオーセンティケーターに対する EAP-TLS 認証のテスト</li> <li>34.9. HOSTAPD 認証イベントに基づくトラフィックのブロックと許可</li> <li><b>第35章 MULTIPATH TCP の使用</b></li> <li>35.1. MPTCP について</li> <li>35.2. MPTCP サポートを有効にするための RHEL の準備</li> <li>35.3. IPROUTE2 を使用した MPTCP アプリケーションの複数パスの一時的な設定と有効化</li> <li>35.4. MPTCP アプリケーションの複数パスの赤続的な設定</li> <li>35.5. MPTCP サプフローのモニタリング</li> <li>35.6. カーネルでの MULTIPATH TCP の無効化</li> <li><b>第36章 MPTCPD サービスの管理</b></li> <li>36.1. MPTCPIZE ユーティリティーを使用したサービスの MPTCP ソケットの有効化</li> </ul>                                                                                                    | E<br>320<br>320<br>321<br>322<br>324<br>328<br>330<br>331<br>333<br>336<br>336<br>336<br>336<br>336<br>337<br>339<br>341<br>344<br>345<br>345<br>345<br>346               |
| <ul> <li>オービスのセットアップ</li> <li>34.1 前提条件</li> <li>34.2.オーセンティケーターにブリッジを設定する</li> <li>34.3. FREERADIUS による証明書の要件</li> <li>34.4. テスト目的で FREERADIUS サーバーに一連の証明書を作成する</li> <li>34.5. ネットワーククライアントを安全に認証するための FREERADIUS の設定 (EAP 使用)</li> <li>34.6. 有線ネットワークで HOSTAPD をオーセンティケーターとして設定する</li> <li>34.7. FREERADIUS サーバーまたはオーセンティケーターに対する EAP-TTLS 認証のテスト</li> <li>34.8. FREERADIUS サーバーまたはオーセンティケーターに対する EAP-TLS 認証のテスト</li> <li>34.9. HOSTAPD 認証イベントに基づくトラフィックのブロックと許可</li> <li><b>第35章 MULTIPATH TCP の使用</b></li> <li>35.1. MPTCP について</li> <li>35.2. MPTCP サポートを有効にするための RHEL の準備</li> <li>35.3. IPROUTE2 を使用した MPTCP アプリケーションの複数パスの一時的な設定と有効化</li> <li>35.4. MPTCP アプリケーションの複数パスの赤続的な設定</li> <li>35.5. MPTCP サプフローのモニタリング</li> <li>35.6. カーネルでの MULTIPATH TCP の無効化</li> <li><b>第36章 MPTCPD サービスの管理</b></li> <li>36.1. MPTCPIZE ユーティリティーを使用したサービスの MPTCP ソケットの有効化</li> <li><b>第37章 キーファイル形式の NETWORKMANAGER 接続プロファイル</b></li> </ul>                                                                                                | E<br>320<br>320<br>321<br>322<br>324<br>328<br>330<br>331<br>333<br>336<br>336<br>336<br>336<br>336<br>337<br>339<br>341<br>344<br>345<br>345<br>345<br>345<br>346<br>347 |
| <ul> <li>オービスのセットアップ</li> <li>34.1.前提条件</li> <li>34.2.オーセンティケーターにブリッジを設定する</li> <li>34.3. FREERADIUS による証明書の要件</li> <li>34.4. テスト目的で FREERADIUS サーバーに一連の証明書を作成する</li> <li>34.5. ネットワーククライアントを安全に認証するための FREERADIUS の設定 (EAP 使用)</li> <li>34.6. 有線ネットワークで HOSTAPD をオーセンティケーターとして設定する</li> <li>34.7. FREERADIUS サーバーまたはオーセンティケーターとして設定する</li> <li>34.7. FREERADIUS サーバーまたはオーセンティケーターに対する EAP-TLS 認証のテスト</li> <li>34.8. FREERADIUS サーバーまたはオーセンティケーターに対する EAP-TLS 認証のテスト</li> <li>34.9. HOSTAPD 認証イベントに基づくトラフィックのブロックと許可</li> <li><b>第35章 MULTIPATH TCP の使用</b></li> <li>35.1. MPTCP について</li> <li>35.2. MPTCP サポートを有効にするための RHEL の準備</li> <li>35.3. IPROUTE2 を使用した MPTCP アプリケーションの複数パスの一時的な設定と有効化</li> <li>35.4. MPTCP アプリケーションの複数パスの赤続的な設定</li> <li>35.5. MPTCP サブフローのモニタリング</li> <li>35.6. カーネルでの MULTIPATH TCP の無効化</li> <li><b>第36章 MPTCPD サービスの管理</b></li> <li>36.1. MPTCPIZ ユーティリティーを使用したサービスの MPTCP ソケットの有効化</li> <li><b>第37章 キーファイル形式の NETWORKMANAGER 接続プロファイル</b></li> <li>37.1. NETWORKMANAGER プロファイルのキーファイル形式</li> </ul> | E<br>320<br>320<br>321<br>322<br>324<br>328<br>330<br>331<br>333<br>336<br>336<br>336<br>336<br>336<br>336                                                                |

| <b>第45章 NMSTATE-AUTOCONF を使用した LLDP を使用したネットワーク状態の自動設定</b>          | <b>383</b><br>383 |
|---------------------------------------------------------------------|-------------------|
| 第44章 NMCLI を使用したネットワークインターフェイスのミラーリング                               | . 381             |
| 43.3. NMSTATECTL を使用してすべてのトラフィックを受け入れるようにネットワークデバイスを永続的に<br>する      | 3/9<br>こ設定<br>379 |
| 43.2. NMCLI を使用してすべてのトラフィックを受け入れるようにネットワークデバイスを永続的に設定す              | 3                 |
| 43.1. 全トラフィックを受け入れるようなデバイスの一時設定                                     | 378               |
| 第43章 すべての MAC アドレスからのトラフィックを受け入れるようにネットワークデバイスを設定                   | 378               |
| 42.15. 関連情報                                                         | 377               |
| 42.14. ネットワークインターフェイス上のパケットサイズとパケット数のまとめ                            | 376               |
| 42.13. ソフト割り込みのサービス時間の要約                                            | 375               |
| 42.12. IPV4 および IPV6 リッスン試行の追跡                                      | 375               |
| 42.11. 確立された TCP 接続の追跡                                              | 374               |
| 42.10. IP アドレスとポートによるネットワークスループットの表示                                | 374               |
| 42.9. 特定のサブネットに送信された TCP トラフィックの要約および集計                             | 373               |
| 42.8. TCP 状態変更情報の表示                                                 | 372               |
| 42.7 TCP 再送信の追跡                                                     | 372               |
| 426 TCP セッションのトレース                                                  | 370               |
|                                                                     | 370               |
|                                                                     | 209               |
| 94.2. ハー                                                            | 260<br>200        |
| 42.1. DCC-1 OOL3 ハックーンの1 ノストール<br>42.2 カーネルの色けるカキューに追加された TCD 逆結の主モ | 300               |
| 第42早 BPF コンハイ フーコレクンヨンを使用したネットリークトレース                               | 368               |
|                                                                     |                   |
| 41.2. RHEL 9 におけるネットワークカードごとの XDP 機能の概要                             | 365               |
| 41.1. RHEL 9 におけるネットワーク EBPF 機能の概要                                  | 362               |
| 第41章 RHEL 9 の EBPF ネットワーク機能について                                     | 362               |
| 40.2. 関連情報                                                          | 361               |
| XDPDUMP を使用                                                         | 360               |
| 40.1. XDP プログラムがドロップしたパケットを含むネットワークパケットをキャプチャーするために                 |                   |
| 第40章 ネットワークパケットのキャプチャー                                              | 360               |
|                                                                     | 223               |
| 395 関連情報                                                            | 350<br>350        |
| 39.4 NFTWORK RHFL システムロールのネットワーク状能                                  | 257               |
| 39.2. INMISTATE SYSTEMD サービュ                                        | 356<br>257        |
| 39.I. PYTHON アノリケーションでの LIBNMSTATE ライフラリーの使用                        | 356               |
| 第39章 NMSTATE の概要                                                    | 356               |
|                                                                     |                   |
| 38.3. ネットワークの開始後に SYSTEMD サービスが起動する設定                               | 355               |
| 38.2. NETWORKMANAGER-WAIT-ONLINE の概要                                | 354               |
| 38.1. SYSTEMD ターゲット NETWORK と NETWORK-ONLINE の違い                    | 354               |
| 第38章 SYSTEMD ネットワークターゲットおよびサービス                                     | 354               |
| 37.5. IFCFG からキーファイル形式への NETWORKMANAGER プロファイルの移行                   | 352               |
|                                                                     | 352               |
| 37.4. IFCFG およびキーファイル形式でのプロファイルを使用したインターフェイスの名前変更における違              | い                 |
| 37.3. キーファイル形式での NETWORKMANAGER プロファイルの手動作成                         | 350               |
| 37.2. NMCLI を使用したオフラインモードでのキーファイル接続プロファイルの作成                        | 348               |
|                                                                     |                   |

| <b>第46章 802.3 リンク設定</b><br>46.1. NMCLI ユーティリティーを使用した 802.3 リンクの設定                                                     | <b>386</b><br>386                      |
|----------------------------------------------------------------------------------------------------|----------------------------------------|
| 第47章 DPDK の使用                                                                                                    | 388                                    |
| 47.1. DPDK パッケージのインストール                                                                                               | 388                                    |
| 47.2. 関連情報                                                                                                    | 388                                    |
| <b>第48章 TIPC の使用</b><br>48.1. TIPC のアーキテクチャー<br>48.2. システムの起動時の TIPC モジュールの読み込み<br>48.3. TIPC ネットワークの作成<br>48.4. 関連情報 | <b>389</b><br>389<br>389<br>390<br>391 |
| 第49章 NM-CLOUD-SETUP を使用してパブリッククラウドのネットワークインターフェイスを自動的に設定                                                              | する 202                                 |
|                                                                                                    | 222                                    |

49.1. NM-CLOUD-SETUP の設定と事前デプロイ39349.2. RHEL EC2 インスタンスにおける IMDSV2 と NM-CLOUD-SETUP のロールについて394

# RED HAT ドキュメントへのフィードバック (英語のみ)

Red Hat ドキュメントに関するご意見やご感想をお寄せください。また、改善点があればお知らせくだ さい。

Jira からのフィードバック送信 (アカウントが必要)

- 1. Jira の Web サイトにログインします。
- 2. 上部のナビゲーションバーで Create をクリックします。
- 3. Summary フィールドにわかりやすいタイトルを入力します。
- 4. Description フィールドに、ドキュメントの改善に関するご意見を記入してください。ドキュ メントの該当部分へのリンクも追加してください。
- 5. ダイアログの下部にある Create をクリックします。

# 第1章 一貫したネットワークインターフェイス命名の実装

udev デバイスマネージャーは、Red Hat Enterprise Linux で一貫したデバイス命名を実装します。デバ イスマネージャーは、さまざまな命名スキームをサポートしています。デフォルトでは、ファームウェ ア、トポロジー、および場所の情報に基づいて固定名を割り当てます。

ー貫したデバイス命名を使用しない場合、Linuxカーネルは固定の接頭辞とインデックスを組み合わせ て名前をネットワークインターフェイスに割り当てます。カーネルがネットワークデバイスを初期化す ると、インデックスが増加します。たとえば、eth0は、起動時にプローブされる最初のイーサネット デバイスを表します。別のネットワークインターフェイスコントローラーをシステムに追加すると、再 起動後にデバイスが異なる順序で初期化される可能性があるため、カーネルデバイス名の割り当てが一 定でなくなります。その場合、カーネルはデバイスに別の名前を付けることがあります。

この問題を解決するために、udevは一貫したデバイス名を割り当てます。これには、次の利点があります。

- 再起動してもデバイス名が変わりません。
- ハードウェアを追加または削除しても、デバイス名が固定されたままになります。
- 不具合のあるハードウェアをシームレスに交換できます。
- ネットワークの命名はステートレスであり、明示的な設定ファイルは必要ありません。

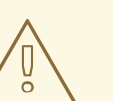

警告

通常、Red Hat は、一貫したデバイス命名が無効になっているシステムはサポート していません。例外については、Is it safe to set net.ifnames=0 ソリューションを 参照してください。

# 1.1. UDEV デバイスマネージャーによるネットワークインターフェイスの名 前変更の仕組み

ネットワークインターフェイスの一貫した命名スキームを実装するために、udev デバイスマネージャーは次のルールファイルを記載されている順番どおりに処理します。

1. オプション: /usr/lib/udev/rules.d/60-net.rules

このファイルは、initscripts-rename-device パッケージをインストールした場合にのみ存在し ます。/usr/lib/udev/rules.d/60-net.rules ファイルは、非推奨の /usr/lib/udev/rename\_device ヘルパーユーティリティーが /etc/sysconfig/network-scripts/ifcfg-\* ファイルの HWADDR パ ラメーターを検索することを定義します。変数に設定した値がインターフェイスの MAC アド レスに一致すると、ヘルパーユーティリティーは、インターフェイスの名前を、ifcfg ファイル の DEVICE パラメーターに設定した名前に変更します。

システムがキーファイル形式の NetworkManager 接続プロファイルのみを使用する場合、**udev** はこの手順をスキップします。

Dell システムのみ: /usr/lib/udev/rules.d/71-biosdevname.rules
 このファイルは、biosdevname パッケージがインストールされている場合にのみ存在します。
 このルールファイルは、前の手順でインターフェイスの名前が変更されていない場合

に、**biosdevname** ユーティリティーが命名ポリシーに従ってインターフェイスの名前を変更することを定義します。

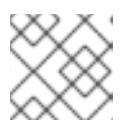

# 注記

**biosdevname**は Dell システムにのみインストールして使用してください。

- /usr/lib/udev/rules.d/75-net-description.rules
   このファイルは、udev がネットワークインターフェイスを検査し、udev の内部変数にプロパティーを設定する方法を定義します。これらの変数は、次のステップで/usr/lib/udev/rules.d/80-net-setup-link.rules ファイルによって処理されます。一部のプロパティーは未定義である場合があります。
- /usr/lib/udev/rules.d/80-net-setup-link.rules このファイルは udev サービスの net\_setup\_link ビルトインを呼び出します。udev は /usr/lib/systemd/network/99-default.link ファイルの NamePolicy パラメーターのポリシーの 順序に基づいてインターフェイスの名前を変更します。詳細は、ネットワークインターフェイ スの命名ポリシー を参照してください。

どのポリシーも適用されない場合、udev はインターフェイスの名前を変更しません。

# 関連情報

• Why are systemd network interface names different between major RHEL versions  $\forall J = 2$ 

# 1.2. ネットワークインターフェイスの命名ポリシー

デフォルトでは、udev デバイスマネージャーは /usr/lib/systemd/network/99-default.link ファイルを 使用して、インターフェイスの名前を変更するときに適用するデバイス命名ポリシーを決定します。こ のファイルの NamePolicy パラメーターは、udev が どのポリシーをどの順序で使用するかを定義しま す。

NamePolicy=keep kernel database onboard slot path

次の表では、NamePolicy パラメーターで指定された最初に一致するポリシーに基づく、udev のさま ざまなアクションを説明します。

| ポリシー     | 説明                                                                                                    | 名前の例  |
|----------|----------------------------------------------------------------------------------------------------|-------|
| keep     | デバイスにユーザー空間で割り当てられた名前がすでにある場<br>合、 <b>udev</b> はこのデバイスの名前を変更しません。たとえば、名<br>前がデバイスの作成中または名前変更操作によって割り当てら<br>れた場合がこれに該当します。 |       |
| kernel   | デバイス名が予測可能であるとカーネルが通知した場合、 <b>udev</b><br>はこのデバイスの名前を変更しません。                                                              | lo    |
| database | このポリシーは、 <b>udev</b> ハードウェアデータベース内のマッピン<br>グに基づいて名前を割り当てます。詳細は、man ページ の<br><b>hwdb(7)</b> を参照してください。                     | idrac |

| ポリシー    | 説明                                                                                                    | 名前の例                |
|---------|----------------------------------------------------------------------------------------------------|---------------------|
| onboard | デバイス名には、ファームウェアまたは BIOS が提供するオン<br>ボードデバイスのインデックス番号が含まれます。                                               | eno1                |
| slot    | デバイス名には、ファームウェアまたは BIOS が提供する PCI<br>Express (PCle) ホットプラグのスロットインデックス番号が含<br>まれます。                       | ens1                |
| path    | デバイス名には、ハードウェアのコネクターの物理的な場所が<br>含まれます。                                                                   | enp1s0              |
| mac     | デバイス名には MAC アドレスが含まれます。デフォルトでは、<br>Red Hat Enterprise Linux はこのポリシーを使用しませんが、管<br>理者はこのポリシーを有効にすることができます。 | enx525400d5e0f<br>b |

## 関連情報

- udev デバイスマネージャーによるネットワークインターフェイスの名前変更の仕組み
- **systemd.link(5)** man ページ

# 1.3. ネットワークインターフェイスの命名スキーム

**udev** デバイスマネージャーは、デバイスドライバーが提供する一定のインターフェイス属性を使用して、一貫したデバイス名を生成します。

新しいバージョンの udev によってサービスが特定のインターフェイス名を作成する方法が変更された 場合、Red Hat は、新しいスキームバージョンを追加し、systemd.net-naming-scheme(7) man ペー ジに詳細を記載します。デフォルトでは、Red Hat Enterprise Linux (RHEL) 9 は、ユーザーが RHEL の それ以降のマイナーバージョンをインストールまたは更新した場合でも、rhel-9.0 命名スキームを使用 します。

新しいドライバーによってネットワークインターフェイスの属性がさらに増加するのを防ぐため に、rhel-net-naming-sysattrs パッケージで /usr/lib/udev/hwdb.d/50-net-naming-sysattrallowlist.hwdb データベースが提供されています。このデータベースは、udev サービスがネットワー クインターフェイス名を作成するのに使用できる sysfs 値を定義します。このデータベース内のエント リーは、バージョン管理され、スキームバージョンの影響を受けます。

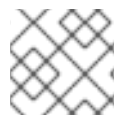

注記

RHEL 9.4 以降では、すべての rhel-8.\* 命名スキームも使用できます。

デフォルト以外のスキームを使用する場合は、ネットワークインターフェイスの命名スキームを切り替 える ことができます。

さまざまなデバイスタイプおよびプラットフォームの命名スキームの詳細は、systemd.net-naming-scheme(7) man ページを参照してください。

1.4. 別のネットワークインターフェイス命名スキームへの切り替え

デフォルトでは、Red Hat Enterprise Linux (RHEL)9は、ユーザーが RHEL のそれ以降のマイナーバー ジョンをインストールまたは更新した場合でも、**rhel-9.0**命名スキームを使用します。デフォルトの命 名スキームはほとんどの状況に適していますが、次のような理由で別のスキームバージョンに切り替え る必要がある場合もあります。

- 新しいスキームによりインターフェイス名にスロット番号などの追加属性を追加すると、デバイスをより適切に識別できるようになります。
- 新しいスキームにより、カーネルによって割り当てられたデバイス名 (eth\*) に udev がフォールバックするのを防ぐことができます。これは、ドライバーが2つ以上のインターフェイスに対して一意の名前を生成するのに十分な一意の属性を提供していない場合に発生します。

## 前提条件

• サーバーのコンソールにアクセスできる。

## 手順

1. ネットワークインターフェイスをリスト表示します。

#### # ip link show

2: eno1: <BROADCAST,MULTICAST,UP,LOWER\_UP> mtu 1500 qdisc fq\_codel state UP mode DEFAULT group default qlen 1000 link/ether 00:00:5e:00:53:1a brd ff:ff:ff:ff:ff:ff:ff: ...

インターフェイスの MAC アドレスを記録します。

2. オプション: ネットワークインターフェイスの **ID\_NET\_NAMING\_SCHEME** プロパティーを表示して、RHEL が現在使用している命名スキームを特定します。

# udevadm info --query=property --property=ID\_NET\_NAMING\_SCHEME /sys/class/net/eno1' ID\_NET\_NAMING\_SCHEME=rhel-9.0

このプロパティーは lo ループバックデバイスでは使用できないことに注意してください。

3. インストールされているすべてのカーネルのコマンドラインに net.naming-scheme<scheme>オプションを追加します。次に例を示します。

# grubby --update-kernel=ALL --args=net.naming-scheme=rhel-9.4

4. システムを再起動します。

# # reboot

5. 記録した MAC アドレスに基づいて、命名スキームの変更により変更されたネットワークイン ターフェイスの新しい名前を特定します。

#### # ip link show

2: eno1np0: <BROADCAST,MULTICAST,UP,LOWER\_UP> mtu 1500 qdisc fq\_codel state UP mode DEFAULT group default qlen 1000 link/ether 00:00:5e:00:53:1a brd ff:ff:ff:ff:ff:ff

```
...
```

この例では、スキームを切り替えた後、udev によって MAC アドレスが 00:00:5e:00:53:1a の デバイスに eno1np0 という名前が付けられます。これは以前は eno1 という名前でした。

6. 以前の名前を持つインターフェイスを使用する NetworkManager 接続プロファイルを特定します。

```
# nmcli -f device,name connection show
DEVICE NAME
eno1 example_profile
...
```

 7. 接続プロファイルの connection.interface-name プロパティーを新しいインターフェイス名に 設定します。

# nmcli connection modify example\_profile connection.interface-name "eno1np0"

8. 接続プロファイルを再アクティブ化します。

# nmcli connection up example\_profile

# 検証

 ネットワークインターフェイスの ID\_NET\_NAMING\_SCHEME プロパティーを表示して、 RHEL が現在使用している命名スキームを特定します。

# udevadm info --query=property --property=ID\_NET\_NAMING\_SCHEME /sys/class/net/eno1np0' ID\_NET\_NAMING\_SCHEME=\_rhel-9.4

# 関連情報

• ネットワークインターフェイスの命名スキーム

# 1.5. インストール時のイーサネットインターフェイスの接頭辞のカスタマイズ

イーサネットインターフェイスにデフォルトのデバイス命名ポリシーを使用しない場合は、Red Hat Enterprise Linux (RHEL) のインストール時にカスタムデバイス接頭辞を設定できます。

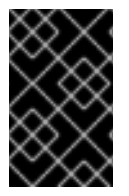

# 重要

Red Hat は、RHEL のインストール時に接頭辞を設定した場合にのみ、カスタマイズされたイーサネット接頭辞を持つシステムをサポートします。すでにデプロイされているシステムでの prefixdevname ユーティリティーの使用はサポートされていません。

インストール時にデバイス接頭辞を設定した場合、udev サービスはインストール後にイーサネットインターフェイスに <prefix><index> という形式を使用します。たとえば、接頭辞 net を設定すると、サービスはイーサネットインターフェイスに net0、net1 などの名前を割り当てます。

udev サービスはカスタム接頭辞にインデックスを追加し、既知のイーサネットインターフェイスのインデックス値を保存します。インターフェイスを追加すると、udev は、以前に割り当てたインデックス値より1大きいインデックス値を新しいインターフェイスに割り当てます。

#### 前提条件

- 接頭辞が ASCII 文字で構成されている。
- 接頭辞が英数字の文字列である。
- 接頭辞が16文字未満である。
- 接頭辞が、eth、eno、ens、em などの他の既知のネットワークインターフェイス接頭辞と競合しない。

# 手順

- 1. Red Hat Enterprise Linux インストールメディアを起動します。
- 2. ブートマネージャーで、次の手順を実行します。
  - a. Install Red Hat Enterprise Linux <version> エントリーを選択します。
  - b. **Tab** を押してエントリーを編集します。
  - c. net.ifnames.prefix=<prefix> をカーネルオプションに追加します。
  - d. Enter を押してインストールプログラムを起動します。
- 3. Red Hat Enterprise Linux をインストールします。

#### 検証

インターフェイス名を確認するには、ネットワークインターフェイスを表示します。

#### # ip link show

2: net0: <BROADCAST,MULTICAST,UP,LOWER\_UP> mtu 1500 qdisc fq\_codel state UP mode DEFAULT group default qlen 1000 link/ether 00:00:5e:00:53:1a brd ff:ff:ff:ff:ff:ff

#### 関連情報

標準的な RHEL 9 インストールの実行

1.6. UDEV ルールを使用したユーザー定義のネットワークインターフェイス 名の設定

udev ルールを使用して、組織の要件を反映したカスタムネットワークインターフェイス名を実装できます。

## 手順

1. 名前を変更するネットワークインターフェイスを特定します。

#### # ip link show

enp1s0: <BROADCAST,MULTICAST,UP,LOWER\_UP> mtu 1500 qdisc fq\_codel state UP

mode DEFAULT group default qlen 1000 link/ether 00:00:5e:00:53:1a brd ff:ff:ff:ff:ff:ff

インターフェイスの MAC アドレスを記録します。

2. インターフェイスのデバイスタイプ ID を表示します。

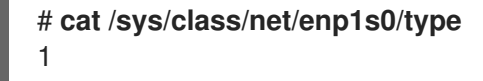

3. /etc/udev/rules.d/70-persistent-net.rules ファイルを作成し、名前を変更する各インターフェ イスのルールを追加します。

SUBSYSTEM=="net",ACTION=="add",ATTR{address}=="**<MAC\_address>**",ATTR{type}==" **<device\_type\_id>**",NAME="**<new\_interface\_name>**"

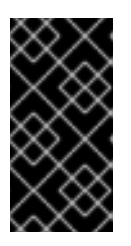

# 重要

ブートプロセス中に一貫したデバイス名が必要な場合は、ファイル名として **70**persistent-net.rules のみを使用してください。RAM ディスクイメージを再生成 すると、dracut ユーティリティーはこの名前のファイルを initrd イメージに追 加します。

たとえば、次のルールを使用して、MAC アドレス **00:00:5e:00:53:1a** のインターフェイスの名 前を **provider0** に変更します。

SUBSYSTEM=="net",ACTION=="add",ATTR{address}=="00:00:5e:00:53:1a",ATTR{type}== "1",NAME="provider0"

4. オプション: initrd RAM ディスクイメージを再生成します。

# dracut -f

この手順は、RAM ディスクにネットワーク機能が必要な場合にのみ必要です。たとえば、ルートファイルシステムが iSCSI などのネットワークデバイスに保存されている場合がこれに当てはまります。

5. 名前を変更するインターフェイスを使用する NetworkManager 接続プロファイルを特定します。

```
# nmcli -f device,name connection show
DEVICE NAME
enp1s0 example_profile
....
```

6. 接続プロファイルの connection.interface-name プロパティーの設定を解除します。

# nmcli connection modify example\_profile connection.interface-name ""

一時的に、新しいインターフェイス名と以前のインターフェイス名の両方に一致するように接続プロファイルを設定します。

# nmcli connection modify example\_profile match.interface-name "provider0 enp1s0"

8. システムを再起動します。

# # reboot

9. リンクファイルで指定した MAC アドレスを持つデバイスの名前が **Provider0** に変更されていることを確認します。

# ip link show

provider0: <BROADCAST,MULTICAST,UP,LOWER\_UP> mtu 1500 qdisc mq state UP mode DEFAULT group default qlen 1000 link/ether 00:00:5e:00:53:1a brd ff:ff:ff:ff:ff

10. 新しいインターフェイス名のみと一致するように接続プロファイルを設定します。

# nmcli connection modify example\_profile match.interface-name "provider0"

これで、接続プロファイルから古いインターフェイス名が削除されました。

11. 接続プロファイルを再アクティブ化します。

# nmcli connection up example\_profile

# 関連情報

• udev(7) man ページ

**1.7. SYSTEMD** リンクファイルを使用したユーザー定義のネットワークイン ターフェイス名の設定

**systemd** リンクファイルを使用して、組織の要件を反映したカスタムネットワークインターフェイス 名を実装できます。

前提条件

 次の条件のいずれかを満たしている必要があります。NetworkManager がこのインターフェイ スを管理していない。または、対応する接続プロファイルがキーファイル形式を使用してい る。

# 手順

1. 名前を変更するネットワークインターフェイスを特定します。

# ip link show

enp1s0: <BROADCAST,MULTICAST,UP,LOWER\_UP> mtu 1500 qdisc fq\_codel state UP mode DEFAULT group default qlen 1000 link/ether 00:00:5e:00:53:1a brd ff:ff:ff:ff:ff

••

インターフェイスの MAC アドレスを記録します。

2. /etc/systemd/network/ ディレクトリーがない場合は作成します。

# mkdir -p /etc/systemd/network/

3. 名前を変更するインターフェイスごとに、次の内容を含む **70-\*.link** ファイルを /etc/systemd/network/ ディレクトリーに作成します。

[Match] MACAddress=<**MAC\_address**>

[Link] Name=<new\_interface\_name>

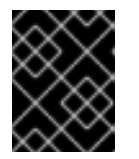

# 重要

**udev** のルールベースのソリューションとファイル名の一貫性を保つために、接頭辞 **70-** を付けたファイル名を使用してください。

たとえば、MAC アドレス 00:00:5e:00:53:1a のインターフェイスの名前を provider0 に変更するには、次の内容を含む /etc/systemd/network/70-provider0.link ファイルを作成します。

[Match] MACAddress=00:00:5e:00:53:1a

[Link] Name=provider0

4. オプション: initrd RAM ディスクイメージを再生成します。

# dracut -f

この手順は、RAM ディスクにネットワーク機能が必要な場合にのみ必要です。たとえば、ルートファイルシステムが iSCSI などのネットワークデバイスに保存されている場合がこれに当てはまります。

5. 名前を変更するインターフェイスを使用する NetworkManager 接続プロファイルを特定します。

```
# nmcli -f device,name connection show
DEVICE NAME
enp1s0 example_profile
...
```

6. 接続プロファイルの connection.interface-name プロパティーの設定を解除します。

# nmcli connection modify example\_profile connection.interface-name ""

一時的に、新しいインターフェイス名と以前のインターフェイス名の両方に一致するように接続プロファイルを設定します。

# nmcli connection modify example\_profile match.interface-name "provider0 enp1s0"

8. システムを再起動します。

# # reboot

9. リンクファイルで指定した MAC アドレスを持つデバイスの名前が **Provider0** に変更されていることを確認します。

10. 新しいインターフェイス名のみと一致するように接続プロファイルを設定します。

# nmcli connection modify example\_profile match.interface-name "provider0"

これで、接続プロファイルから古いインターフェイス名が削除されました。

11. 接続プロファイルを再度アクティベートします。

# nmcli connection up example\_profile

#### 関連情報

• systemd.link(5) man ページ

1.8. SYSTEMD リンクファイルを使用したネットワークインターフェイスへの代替名の割り当て

代替インターフェイス名の命名を使用すると、カーネルはネットワークインターフェイスに追加の名前 を割り当てることができます。この代替名は、ネットワークインターフェイス名を必要とするコマンド で通常のインターフェイス名と同じように使用できます。

#### 前提条件

- 代替名に ASCII 文字が使用されている。
- 代替名が 128 文字未満である。

#### 手順

1. ネットワークインターフェイス名とその MAC アドレスを表示します。

代替名を割り当てるインターフェイスの MAC アドレスを記録します。

2. /etc/systemd/network/ディレクトリーがない場合は作成します。

# mkdir -p /etc/systemd/network/

3. 代替名を指定する必要があるインターフェイスごとに、次の内容を含む \*.link ファイルを /etc/systemd/network/ ディレクトリーに作成します。

[Match] MACAddress=<**MAC\_address**> [Link] AlternativeName=<**alternative\_interface\_name\_1**> AlternativeName=<**alternative\_interface\_name\_2**> AlternativeName=<**alternative interface\_name\_n**>

たとえば、次の内容を含む /etc/systemd/network/70-altname.link ファイルを作成して、MAC アドレス 00:00:5e:00:53:1a のインターフェイスに代替名として provider を割り当てます。

[Match] MACAddress=00:00:5e:00:53:1a

[Link] AlternativeName=provider

4. initrd RAM ディスクイメージを再生成します。

# dracut -f

5. システムを再起動します。

# reboot

# 検証

 代替インターフェイス名を使用します。たとえば、代替名 provider を使用してデバイスの IP アドレス設定を表示します。

# ip address show provider
2: enp1s0: <BROADCAST,MULTICAST,UP,LOWER\_UP> mtu 1500 qdisc fq\_codel state UP
group default qlen 1000
 link/ether 00:00:5e:00:53:1a brd ff:ff:ff:ff:ff:ff
 altname provider
 ...

# 関連情報

インターフェイス命名スキームの AlternativeNamesPolicy とは何ですか?

# 第2章 イーサネット接続の設定

NetworkManager は、ホストにインストールされている各イーサネットアダプターの接続プロファイル を作成します。デフォルトでは、このプロファイルは IPv4 接続と IPv6 接続の両方に DHCP を使用し ます。次の場合は、この自動作成されたプロファイルを変更するか、新しいプロファイルを追加してく ださい。

- ネットワークに、静的 IP アドレス設定などのカスタム設定が必要な場合
- ホストが異なるネットワーク間をローミングするため、複数のプロファイルが必要な場合

Red Hat Enterprise Linux は、イーサネット接続を設定するためのさまざまなオプションを管理者に提供します。以下に例を示します。

- nmcli を使用して、コマンドラインで接続を設定します。
- nmtui を使用して、テキストベースのユーザーインターフェイスで接続を設定します。
- GNOME Settings メニューまたは nm-connection-editor アプリケーションを使用して、グラ フィカルインターフェイスで接続を設定します。
- **nmstatectl** を使用して、Nmstate API を介して接続を設定します。
- RHEL システムロールを使用して、1つまたは複数のホストで接続の設定を自動化します。

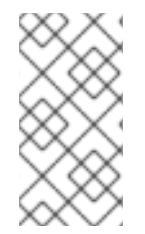

# 注記

Microsoft Azure クラウドで実行しているホストでイーサネット接続を手動で設定する場合は、cloud-init サービスを無効にするか、クラウド環境から取得したネットワーク設定を無視するように設定します。それ以外の場合は、cloud-init は、手動で設定したネットワーク設定を次回の再起動時に上書きされます。

# 2.1. NMCLI を使用したイーサネット接続の設定

イーサネット経由でホストをネットワークに接続する場合は、nmcliユーティリティーを使用してコマンドラインで接続の設定を管理できます。

#### 前提条件

 物理または仮想イーサネットネットワークインターフェイスコントローラー (NIC) がサーバー に設定されている。

#### 手順

1. NetworkManager 接続プロファイルをリストします。

# nmcli connection show NAME UUID TYPE DEVICE Wired connection 1 a5eb6490-cc20-3668-81f8-0314a27f3f75 ethernet enp1s0

デフォルトでは、NetworkManager はホスト内の各 NIC のプロファイルを作成します。この NIC を特定のネットワークにのみ接続する予定がある場合は、自動作成されたプロファイルを 調整してください。この NIC をさまざまな設定のネットワークに接続する予定がある場合は、 ネットワークごとに個別のプロファイルを作成してください。 2. 追加の接続プロファイルを作成する場合は、次のように入力します。

# nmcli connection add con-name <connection-name> ifname <device-name> type
ethernet

既存のプロファイルを変更するには、この手順をスキップしてください。

3. オプション: 接続プロファイルの名前を変更します。

# nmcli connection modify "Wired connection 1" connection.id "Internal-LAN"

ホストに複数のプロファイルがある場合は、わかりやすい名前を付けると、プロファイルの目 的を識別しやすくなります。

4. 接続プロファイルの現在の設定を表示します。

| # nmcli connection s    | show Ir | nternal-LAN |
|-------------------------|---------|-------------|
|                         | omo     | 000100      |
| connection.interface-in | ame.    | enprso      |
| connection.autoconne    | CL.     | yes         |
| ipv4.method.            | auto    | )           |
| ipv6.metnoa:            | auto    | )           |
|                         |         |             |

- 5. IPv4 を設定します。
  - DHCP を使用するには、次のように入力します。

# nmcli connection modify Internal-LAN ipv4.method auto

ipv4.method がすでに auto (デフォルト) に設定されている場合は、この手順をスキップしてください。

静的 IPv4 アドレス、ネットワークマスク、デフォルトゲートウェイ、DNS サーバー、および検索ドメインを設定するには、次のように入力します。

# nmcli connection modify Internal-LAN ipv4.method manual ipv4.addresses 192.0.2.1/24 ipv4.gateway 192.0.2.254 ipv4.dns 192.0.2.200 ipv4.dns-search example.com

- 6. IPv6 設定を行います。
  - ステートレスアドレス自動設定 (SLAAC) を使用するには、次のように入力します。

# nmcli connection modify Internal-LAN ipv6.method auto

ipv6.method がすでに auto (デフォルト) に設定されている場合は、この手順をスキップし てください。

静的 IPv6 アドレス、ネットワークマスク、デフォルトゲートウェイ、DNS サーバー、および検索ドメインを設定するには、次のように入力します。

# nmcli connection modify Internal-LAN ipv6.method manual ipv6.addresses 2001:db8:1::fffe/64 ipv6.gateway 2001:db8:1::fffe ipv6.dns 2001:db8:1::ffbb ipv6.dns-search example.com 7. プロファイルの他の設定をカスタマイズするには、次のコマンドを使用します。

# nmcli connection modify <connection-name> <setting> <value>

値はスペースまたはセミコロンで引用符で囲みます。

8. プロファイルをアクティブ化します。

# nmcli connection up Internal-LAN

# 検証

1. NIC の IP 設定を表示します。

# ip address show enp1s0
2: enp1s0: <BROADCAST,MULTICAST,UP,LOWER\_UP> mtu 1500 qdisc fq\_codel state UP
group default qlen 1000
link/ether 52:54:00:17:b8:b6 brd ff:ff:ff:ff:ff
inet 192.0.2.1/24 brd 192.0.2.255 scope global noprefixroute enp1s0
valid\_lft forever preferred\_lft forever
inet6 2001:db8:1::fffe/64 scope global noprefixroute
valid\_lft forever preferred\_lft forever

2. IPv4 デフォルトゲートウェイを表示します。

# ip route show default default via 192.0.2.254 dev enp1s0 proto static metric 102

3. IPv6 デフォルトゲートウェイを表示します。

# # ip -6 route show default default via 2001:db8:1::ffee dev enp1s0 proto static metric 102 pref medium

4. DNS 設定を表示します。

# cat /etc/resolv.conf search example.com nameserver 192.0.2.200 nameserver 2001:db8:1::ffbb

複数の接続プロファイルが同時にアクティブな場合、nameserver エントリーの順序は、これ らのプロファイルの DNS 優先度の値と接続タイプによって異なります。

ping ユーティリティーを使用して、このホストがパケットを他のホストに送信できることを確認します。

# ping <host-name-or-IP-address>

# トラブルシューティング

• ネットワークケーブルがホストとスイッチに差し込まれていることを確認します。

- リンク障害がこのホストだけに存在するか、同じスイッチに接続された他のホストにも存在するかを確認します。
- ネットワークケーブルとネットワークインターフェイスが予想どおりに機能していることを確認します。ハードウェア診断手順を実施して、不具合ケーブルとネットワークインターフェイスカードを置き換えます。
- ディスクの設定がデバイスの設定と一致しない場合は、NetworkManager を起動するか再起動して、インメモリー接続を作成することで、デバイスの設定を反映します。この問題を回避する方法および詳細は、NetworkManager サービスの再起動後に、NetworkManager が接続を複製するソリューションを参照してください。

#### 関連情報

● **nm-settings(5)** man ページ

2.2. NMCLI インタラクティブエディターを使用したイーサネット接続の設定

イーサネット経由でホストをネットワークに接続する場合は、nmcliユーティリティーを使用してコマンドラインで接続の設定を管理できます。

# 前提条件

 物理または仮想イーサネットネットワークインターフェイスコントローラー (NIC) がサーバー に設定されている。

## 手順

1. NetworkManager 接続プロファイルをリストします。

#### # nmcli connection show

NAME UUID TYPE DEVICE Wired connection 1 a5eb6490-cc20-3668-81f8-0314a27f3f75 ethernet enp1s0

デフォルトでは、NetworkManager はホスト内の各 NIC のプロファイルを作成します。この NIC を特定のネットワークにのみ接続する予定がある場合は、自動作成されたプロファイルを 調整してください。この NIC をさまざまな設定のネットワークに接続する予定がある場合は、 ネットワークごとに個別のプロファイルを作成してください。

- 2. nmcli インタラクティブモードで起動します。
  - 追加の接続プロファイルを作成するには、次のように入力します。

# nmcli connection edit type ethernet con-name "<connection-name>"

• 既存の接続プロファイルを変更するには、次のように入力します。

# nmcli connection edit con-name "<connection-name>"

. .

3. オプション: 接続プロファイルの名前を変更します。

nmcli> set connection.id Internal-LAN

ホストに複数のプロファイルがある場合は、わかりやすい名前を付けると、プロファイルの目 的を識別しやすくなります。

**nmcli** が引用符を名前の一部としてしまうことを避けるため、スペースを含む ID を設定する場合は引用符を使用しないでください。たとえば、**Example Connection** を ID として設定するには、**set connection.id Example Connection** と入力します。

4. 接続プロファイルの現在の設定を表示します。

```
nmcli> print
...
connection.interface-name: enp1s0
connection.autoconnect: yes
ipv4.method: auto
ipv6.method: auto
...
```

5. 新しい接続プロファイルを作成する場合は、ネットワークインターフェイスを設定します。

## nmcli> set connection.interface-name enp1s0

- 6. IPv4 を設定します。
  - DHCP を使用するには、次のように入力します。

nmcli> set ipv4.method auto

ipv4.method がすでに auto (デフォルト) に設定されている場合は、この手順をスキップしてください。

静的 IPv4 アドレス、ネットワークマスク、デフォルトゲートウェイ、DNS サーバー、および検索ドメインを設定するには、次のように入力します。

nmcli> ipv4.addresses 192.0.2.1/24 Do you also want to set 'ipv4.method' to 'manual'? [yes]: yes nmcli> ipv4.gateway 192.0.2.254 nmcli> ipv4.dns 192.0.2.200 nmcli> ipv4.dns-search example.com

- 7. IPv6 設定を行います。
  - ステートレスアドレス自動設定 (SLAAC) を使用するには、次のように入力します。

# nmcli> set ipv6.method auto

ipv6.method がすでに auto (デフォルト) に設定されている場合は、この手順をスキップし てください。

静的 IPv6 アドレス、ネットワークマスク、デフォルトゲートウェイ、DNS サーバー、および検索ドメインを設定するには、次のように入力します。

nmcli> ipv6.addresses 2001:db8:1::fffe/64 Do you also want to set 'ipv6.method' to 'manual'? [yes]: yes nmcli> ipv6.gateway 2001:db8:1::fffe nmcli> ipv6.dns 2001:db8:1::ffbb nmcli> ipv6.dns-search example.com

8. 接続をアクティベートして保存します。

nmcli> save persistent

9. インタラクティブモードを終了します。

nmcli> **quit** 

# 検証

1. NIC の IP 設定を表示します。

# # ip address show enp1s0

2: enp1s0: <BROADCAST,MULTICAST,UP,LOWER\_UP> mtu 1500 qdisc fq\_codel state UP group default qlen 1000 link/ether 52:54:00:17:b8:b6 brd ff:ff:ff:ff:ff inet 192.0.2.1/24 brd 192.0.2.255 scope global noprefixroute enp1s0 valid\_lft forever preferred\_lft forever inet6 2001:db8:1::fffe/64 scope global noprefixroute valid\_lft forever preferred\_lft forever

2. IPv4 デフォルトゲートウェイを表示します。

# # ip route show default default via 192.0.2.254 dev enp1s0 proto static metric 102

3. IPv6 デフォルトゲートウェイを表示します。

# # ip -6 route show default

default via 2001:db8:1::ffee dev enp1s0 proto static metric 102 pref medium

4. DNS 設定を表示します。

# cat /etc/resolv.conf search example.com nameserver 192.0.2.200 nameserver 2001:db8:1::ffbb

複数の接続プロファイルが同時にアクティブな場合、**nameserver** エントリーの順序は、これ らのプロファイルの DNS 優先度の値と接続タイプによって異なります。

5. **ping** ユーティリティーを使用して、このホストがパケットを他のホストに送信できることを確認します。

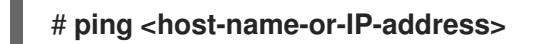

# トラブルシューティング

• ネットワークケーブルがホストとスイッチに差し込まれていることを確認します。

- リンク障害がこのホストだけに存在するか、同じスイッチに接続された他のホストにも存在するかを確認します。
- ネットワークケーブルとネットワークインターフェイスが予想どおりに機能していることを確認します。ハードウェア診断手順を実施して、不具合ケーブルとネットワークインターフェイスカードを置き換えます。
- ディスクの設定がデバイスの設定と一致しない場合は、NetworkManager を起動するか再起動して、インメモリー接続を作成することで、デバイスの設定を反映します。この問題を回避する方法および詳細は、NetworkManager サービスの再起動後に、NetworkManager が接続を複製するソリューションを参照してください。

関連情報

- **nm-settings(5)** man ページ
- **nmcli(1)** man ページ

# 2.3. NMTUIを使用したイーサネット接続の設定

イーサネット経由でホストをネットワークに接続する場合は、nmtui アプリケーションを使用して、テ キストベースのユーザーインターフェイスで接続の設定を管理できます。nmtui では、グラフィカルイ ンターフェイスを使用せずに、新しいプロファイルの作成や、ホスト上の既存のプロファイルの更新を 行います。

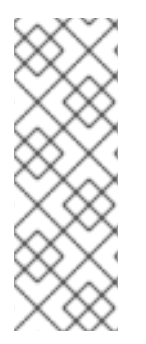

# 注記

**nmtui** で 以下を行います。

- カーソルキーを使用してナビゲートします。
- ボタンを選択して Enter を押します。
- Space を使用してチェックボックスをオンまたはオフにします。

## 前提条件

 物理または仮想イーサネットネットワークインターフェイスコントローラー (NIC) がサーバー に設定されている。

## 手順

1. 接続に使用するネットワークデバイス名がわからない場合は、使用可能なデバイスを表示しま す。

# nmcli device status DEVICE TYPE STATE CONNECTION enp1s0 ethernet unavailable --...

2. **nmtui**を開始します。

# nmtui

- 3. Edit a connection 選択し、Enter を押します。
- 4. 新しい接続プロファイルを追加するか、既存の接続プロファイルを変更するかを選択します。
  - 新しいプロファイルを作成するには、以下を実行します。
    - i. Add を押します。
    - ii. ネットワークタイプのリストから Ethernet を選択し、Enter を押します。
  - 既存のプロファイルを変更するには、リストからプロファイルを選択し、Enterを押します。
- オプション:接続プロファイルの名前を更新します。
   ホストに複数のプロファイルがある場合は、わかりやすい名前を付けると、プロファイルの目的を識別しやすくなります。
- 新しい接続プロファイルを作成する場合は、ネットワークデバイス名を connection フィール ドに入力します。
- 7. 環境に応じて、IPv4 configuration および IPv6 configuration 領域に IP アドレス設定を設定 します。これを行うには、これらの領域の横にあるボタンを押して、次を選択します。
  - この接続に IP アドレスが必要ない場合は、Disabled にします。
  - DHCP サーバーが IP アドレスをこの NIC に動的に割り当てる場合は、Automatic にします。
  - ネットワークで静的 IP アドレス設定が必要な場合は、Manual にします。この場合、さら にフィールドに入力する必要があります。
    - i. 設定するプロトコルの横にある Show を押して、追加のフィールドを表示します。
    - ii. Addresses の横にある Add を押して、IP アドレスとサブネットマスクを Classless Inter-Domain Routing (CIDR) 形式で入力します。
       サブネットマスクを指定しない場合、NetworkManager は IPv4 アドレスに /32 サブネットマスクを設定し、IPv6 アドレスに /64 サブネットマスクを設定します。
    - iii. デフォルトゲートウェイのアドレスを入力します。
    - iv. DNS servers の横にある Add を押して、DNS サーバーのアドレスを入力します。
    - v. Search domains の横にある Add を押して、DNS 検索ドメインを入力します。

図2.1静的 IP アドレス設定によるイーサネット接続の例 Edit Connection Profile name Example-Connection\_ Device enp7s0\_ <Show> = ETHERNET <Hide> = IPv4 CONFIGURATION <Manual> Addresses 192.0.2.1/24 <Remove> <Add...> Gateway 192.0.2.254 DNS servers 192.0.2.200 <Remove> <Add...> Search domains example.com <Remove> <Add...> Routing (No custom routes) <Edit...> ] Never use this network for default route [ ] Ignore automatically obtained routes [ ] Ignore automatically obtained DNS parameters [ ] Require IPv4 addressing for this connection <Hide> <Remove> Addresses 2001:db8:1::1/64 <Add...> Gateway 2001:db8:1::fffe DNS servers 2001:db8:1::ffbb <Remove> <Add...> Search domains example.com <Remove> <Add...> Routing (No custom routes) <Edit...> [ ] Never use this network for default route [ ] Ignore automatically obtained routes [] Ignore automatically obtained DNS parameters [ ] Require IPv6 addressing for this connection [X] Automatically connect [X] Available to all users <Cancel> <OK

- 8. OK を押すと、新しい接続が作成され、自動的にアクティブ化されます。
   9. Back を押してメインメニューに戻ります。
- 10. Quit を選択し、Enter キーを押して nmtui アプリケーションを閉じます。

#### 検証

1. NIC の IP 設定を表示します。

#### # ip address show enp1s0

2: enp1s0: <BROADCAST,MULTICAST,UP,LOWER\_UP> mtu 1500 qdisc fq\_codel state UP group default qlen 1000 link/ether 52:54:00:17:b8:b6 brd ff:ff:ff:ff:ff:ff

29

inet 192.0.2.1/24 brd 192.0.2.255 scope global noprefixroute enp1s0 valid\_lft forever preferred\_lft forever inet6 2001:db8:1::fffe/64 scope global noprefixroute valid\_lft forever preferred\_lft forever

2. IPv4 デフォルトゲートウェイを表示します。

# # ip route show default default via 192.0.2.254 dev enp1s0 proto static metric 102

3. IPv6 デフォルトゲートウェイを表示します。

# ip -6 route show default default via 2001:db8:1::ffee dev enp1s0 proto static metric 102 pref medium

4. DNS 設定を表示します。

# cat /etc/resolv.conf search example.com nameserver 192.0.2.200 nameserver 2001:db8:1::ffbb

複数の接続プロファイルが同時にアクティブな場合、**nameserver** エントリーの順序は、これ らのプロファイルの DNS 優先度の値と接続タイプによって異なります。

ping ユーティリティーを使用して、このホストがパケットを他のホストに送信できることを確認します。

# ping <host-name-or-IP-address>

トラブルシューティング

- ネットワークケーブルがホストとスイッチに差し込まれていることを確認します。
- リンク障害がこのホストだけに存在するか、同じスイッチに接続された他のホストにも存在するかを確認します。
- ネットワークケーブルとネットワークインターフェイスが予想どおりに機能していることを確認します。ハードウェア診断手順を実施して、不具合ケーブルとネットワークインターフェイスカードを置き換えます。
- ディスクの設定がデバイスの設定と一致しない場合は、NetworkManager を起動するか再起動して、インメモリー接続を作成することで、デバイスの設定を反映します。この問題を回避する方法および詳細は、NetworkManager サービスの再起動後に、NetworkManager が接続を複製するソリューションを参照してください。

# 関連情報

- 特定のプロファイルでのデフォルトゲートウェイの指定を防ぐための NetworkManager の設定
- DNS サーバーの順序の設定

# 2.4. CONTROL-CENTER によるイーサネット接続の設定

イーサネット経由でホストをネットワークに接続する場合は、GNOME 設定メニューを使用して、グラ フィカルインターフェイスで接続の設定を管理できます。

control-center は、nm-connection-editor アプリケーションまたは nmcli ユーティリティーほど多く の設定オプションに対応していないことに注意してください。

#### 前提条件

- 物理または仮想イーサネットネットワークインターフェイスコントローラー (NIC) がサーバー に設定されている。
- GNOME がインストールされている。

#### 手順

- 1. Super キーを押して Settings を入力し、Enter を押します。
- 2. 左側のナビゲーションにある Network を選択します。
- 3. 新しい接続プロファイルを追加するか、既存の接続プロファイルを変更するかを選択します。
  - 新しいプロファイルを作成するには、Ethernet エントリーの横にある + ボタンをクリック します。
  - 既存のプロファイルを変更するには、プロファイルエントリーの横にある歯車アイコンを クリックします。
- 4. オプション: ID タブで、接続プロファイルの名前を更新します。 ホストに複数のプロファイルがある場合は、わかりやすい名前を付けると、プロファイルの目 的を識別しやすくなります。
- 5. 環境に応じて、IPv4 タブと IPv6 タブで IP アドレス設定を設定します。
  - DHCP または IPv6 ステートレスアドレス自動設定 (SLAAC) を使用するには、方法として Automatic (DHCP) を選択します (デフォルト)。
  - 静的 IP アドレス、ネットワークマスク、デフォルトゲートウェイ、DNS サーバー、および 検索ドメインを設定するには、方法として Manual を選択し、タブのフィールドに入力し ます。

| Cancel        | el New Profile                                                                          |                  | Add | Cancel            | New Profile                                   |                                                                                             |   |
|---------------|-----------------------------------------------------------------------------------------|------------------|-----|-------------------|-----------------------------------------------|---------------------------------------------------------------------------------------------|---|
| Identity IPv4 | IPv6 Security                                                                           |                  |     | Identity IPv4 IPv | 5 Security                                    |                                                                                             |   |
| IPv4 Method   | <ul> <li>Automatic (DHCP)</li> <li>Manual</li> <li>Shared to other computers</li> </ul> | Clink-Local Only |     | IPv6 Method       | ) Automatic<br>) Link-Local Only<br>) Disable | <ul> <li>Automatic, DHCP only</li> <li>Manual</li> <li>Shared to other computers</li> </ul> | 5 |
| Addresses     |                                                                                         |                  |     | Addresses         |                                               |                                                                                             |   |
| Address       | Netmask                                                                                 | Gateway          |     | Address           | Prefix                                        | Gateway                                                                                     |   |
| 192.0.2.1     | 24                                                                                      | 192.0.2.254      | 8   | 2001:db8:1::1     | 64                                            | 2001:db8:1::fff3                                                                            | 8 |
|               |                                                                                         |                  | 0   |                   |                                               |                                                                                             | 0 |
| DNS           |                                                                                         | Automatic        |     | DNS               |                                               | Automati                                                                                    |   |
| 192.0.2.1     |                                                                                         |                  |     | 2001:db8:1::fffd  |                                               |                                                                                             |   |
|               |                                                                                         |                  |     | <u></u>           |                                               |                                                                                             |   |

6. 接続プロファイルを追加するか変更するかに応じて、Add または Apply ボタンをクリックして 接続を保存します。

GNOME の control-center は、接続を自動的にアクティブにします。

1. NIC の IP 設定を表示します。

# ip address show enp1s0
2: enp1s0: <BROADCAST,MULTICAST,UP,LOWER\_UP> mtu 1500 qdisc fq\_codel state UP
group default qlen 1000
 link/ether 52:54:00:17:b8:b6 brd ff:ff:ff:ff:ff
 inet 192.0.2.1/24 brd 192.0.2.255 scope global noprefixroute enp1s0
 valid\_lft forever preferred\_lft forever
 inet6 2001:db8:1::fffe/64 scope global noprefixroute
 valid\_lft forever preferred\_lft forever

2. IPv4 デフォルトゲートウェイを表示します。

# ip route show default default via 192.0.2.254 dev enp1s0 proto static metric 102

3. IPv6 デフォルトゲートウェイを表示します。

# **ip -6 route show default** default via 2001:db8:1::ffee dev enp1s0 proto static metric 102 pref medium

4. DNS 設定を表示します。

# cat /etc/resolv.conf search example.com nameserver 192.0.2.200 nameserver 2001:db8:1::ffbb

複数の接続プロファイルが同時にアクティブな場合、nameserver エントリーの順序は、これ らのプロファイルの DNS 優先度の値と接続タイプによって異なります。

5. **ping** ユーティリティーを使用して、このホストがパケットを他のホストに送信できることを確認します。

# ping <host-name-or-IP-address>

# トラブルシューティングの手順

- ネットワークケーブルがホストとスイッチに差し込まれていることを確認します。
- リンク障害がこのホストだけに存在するか、同じスイッチに接続された他のホストにも存在するかを確認します。
- ネットワークケーブルとネットワークインターフェイスが予想どおりに機能していることを確認します。ハードウェア診断手順を実施して、不具合ケーブルとネットワークインターフェイスカードを置き換えます。
- ディスクの設定がデバイスの設定と一致しない場合は、NetworkManager を起動するか再起動して、インメモリー接続を作成することで、デバイスの設定を反映します。この問題を回避する方法および詳細は、NetworkManager サービスの再起動後に、NetworkManager が接続を複製するソリューションを参照してください。
## 2.5. NM-CONNECTION-EDITOR を使用したイーサネット接続の設定

イーサネット経由でホストをネットワークに接続する場合は、nm-connection-editor アプリケーショ ンを使用して、グラフィカルインターフェイスで接続の設定を管理できます。

## 前提条件

- 物理または仮想イーサネットネットワークインターフェイスコントローラー (NIC) がサーバー に設定されている。
- GNOME がインストールされている。

## 手順

1. ターミナルを開き、次のコマンドを入力します。

## \$ nm-connection-editor

- 2. 新しい接続プロファイルを追加するか、既存の接続プロファイルを変更するかを選択します。
  - 新しいプロファイルを作成するには、以下を実行します。

i. + ボタンをクリックします。

- ii. 接続タイプとして Ethernet を選択し、Create をクリックします。
- 既存のプロファイルを変更するには、プロファイルエントリーをダブルクリックします。
- オプション: Connection フィールドでプロファイルの名前を更新します。
   ホストに複数のプロファイルがある場合は、わかりやすい名前を付けると、プロファイルの目的を識別しやすくなります。
- 4. 新しいプロファイルを作成する場合は、Ethernet タブでデバイスを選択します。

|               |      |        | Editing Et         | hernet co | nnection 1 |               | ×             |
|---------------|------|--------|--------------------|-----------|------------|---------------|---------------|
| Connection na | ime: | Ethern | et connection 1    |           |            |               |               |
| General       | Eth  | ernet  | 802.1X Security    | DCB       | Proxy      | IPv4 Settings | IPv6 Settings |
| Device:       |      |        | enp1s0 (52:54:00:6 | B:74:BE)  |            |               | -             |

- 5. 環境に応じて、IPv4 Settings タブと IPv6 Settings タブで IP アドレス設定を設定します。
  - DHCP または IPv6 ステートレスアドレス自動設定 (SLAAC) を使用するには、方法として Automatic (DHCP) を選択します (デフォルト)。
  - 静的 IP アドレス、ネットワークマスク、デフォルトゲートウェイ、DNS サーバー、および 検索ドメインを設定するには、方法として Manual を選択し、タブのフィールドに入力し ます。

| lethod: Manua  | l           |             | •      | Method: Manual |                  |                  |       |
|----------------|-------------|-------------|--------|----------------|------------------|------------------|-------|
| Addresses      | Netmask     | Gateway     | Add    | Addresses      | Prefix           | Gateway          | Add   |
| 192.0.2.1      | 24          | 192.0.2.254 | Delete | 2001:db8:1::1  | 64               | 2001:db8:1::fff3 | Delet |
| DNS servers    | 192.0.2.1   |             |        | DNS servers    | 2001:db8:1::fffd |                  |       |
| Search domains | example.com |             |        | Search domains | example.com      |                  |       |

- 6. **Save** をクリックします。
- 7. nm-connection-editorを閉じます。

## 検証

1. NIC の IP 設定を表示します。

# ip address show enp1s0
2: enp1s0: <BROADCAST,MULTICAST,UP,LOWER\_UP> mtu 1500 qdisc fq\_codel state UP
group default qlen 1000
 link/ether 52:54:00:17:b8:b6 brd ff:ff:ff:ff:ff
 inet 192.0.2.1/24 brd 192.0.2.255 scope global noprefixroute enp1s0
 valid\_lft forever preferred\_lft forever
 inet6 2001:db8:1::fffe/64 scope global noprefixroute
 valid\_lft forever preferred\_lft forever

2. IPv4 デフォルトゲートウェイを表示します。

## # ip route show default default via 192.0.2.254 dev enp1s0 proto static metric 102

3. IPv6 デフォルトゲートウェイを表示します。

## # ip -6 route show default

default via 2001:db8:1::ffee dev enp1s0 proto static metric 102 pref medium

4. DNS 設定を表示します。

# cat /etc/resolv.conf search example.com nameserver 192.0.2.200 nameserver 2001:db8:1::ffbb

複数の接続プロファイルが同時にアクティブな場合、**nameserver** エントリーの順序は、これ らのプロファイルの DNS 優先度の値と接続タイプによって異なります。

5. **ping** ユーティリティーを使用して、このホストがパケットを他のホストに送信できることを確認します。

## # ping <host-name-or-IP-address>

## トラブルシューティングの手順

• ネットワークケーブルがホストとスイッチに差し込まれていることを確認します。

- リンク障害がこのホストだけに存在するか、同じスイッチに接続された他のホストにも存在するかを確認します。
- ネットワークケーブルとネットワークインターフェイスが予想どおりに機能していることを確認します。ハードウェア診断手順を実施して、不具合ケーブルとネットワークインターフェイスカードを置き換えます。
- ディスクの設定がデバイスの設定と一致しない場合は、NetworkManager を起動するか再起動して、インメモリー接続を作成することで、デバイスの設定を反映します。この問題を回避する方法および詳細は、NetworkManager サービスの再起動後に、NetworkManager が接続を複製するソリューションを参照してください。

## 関連情報

- 特定のプロファイルでのデフォルトゲートウェイの指定を防ぐための NetworkManager の設定
- DNS サーバーの順序の設定

## 2.6. NMSTATECTL を使用した静的 IP アドレスでのイーサネット接続の設定

**nmstatectl** ユーティリティーを使用して、Nmstate API を介してイーサネット接続を設定します。 Nmstate API は、設定を行った後、結果が設定ファイルと一致することを確認します。何らかの障害が 発生した場合には、**nmstatectl** は自動的に変更をロールバックし、システムが不正な状態のままになら ないようにします。

#### 前提条件

- 物理または仮想イーサネットネットワークインターフェイスコントローラー (NIC) がサーバー に設定されている。
- nmstate パッケージがインストールされている。

#### 手順

1. 以下の内容を含む YAML ファイル (例: ~/create-ethernet-profile.yml) を作成します。

```
interfaces:
- name: enp1s0
 type: ethernet
 state: up
 ipv4:
  enabled: true
  address:
  - ip: 192.0.2.1
   prefix-length: 24
  dhcp: false
 ipv6:
  enabled: true
  address:
  - ip: 2001:db8:1::1
   prefix-length: 64
  autoconf: false
  dhcp: false
routes:
```

config: - destination: 0.0.0.0/0 next-hop-address: 192.0.2.254 next-hop-interface: enp1s0 - destination: ::/0 next-hop-address: 2001:db8:1::fffe next-hop-interface: enp1s0 dns-resolver: config: search: - example.com server: - 192.0.2.200 - 2001:db8:1::ffbb

これらの設定では、次の設定を使用して enp1s0 デバイスのイーサネット接続プロファイルを 定義します。

- 静的 IPv4 アドレス: 192.0.2.1 (サブネットマスクが /24)
- 静的 IPv6 アドレス: 2001:db8:1::1 (サブネットマスクが /64)
- IPv4 デフォルトゲートウェイ 192.0.2.254
- IPv6 デフォルトゲートウェイ 2001:db8:1::fffe
- IPv4 DNS サーバー **192.0.2.200**
- IPv6 DNS サーバー **2001:db8:1::ffbb**
- DNS 検索ドメイン example.com
- オプション: interfaces プロパティーで identifier: mac-address および mac-address:
   <mac\_address> プロパティーを定義すると、ネットワークインターフェイスカードを名前ではなく MAC アドレスで識別できます。次に例を示します。

```
interfaces:
    name: <profile_name>
    type: ethernet
    identifier: mac-address
    mac-address: <mac_address>
...
```

3. 設定をシステムに適用します。

# nmstatectl apply ~/create-ethernet-profile.yml

## 検証

1. 現在の状態を YAML 形式で表示します。

## # nmstatectl show enp1s0

2. NIC の IP 設定を表示します。

# ip address show enp1s0
2: enp1s0: <BROADCAST,MULTICAST,UP,LOWER\_UP> mtu 1500 qdisc fq\_codel state UP
group default qlen 1000
link/ether 52:54:00:17:b8:b6 brd ff:ff:ff:ff:ff
inet 192.0.2.1/24 brd 192.0.2.255 scope global noprefixroute enp1s0
valid\_lft forever preferred\_lft forever
inet6 2001:db8:1::fffe/64 scope global noprefixroute
valid\_lft forever preferred\_lft forever

3. IPv4 デフォルトゲートウェイを表示します。

# ip route show default default via 192.0.2.254 dev enp1s0 proto static metric 102

4. IPv6 デフォルトゲートウェイを表示します。

# ip -6 route show default default via 2001:db8:1::ffee dev enp1s0 proto static metric 102 pref medium

5. DNS 設定を表示します。

# cat /etc/resolv.conf search example.com nameserver 192.0.2.200 nameserver 2001:db8:1::ffbb

複数の接続プロファイルが同時にアクティブな場合、**nameserver** エントリーの順序は、これ らのプロファイルの DNS 優先度の値と接続タイプによって異なります。

6. **ping** ユーティリティーを使用して、このホストがパケットを他のホストに送信できることを確認します。

# ping <host-name-or-IP-address>

## 関連情報

- **nmstatectl(8)**の man ページ
- /usr/share/doc/nmstate/examples/ directory

2.7. NETWORK RHEL システムロールとインターフェイス名を使用した静的 IP アドレスでのイーサネット接続の設定

network RHEL システムロールを使用して、イーサネット接続をリモートで設定できます。

前提条件

- 制御ノードと管理ノードを準備している
- 管理対象ノードで Playbook を実行できるユーザーとしてコントロールノードにログインしている。
- 管理対象ノードへの接続に使用するアカウントに、そのノードに対する sudo 権限がある。

- サーバーに、物理または仮想のイーサネットデバイスが設定されている。
- 管理対象ノードが NetworkManager を使用してネットワークを設定している。

## 手順

1. 次の内容を含む Playbook ファイル (例: ~/playbook.yml) を作成します。

```
- name: Configure the network
 hosts: managed-node-01.example.com
 tasks:
  - name: Configure an Ethernet connection with static IP
   ansible.builtin.include role:
    name: rhel-system-roles.network
   vars:
    network_connections:
     - name: enp1s0
       interface_name: enp1s0
       type: ethernet
       autoconnect: yes
       ip:
        address:
         - 192.0.2.1/24
         - 2001:db8:1::1/64
        gateway4: 192.0.2.254
        gateway6: 2001:db8:1::fffe
        dns:
         - 192.0.2.200
         - 2001:db8:1::ffbb
        dns search:
         - example.com
       state: up
```

これらの設定では、次の設定を使用して enp1s0 デバイスのイーサネット接続プロファイルを 定義します。

- 静的 IPv4 アドレス: サブネットマスクが /24 の 192.0.2.1
- 静的 IPv6 アドレス 2001:db8:1::1 (/64 サブネットマスクあり)
- IPv4 デフォルトゲートウェイ 192.0.2.254
- IPv6 デフォルトゲートウェイ 2001:db8:1::fffe
- IPv4 DNS サーバー **192.0.2.200**
- IPv6 DNS サーバー **2001:db8:1::ffbb**
- DNS 検索ドメイン example.com
- 2. Playbook の構文を検証します。

\$ ansible-playbook --syntax-check ~/playbook.yml

このコマンドは構文を検証するだけであり、有効だが不適切な設定から保護するものではない ことに注意してください。

3. Playbook を実行します。

\$ ansible-playbook ~/playbook.yml

## 関連情報

- /usr/share/ansible/roles/rhel-system-roles.network/README.md ファイル
- /usr/share/doc/rhel-system-roles/network/ ディレクトリー

2.8. NETWORK RHEL システムロールとデバイスパスを使用した静的 IP アド レスでのイーサネット接続の設定

network RHEL システムロールを使用して、イーサネット接続をリモートで設定できます。

デバイスパスは、次のコマンドで識別できます。

# udevadm info /sys/class/net/<device\_name> | grep ID\_PATH=

## 前提条件

- 制御ノードと管理ノードを準備している
- 管理対象ノードで Playbook を実行できるユーザーとしてコントロールノードにログインしている。
- 管理対象ノードへの接続に使用するアカウントに、そのノードに対する sudo 権限がある。
- サーバーに、物理または仮想のイーサネットデバイスが設定されている。
- 管理対象ノードが NetworkManager を使用してネットワークを設定している。

## 手順

1. 次の内容を含む Playbook ファイル (例: ~/playbook.yml) を作成します。

```
----
name: Configure the network
hosts: managed-node-01.example.com
tasks:

name: Configure an Ethernet connection with static IP
ansible.builtin.include_role:
name: rhel-system-roles.network
vars:
network_connections:

name: example
match:
path:
pci-0000:00:0[1-3].0
&!pci-0000:00:02.0
type: ethernet
```

autoconnect: yes ip: address: - 192.0.2.1/24 - 2001:db8:1::1/64 gateway4: 192.0.2.254 gateway6: 2001:db8:1::fffe dns: - 192.0.2.200 - 2001:db8:1::ffbb dns\_search: - example.com state: up

これらの設定では、次の設定を使用してイーサネット接続プロファイルを定義します。

- 静的 IPv4 アドレス: サブネットマスクが /24 の 192.0.2.1
- 静的 IPv6 アドレス 2001:db8:1::1 (/64 サブネットマスクあり)
- IPv4 デフォルトゲートウェイ 192.0.2.254
- IPv6 デフォルトゲートウェイ 2001:db8:1::fffe
- IPv4 DNS サーバー **192.0.2.200**
- IPv6 DNS サーバー **2001:db8:1::ffbb**
- DNS 検索ドメイン example.com
   この例の match パラメーターは、PCI ID 0000:00:0[1-3].0 に一致するデバイスには Ansible によってプレイを適用し、0000:00:02.0 には適用しないことを定義します。使用できる特殊な修飾子およびワイルドカードの詳細は、/usr/share/ansible/roles/rhel-system-roles.network/README.md ファイルーの match パラメーターの説明を参照してください。
- 2. Playbook の構文を検証します。

\$ ansible-playbook --syntax-check ~/playbook.yml

このコマンドは構文を検証するだけであり、有効だが不適切な設定から保護するものではない ことに注意してください。

3. Playbook を実行します。

\$ ansible-playbook ~/playbook.yml

## 関連情報

- /usr/share/ansible/roles/rhel-system-roles.network/README.md ファイル
- /usr/share/doc/rhel-system-roles/network/ ディレクトリー

2.9. NMSTATECTL を使用した動的 IP アドレスでのイーサネット接続の設定

nmstatectl ユーティリティーを使用して、Nmstate API を介してイーサネット接続を設定します。

Nmstate API は、設定を行った後、結果が設定ファイルと一致することを確認します。何らかの障害が 発生した場合には、**nmstatectl** は自動的に変更をロールバックし、システムが不正な状態のままになら ないようにします。

## 前提条件

- 物理または仮想イーサネットネットワークインターフェイスコントローラー (NIC) がサーバー に設定されている。
- DHCP サーバーをネットワークで使用できる。
- nmstate パッケージがインストールされている。

## 手順

1. 以下の内容を含む YAML ファイル (例: ~/create-ethernet-profile.yml) を作成します。

interfaces: - name: enp1s0 type: ethernet state: up ipv4: enabled: true auto-dns: true auto-gateway: true auto-routes: true dhcp: true ipv6: enabled: true auto-dns: true auto-gateway: true auto-routes: true autoconf: true dhcp: true

これらの設定では、enp1s0 デバイスのイーサネット接続プロファイルを定義します。接続で は、DHCP サーバーと IPv6 ステートレスアドレス自動設定 (SLAAC) から、IPv4 アドレス、 IPv6 アドレス、デフォルトゲートウェイ、ルート、DNS サーバー、および検索ドメインを取得 します。

オプション: interfaces プロパティーで identifier: mac-address および mac-address:
 <mac\_address> プロパティーを定義すると、ネットワークインターフェイスカードを名前ではなく MAC アドレスで識別できます。次に例を示します。

interfaces:
 name: <profile\_name>
 type: ethernet
 identifier: mac-address
 mac-address: <mac\_address>
...

3. 設定をシステムに適用します。

## # nmstatectl apply ~/create-ethernet-profile.yml

## 検証

1. 現在の状態を YAML 形式で表示します。

## # nmstatectl show enp1s0

2. NIC の IP 設定を表示します。

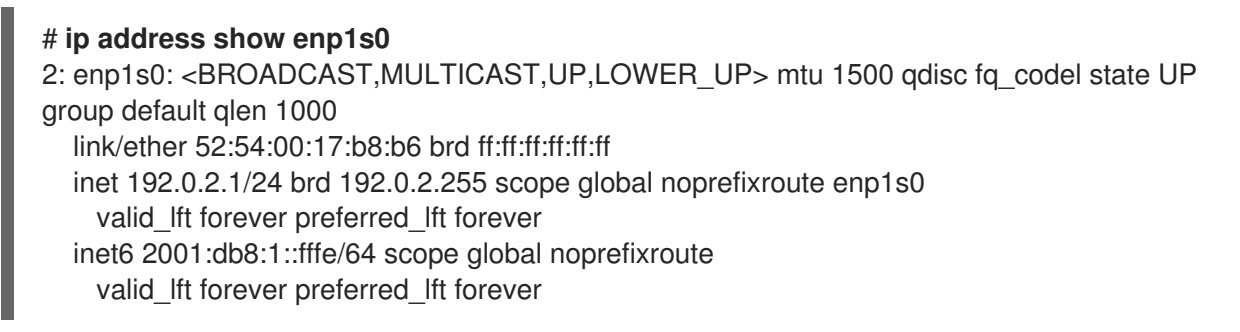

3. IPv4 デフォルトゲートウェイを表示します。

# ip route show default default via 192.0.2.254 dev enp1s0 proto static metric 102

4. IPv6 デフォルトゲートウェイを表示します。

## # ip -6 route show default

default via 2001:db8:1::ffee dev enp1s0 proto static metric 102 pref medium

5. DNS 設定を表示します。

# cat /etc/resolv.conf search example.com nameserver 192.0.2.200 nameserver 2001:db8:1::ffbb

複数の接続プロファイルが同時にアクティブな場合、**nameserver** エントリーの順序は、これ らのプロファイルの DNS 優先度の値と接続タイプによって異なります。

ping ユーティリティーを使用して、このホストがパケットを他のホストに送信できることを確認します。

# ping <host-name-or-IP-address>

## 関連情報

- **nmstatectl(8)**の man ページ
- /usr/share/doc/nmstate/examples/ directory

# 2.10. NETWORK RHEL システムロールとインターフェイス名を使用した動的 IP アドレスでのイーサネット接続の設定

**network** RHEL システムロールを使用して、イーサネット接続をリモートで設定できます。動的 IP ア ドレス設定との接続の場合、NetworkManager は、DHCP サーバーから接続の IP 設定を要求します。

## 前提条件

- 制御ノードと管理ノードを準備している
- 管理対象ノードで Playbook を実行できるユーザーとしてコントロールノードにログインしている。
- 管理対象ノードへの接続に使用するアカウントに、そのノードに対する sudo 権限がある。
- サーバーに、物理または仮想のイーサネットデバイスが設定されている。
- DHCP サーバーをネットワークで使用できる。
- 管理対象ノードが NetworkManager を使用してネットワークを設定している。

## 手順

1. 次の内容を含む Playbook ファイル (例: ~/**playbook.yml**) を作成します。

```
- name: Configure the network
hosts: managed-node-01.example.com
tasks:
  - name: Configure an Ethernet connection with dynamic IP
   ansible.builtin.include role:
    name: rhel-system-roles.network
   vars:
    network connections:
     - name: enp1s0
       interface name: enp1s0
       type: ethernet
       autoconnect: yes
       ip:
        dhcp4: yes
        auto6: yes
       state: up
```

これらの設定では、enp1s0 デバイスのイーサネット接続プロファイルを定義します。接続で は、DHCP サーバーと IPv6 ステートレスアドレス自動設定 (SLAAC) から、IPv4 アドレス、 IPv6 アドレス、デフォルトゲートウェイ、ルート、DNS サーバー、および検索ドメインを取得 します。

2. Playbook の構文を検証します。

#### \$ ansible-playbook --syntax-check ~/playbook.yml

このコマンドは構文を検証するだけであり、有効だが不適切な設定から保護するものではない ことに注意してください。 3. Playbook を実行します。

\$ ansible-playbook ~/playbook.yml

## 関連情報

- /usr/share/ansible/roles/rhel-system-roles.network/README.md ファイル
- /usr/share/doc/rhel-system-roles/network/ ディレクトリー

2.11. NETWORK RHEL システムロールとデバイスパスを使用した動的 IP アドレスでのイーサネット接続の設定

**network** RHEL システムロールを使用して、イーサネット接続をリモートで設定できます。動的 IP ア ドレス設定との接続の場合、NetworkManager は、DHCP サーバーから接続の IP 設定を要求します。

デバイスパスは、次のコマンドで識別できます。

# udevadm info /sys/class/net/<device\_name> | grep ID\_PATH=

## 前提条件

- 制御ノードと管理ノードを準備している
- 管理対象ノードで Playbook を実行できるユーザーとしてコントロールノードにログインしている。
- 管理対象ノードへの接続に使用するアカウントに、そのノードに対する sudo 権限がある。
- サーバーに、物理または仮想のイーサネットデバイスが設定されている。
- DHCP サーバーをネットワークで使用できる。
- 管理対象ホストは、NetworkManager を使用してネットワークを設定します。

## 手順

1. 次の内容を含む Playbook ファイル (例: ~/playbook.yml) を作成します。

| - name: Configure the network                                              |  |
|----------------------------------------------------------------------------|--|
| hosts: managed-node-01.example.com                                         |  |
| tasks:                                                                     |  |
| <ul> <li>name: Configure an Ethernet connection with dynamic IP</li> </ul> |  |
| ansible.builtin.include_role:                                              |  |
| name: rhel-system-roles.network                                            |  |
| vars:                                                                      |  |
| network_connections:                                                       |  |
| - name: example                                                            |  |
| match:                                                                     |  |
| path:                                                                      |  |
| - pci-0000:00:0[1-3].0                                                     |  |
| - &!pci-0000:00:02.0                                                       |  |
| type: ethernet                                                             |  |

autoconnect: yes ip: dhcp4: yes auto6: yes state: up

これらの設定では、イーサネット接続プロファイルを定義します。接続では、DHCP サーバー と IPv6 ステートレスアドレス自動設定 (SLAAC) から、IPv4 アドレス、IPv6 アドレス、デフォ ルトゲートウェイ、ルート、DNS サーバー、および検索ドメインを取得します。

**match** パラメーターは、PCI ID **0000:00:0[1-3].0** に一致するデバイスには Ansible によってプレイを適用し、**0000:00:02.0** には適用しないことを定義します。

2. Playbook の構文を検証します。

\$ ansible-playbook --syntax-check ~/playbook.yml

このコマンドは構文を検証するだけであり、有効だが不適切な設定から保護するものではない ことに注意してください。

3. Playbook を実行します。

\$ ansible-playbook ~/playbook.yml

#### 関連情報

- /usr/share/ansible/roles/rhel-system-roles.network/README.md ファイル
- /usr/share/doc/rhel-system-roles/network/ ディレクトリー

2.12. インターフェイス名による単一の接続プロファイルを使用した複数の イーサネットインターフェイスの設定

ほとんどの場合、1つの接続プロファイルには1つのネットワークデバイスの設定が含まれています。 ただし、接続プロファイルでインターフェイス名を設定する場合、NetworkManager はワイルドカード もサポートします。ホストが動的 IP アドレス割り当てを使用してイーサネットネットワーク間をロー ミングする場合、この機能を使用して、複数のイーサネットインターフェイスに使用できる単一の接続 プロファイルを作成できます。

## 前提条件

- サーバーの設定には、物理または仮想のイーサネットデバイスが複数存在します。
- DHCP サーバーをネットワークで使用できる。
- ホストに接続プロファイルが存在しません。

手順

1. enp で始まるすべてのインターフェイス名に適用される接続プロファイルを追加します。

# nmcli connection add con-name "Wired connection 1" connection.multi-connect multiple match.interface-name enp\* type ethernet

## 検証

1. 単一接続プロファイルのすべての設定を表示します。

| <pre># nmcli connection show connection.id:</pre>      | "Wired connection 1"<br>Wired connection 1 |
|--------------------------------------------------------|--------------------------------------------|
| <br>connection.multi-connect:<br>match.interface-name: | 3 (multiple)<br><b>enp</b> *               |
|                                                        |                                            |

**3**は、接続プロファイルで同時にアクティブなインターフェイスの数を示し、接続プロファイ ルのネットワークインターフェイスの数ではありません。接続プロファイル は、**match.interface-name** パラメーターのパターンに一致するすべてのデバイスを使用するた め、接続プロファイルには同じ Universally Unique Identifier (UUID) があります。

2. 接続のステータスを表示します。

```
# nmcli connection showNAMEUUIDTYPEDEVICE...Wired connection 16f22402e-c0cc-49cf-b702-eaf0cd5ea7d1ethernet enp7s0Wired connection 16f22402e-c0cc-49cf-b702-eaf0cd5ea7d1ethernet enp8s0Wired connection 16f22402e-c0cc-49cf-b702-eaf0cd5ea7d1ethernet enp8s0
```

## 関連情報

- **nmcli(1)** man ページ
- **nm-settings(5)** man ページ

2.13. PCI ID を使用した複数のイーサネットインターフェイスの単一接続プロファイルの設定

PCIIDは、システムに接続されているデバイスの一意の識別子です。接続プロファイルは、PCIIDのリ ストに基づいてインターフェイスを照合することにより、複数のデバイスを追加します。この手順を使 用して、複数のデバイス PCIIDを単一の接続プロファイルに接続できます。

## 前提条件

- サーバーの設定には、物理または仮想のイーサネットデバイスが複数存在します。
- DHCP サーバーをネットワークで使用できる。
- ホストに接続プロファイルが存在しません。

## 手順

デバイスパスを特定します。たとえば、enp で始まるすべてのインターフェイスのデバイスパスを表示するには、次のように入力します。

# udevadm info /sys/class/net/enp | grep ID\_PATH=\* ...

E: ID\_PATH=pci-0000:07:00.0

E: ID\_PATH=pci-0000:08:00.0

2. 0000:00:0[7-8].0 式に一致するすべての PC IID に適用される接続プロファイルを追加します。

# nmcli connection add type ethernet connection.multi-connect multiple match.path "pci-0000:07:00.0 pci-0000:08:00.0" con-name "Wired connection 1"

## 検証

1. 接続のステータスを表示します。

```
# nmcli connection showNAMEUUIDTYPEDEVICEWired connection 19cee0958-512f-4203-9d3d-b57af1d88466ethernetenp7s0Wired connection 19cee0958-512f-4203-9d3d-b57af1d88466ethernetenp8s0...
```

2. 接続プロファイルのすべての設定を表示するには、次のコマンドを実行します。

```
# nmcli connection show "Wired connection 1"
connection.id: Wired connection 1
...
connection.multi-connect: 3 (multiple)
match.path: pci-0000:07:00.0,pci-0000:08:00.0
...
```

この接続プロファイルは、**match.path** パラメーターのパターンに一致する PCI ID を持つすべ てのデバイスを使用するため、接続プロファイルには同じ Universally Unique Identifier (UUID) があります。

## 関連情報

- **nmcli(1)** man ページ
- **nm-settings(5)** man ページ

# 第3章 ネットワークボンディングの設定

ネットワークボンディングは、物理ネットワークインターフェイスと仮想ネットワークインターフェイ スを組み合わせるか集約して、より高いスループットまたは冗長性を備えた論理インターフェイスを提 供する方法です。ボンディングでは、カーネルがすべての操作を排他的に処理します。イーサネットデ バイスや VLAN など、さまざまなタイプのデバイスでネットワークボンディングを作成できます。

Red Hat Enterprise Linux は、チームデバイスを設定するためのさまざまなオプションを管理者に提供します。以下に例を示します。

- nmcli を使用し、コマンドラインを使用してボンディング接続を設定します。
- RHEL Web コンソールを使用し、Web ブラウザーを使用してボンディング接続を設定します。
- nmtui を使用して、テキストベースのユーザーインターフェイスでボンディング接続を設定します。
- nm-connection-editor アプリケーションを使用して、グラフィカルインターフェイスでボン ディング接続を設定します。
- **nmstatectl** を使用して、Nmstate API を介してボンディング接続を設定します。
- RHEL システムロールを使用して、1つまたは複数のホストでボンディング設定を自動化します。

3.1. コントローラーおよびポートインターフェイスのデフォルト動作の理解

NetworkManager サービスを使用してチームまたはボンディングのポートインターフェイスを管理またはトラブルシューティングする場合は、以下のデフォルトの動作を考慮してください。

- コントローラーインターフェイスを起動しても、ポートインターフェイスは自動的に起動しない。
- ポートインターフェイスを起動すると、コントローラーインターフェイスは毎回、起動する。
- コントローラーインターフェイスを停止すると、ポートインターフェイスも停止する。
- ポートのないコントローラーは、静的 IP 接続を開始できる。
- コントローラーにポートがない場合は、DHCP 接続の開始時にポートを待つ。
- DHCP 接続でポートを待機中のコントローラーは、キャリアを伴うポートの追加時に完了する。
- DHCP 接続でポートを待機中のコントローラーは、キャリアを伴わないポートを追加する時に 待機を継続する。

3.2. ボンディングモードに応じたアップストリームのスイッチ設定 使用するボンディングモードに応じて、スイッチでポートを設定する必要があります。

ボンディングモード

スイッチの設定

| ボンディングモード         | スイッチの設定                                                                                          |
|-------------------|--------------------------------------------------------------------------------------------------|
| 0 - balance-rr    | Link Aggregation Control Protocol (LACP) がネゴシエートされ<br>たものではなく、静的 EtherChannel を有効にする必要がありま<br>す。 |
| 1 - active-backup | このスイッチで必要な設定は必要ありません。                                                                            |
| 2 - balance-xor   | (LACP がネゴシエートされたものではなく) 静的な<br>Etherchannel を有効にする必要があります。                                       |
| 3 - broadcast     | (LACP がネゴシエートされたものではなく) 静的な<br>Etherchannel を有効にする必要があります。                                       |
| 4 - 802.3ad       | LACP がネゴシエートされた Etherchannel が有効になっている<br>必要があります。                                               |
| 5 - balance-tlb   | このスイッチで必要な設定は必要ありません。                                                                            |
| 6 - balance-alb   | このスイッチで必要な設定は必要ありません。                                                                            |

スイッチの設定方法の詳細は、スイッチのドキュメントを参照してください。

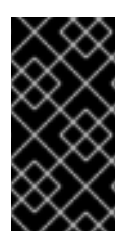

## 重要

特定のネットワークボンディング機能 (例: fail-over メカニズム) は、ネットワークスイッ チなしでのダイレクトケーブル接続に対応していません。詳細は、ボンディングは、ク ロスオーバーケーブルを使用したダイレクトコレクションをサポートしますか? を参照 してください。を参照してください。

## 3.3. NMCLI を使用したネットワークボンディングの設定

コマンドラインでネットワークボンディングを設定するには、nmcli ユーティリティーを使用します。

## 前提条件

- サーバーに、2つ以上の物理ネットワークデバイスまたは仮想ネットワークデバイスがインス トールされている。
- ボンディングのポートとしてイーサネットデバイスを使用するには、物理または仮想のイーサネットデバイスがサーバーにインストールされている。
- ボンディングのポートにチーム、ブリッジ、または VLAN デバイスを使用するには、ボンディングの作成時にこれらのデバイスを作成するか、次の説明に従って事前にデバイスを作成することができます。
  - nmcliを使用したネットワークチームの設定
  - nmcliを使用したネットワークブリッジの設定

• nmcli を使用した VLAN タグ付けの設定

## 手順

1. ボンドインターフェイスを作成します。

# nmcli connection add type bond con-name bond0 ifname bond0 bond.options "mode=active-backup"

このコマンドは、active-backup モードを使用する bond0 という名前のボンディングを作成し ます。

Media Independent Interface (MII) 監視間隔も設定する場合は、**miimon=interval** オプションを **bond.options** プロパティーに追加します。次に例を示します。

# nmcli connection add type bond con-name bond0 ifname bond0 bond.options "mode=active-backup,miimon=1000"

ネットワークインターフェイスを表示して、ボンドに追加する予定のインターフェイス名を書き留めます。

# nmcli device status
DEVICE TYPE STATE CONNECTION
enp7s0 ethernet disconnected -enp8s0 ethernet disconnected -bridge0 bridge connected bridge0
bridge1 bridge connected bridge1
...

この例では、以下のように設定されています。

- enp7s0 および enp8s0 は設定されません。これらのデバイスをポートとして使用するには、次のステップに接続プロファイルを追加します。
- bridge0 および bridge1 には既存の接続プロファイルがあります。これらのデバイスを ポートとして使用するには、次の手順でプロファイルを変更します。
- 3. インターフェイスをボンディングに割り当てます。
  - a. ボンディングに割り当てるインターフェイスが設定されていない場合は、インターフェイ ス用に新しい接続プロファイルを作成します。

# nmcli connection add type ethernet port-type bond con-name bond0-port1
ifname enp7s0 controller bond0
# nmcli connection add type ethernet port-type bond con-name bond0-port2
ifname enp8s0 controller bond0

これらのコマンドは、enp7s0 および enp8s0 のプロファイルを作成し、bond0 接続に追加します。

b. 既存の接続プロファイルをボンディングに割り当てるには、以下を実行します。

i. これらの接続の controller パラメーターを bond0 に設定します。

# nmcli connection modify bridge0 controller bond0
# nmcli connection modify bridge1 controller bond0

これらのコマンドは、bridge0 および bridge1 という名前の既存の接続プロファイル を bond0 接続に割り当てます。

ii. 接続を再度アクティブにします。

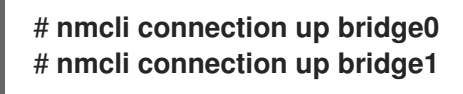

- 4. IPv4 を設定します。
  - このボンドデバイスを他のデバイスのポートとして使用するには、次のように入力します。

# nmcli connection modify bond0 ipv4.method disabled

- DHCP を使用するために必要な操作はありません。
- 静的 IPv4 アドレス、ネットワークマスク、デフォルトゲートウェイ、および DNS サーバーを bond0 接続に設定するには、次のように入力します。

# nmcli connection modify bond0 ipv4.addresses '192.0.2.1/24' ipv4.gateway '192.0.2.254' ipv4.dns '192.0.2.253' ipv4.dns-search 'example.com' ipv4.method manual

- 5. IPv6 設定を行います。
  - このボンドデバイスを他のデバイスのポートとして使用するには、次のように入力します。

# nmcli connection modify bond0 ipv6.method disabled

- ステートレスアドレス自動設定 (SLAAC) を使用する場合、アクションは必要ありません。
- 静的 IPv6 アドレス、ネットワークマスク、デフォルトゲートウェイ、および DNS サーバーを bond0 接続に設定するには、次のように入力します。

# nmcli connection modify bond0 ipv6.addresses '2001:db8:1::1/64' ipv6.gateway '2001:db8:1::fffe' ipv6.dns '2001:db8:1::fffd' ipv6.dns-search 'example.com' ipv6.method manual

6. オプション: ボンディングポートにパラメーターを設定する場合は、次のコマンドを使用しま す。

# nmcli connection modify bond0-port1 bond-port.parameter> <value>

7. 接続をアクティベートします。

# nmcli connection up bond0

8. ポートが接続されており、CONNECTION コラムがポートの接続名を表示していることを確認 します。

# nmcli device
DEVICE TYPE STATE CONNECTION
...
enp7s0 ethernet connected bond0-port1
enp8s0 ethernet connected bond0-port2

接続のいずれかのポートをアクティブにすると、NetworkManager はボンディングもアクティ ブにしますが、他のポートはアクティブにしません。ボンディングが有効な場合に、Red Hat Enterprise Linux がすべてのポートを自動的に有効にするように設定できます。

a. ボンディングの接続の connection.autoconnect-ports パラメーターを有効にします。

# nmcli connection modify bond0 connection.autoconnect-ports 1

b. ブリッジを再度アクティブにします。

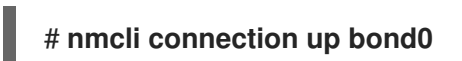

## 検証

- ネットワークデバイスの1つからネットワークケーブルを一時的に取り外し、ボンディング内の他のデバイスがトラフィックを処理しているかどうかを確認します。 ソフトウェアユーティリティーを使用して、リンク障害イベントを適切にテストする方法がないことに注意してください。nmcliなどの接続を非アクティブにするツールでは、ポート設定の変更を処理するボンディングドライバーの機能のみが表示され、実際のリンク障害イベントは表示されません。
- 2. ボンドのステータスを表示します。

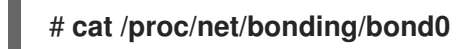

## 3.4. RHEL WEB コンソールを使用したネットワークボンディングの設定

Web ブラウザーベースのインターフェイスを使用してネットワーク設定を管理する場合は、RHEL Web コンソールを使用してネットワークボンディングを設定します。

## 前提条件

- RHEL Web コンソールにログインしています。
- サーバーに、2つ以上の物理ネットワークデバイスまたは仮想ネットワークデバイスがインス トールされている。
- ボンディングのメンバーとしてイーサネットデバイスを使用するには、物理または仮想のイー サネットデバイスがサーバーにインストールされている。
- チーム、ブリッジ、または VLAN デバイスを結合のメンバーとして使用するには、次の説明に 従って事前に作成します。
  - RHEL Web コンソールを使用したネットワークチームの設定

- RHEL Web コンソールを使用したネットワークブリッジの設定
- RHEL Web コンソールを使用した VLAN タグ付けの設定

## 手順

- 1. 画面左側のナビゲーションで Networking タブを選択します。
- 2. Interfaces セクションで Add bond をクリックします。
- 3. 作成するボンドデバイスの名前を入力します。
- 4. 結合のメンバーにするインターフェイスを選択します。
- 結合のモードを選択します。
   Active backup を選択すると、Web コンソールに追加フィールド Primary が表示され、優先するアクティブデバイスを選択できます。
- 6. リンクモニタリング監視モードを設定します。たとえば、Adaptive load balancing モードを使用する場合は、ARP に設定します。
- オプション:モニター間隔、リンクアップ遅延、およびリンクダウン遅延の設定を調整します。
   通常、トラブルシューティングの目的でのみデフォルトを変更します。

| Bond settings       |                   | ? | × |
|---------------------|-------------------|---|---|
| Name                | bond0             |   |   |
| Interfaces          | ✓ enp7s0          |   |   |
|                     | ✓ enp8s0          |   |   |
| MAC                 |                   |   | • |
| Mode                | Active backup     |   | • |
| Primary             | enp7s0            |   | • |
| Link monitoring     | MII (recommended) |   | • |
| Monitoring interval | 100               |   |   |
| Link up delay       | 0                 |   |   |
| Link down delay     | 0                 |   |   |
| Apply Cancel        |                   |   |   |

- 8. **Apply** をクリックします。
- 9. デフォルトでは、ボンドは動的 IP アドレスを使用します。静的 IP アドレスを設定する場合:
  - a. Interfaces セクションでボンドの名前をクリックします。
  - b. 設定するプロトコルの横にある Edit をクリックします。
  - c. Addresses の横にある Manual を選択し、IP アドレス、接頭辞、およびデフォルトゲート ウェイを入力します。
  - d. **DNS** セクションで + ボタンをクリックし、DNS サーバーの IP アドレスを入力します。 複数の DNS サーバーを設定するには、この手順を繰り返します。

- e. DNS search domains セクションで、+ボタンをクリックし、検索ドメインを入力します。
- f. インターフェイスにスタティックルートが必要な場合は、Routes セクションで設定します。

| IPv4      | 4 settings     |                          |             | × |
|-----------|----------------|--------------------------|-------------|---|
| Addresses |                |                          | Manual 🔹    | + |
|           | Address        | Prefix length or netmask | Gateway     |   |
|           | 192.0.2.1      | 24                       | 192.0.2.254 | - |
| DNS       |                |                          | Automatic   | + |
|           | Server         |                          |             |   |
|           | 192.0.2.253    |                          |             | - |
| DNS       | search domains |                          | Automatic   | + |
|           | Search domain  |                          |             |   |
|           | example.com    |                          |             | - |
| Route     | es             |                          | Automatic   | + |
|           |                |                          |             |   |
| Арг       | ply Cancel     |                          |             |   |

g. Apply をクリックします。

## 検証

1. 画面左側のナビゲーションで Networking タブを選択し、インターフェイスに着信および発信 トラフィックがあるかどうかを確認します。

| Interfaces |              | Add bond | Add team | Add bridge | Add VLAN |
|------------|--------------|----------|----------|------------|----------|
| Name       | IP address   | 5        | Sending  | Receiv     | ing      |
| bondO      | 192.0.2.1/24 | 1        | .11 Mbps | 61.2 Mb    | ps       |

- ネットワークデバイスの1つからネットワークケーブルを一時的に取り外し、ボンディング内の他のデバイスがトラフィックを処理しているかどうかを確認します。 ソフトウェアユーティリティーを使用して、リンク障害イベントを適切にテストする方法がないことに注意してください。Webコンソールなどの接続を非アクティブ化するツールは、実際のリンク障害イベントではなく、メンバー設定の変更を処理するボンディングドライバーの機能のみを示します。
- 3. ボンドのステータスを表示します。

# cat /proc/net/bonding/bond0

## 3.5. NMTUI を使用したネットワークボンディングの設定

**nmtui** アプリケーションは、NetworkManager 用のテキストベースのユーザーインターフェイスを提供 します。**nmtui** を使用して、グラフィカルインターフェイスを使用せずにホスト上でネットワークボン ドを設定できます。

## 注記

**nmtui** で 以下を行います。

- カーソルキーを使用してナビゲートします。
- ボタンを選択して Enter を押します。
- Space を使用してチェックボックスをオンまたはオフにします。

## 前提条件

- サーバーに、2つ以上の物理ネットワークデバイスまたは仮想ネットワークデバイスがインストールされている。
- ボンディングのポートとしてイーサネットデバイスを使用するには、物理または仮想のイーサネットデバイスがサーバーにインストールされている。

## 手順

1. ネットワークボンドを設定するネットワークデバイス名がわからない場合は、使用可能なデバ イスを表示します。

| # nmcli device status |          |             |            |  |  |  |  |  |  |
|-----------------------|----------|-------------|------------|--|--|--|--|--|--|
| DEVICE                | TYPE     | STATE       | CONNECTION |  |  |  |  |  |  |
| enp7s0                | ethernet | unavailable |            |  |  |  |  |  |  |
| enp8s0                | ethernet | unavailable |            |  |  |  |  |  |  |
|                       |          |             |            |  |  |  |  |  |  |

2. **nmtui**を開始します。

## # nmtui

- 3. Edit a connection 選択し、Enter を押します。
- 4. Add を押します。
- 5. ネットワークタイプのリストから Bond を選択し、Enter を押します。
- オプション: 作成する NetworkManager プロファイルの名前を入力します。
   ホストに複数のプロファイルがある場合は、わかりやすい名前を付けると、プロファイルの目的を識別しやすくなります。
- 7. 作成するボンドデバイス名を Device フィールドに入力します。
- 8. 作成するボンドにポートを追加します。

- a. Slaves リストの横にある Add を押します。
- b. ボンドにポートとして追加するインターフェイスのタイプ (例: Ethernet) を選択します。
- c. オプション: このボンドポート用に作成する NetworkManager プロファイルの名前を入力します。
- d. ポートのデバイス名を Device フィールドに入力します。
- e. OK を押して、ボンディング設定のウィンドウに戻ります。

図3.1イーサネットデバイスをポートとしてボンドに追加する

| Edit Connection                                              |                             |
|--------------------------------------------------------------|-----------------------------|
| Profile name bond0-port1<br>Device enp7s0                    |                             |
| = ETHERNET                                                   | <show></show>               |
| EBOND PORT                                                   | <hide></hide>               |
| [X] Automatically connect<br>[X] Available to all users      |                             |
| <canc< td=""><td>el&gt; <mark>&lt;0K&gt;</mark></td></canc<> | el> <mark>&lt;0K&gt;</mark> |

f. ボンドにさらにポートを追加するには、これらの手順を繰り返します。

- 9. ボンディングモードを設定します。設定した値に応じて、**nmtui**は、選択したモードに関連す る設定の追加フィールドを表示します。
- 10. 環境に応じて、IPv4 configuration および IPv6 configuration 領域に IP アドレス設定を設定し ます。これを行うには、これらの領域の横にあるボタンを押して、次を選択します。
  - ボンドが IP アドレスを必要としない場合は Disabled にします。
  - DHCP サーバーまたはステートレスアドレス自動設定 (SLAAC) が IP アドレスをボンディ ングに動的に割り当てる場合は、Automatic にします。
  - ネットワークで静的 IP アドレス設定が必要な場合は、Manual にします。この場合、さら にフィールドに入力する必要があります。
    - i. 設定するプロトコルの横にある Show を押して、追加のフィールドを表示します。
    - ii. Addresses の横にある Add を押して、IP アドレスとサブネットマスクを Classless Inter-Domain Routing (CIDR) 形式で入力します。
       サブネットマスクを指定しない場合、NetworkManager は IPv4 アドレスに /32 サブネットマスクを設定し、IPv6 アドレスに /64 サブネットマスクを設定します。
    - iii. デフォルトゲートウェイのアドレスを入力します。
    - iv. DNS servers の横にある Add を押して、DNS サーバーのアドレスを入力します。
    - v. Search domains の横にある Add を押して、DNS 検索ドメインを入力します。

図3.2静的 IP アドレス設定によるボンド接続例

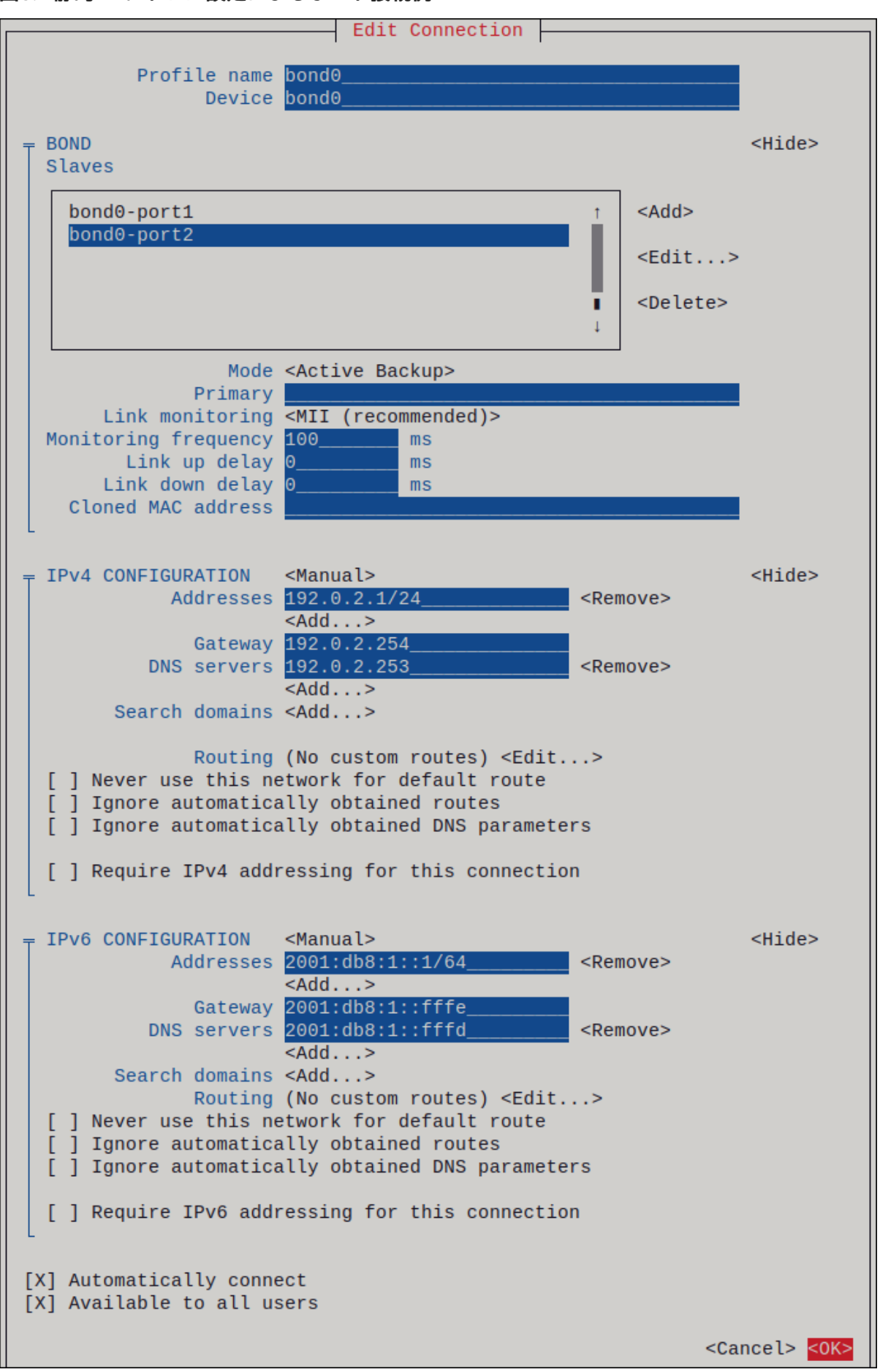

11. OK を押すと、新しい接続が作成され、自動的にアクティブ化されます。

- 12. Backを押してメインメニューに戻ります。
- 13. Quit を選択し、Enter キーを押して nmtui アプリケーションを閉じます。

## 検証

- ネットワークデバイスの1つからネットワークケーブルを一時的に取り外し、ボンディング内の他のデバイスがトラフィックを処理しているかどうかを確認します。 ソフトウェアユーティリティーを使用して、リンク障害イベントを適切にテストする方法がないことに注意してください。nmcliなどの接続を非アクティブにするツールでは、ポート設定の変更を処理するボンディングドライバーの機能のみが表示され、実際のリンク障害イベントは表示されません。
- 2. ボンドのステータスを表示します。

# cat /proc/net/bonding/bond0

## 3.6. NM-CONNECTION-EDITOR を使用したネットワークボンディングの 設定

グラフィカルインターフェイスで Red Hat Enterprise Linux を使用する場合は、**nm-connection-editor** アプリケーションを使用してネットワークボンディングを設定できます。

nm-connection-editor は、新しいポートだけをボンドに追加できることに注意してください。既存の 接続プロファイルをポートとして使用するには、nmcliを使用したネットワークボンディングの設定の 説明に従って nmcli ユーティリティーを使用してボンディングを作成します。

## 前提条件

- サーバーに、2つ以上の物理ネットワークデバイスまたは仮想ネットワークデバイスがインス トールされている。
- ボンディングのポートとしてイーサネットデバイスを使用するには、物理または仮想のイーサネットデバイスがサーバーにインストールされている。
- ボンディングのポートとしてチーム、ボンディング、または VLAN デバイスを使用するには、 これらのデバイスがまだ設定されていないことを確認してください。

## 手順

1. ターミナルを開き、nm-connection-editor と入力します。

## \$ nm-connection-editor

- 2. +ボタンをクリックして、新しい接続を追加します。
- 3. 接続タイプ Bond を選択し、作成 をクリックします。
- 4. Bond タブで、以下を行います。
  - a. オプション: Interface name フィールドにボンドインターフェイスの名前を設定します。
  - b. **追加** ボタンをクリックして、ネットワークインターフェイスをポートとしてボンドに追加 します。

- i. インターフェイスの接続タイプを選択します。たとえば、有線接続に Ethernet を選択 します。
- ii. オプション: ポートの接続名を設定します。
- iii. イーサネットデバイスの接続プロファイルを作成する場合は、Ethernet タブを開き、Device フィールドでポートとしてボンディングに追加するネットワークインターフェイスを選択します。別のデバイスタイプを選択した場合は、それに応じて設定します。イーサネットインターフェイスは、設定されていないボンディングでのみ使用できることに注意してください。

iv. **Save** をクリックします。

c. ボンディングに追加する各インターフェイスで直前の手順を繰り返します。

|                     | Editing Bond connection 1 ×                    |             |       |        |               |  |  |  |
|---------------------|------------------------------------------------|-------------|-------|--------|---------------|--|--|--|
| Connection name Bor |                                                | d connectio | on 1  |        |               |  |  |  |
| (                   | General Bond Proxy IPv4 Settings IPv6 Settings |             |       |        |               |  |  |  |
|                     | Interface n                                    | ame         | bond0 |        |               |  |  |  |
|                     |                                                |             |       | Bondeo | d connections |  |  |  |
| b                   | bond0-port1                                    |             |       |        | Add           |  |  |  |
| b                   | oond0-port2                                    |             |       |        | Edit          |  |  |  |

- d. オプション: Media Independent Interface (MII) の監視間隔などの他のオプションを設定します。
- 5. IPv4 Settings タブと IPv6 Settings タブの両方で IP アドレス設定を設定します。
  - このブリッジデバイスを他のデバイスのポートとして使用するには、Method フィールドを Disabled に設定します。
  - DHCP を使用するには、Method フィールドをデフォルトの Automatic (DHCP) のままに します。
  - 静的 IP 設定を使用するには、Method フィールドを Manual に設定し、それに応じて フィールドに値を入力します。

|                 | Editing Bond connection 1 ×   |             |        |                            |               | Editing B    | ond connection 1 |    | ×      |
|-----------------|-------------------------------|-------------|--------|----------------------------|---------------|--------------|------------------|----|--------|
| Connection name | Bond connection 1             |             |        | Connection na              | me Bo         | ond connecti | on 1             |    |        |
| General Bor     | IPv6 Settings                 | General     | Bond   | Proxy                      | IPv4 Settings | IPv6 S       | ettings          |    |        |
| Method Manua    | Method Manual   Method Manual |             |        |                            |               |              |                  |    |        |
| Addresses       |                               |             |        | Addresses                  |               |              |                  |    |        |
| Address         | Netmask                       | Gateway     | Add    | Address                    |               | Prefix       | Gateway          |    | Add    |
| 192.0.2.1       | 24                            | 192.0.2.254 |        | 2001:db8                   |               | 64           | 2001:db8:1::ff   | f3 |        |
|                 |                               |             | Delete |                            |               |              |                  |    | Delete |
| DNS servers     | 192.0.2.253                   |             |        |                            | D             | NS servers   | 2001:db8:1::fffd |    |        |
| Search domains  | example.com                   |             |        | Search domains example.com |               |              |                  |    |        |

- 6. **Save** をクリックします。
- 7. nm-connection-editor を閉じます。

## 検証

- ネットワークデバイスの1つからネットワークケーブルを一時的に取り外し、ボンディング内の他のデバイスがトラフィックを処理しているかどうかを確認します。 ソフトウェアユーティリティーを使用して、リンク障害イベントを適切にテストする方法がないことに注意してください。nmcliなどの接続を非アクティブにするツールでは、ポート設定の変更を処理するボンディングドライバーの機能のみが表示され、実際のリンク障害イベントは表示されません。
- 2. ボンドのステータスを表示します。

## # cat /proc/net/bonding/bond0

#### 関連情報

- 特定のプロファイルでのデフォルトゲートウェイの指定を防ぐための NetworkManager の設定
- nm-connection-editor を使用したネットワークチームの設定
- nm-connection-editorを使用したネットワークブリッジの設定
- nm-connection-editor を使用した VLAN タグ付けの設定

## 3.7. NMSTATECTL を使用したネットワークボンディングの設定

**nmstatectl** ユーティリティーを使用して、Nmstate API を介してネットワークボンディングを設定しま す。Nmstate API は、設定を行った後、結果が設定ファイルと一致することを確認します。何らかの障 害が発生した場合には、**nmstatectl** は自動的に変更をロールバックし、システムが不正な状態のままに ならないようにします。

環境に応じて、YAML ファイルを適宜調整します。たとえば、ボンディングでイーサネットアダプターとは異なるデバイスを使用するには、ボンディングで使用するポートの Base-iface 属性と type 属性を 調整します。

#### 前提条件

- サーバーに、2つ以上の物理ネットワークデバイスまたは仮想ネットワークデバイスがインス トールされている。
- 物理または仮想のイーサネットデバイスをサーバーにインストールしてボンディングでポート としてイーサネットデバイスを使用する。
- ポートリストでインターフェイス名を設定し、対応するインターフェイスを定義して、ボン ディングのポートとしてチーム、ブリッジ、または VLAN デバイスを使用する。
- nmstate パッケージがインストールされている。

#### 手順

1. 以下の内容を含む YAML ファイルを作成します (例: ~/create-bond.yml)。

interfaces: - name: bond0 type: bond state: up ipv4: enabled: true address: - ip: 192.0.2.1 prefix-length: 24 dhcp: false ipv6: enabled: true address: - ip: 2001:db8:1::1 prefix-length: 64 autoconf: false dhcp: false link-aggregation: mode: active-backup port: - enp1s0 - enp7s0 - name: enp1s0 type: ethernet state: up - name: enp7s0 type: ethernet state: up routes: config: - destination: 0.0.0/0 next-hop-address: 192.0.2.254 next-hop-interface: bond0 - destination: ::/0 next-hop-address: 2001:db8:1::fffe next-hop-interface: bond0 dns-resolver: config: search: - example.com server: - 192.0.2.200 - 2001:db8:1::ffbb

これらの設定では、次の設定を使用してネットワークボンディングを定義します。

- ボンドのネットワークインターフェイス: enp1s0 および enp7s0
- $\pm 1$ : active-backup
- 静的 IPv4 アドレス:192.0.2.1 および /24 サブネットマスク
- 静的 IPv6 アドレス:2001: db8:1::1 および /64 サブネットマスク

- IPv4 デフォルトゲートウェイ:192.0.2.254
- IPv6 デフォルトゲートウェイ:2001:db8:1::fffe
- IPv4 DNS サーバー:**192.0.2.200**
- IPv6 DNS サーバー:2001:db8:1::ffbb
- DNS 検索ドメイン: example.com
- 2. 設定をシステムに適用します。

# nmstatectl apply ~/create-bond.yml

## 検証

1. デバイスおよび接続の状態を表示します。

# nmcli device status
DEVICE TYPE STATE CONNECTION
bond0 bond connected bond0

2. 接続プロファイルのすべての設定を表示します。

# nmcli connection show bond0
connection.id: bond0
connection.uuid: 79cbc3bd-302e-4b1f-ad89-f12533b818ee
connection.stable-id: -connection.type: bond
connection.interface-name: bond0
...

3. 接続設定を YAML 形式で表示します。

# nmstatectl show bond0

## 関連情報

- nmstatectl(8)のmanページ
- /usr/share/doc/nmstate/examples/ directory

**3.8. NETWORK RHEL** システムロールを使用したネットワークボンディングの 設定

network RHEL システムロールを使用して、ネットワークボンディングをリモートで設定できます。

前提条件

- 制御ノードと管理ノードを準備している
- 管理対象ノードで Playbook を実行できるユーザーとしてコントロールノードにログインしている。

- 管理対象ノードへの接続に使用するアカウントに、そのノードに対する sudo 権限がある。
- サーバーに、2つ以上の物理ネットワークデバイスまたは仮想ネットワークデバイスがインス トールされている。

## 手順

1. 次の内容を含む Playbook ファイル (例: ~/playbook.yml) を作成します。

```
- name: Configure the network
   hosts: managed-node-01.example.com
   tasks:
    - name: Configure a network bond that uses two Ethernet ports
      ansible.builtin.include role:
       name: rhel-system-roles.network
      vars:
       network connections:
        # Define the bond profile
        - name: bond0
         type: bond
         interface_name: bond0
         ip:
          address:
           - "192.0.2.1/24"
           - "2001:db8:1::1/64"
          gateway4: 192.0.2.254
          gateway6: 2001:db8:1::fffe
          dns:
           - 192.0.2.200
           - 2001:db8:1::ffbb
          dns search:
           - example.com
         bond:
          mode: active-backup
         state: up
        # Add an Ethernet profile to the bond
        - name: bond0-port1
         interface_name: enp7s0
         type: ethernet
         controller: bond0
         state: up
        # Add a second Ethernet profile to the bond
        - name: bond0-port2
         interface_name: enp8s0
         type: ethernet
         controller: bond0
         state: up
これらの設定では、次の設定を使用してネットワークボンディングを定義します。
```

- 静的 IPv4 アドレス: サブネットマスクが /24 の 192.0.2.1
- 静的 IPv6 アドレス 2001:db8:1::1 (/64 サブネットマスクあり)

- IPv4 デフォルトゲートウェイ 192.0.2.254
- IPv6 デフォルトゲートウェイ 2001:db8:1::fffe
- IPv4 DNS サーバー 192.0.2.200
- IPv6 DNS サーバー 2001:db8:1::ffbb
- DNS 検索ドメイン example.com
- ボンディングのポート enp7s0 および enp8s0
- ボンディングモード active-backup

注記

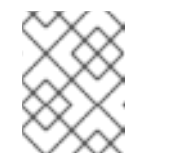

Linux ボンディングのポートではなく、ボンディングに IP 設定を設定しま す。

2. Playbook の構文を検証します。

\$ ansible-playbook --syntax-check ~/playbook.yml

このコマンドは構文を検証するだけであり、有効だが不適切な設定から保護するものではない ことに注意してください。

3. Playbook を実行します。

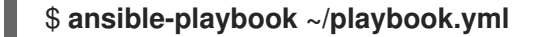

#### 関連情報

- /usr/share/ansible/roles/rhel-system-roles.network/README.md ファイル
- /usr/share/doc/rhel-system-roles/network/ ディレクトリー

3.9. VPN を中断せずにイーサネットとワイヤレス接続間の切り替えを可能 にするネットワークボンディングの作成

ワークステーションを会社のネットワークに接続する RHEL ユーザーは、通常、リモートリソースにア クセスするのに VPN を使用します。ただし、イーサネット接続と Wi-Fi 接続間のワークステーション スイッチ (たとえば、イーサネット接続のあるドッキングステーションからノート PC を解放した場合 など) は、VPN 接続が中断されます。この問題を回避するには、active-backup モードでイーサネット 接続および Wi-Fi 接続を使用するネットワークボンディングを作成します。

## 前提条件

- ホストに、イーサネットデバイスと Wi-Fi デバイスが含まれている。
- イーサネットおよび Wi-Fi NetworkManager 接続プロファイルが作成され、両方の接続が独立 して機能します。
   この手順では、以下の接続プロファイルを使用して bond0 という名前のネットワークボンディ ングを作成します。

- enp11s0u1 イーサネットデバイスに関連付けられた Docking\_station
- wlp1s0 Wi-Fi デバイスに関連付けられた Wi-Fi

## 手順

1. active-backup モードでボンドインターフェイスを作成します。

# nmcli connection add type bond con-name bond0 ifname bond0 bond.options "mode=active-backup"

このコマンドは、インターフェイスおよび接続プロファイル bond0 の両方に名前を付けます。

- 2. ボンディングの IPv4 設定を設定します。
  - ネットワークの DHCP サーバーが IPv4 アドレスをホストに割り当てる場合は、何もする 必要はありません。
  - ローカルネットワークに静的 IPv4 アドレスが必要な場合は、アドレス、ネットワークマス ク、デフォルトゲートウェイ、DNS サーバー、および DNS 検索ドメインを bond0 接続に 設定します。

# nmcli connection modify bond0 ipv4.addresses '192.0.2.1/24'
# nmcli connection modify bond0 ipv4.gateway '192.0.2.254'
# nmcli connection modify bond0 ipv4.dns '192.0.2.253'
# nmcli connection modify bond0 ipv4.dns-search 'example.com'
# nmcli connection modify bond0 ipv4.method manual

- 3. ボンディングの IPv6 設定を設定します。
  - ネットワークのルーターまたは DHCP サーバーが IPv6 アドレスをホストに割り当てる場合、アクションは必要ありません。
  - ローカルネットワークに静的 IPv6 アドレスが必要な場合は、アドレス、ネットワークマス ク、デフォルトゲートウェイ、DNS サーバー、および DNS 検索ドメインを bond0 接続に 設定します。

# nmcli connection modify bond0 ipv6.addresses '2001:db8:1::1/64'
# nmcli connection modify bond0 ipv6.gateway '2001:db8:1::fffe'
# nmcli connection modify bond0 ipv6.dns '2001:db8:1::fffd'
# nmcli connection modify bond0 ipv6.dns-search 'example.com'
# nmcli connection modify bond0 ipv6.method manual

4. 接続プロファイルを表示します。

# nmcli connection showNAMEUUIDTYPEDEVICEDocking\_station256dd073-fecc-339d-91ae-9834a00407f9ethernetenp11s0u1Wi-Fi1f1531c7-8737-4c60-91af-2d21164417e8wifiwlp1s0...

次のステップでは、接続プロファイルとイーサネットデバイス名が必要です。

5. イーサネット接続の接続プロファイルをボンドに割り当てます。

## # nmcli connection modify Docking\_station controller bond0

6. Wi-Fi 接続の接続プロファイルをボンディングに割り当てます。

## # nmcli connection modify Wi-Fi controller bond0

 Wi-Fi ネットワークが MAC フィルタリングを使用して、許可リストの MAC アドレスのみが ネットワークにアクセスできるようにするには、NetworkManager がアクティブなポートの MAC アドレスをボンドに動的に割り当てるように設定します。

# nmcli connection modify bond0 +bond.options fail\_over\_mac=1

この設定では、イーサネットデバイスと Wi-Fi デバイスの両方の MAC アドレスの代わりに、 Wi-Fi デバイスの MAC アドレスのみを許可リストに設定する必要があります。

8. イーサネット接続に関連付けられたデバイスを、ボンドのプライマリーデバイスとして設定し ます。

# nmcli con modify bond0 +bond.options "primary=enp11s0u1"

この設定では、ボンディングが利用可能な場合は、イーサネット接続を常に使用します。

9. **bond0** デバイスがアクティブになると、NetworkManager がポートを自動的にアクティブになるように設定します。

# nmcli connection modify bond0 connection.autoconnect-ports 1

10. bond0 接続をアクティベートします。

# nmcli connection up bond0

## 検証

• 現在アクティブなデバイス、ボンドおよびそのポートのステータスを表示します。

# cat /proc/net/bonding/bond0 Ethernet Channel Bonding Driver: v3.7.1 (April 27, 2011)

Bonding Mode: fault-tolerance (active-backup) (fail\_over\_mac active) Primary Slave: enp11s0u1 (primary\_reselect always) **Currently Active Slave: enp11s0u1 MII Status: up** MII Polling Interval (ms): 1 Up Delay (ms): 0 Down Delay (ms): 0 Peer Notification Delay (ms): 0

Slave Interface: enp11s0u1 **MII Status: up** Speed: 1000 Mbps Duplex: full Link Failure Count: 0 Permanent HW addr: 00:53:00:59:da:b7 Slave queue ID: 0

Slave Interface: wlp1s0 **MII Status: up** Speed: Unknown Duplex: Unknown Link Failure Count: 2 Permanent HW addr: 00:53:00:b3:22:ba Slave queue ID: 0

## 関連情報

- イーサネット接続の設定
- Wi-Fi 接続の管理
- ネットワークボンディングの設定

## 3.10. 異なるネットワークボンディングモード

Linux ボンディングドライバーは、リンクアグリゲーションを提供します。ボンディングは、複数の ネットワークインターフェイスを並行して集約して、単一の論理結合インターフェイスを提供するプロ セスです。ボンディングされたインターフェイスのアクションは、モードとも呼ばれるボンディングポ リシーによって異なります。さまざまなモードが、ロードバランシングサービスまたはホットスタンバ イサービスのいずれかを提供します。

次のモードがあります。

Balance-rr ( $\mathbf{t} - \mathbf{k}$  0)

Balance-rr は、使用可能な最初のポートから最後のポートへとパケットを順次送信するラウンドロ ビンアルゴリズムを使用します。このモードは、ロードバランシングとフォールトトレランスを提 供します。

このモードでは、EtherChannel または同様ポートのグループ化とも呼ばれるポートアグリゲーショ ングループのスイッチ設定が必要です。EtherChannel は、複数の物理イーサネットリンクを1つの 論理イーサネットリンクにグループ化するポートリンクアグリゲーションテクノロジーです。

このモードの欠点は、負荷の高いワークロードや、TCP スループットと順序付けられたパケット配信が不可欠な場合には適していないことです。

## Active-backup (Mode 1)

Active-backup は、結合内でアクティブなポートが1つだけであることを決定するポリシーを使用 します。このモードはフォールトトレランスを提供し、スイッチ設定は必要ありません。 アクティブポートに障害が発生すると、代替ポートがアクティブになります。ボンディングは、 Gratuitous Address Resolution Protocol (ARP) 応答をネットワークに送信します。Gratuitous ARP は、ARP フレームの受信者に転送テーブルの更新を強制します。Active-backup モードは、 Gratuitous ARP を送信して、ホストの接続を維持するための新しいパスを通知します。

primary オプションは、ボンディングインターフェイスの優先ポートを定義します。

#### Balance-xor (Mode 2)

Balance-xor は、選択された送信ハッシュポリシーを使用してパケットを送信します。このモード は、ロードバランシングとフォールトトレランスを提供し、Etherchannel または同様のポートグ ループをセットアップするためのスイッチ設定を必要とします。 パケット送信を変更して送信のバランスを取るために、このモードでは xmit\_hash\_policy オプ
ションを使用します。インターフェイス上のトラフィックの送信元または宛先に応じて、インター フェイスには追加の負荷分散設定が必要です。xmit\_hash\_policy bonding parameter の説明を参照し てください。

#### Broadcast (Mode 3)

**Broadcast** は、すべてのインターフェイスですべてのパケットを送信するポリシーを使用します。 このモードは、フォールトトレランスを提供し、EthercChannel または同様のポートグループを セットアップするためのスイッチ設定を必要とします。

このモードの欠点は、負荷の高いワークロードや、TCP スループットと順序付けられたパケット配信が不可欠な場合には適していないことです。

#### 802.3ad (Mode 4)

**802.3ad** は、同じ名前の IEEE 標準の動的リンクアグリゲーションポリシーを使用します。このモードはフォールトトレランスを提供します。このモードでは、Link Aggregation Control Protocol (LACP) ポートグループを設定するためのスイッチ設定が必要です。

このモードは、同じ速度とデュプレックス設定を共有するアグリゲーショングループを作成し、ア クティブなアグリゲーターのすべてのポートを利用します。インターフェイス上のトラフィックの 送信元または宛先に応じて、モードには追加の負荷分散設定が必要です。

デフォルトでは、発信トラフィックのポート選択は送信ハッシュポリシーに依存します。送信ハッ シュポリシーの xmit\_hash\_policy オプションを使用して、ポートの選択を変更し、送信を分散し ます。

**802.3ad** と **Balance-xor** の違いはコンプライアンスです。**802.3ad** ポリシーは、ポートアグリゲー ショングループ間で LACP をネゴシエートします。xmit\_hash\_policy bonding parameter の説明を参 照してください。

#### Balance-tlb (Mode 5)

Balance-tlb は、送信負荷分散ポリシーを使用します。このモードは、フォールトトレランスと負荷 分散を提供し、スイッチサポートを必要としないチャネルボンディングを確立します。 アクティブポートは着信トラフィックを受信します。アクティブポートに障害が発生した場合、別 のポートが障害ポートの MAC アドレスを引き継ぎます。発信トラフィックを処理するインターフェ イスを決定するには、次のいずれかのモードを使用します。

- 値 **0**:ハッシュ分散ポリシーを使用して、負荷分散なしでトラフィックを配分します
- 値 1:負荷分散を使用してトラフィックを各ポートに配分します ボンディングオプション tlb\_dynamic\_lb=0 を使用すると、このボンディングモードは xmit\_hash\_policy ボンディングオプションを使用して送信を分散します。primary オプ ションは、ボンディングインターフェイスの優先ポートを定義します。

xmit\_hash\_policy bonding parameter の説明を参照してください。

#### Balance-alb (Mode 6)

Balance-alb は、適応負荷分散ポリシーを使用します。このモードは、フォールトトレランスと ロードバランシングを提供し、特別なスイッチサポートを必要としません。

このモードには、IPv4 および IPv6 トラフィックのバランス - 送信ロードバランシング (**balance-tlb**) と受信ロードバランシングが含まれます。ボンディングは、ローカルシステムから送信された ARP 応答を傍受し、ボンディング内のポートの1つの送信元ハードウェアアドレスを上書きしま す。ARP ネゴシエーションは、受信負荷分散を管理します。したがって、異なるポートは、サー バーに対して異なるハードウェアアドレスを使用します。

primary オプションは、ボンディングインターフェイスの優先ポートを定義します。ボンディング オプション tlb\_dynamic\_lb=0 を使用すると、このボンディングモードは xmit\_hash\_policy ボン ディングオプションを使用して送信を分散します。xmit\_hash\_policy bonding parameter の説明を参照してください。

## 関連情報

- /usr/share/doc/kernel-doc-<version>/Documentation/networking/bonding.rst (kernel-doc パッケージで提供)
- /usr/share/doc/kernel-doc-<version>/Documentation/networking/bonding.txt (kernel-doc パッケージで提供)
- Which bonding modes work when used with a bridge that virtual machine guests or containers connect to?
- How are the values for different policies in "xmit\_hash\_policy" bonding parameter calculated?

# 3.11. XMIT\_HASH\_POLICY ボンディングパラメーター

xmit\_hash\_policy 負荷分散パラメーターは、balance-xor、802.3ad、balance-alb、および balancetlb モードでのノード選択の送信ハッシュポリシーを選択します。tlb\_dynamic\_lb parameter is 0 の場 合、モード5および6にのみ適用されます。このパラメーターで使用できる値 は、layer2、layer2+3、layer3+4、encap2+3、encap3+4、および vlan+srcmac です。

詳細については、次の表を参照してください。

| ポリシー層<br>またはネッ<br>トワーク層 | Layer2                                                        | Layer2+3                                        | Layer3+4                                 | encap2+3                                                                                                    | encap3+4                                                                                                    | VLAN+src<br>mac                                         |
|-------------------------|---------------------------------------------------------------|-------------------------------------------------|------------------------------------------|----------------------------------------------------------------------------------------------------|----------------------------------------------------------------------------------------------------|---------------------------------------------------------|
| 用途                      | 送信元およ<br>び宛先の<br>MAC アドレ<br>スとイーサ<br>ネットプロ<br>トコルタイ<br>プの XOR | 送信元およ<br>び宛先の<br>MAC アドレ<br>スと IP アド<br>レスの XOR | 送信元およ<br>び宛先の<br>ポートと IP<br>アドレスの<br>XOR | サれン送先アIPの想いどモは、ママをす、<br>インボーの想いとした。<br>インシーンでのした。<br>サインシーンでのした。<br>サインシーンでのでは、<br>サインシーンでのです。<br>サインシーンでは、<br>サインシーンでは、<br>サインシーンでは、<br>サインシーンです。<br>サインシーン・<br>サインシーン・<br>サインシーン・<br>サインシーン・<br>サインシーン・<br>サインシーン・<br>サインシーン・<br>サインシーン・<br>サインシーン・<br>サインシーン・<br>サインシーン・<br>サインシーン・<br>サインシーン・<br>サインシーン・<br>サインシーン・<br>サインシーン・<br>サインシーン・<br>サインシーン・<br>サインシーン・<br>サインシーン・<br>サインシーン・<br>サインシーン・<br>サイン・<br>サインシーン・<br>サイン・<br>サイン・<br>サイン・<br>サイン・<br>サイン・<br>サイン・<br>サイン・<br>サイ | サれン送トポびス(Vどモは <b>or</b> へフをすいル元宛トアのLANのくけの人間数です)。ドる内ポ先おドア XOR (V)。ド <b>skb_fl ow_disse ct()</b> 行ッィ取。<br>もよいしていたい。<br>はないしいでは、<br>は、<br>は、<br>は、<br>は、<br>は、<br>は、<br>は、<br>は、<br>は、<br>は、<br>は、<br>は、<br>は | VLAN ID、<br>送信元 MAC<br>ベンダー、<br>送信元 MAC<br>デバイスの<br>XOR |

| トラフィッ<br>クの配置 | 基同ワタス特トアすランはネークフトにの一向てベフトンイるッピうトク               | 基<br>型<br>本<br>つ<br>ー<br>ク<br>イ<br>イ<br>イ<br>フ<br>ー<br>フ<br>ー<br>フ<br>ー<br>フ<br>ー<br>フ<br>ー<br>フ<br>ー<br>フ<br>ー<br>フ<br>ー<br>フ<br>ー<br>フ<br>ー<br>フ<br>ー<br>フ<br>ー<br>フ<br>ー<br>フ<br>ー<br>フ<br>ー<br>フ<br>ー<br>フ<br>ー<br>フ<br>ー<br>フ<br>ー<br>フ<br>ー<br>フ<br>ー<br>フ<br>ー<br>フ<br>ー<br>フ<br>ー<br>フ<br>ー<br>フ<br>ー<br>フ<br>ー<br>フ<br>の<br>ア<br>ド<br>内<br>向<br>の<br>ア<br>ド<br>つ<br>の<br>ア<br>ド<br>つ<br>の<br>ア<br>ド<br>つ<br>の<br>ア<br>ド<br>つ<br>う<br>い<br>下<br>向<br>向<br>て<br>ア<br>ド<br>う<br>い<br>つ<br>た<br>い<br>ア<br>ド<br>つ<br>の<br>ア<br>ド<br>ら<br>う<br>い<br>こ<br>い<br>つ<br>の<br>ア<br>ド<br>う<br>う<br>い<br>た<br>い<br>つ<br>た<br>い<br>ア<br>ド<br>ら<br>う<br>い<br>う<br>い<br>た<br>い<br>つ<br>て<br>い<br>た<br>い<br>た<br>い<br>た<br>い<br>た<br>い<br>た<br>い<br>た<br>い<br>た<br>い<br>た<br>い<br>た<br>い<br>た<br>い<br>た<br>い<br>た<br>い<br>た<br>い<br>た<br>い<br>た<br>い<br>た<br>い<br>ち<br>い<br>う<br>い<br>ち<br>い<br>う<br>り<br>ト<br>う<br>う<br>し<br>っ<br>つ<br>の<br>り<br>ら<br>し<br>ろ<br>つ<br>の<br>り<br>ら<br>し<br>ろ<br>つ<br>っ<br>つ<br>う<br>り<br>う<br>し<br>ろ<br>つ<br>っ<br>つ<br>ク | 基<br>「<br>し<br>し<br>し<br>し<br>し<br>し<br>し<br>し<br>し<br>し<br>し<br>し<br>し |                                                             |                                                          |                                                                                                    |
|---------------|-------------------------------------------------|----------------------------------------------------------------------------------------------------|-------------------------------------------------------------------------|-------------------------------------------------------------|----------------------------------------------------------|----------------------------------------------------------------------------------------------------|
| プライマ<br>リーの選択 | こムブキメ他ス間ワフ発るのとロャイのテで一ィ生場シ、ースン複ムネクッし合すり、ドのシのトラがい | こム数間ワフデゲイるシのとシのーィフーを場う他スネクッォト通合テットクルウ過                                                                                                    | こムスのワフ同レしがポ過シ別ムックッロをい複トるするのとテネーィじスて、一すうののトトクア使る数を場合がド用の通合               | カさフがシとIPを他ス間て<br>プれィ、ス、ア使のテにい<br>ルトクーム数レす数と生場<br>化ラスのスるシのし合 | カさフがシとポを他ム発るプれィ、ス、一使のと生場セたッソテ複ト用シのし合化ラーム数番すス間て化ラームの号るテでい | ボグコまマ (Vネクフ伝れアブネク部ワ接モた4チきンがンたシMットィ送らドリッなネー公ーはのをなデ複テはン ) トラッしのレットどック開ドモス設いィ数ナ仮 かワ ク、Mスジワのトにし2ーイ定場ンの一想 ら一 をそCを 一外 直、まドッで合 |
| セカンダ<br>リーの選択 | ネクフ大こムルウ後数ス間るットィ部のとトェにのテで受っ分シデゲイあ他ム発合の、テォト背複シのす | ネクフ 大のとテ で 切り うっかい うっかり うっか うっか うっか うっか うりり ひん ういか ういか ういか ういか ういか ういか ういか ういか ういか ういか                                                                                                    |                                                                         |                                                             |                                                          |                                                                                                    |
| Compliant     | 802.3ad                                         | 802.3ad                                                                                                    | 802.3ad 以<br>外                                                          |                                                             |                                                          |                                                                                                    |

|--|

# 第4章 ネットワークチーミングの設定

ネットワークチームは、物理ネットワークインターフェイスと仮想ネットワークインターフェイスを組 み合わせるか集約して、より高いスループットまたは冗長性を備えた論理インターフェイスを提供する 方法です。ネットワークチーミングでは、小さなカーネルモジュールを使用してパケットフローの高速 処理や、他のタスクのためのユーザー空間サービスを実装します。これにより、ネットワークチーミン グは、負荷分散および冗長性の要件に対して、簡単に拡張可能でスケーラブルなソリューションとなり ます。

Red Hat Enterprise Linux は、チームデバイスを設定するためのさまざまなオプションを管理者に提供 します。以下に例を示します。

- nmcli を使用し、コマンドラインを使用してチーム接続を設定します。
- RHEL Web コンソールを使用し、Web ブラウザーを使用してチーム接続を設定します。
- nm-connection-editor アプリケーションを使用して、グラフィカルインターフェイスでチーム 接続を設定します。

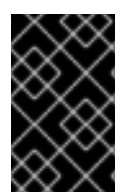

# 重要

Red Hat Enterprise Linux 9 では、ネットワークチーミングが非推奨になりました。代わ りに、ネットワークボンディングドライバーの使用を検討してください。詳細 は、Configuring network bonding を参照してください。

# 4.1. ネットワークボンディングへのネットワークチーム設定の移行

Red Hat Enterprise Linux 9 では、ネットワークチーミングが非推奨になりました。以前のバージョンの RHEL からアップグレードした場合など、稼働中のネットワークチームを設定している場合は、設定 を、NetworkManager が管理するネットワークボンディングに移行できます。

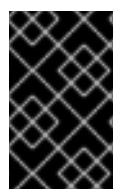

# 重要

team2bond ユーティリティーは、ネットワークチーム設定のみをボンディングに変換し ます。その後、IP アドレスや DNS 設定など、ボンディングの詳細設定を手動で行う必 要があります。

### 前提条件

- team-team0 NetworkManagerの接続プロファイルが設定され、team0 デバイスを管理している。
- teamd パッケージがインストールされている。

#### 手順

1. オプション: team-team0 NetworkManager 接続の IP 設定を表示します。

# nmcli connection show team-team0 | egrep "^ip"

ipv4.method: ipv4.dns: ipv4.dns-search: ipv4.addresses: manual 192.0.2.253 example.com 192.0.2.1/24

| ipv4.gateway:    | 192.0.2.254      |
|------------------|------------------|
|                  |                  |
| ipv6.method:     | manual           |
| ipv6.dns:        | 2001:db8:1::fffd |
| ipv6.dns-search: | example.com      |
| ipv6.addresses:  | 2001:db8:1::1/64 |
| ipv6.gateway:    | 2001:db8:1::fffe |
|                  |                  |

2. team0 デバイスの設定を JSON ファイルにエクスポートします。

# # teamdctl team0 config dump actual > /tmp/team0.json

3. ネットワークチームを削除します。たとえば、NetworkManager でチームを設定した場合 は、**team-team0** 接続プロファイルと、関連するポートのプロファイルを削除します。

# nmcli connection delete team-team0# nmcli connection delete team-team0-port1# nmcli connection delete team-team0-port2

4. team2bond ユーティリティーをドライランモードで実行して、チームデバイスと同様の設定で ネットワークボンディングを設定する nmcli コマンドを表示します。

# team2bond --config=/tmp/team0.json --rename=bond0
nmcli con add type bond ifname bond0 bond.options "mode=activebackup,num\_grat\_arp=1,num\_unsol\_na=1,resend\_igmp=1,miimon=100,miimon=100"
nmcli con add type ethernet ifname enp7s0 controller bond0
nmcli con add type ethernet ifname enp8s0 controller bond0

最初のコマンドには2つの milmon オプションが含まれます。これは、チーム設定ファイルに2つの link\_watch エントリーが含まれているためです。これはボンディングの作成には影響しないことに注意してください。

サービスをチームのデバイス名にバインドし、これらのサービスの更新や破損を回避する場合 は、--rename=bond0 を省略します。この場合、team2bond は、チームと同じインターフェ イス名をボンディングに使用します。

- 5. **team2bond** ユーティリティーが推奨するボンディングのオプションが正しいことを確認します。
- 6. ボンディングを作成します。推奨される nmcli コマンドを実行するか、--exec-cmd オプションを指定して team2bond コマンドを再実行できます。

# team2bond --config=/tmp/team0.json --rename=bond0 --exec-cmd Connection 'bond-bond0' (0241a531-0c72-4202-80df-73eadfc126b5) successfully added. Connection 'bond-port-enp7s0' (38489729-b624-4606-a784-1ccf01e2f6d6) successfully added.

Connection 'bond-port-enp8s0' (de97ec06-7daa-4298-9a71-9d4c7909daa1) successfully added.

次の手順では、ボンディング接続プロファイル (bond-bond0)の名前が必要です。

7. team-team0 で以前設定した IPv4 設定を、bond-bond0 接続に設定します。

# nmcli connection modify bond-bond0 ipv4.addresses '192.0.2.1/24'

# nmcli connection modify bond-bond0 ipv4.gateway '192.0.2.254'

# nmcli connection modify bond-bond0 ipv4.dns '192.0.2.253'

# nmcli connection modify bond-bond0 ipv4.dns-search 'example.com'

# nmcli connection modify bond-bond0 ipv4.method manual

8. team-team0 で以前設定した IPv6 設定を、bond-bond0 接続に設定します。

# nmcli connection modify bond-bond0 ipv6.addresses '2001:db8:1::1/64'
# nmcli connection modify bond-bond0 ipv6.gateway '2001:db8:1::fffe'
# nmcli connection modify bond-bond0 ipv6.dns '2001:db8:1::fffd'
# nmcli connection modify bond-bond0 ipv6.dns-search 'example.com'
# nmcli connection modify bond-bond0 ipv6.method manual

9. 接続をアクティベートします。

# nmcli connection up bond-bond0

# 検証

1. bond-bond0 NetworkManager 接続の IP 設定を表示します。

# # nmcli connection show bond-bond0 | egrep "^ip"

| ipv4.method:     | manual           |
|------------------|------------------|
| ipv4.dns:        | 192.0.2.253      |
| ipv4.dns-search: | example.com      |
| ipv4.addresses:  | 192.0.2.1/24     |
| ipv4.gateway:    | 192.0.2.254      |
|                  |                  |
| ipv6.method:     | manual           |
| ipv6.dns:        | 2001:db8:1::fffd |
| ipv6.dns-search: | example.com      |
| ipv6.addresses:  | 2001:db8:1::1/64 |
| ipv6.gateway:    | 2001:db8:1::fffe |
|                  |                  |

2. ボンドのステータスを表示します。

# cat /proc/net/bonding/bond0

Ethernet Channel Bonding Driver: v5.13.0-0.rc7.51.el9.x86\_64

Bonding Mode: fault-tolerance (active-backup) Primary Slave: None Currently Active Slave: enp7s0 MII Status: up MII Polling Interval (ms): 100 Up Delay (ms): 0 Down Delay (ms): 0 Peer Notification Delay (ms): 0

Slave Interface: enp7s0 MII Status: up Speed: Unknown Duplex: Unknown Link Failure Count: 0 Permanent HW addr: 52:54:00:bf:b1:a9 Slave queue ID: 0

Slave Interface: enp8s0 MII Status: up Speed: Unknown Duplex: Unknown Link Failure Count: 0 Permanent HW addr: 52:54:00:04:36:0f Slave gueue ID: 0

この例では、両方のポートが起動しています。

- 3. ボンディングフェイルオーバーが機能することを確認するには、以下を行います。
  - a. ホストからネットワークケーブルを一時的に削除します。コマンドラインでリンク障害イベントを適切にテストする方法がないことに注意してください。
  - b. ボンドのステータスを表示します。

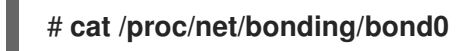

4.2. コントローラーおよびポートインターフェイスのデフォルト動作の理解

NetworkManager サービスを使用してチームまたはボンディングのポートインターフェイスを管理またはトラブルシューティングする場合は、以下のデフォルトの動作を考慮してください。

- コントローラーインターフェイスを起動しても、ポートインターフェイスは自動的に起動しない。
- ポートインターフェイスを起動すると、コントローラーインターフェイスは毎回、起動する。
- コントローラーインターフェイスを停止すると、ポートインターフェイスも停止する。
- ポートのないコントローラーは、静的 IP 接続を開始できる。
- コントローラーにポートがない場合は、DHCP 接続の開始時にポートを待つ。
- DHCP 接続でポートを待機中のコントローラーは、キャリアを伴うポートの追加時に完了する。
- DHCP 接続でポートを待機中のコントローラーは、キャリアを伴わないポートを追加する時に 待機を継続する。

# 4.3. TEAMD サービス、ランナー、およびリンク監視の理解

チームサービス teamd は、チームドライバーのインスタンスを制御します。このドライバーのインス タンスは、ハードウェアデバイスドライバーのインスタンスを追加して、ネットワークインターフェイ スのチームを形成します。チームドライバーは、ネットワークインターフェイス (team0 など)をカー ネルに提示します。

teamd サービスは、チーミングのすべてのメソッドに共通のロジックを実装します。この関数は、ラウンドロビンなどの異なる負荷分散とバックアップメソッドに一意で、ランナーと呼ばれる別のコードの ユニットにより実装されます。管理者は、JSON (JavaScript Object Notation) 形式でランナーを指定し ます。インスタンスの作成時に、JSON コードが teamd のインスタンスにコンパイルされます。また は、NetworkManager を使用する場合は、team.runner パラメーターにランナーを設定でき、対応す る JSON コードを NetworkManager が自動的に作成します。

以下のランナーが利用できます。

- broadcast:すべてのポートでデータを送信します。
- roundrobin:次に、すべてのポートでデータを送信します。
- activebackup:1つのポートにデータを送信します。もう1つのポートはバックアップとして維持されます。
- loadbalance:アクティブな Tx 負荷分散と Berkeley Packet Filter (BPF) ベースの Tx ポートセレ クターを持つすべてのポートでデータを送信します。
- random:無作為に選択されたポートでデータを送信します。
- lacp:802.3ad リンクアグリゲーション制御プロトコル (LACP) を実装します。

teamd サービスはリンク監視を使用して、下位デバイスの状態を監視します。さらに、以下のリンク監視が利用可能です。

- ethtool:libteam ライブラリーは、ethtool ユーティリティーを使用してリンク状態の変更を監視します。これはデフォルトのリンク監視です。
- arp\_ping:libteam ライブラリーは、arp\_ping ユーティリティーでアドレス解決プロトコル (ARP)を使用して、遠端のハードウェアアドレスの存在を監視します。
- nsna\_ping:IPv6 接続では、libteam ライブラリーが IPv6 neighbor Discovery プロトコルの Neighbor Advertisement 機能と Neighbor Solicitation 機能を使用して、近くのインターフェイ スの存在を監視します。

各ランナーは、lacp を除くリンク監視を使用できます。このランナーは、ethtool リンク監視のみを使用できます。

# 4.4. NMCLI を使用したネットワークチームの設定

コマンドラインでネットワークチームを設定するには、nmcliユーティリティーを使用します。

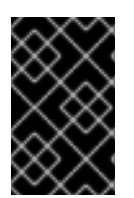

# 重要

Red Hat Enterprise Linux 9 では、ネットワークチーミングが非推奨になりました。代わ りに、ネットワークボンディングドライバーの使用を検討してください。詳細 は、Configuring network bonding を参照してください。

#### 前提条件

- teamd および NetworkManager-team パッケージがインストールされている。
- サーバーに、2つ以上の物理ネットワークデバイスまたは仮想ネットワークデバイスがインス トールされている。
- チームのポートとしてイーサネットデバイスを使用するには、物理または仮想のイーサネット デバイスがサーバーにインストールされ、スイッチに接続されている必要があります。

- チームのポートにボンディング、ブリッジ、または VLAN デバイスを使用するには、チームの 作成時にこれらのデバイスを作成するか、次の説明に従って事前にデバイスを作成することが できます。
  - nmcliを使用したネットワークボンディングの設定
  - o nmcliを使用したネットワークブリッジの設定
  - nmcli を使用した VLAN タグ付けの設定

# 手順

1. チームインターフェイスを作成します。

# nmcli connection add type team con-name team0 ifname team0 team.runner activebackup

このコマンドは、activebackup ランナーを使用する team0 という名前のネットワークチーム を作成します。

2. 必要に応じて、リンク監視を設定します。たとえば、team0 接続プロファイルで ethtool リン ク監視を設定するには、次のコマンドを実行します。

# nmcli connection modify team0 team.link-watchers "name=ethtool"

リンク監視は、さまざまなパラメーターに対応します。リンク監視にパラメーターを設定する には、name プロパティーでスペースで区切って指定します。name プロパティーは引用符で囲 む必要があることに注意してください。たとえば、ethtool リンク監視を使用し、delay-up パ ラメーターを **2500** ミリ秒 (2.5 秒) で設定するには、次のコマンドを実行します。

# nmcli connection modify team0 team.link-watchers "name=ethtool delay-up=2500"

複数のリンク監視および各リンク監視を、特定のパラメーターで設定するには、リンク監視を コンマで区切る必要があります。以下の例では、delay-up パラメーターで ethtool リンク監視 を設定します。arp\_ping リンク監視は、source-host パラメーターおよび target-host パラ メーターで設定します。

# nmcli connection modify team0 team.link-watchers "name=ethtool delay-up=2, name=arp\_ping source-host=192.0.2.1 target-host=192.0.2.2"

3. ネットワークインターフェイスを表示し、次のステップでチームに追加するインターフェイス の名前を書き留めておきます。

# nmcli device status
DEVICE TYPE STATE CONNECTION
enp7s0 ethernet disconnected -enp8s0 ethernet disconnected -bond0 bond connected bond0
bond1 bond connected bond1
....

この例では、以下のように設定されています。

- enp7s0 および enp8s0 は設定されません。これらのデバイスをボートとして使用するには、次のステップに接続プロファイルを追加します。いずれの接続にも割り当てられていないチームのイーサネットインターフェイスのみを使用できる点に注意してください。
- bond0 および bond1 には既存の接続プロファイルがあります。これらのデバイスをポート として使用するには、次の手順でプロファイルを変更します。
- 4. ポートインターフェイスをチームに割り当てます。
  - a. チームに割り当てるインターフェイスが設定されていない場合は、それらの接続プロファ イルを新たに作成します。

# nmcli connection add type ethernet port-type team con-name team0-port1 ifname
enp7s0 controller team0
# nmcli connection add type ethernet port--type team con-name team0-port2
ifname enp8s0 controller team0

これらのコマンドは、enp7s0 および enp8s0 にプロファイルを作成し、team0 接続に追加します。

- b. 既存の接続プロファイルをチームに割り当てるには、以下を実行します。
  - i. これらの接続の controller パラメーターを team0 に設定します。

# nmcli connection modify bond0 controller team0
# nmcli connection modify bond1 controller team0

これらのコマンドは、**bond0** および **bond1** という名前の既存の接続プロファイルを **team0** 接続に割り当てます。

ii. 接続を再度アクティブにします。

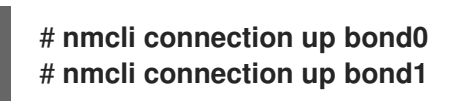

- 5. IPv4 を設定します。
  - このチームデバイスを他のデバイスのポートとして使用するには、次のように入力します。

# nmcli connection modify team0 ipv4.method disabled

- DHCPを使用するために必要な操作はありません。
- 静的 IPv4 アドレス、ネットワークマスク、デフォルトゲートウェイ、および DNS サーバーを team0 接続に設定するには、次のように入力します。

# nmcli connection modify team0 ipv4.addresses '192.0.2.1/24' ipv4.gateway '192.0.2.254' ipv4.dns '192.0.2.253' ipv4.dns-search 'example.com' ipv4.method manual

- 6. IPv6 設定を行います。
  - このチームデバイスを他のデバイスのポートとして使用するには、次のように入力します。

# nmcli connection modify team0 ipv6.method disabled

- ステートレスアドレス自動設定 (SLAAC) を使用する場合、アクションは必要ありません。
- 静的 IPv6 アドレス、ネットワークマスク、デフォルトゲートウェイ、および DNS サーバーを team0 接続に設定するには、次のように入力します。

# nmcli connection modify team0 ipv6.addresses '2001:db8:1::1/64' ipv6.gateway '2001:db8:1::fffe' ipv6.dns '2001:db8:1::fffd' ipv6.dns-search 'example.com' ipv6.method manual

7. 接続をアクティベートします。

# nmcli connection up team0

### 検証

チームのステータスを表示します。

# teamdctl team0 state setup: runner: activebackup ports: enp7s0 link watches: link summary: up instance[link watch 0]: name: ethtool link: up down count: 0 enp8s0 link watches: link summary: up instance[link\_watch\_0]: name: ethtool link: up down count: 0 runner: active port: enp7s0

この例では、両方のポートが起動しています。

## 関連情報

- 特定のプロファイルでのデフォルトゲートウェイの指定を防ぐための NetworkManager の設定
- teamd サービス、ランナー、およびリンク監視の理解
- **nm-settings(5)** man ページ
- teamd.conf(5) man ページ

# 4.5. RHEL WEB コンソールを使用したネットワークチームの設定

Web ブラウザーベースのインターフェイスを使用してネットワーク設定を管理する場合は、RHEL Web コンソールを使用してネットワークチームを設定します。

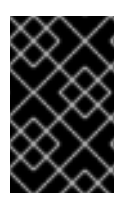

#### 重要

Red Hat Enterprise Linux 9 では、ネットワークチーミングが非推奨になりました。代わ りに、ネットワークボンディングドライバーの使用を検討してください。詳細 は、Configuring network bonding を参照してください。

#### 前提条件

- teamd および NetworkManager-team パッケージがインストールされている。
- サーバーに、2つ以上の物理ネットワークデバイスまたは仮想ネットワークデバイスがインス トールされている。
- チームのポートとしてイーサネットデバイスを使用するには、物理または仮想のイーサネット デバイスがサーバーにインストールされ、スイッチに接続されている必要があります。
- ボンド、ブリッジ、または VLAN デバイスをチームのポートとして使用するには、次の説明に 従って事前に作成します。
  - RHEL Web コンソールを使用したネットワークボンディングの設定
  - RHEL Web コンソールを使用したネットワークブリッジの設定
  - RHEL Web コンソールを使用した VLAN タグ付けの設定

#### 手順

- 1. 画面左側のナビゲーションで Networking タブを選択します。
- 2. Interfaces セクションで Add team をクリックします。
- 3. 作成するチームデバイスの名前を入力します。
- 4. チームのポートにするインターフェイスを選択します。
- 5. チームのランナーを選択します。
   Load balancing または 802.3ad LACP を選択すると、Web コンソールに追加のフィールド Balancer が表示されます。
- 6. リンクウォッチャーを設定します。
  - Ethtool を選択した場合は、さらに、リンクアップおよびリンクダウンの遅延を設定します。
  - ARP ping または NSNA ping を選択し、さらに ping の間隔と ping ターゲットを設定します。

| Team settings   | ×               |
|-----------------|-----------------|
| Name            | teamO           |
| Ports           | ✓ enp7s0        |
|                 | ✓ enp8s0        |
| Runner          | Active backup 🗸 |
| Link watch      | Ethtool 👻       |
| Link up delay   | 0               |
| Link down delay | 0               |
| Apply Cancel    |                 |

- 7. **Apply** をクリックします。
- 8. デフォルトでは、チームは動的 IP アドレスを使用します。静的 IP アドレスを設定する場合:
  - a. Interfaces セクションでチームの名前をクリックします。
  - b. 設定するプロトコルの横にある Edit をクリックします。
  - c. Addresses の横にある Manual を選択し、IP アドレス、接頭辞、およびデフォルトゲート ウェイを入力します。
  - d. **DNS** セクションで + ボタンをクリックし、DNS サーバーの IP アドレスを入力します。 複数の DNS サーバーを設定するには、この手順を繰り返します。
  - e. **DNS search domains** セクションで、+ボタンをクリックし、検索ドメインを入力します。
  - f. インターフェイスにスタティックルートが必要な場合は、**Routes** セクションで設定します。

| IPv4  | 4 settings     |                          |             | × |
|-------|----------------|--------------------------|-------------|---|
| Addre | esses          |                          | Manual 🔻    | + |
|       | Address        | Prefix length or netmask | Gateway     |   |
|       | 192.0.2.1      | 24                       | 192.0.2.254 | - |
| DNS   |                |                          | Automatic   | + |
|       | Server         |                          |             |   |
|       | 192.0.2.253    |                          |             | - |
| DNS   | search domains |                          | Automatic   | + |
|       | Search domain  |                          |             |   |
|       | example.com    |                          |             | - |
| Route | 25             |                          | Automatic   | + |
| Арг   | bly Cancel     |                          |             |   |

g. Apply をクリックします。

#### 検証

 画面左側のナビゲーションで Networking タブを選択し、インターフェイスに着信および発信 トラフィックがあるかどうかを確認します。

| Interfaces |              | Add bond | Add team | Add bridge | Add VLAN |
|------------|--------------|----------|----------|------------|----------|
| Name       | IP address   | 5        | Sending  | Receivi    | ing      |
| team0      | 192.0.2.1/24 | 1        | .11 Mbps | 61.2 Mb    | ps       |

2. チームのステータスを表示します。

| # teamdctl team0 state  |
|-------------------------|
| setup:                  |
| runner: activebackup    |
| ports:                  |
| enp7s0                  |
| link watches:           |
| link summary: up        |
| instance[link_watch_0]: |
| name: ethtool           |
| link: up                |

down count: 0 enp8s0 link watches: link summary: up instance[link\_watch\_0]: name: ethtool link: up down count: 0 runner: active port: enp7s0

この例では、両方のポートが起動しています。

## 関連情報

• ネットワークチームランナー

# 4.6. NM-CONNECTION-EDITOR を使用したネットワークチームの設定

グラフィカルインターフェイスで Red Hat Enterprise Linux を使用する場合は、**nm-connection-editor** アプリケーションを使用してネットワークチームを設定できます。

nm-connection-editor は、新しいポートだけをチームに追加できることに注意してください。既存の 接続プロファイルをポートとして使用するには、nmcliを使用したネットワークチームの設定の説明に 従って、nmcli ユーティリティーを使用してチームを作成します。

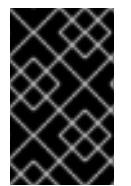

# 重要

Red Hat Enterprise Linux 9 では、ネットワークチーミングが非推奨になりました。代わ りに、ネットワークボンディングドライバーの使用を検討してください。詳細 は、Configuring network bonding を参照してください。

前提条件

- teamd および NetworkManager-team パッケージがインストールされている。
- サーバーに、2つ以上の物理ネットワークデバイスまたは仮想ネットワークデバイスがインス トールされている。
- 物理または仮想のイーサネットデバイスをサーバーにインストールし、チームのポートとして イーサネットデバイスを使用する。
- チーム、ボンディング、または VLAN デバイスをチームのポートとして使用するには、これらのデバイスがまだ設定されていないことを確認してください。

# 手順

1. ターミナルを開き、nm-connection-editor と入力します。

# \$ nm-connection-editor

- 2.+ボタンをクリックして、新しい接続を追加します。
- 3. 接続タイプ Team を選択し、作成 をクリックします。

- 4. Team タブで、以下を行います。
  - a. オプション: Interface name フィールドにチームインターフェイスの名前を設定します。
  - b. Add ボタンをクリックして、ネットワークインターフェイスの新しい接続プロファイルを 追加し、プロファイルをポートとしてチームに追加します。
    - i. インターフェイスの接続タイプを選択します。たとえば、有線接続に Ethernet を選択 します。
    - ii. オプション:ポートの接続名を設定します。
    - iii. イーサネットデバイスの接続プロファイルを作成する場合は、Ethernet タブを開き、Device フィールドでポートとしてチームに追加するネットワークインターフェイスを選択します。別のデバイスタイプを選択した場合は、それに応じて設定します。いずれの接続にも割り当てられていないチームのイーサネットインターフェイスのみを使用できる点に注意してください。
    - iv. Save をクリックします。
  - c. チームに追加する各インターフェイスに直前の手順を繰り返します。

| Editing Team connection 1 |                                       |  |  |  |  |  |  |
|---------------------------|---------------------------------------|--|--|--|--|--|--|
| Connection name           | Team connection 1                     |  |  |  |  |  |  |
| General <b>T</b>          | eam Proxy IPv4 Settings IPv6 Settings |  |  |  |  |  |  |
| Interface name            | team0                                 |  |  |  |  |  |  |
| MTU                       | automatic — + bytes                   |  |  |  |  |  |  |
| Teamed connections        |                                       |  |  |  |  |  |  |
| team0-port1 Add           |                                       |  |  |  |  |  |  |
| team0-port2               | Edit                                  |  |  |  |  |  |  |

- d. Advanced ボタンをクリックして、チーム接続に高度なオプションを設定します。
  - i. Runner タブで、ランナーを選択します。
  - ii. Link Watcher タブで、リンク監視とそのオプションを設定します。
  - iii. **OK**をクリックします。

- 5. IPv4 Settings タブと IPv6 Settings タブの両方で IP アドレス設定を設定します。
  - このブリッジデバイスを他のデバイスのポートとして使用するには、Method フィールド を Disabled に設定します。
  - DHCP を使用するには、Method フィールドをデフォルトの Automatic (DHCP) のままに します。

. . . .

 静的 IP 設定を使用するには、Method フィールドを Manual に設定し、それに応じて フィールドに値を入力します。

|     |                | Editing Tea     | m connection 1 | ×             | Ĭ |                 | Editing T     | eam connection 1 |         | ×       |
|-----|----------------|-----------------|----------------|---------------|---|-----------------|---------------|------------------|---------|---------|
| Con | nnection name  | Team connectior | ו 1            |               | ] | Connection name | Team connect  | ion 1            |         |         |
| (   | General Tea    | m Proxy         | IPv4 Settings  | IPv6 Settings |   | General Tea     | am Proxy      | IPv4 Settings    | IPv6 Se | ettings |
| M   | lethod Manua   | l               |                | •             |   | Method Manua    | ıl            |                  |         | •       |
| A   | ddresses       |                 |                |               |   | Addresses       |               |                  |         |         |
|     | Address        | Netmask         | Gateway        | Add           |   | Address         | Prefix        | Gateway          |         | Add     |
|     | 192.0.2.1      | 24              | 192.0.2.254    |               |   | 2001:db8:1::1   | 64            | 2001:db8:1::ff   | f3      |         |
|     |                |                 |                | Delete        |   |                 |               |                  |         | Delete  |
|     | DNS servers    | 192.0.2.253     |                |               |   |                 | DNS servers   | 2001:db8:1::fffd |         |         |
|     | Search domains | example.com     |                |               |   | S               | earch domains | example.com      |         |         |

- 6. **Save** をクリックします。
- 7. nm-connection-editor を閉じます。

# 検証

チームのステータスを表示します。

# teamdctl team0 state setup: runner: activebackup ports: enp7s0 link watches: link summary: up instance[link\_watch\_0]: name: ethtool link: up down count: 0 enp8s0 link watches: link summary: up instance[link\_watch\_0]: name: ethtool link: up down count: 0 runner: active port: enp7s0

#### 関連情報

- nm-connection-editor を使用したネットワークボンディングの設定
- nm-connection-editor を使用したネットワークチームの設定
- nm-connection-editor を使用した VLAN タグ付けの設定
- 特定のプロファイルでのデフォルトゲートウェイの指定を防ぐための NetworkManager の設定
- teamd サービス、ランナー、およびリンク監視の理解

• NetworkManager duplicates a connection after restart of NetworkManager service

# 第5章 VLAN タグの設定

仮想ローカルエリアネットワーク (VLAN) は、物理ネットワーク内の論理ネットワークです。VLAN イ ンターフェイスは、インターフェイスを通過する際に VLAN ID でパケットをタグ付けし、返信パケッ トのタグを削除します。VLAN インターフェイスを、イーサネット、ボンド、チーム、ブリッジデバイ スなどの別のインターフェイスに作成します。これらのインターフェイスは parent interface と呼ばれ ます。

Red Hat Enterprise Linux は、VLAN デバイスを設定するためのさまざまなオプションを管理者に提供します。以下に例を示します。

- nmcli を使用し、コマンドラインを使用して VLAN のタグ付けを設定します。
- RHEL Web コンソールを使用し、Web ブラウザーを使用して VLAN のタグ付けを設定します。
- nmtui を使用し、テキストベースのユーザーインターフェイスで VLAN のタグ付けを設定します。
- nm-connection-editor アプリケーションを使用して、グラフィカルインターフェイスで接続を 設定します。
- **nmstatectl** を使用して、Nmstate API を介して接続を設定します。
- RHEL システムロールを使用して、1つまたは複数のホストで VLAN 設定を自動化します。

# 5.1. NMCLI を使用した VLAN タグ付けの設定

**nmcli** ユーティリティーを使用して、コマンドラインで仮想ローカルエリアネットワーク (VLAN) のタ グ付けを設定できます。

#### 前提条件

- 仮想 VLAN インターフェイスに対する親として使用するインターフェイスが VLAN タグに対応 している。
- ボンドインターフェイスに VLAN を設定する場合は、以下のようになります。
  - o ボンディングのポートが起動している。
  - ボンドが、fail\_over\_mac=follow オプションで設定されていない。VLAN 仮想デバイスは、親の新規 MAC アドレスに一致する MAC アドレスを変更できません。このような場合、トラフィックは間違ったソースの MAC アドレスで送信されます。
  - ボンドは通常、DHCP サーバーまたは IPv6 自動設定から IP アドレスを取得することは想定されていません。ボンディングの作成時に ipv4.method=disable オプションおよび ipv6.method=ignore オプションを設定してこれを確認します。そうしないと、DHCP または IPv6 の自動設定がしばらくして失敗した場合に、インターフェイスがダウンする可能性があります。
- ホストが接続するスイッチは、VLAN タグに対応するように設定されています。詳細は、ス イッチのドキュメントを参照してください。

#### 手順

1. ネットワークインターフェイスを表示します。

# nmcli device status
DEVICE TYPE STATE CONNECTION
enp1s0 ethernet disconnected enp1s0
bridge0 bridge connected bridge0
bond0 bond connected bond0
...

VLAN インターフェイスを作成します。たとえば、VLAN インターフェイス vlan10 を作成し、enp1s0 を親インターフェイスとして使用し、VLAN ID 10 のタグパケットを作成するには、次のコマンドを実行します。

# nmcli connection add type vlan con-name vlan10 ifname vlan10 vlan.parent enp1s0 vlan.id 10

VLAN は、0から 4094 の範囲内に存在する必要があります。

3. デフォルトでは、VLAN 接続は、親インターフェイスから最大伝送単位 (MTU) を継承します。 必要に応じて、別の MTU 値を設定します。

# nmcli connection modify vlan10 ethernet.mtu 2000

- 4. IPv4 を設定します。
  - この VLAN デバイスを他のデバイスのポートとして使用するには、次のように入力します。

# nmcli connection modify vlan10 ipv4.method disabled

- DHCPを使用するために必要な操作はありません。
- 静的 IPv4 アドレス、ネットワークマスク、デフォルトゲートウェイ、および DNS サーバーを vlan10 接続に設定するには、次のように入力します。

# nmcli connection modify vlan10 ipv4.addresses '192.0.2.1/24' ipv4.gateway '192.0.2.254' ipv4.dns '192.0.2.253' ipv4.method manual

- 5. IPv6 設定を行います。
  - この VLAN デバイスを他のデバイスのポートとして使用するには、次のように入力します。

# nmcli connection modify vlan10 ipv6.method disabled

- ステートレスアドレス自動設定 (SLAAC) を使用する場合、アクションは必要ありません。
- 静的 IPv6 アドレス、ネットワークマスク、デフォルトゲートウェイ、および DNS サーバーを vlan10 接続に設定するには、次のように入力します。

# nmcli connection modify vlan10 ipv6.addresses '2001:db8:1::1/32' ipv6.gateway '2001:db8:1::fffe' ipv6.dns '2001:db8:1::fffd' ipv6.method manual

6. 接続をアクティベートします。

# nmcli connection up vlan10

# 検証

設定を確認します。

# ip -d addr show vlan10
4: vlan10@enp1s0: <BROADCAST,MULTICAST,UP,LOWER\_UP> mtu 1500 qdisc noqueue
state UP group default qlen 1000
link/ether 52:54:00:72:2f:6e brd ff:ff:ff:ff promiscuity 0
vlan protocol 802.1Q id 10 <REORDER\_HDR> numtxqueues 1 numrxqueues 1
gso\_max\_size 65536 gso\_max\_segs 65535
inet 192.0.2.1/24 brd 192.0.2.255 scope global noprefixroute vlan10
valid\_lft forever preferred\_lft forever
inet6 2001:db8:1::1/32 scope global noprefixroute
valid\_lft forever preferred\_lft forever
inet6 fe80::8dd7:9030:6f8e:89e6/64 scope link noprefixroute
valid\_lft forever preferred\_lft forever

## 関連情報

• **nm-settings(5)** man ページ

# **5.2. NMCLI**を使用したネストされた VLAN の設定

802.1ad は、仮想ローカルエリアネットワーク (VLAN) のタグ付けに使用されるプロトコルです。これ は Q-in-Q タグ付けとしても知られています。この技術を使用して、1つのイーサネットフレーム内に 複数の VLAN タグを作成すると、以下の利点が得られます。

- VLAN内に複数の分離ネットワークセグメントを作成することで、ネットワークのスケーラビリティーが向上します。これにより、大規模なネットワークを、より小さく管理可能なユニットに分割して整理できます。
- さまざまな種類のネットワークトラフィックを分離および制御することで、トラフィック管理 が改善されました。これにより、ネットワークパフォーマンスが向上し、ネットワークの輻輳 を減らすことができます。
- より小規模で、よりターゲットを絞ったネットワークセグメントの作成を可能にすることで、 リソースを効率的に利用します。
- ネットワークトラフィックを分離し、機密データへの不正アクセスのリスクを軽減することで、セキュリティーを強化します。

#### 前提条件

- 仮想 VLAN インターフェイスに対する親として使用するインターフェイスが VLAN タグに対応 している。
- ボンドインターフェイスに VLAN を設定する場合は、以下のようになります。
  - ボンディングのポートが起動している。
  - ボンドが、fail\_over\_mac=follow オプションで設定されていない。VLAN 仮想デバイスは、親の新規 MAC アドレスに一致する MAC アドレスを変更できません。このような場合、トラフィックは間違ったソースの MAC アドレスで送信されます。
  - o ボンドは通常、DHCP サーバーまたは IPv6 自動設定から IP アドレスを取得することは想

定されていません。ボンディングの作成時に ipv4.method=disable オプションおよび ipv6.method=ignore オプションを設定してこれを確認します。そうしないと、DHCP ま たは IPv6 の自動設定がしばらくして失敗した場合に、インターフェイスがダウンする可能 性があります。

 ホストが接続するスイッチは、VLAN タグに対応するように設定されています。詳細は、ス イッチのドキュメントを参照してください。

## 手順

1. 物理ネットワークデバイスを表示します。

| # nmcli device status |           |            |  |  |  |  |  |  |
|-----------------------|-----------|------------|--|--|--|--|--|--|
| DEVICE TYPE           | STATE     | CONNECTION |  |  |  |  |  |  |
| enp1s0 ethernet       | connected | enp1s0     |  |  |  |  |  |  |
|                       |           |            |  |  |  |  |  |  |

ベース VLAN インターフェイスを作成します。たとえば、enp1s0 を親インターフェイスとして使用し、パケットに VLAN ID 10 のタグを付ける vlan10 という名前のベース VLAN インターフェイスを作成するには、次のように入力します。

# nmcli connection add type vlan con-name vlan10 dev enp1s0 vlan.id 10

VLAN は、0から 4094 の範囲内に存在する必要があります。

3. デフォルトでは、VLAN 接続は、親インターフェイスから最大伝送単位 (MTU) を継承します。 必要に応じて、別の MTU 値を設定します。

# nmcli connection modify vlan10 ethernet.mtu 2000

4. ベース VLAN インターフェイスの上にネストされた VLAN インターフェイスを作成します。

# nmcli connection add type vlan con-name vlan10.20 dev enp1s0.10 id 20 vlan.protocol 802.1ad

このコマンドは、親 VLAN 接続 vlan10 で、名前が vlan10.20 で VLAN ID が 20 の新しい VLAN 接続を作成します。dev オプションは、親ネットワークデバイスを指定します。この場 合、enp1s0.10 です。vlan.protocol オプションは、VLAN カプセル化プロトコルを指定しま す。この場合、802.1ad (Q-in-Q)です。

- 5. ネストされた VLAN インターフェイスの IPv4 設定を設定します。
  - DHCPを使用するために必要な操作はありません。
  - 静的 IPv4 アドレス、ネットワークマスク、デフォルトゲートウェイ、および DNS サーバーを vlan10.20 接続に設定するには、次のように入力します。

# nmcli connection modify vlan10.20 ipv4.method manual ipv4.addresses 192.0.2.1/24 ipv4.gateway 192.0.2.254 ipv4.dns 192.0.2.200

- 6. ネストされた VLAN インターフェイスの IPv6 設定を設定します。
  - ステートレスアドレス自動設定 (SLAAC) を使用する場合、アクションは必要ありません。

静的 IPv4 アドレス、ネットワークマスク、デフォルトゲートウェイ、および DNS サーバーを vlan10 接続に設定するには、次のように入力します。

# nmcli connection modify vlan10 ipv4.addresses '192.0.2.1/24' ipv4.gateway '192.0.2.254' ipv4.dns '192.0.2.253' ipv4.method manual

7. プロファイルをアクティブ化します。

# nmcli connection up vlan10.20

#### 検証

1. ネストされた VLAN インターフェイスの設定を確認します。

#### # ip -d addr show enp1s0.10.20

10: enp1s0.10.20@enp1s0.10: <BROADCAST,MULTICAST,UP,LOWER\_UP> mtu 1500 qdisc noqueue state UP group default qlen 1000

link/ether 52:54:00:d2:74:3e brd ff:ff:ff:ff:ff:ff promiscuity 0 minmtu 0 maxmtu 65535 vlan protocol 802.1ad id 20 <REORDER\_HDR> numtxqueues 1 numrxqueues 1 gso\_max\_size 65536 gso\_max\_segs 65535 tso\_max\_size 65536 tso\_max\_segs 65535 gro\_max\_size 65536 inet 192.0.2.1/24 brd 192.0.2.255 scope global noprefixroute enp1s0.10.20 valid\_lft forever preferred\_lft forever inet6 2001:db8:1::1/32 scope global noprefixroute

valid\_Ift forever preferred\_Ift forever

inet6 fe80::ce3b:84c5:9ef8:d0e6/64 scope link noprefixroute

valid\_lft forever preferred\_lft forever

#### 関連情報

nm-settings(5) man ページ

# 5.3. RHEL WEB コンソールを使用した VLAN タグ付けの設定

Web ブラウザーベースのインターフェイスを使用してネットワーク設定を管理する場合は、RHEL Web コンソールを使用して VLAN タグ付けを設定します。

#### 前提条件

- 仮想 VLAN インターフェイスに対する親として使用するインターフェイスが VLAN タグに対応 している。
- ボンドインターフェイスに VLAN を設定する場合は、以下のようになります。
  - ボンディングのポートが起動している。
  - ボンドが、fail\_over\_mac=follow オプションで設定されていない。VLAN 仮想デバイス は、親の新規 MAC アドレスに一致する MAC アドレスを変更できません。このような場 合、トラフィックは間違ったソースの MAC アドレスで送信されます。
  - ボンドは通常、DHCP サーバーまたは IPv6 自動設定から IP アドレスを取得することは想定されていません。結合を作成する IPv4 および IPv6 プロトコルを無効にして、これを確認します。そうしないと、DHCP または IPv6 の自動設定がしばらくして失敗した場合に、インターフェイスがダウンする可能性があります。

 ホストが接続するスイッチは、VLAN タグに対応するように設定されています。詳細は、ス イッチのドキュメントを参照してください。

#### 手順

- 1. 画面左側のナビゲーションで Networking タブを選択します。
- 2. Interfaces セクションで Add VLAN をクリックします。
- 3. 親デバイスを選択します。
- 4. VLAN ID を入力します。
- 5. VLAN デバイスの名前を入力するか、自動生成された名前のままにします。

| VLAN settings |           | × |
|---------------|-----------|---|
| Parent        | enp1sO    | • |
| VLAN ID       | 10        |   |
| Name          | enp1s0.10 |   |
| Apply Cancel  |           |   |

- 6. **Apply** をクリックします。
- 7. デフォルトでは、VLAN デバイスは動的 IP アドレスを使用します。静的 IP アドレスを設定す る場合:
  - a. Interfaces セクションで VLAN デバイスの名前をクリックします。
  - b. 設定するプロトコルの横にある Edit をクリックします。
  - c. Addresses の横にある Manual を選択し、IP アドレス、接頭辞、およびデフォルトゲート ウェイを入力します。
  - d. **DNS** セクションで + ボタンをクリックし、DNS サーバーの IP アドレスを入力します。 複数の DNS サーバーを設定するには、この手順を繰り返します。
  - e. **DNS search domains** セクションで、+ボタンをクリックし、検索ドメインを入力します。
  - f. インターフェイスにスタティックルートが必要な場合は、Routes セクションで設定しま す。

| IPv4  | 4 settings     |                          |             | > |
|-------|----------------|--------------------------|-------------|---|
| Addre | esses          |                          | Manual -    | + |
|       | Address        | Prefix length or netmask | Gateway     |   |
|       | 192.0.2.1      | 24                       | 192.0.2.254 | - |
| DNS   |                |                          | Automatic   | + |
|       | Server         |                          |             |   |
|       | 192.0.2.253    |                          |             | - |
| DNS s | search domains |                          | Automatic   | + |
|       | Search domain  |                          |             |   |
|       | example.com    |                          |             | - |
| Route | 25             |                          | Automatic   | + |
|       |                |                          |             |   |
| Арр   | ply Cancel     |                          |             |   |

g. Apply をクリックします。

# 検証

 
 ・ 画面左側のナビゲーションで Networking タブを選択し、インターフェイスに着信および発信 トラフィックがあるかどうかを確認します。

| Interfaces |              | Add bond Add team |          | Add bridge | Add VLAN |
|------------|--------------|-------------------|----------|------------|----------|
| Name       | IP address   | 5                 | Sending  | Receiv     | ing      |
| enp1s0.10  | 192.0.2.1/24 | 1                 | .11 Mbps | 61.2 Mb    | ps       |

# 5.4. NMTUI を使用した VLAN タグ付けの設定

**nmtui** アプリケーションは、NetworkManager 用のテキストベースのユーザーインターフェイスを提供 します。**nmtui** を使用して、グラフィカルインターフェイスを使用せずにホスト上で VLAN タグ付けを 設定できます。

nmtui で以下を行います。

注記

- カーソルキーを使用してナビゲートします。
- ボタンを選択して Enter を押します。
- Space を使用してチェックボックスをオンまたはオフにします。

## 前提条件

- 仮想 VLAN インターフェイスに対する親として使用するインターフェイスが VLAN タグに対応 している。
- ボンドインターフェイスに VLAN を設定する場合は、以下のようになります。
  - ボンディングのポートが起動している。
  - ボンドが、fail\_over\_mac=follow オプションで設定されていない。VLAN 仮想デバイスは、親の新規 MAC アドレスに一致する MAC アドレスを変更できません。このような場合、トラフィックは間違ったソースの MAC アドレスで送信されます。
  - ボンドは通常、DHCP サーバーまたは IPv6 自動設定から IP アドレスを取得することは想定されていません。ボンディングの作成時に ipv4.method=disable オプションおよび ipv6.method=ignore オプションを設定してこれを確認します。そうしないと、DHCP または IPv6 の自動設定がしばらくして失敗した場合に、インターフェイスがダウンする可能性があります。
- ホストが接続するスイッチは、VLAN タグに対応するように設定されています。詳細は、ス イッチのドキュメントを参照してください。

#### 手順

1. VLAN タグ付けを設定するネットワークデバイス名がわからない場合は、使用可能なデバイス を表示します。

# nmcli device status DEVICE TYPE STATE enp1s0 ethernet unavailable ...

CONNECTION

2. **nmtui**を開始します。

# nmtui

- 3. Edit a connection 選択し、Enter を押します。
- 4. Add を押します。
- 5. ネットワークタイプのリストから VLAN を選択し、Enter を押します。
- オプション: 作成する NetworkManager プロファイルの名前を入力します。
   ホストに複数のプロファイルがある場合は、わかりやすい名前を付けると、プロファイルの目的を識別しやすくなります。

- 7. 作成する VLAN デバイス名を Device フィールドに入力します。
- 8. VLAN タグ付けを設定するデバイスの名前を Parent フィールドに入力します。
- 9. VLAN ID を入力します。ID は 0 から 4094 の範囲内である必要があります。
- 10. 環境に応じて、IPv4 configuration および IPv6 configuration 領域に IP アドレス設定を設定し ます。これを行うには、これらの領域の横にあるボタンを押して、次を選択します。
  - この VLAN デバイスが IP アドレスを必要としない場合、または他のデバイスのポートとして使用する場合は、Disabled にします。
  - DHCP サーバーまたはステートレスアドレス自動設定 (SLAAC) が IP アドレスを VLAN デバイスに動的に割り当てる場合は、Automatic にします。
  - ネットワークで静的 IP アドレス設定が必要な場合は、Manual にします。この場合、さら にフィールドに入力する必要があります。
    - i. 設定するプロトコルの横にある Show を押して、追加のフィールドを表示します。
    - ii. Addresses の横にある Add を押して、IP アドレスとサブネットマスクを Classless Inter-Domain Routing (CIDR) 形式で入力します。
       サブネットマスクを指定しない場合、NetworkManager は IPv4 アドレスに /32 サブネットマスクを設定し、IPv6 アドレスに /64 サブネットマスクを設定します。
    - iii. デフォルトゲートウェイのアドレスを入力します。
    - iv. DNS servers の横にある Add を押して、DNS サーバーのアドレスを入力します。
    - v. Search domains の横にある Add を押して、DNS 検索ドメインを入力します。

— Edit Connection – Profile name vlan10 Device vlan10 <Hide> - VLAN Parent enp1s0 VLAN id 10 Cloned MAC address MTU (default) = IPv4 CONFIGURATION <Manual> <Hide> Addresses 192.0.2.1/24 <Remove> <Add...> Gateway 192.0.2.254 DNS servers 192.0.2.253 <Remove> <Add...> Search domains <Add...> Routing (No custom routes) <Edit...> [ ] Never use this network for default route ] Ignore automatically obtained routes [ ] Ignore automatically obtained DNS parameters [ ] Require IPv4 addressing for this connection = IPv6 CONFIGURATION <Manual> <Hide> Addresses 2001:db8:1::1/32 <Remove> <Add...> Gateway 2001:db8:1::fffe DNS servers 2001:db8:1::fffd\_ <Remove> <Add...> Search domains <Add...> Routing (No custom routes) <Edit...> [ ] Never use this network for default route ] Ignore automatically obtained routes [ ] Ignore automatically obtained DNS parameters [ ] Require IPv6 addressing for this connection [X] Automatically connect [X] Available to all users <Cancel> <OK:

図5.1静的 IP アドレス設定による VLAN 接続例

11. OK を押すと、新しい接続が作成され、自動的にアクティブ化されます。

12. Backを押してメインメニューに戻ります。

13. Quit を選択し、Enter キーを押して nmtui アプリケーションを閉じます。

# 検証

設定を確認します。

# ip -d addr show vlan10
4: vlan10@enp1s0: <BROADCAST,MULTICAST,UP,LOWER\_UP> mtu 1500 qdisc noqueue
state UP group default qlen 1000
link/ether 52:54:00:72:2f:6e brd ff:ff:ff:ff:ff promiscuity 0
vlan protocol 802.1Q id 10 <REORDER\_HDR> numtxqueues 1 numrxqueues 1
gso\_max\_size 65536 gso\_max\_segs 65535
inet 192.0.2.1/24 brd 192.0.2.255 scope global noprefixroute vlan10
valid\_lft forever preferred\_lft forever
inet6 2001:db8:1::1/32 scope global noprefixroute
valid\_lft forever preferred\_lft forever
inet6 fe80::8dd7:9030:6f8e:89e6/64 scope link noprefixroute
valid lft forever preferred lft forever

# 5.5. NM-CONNECTION-EDITOR を使用した VLAN タグ付けの設定

**nm-connection-editor** アプリケーションを使用して、グラフィカルインターフェイスで仮想ローカル エリアネットワーク (VLAN) のタグ付けを設定できます。

## 前提条件

- 仮想 VLAN インターフェイスに対する親として使用するインターフェイスが VLAN タグに対応 している。
- ボンドインターフェイスに VLAN を設定する場合は、以下のようになります。
  - ボンディングのポートが起動している。
  - ボンドが、fail\_over\_mac=follow オプションで設定されていない。VLAN 仮想デバイスは、親の新規 MAC アドレスに一致する MAC アドレスを変更できません。このような場合、トラフィックは間違ったソースの MAC アドレスで送信されます。
- ホストが接続するスイッチは、VLAN タグに対応するように設定されています。詳細は、ス イッチのドキュメントを参照してください。

#### 手順

1. ターミナルを開き、nm-connection-editor と入力します。

#### \$ nm-connection-editor

- 2. +ボタンをクリックして、新しい接続を追加します。
- 3. VLAN 接続タイプを選択し、作成 をクリックします。
- 4. VLAN タブで、以下を行います。
  - a. 親インターフェイスを選択します。
  - b. VLAN id を選択します。VLAN は、0から 4094 の範囲内に存在する必要があります。
  - c. デフォルトでは、VLAN 接続は、親インターフェイスから最大伝送単位 (MTU) を継承しま す。必要に応じて、別の MTU 値を設定します。
  - d. 必要に応じて、VLAN インターフェイスの名前および VLAN 固有のオプションを設定します。

| Editing VLAN connection 1          |                                         |    |  |
|------------------------------------|-----------------------------------------|----|--|
| Connection name: VLAN connection 1 |                                         |    |  |
| General VLAN                       | Proxy IPv4 Settings IPv6 Settings       |    |  |
| Parent interface:                  | enp1s0 (52:54:00:72:2F:6E)              |    |  |
| VLAN id:                           | 10 – +                                  |    |  |
| VLAN interface name:               | vlan10                                  |    |  |
| Cloned MAC address:                |                                         |    |  |
| MTU:                               | automatic – + byte                      | 25 |  |
| Flags:                             | Reorder headers GVRP Loose binding MVRP |    |  |

- 5. IPv4 Settings タブと IPv6 Settings タブの両方で IP アドレス設定を設定します。
  - このブリッジデバイスを他のデバイスのポートとして使用するには、Method フィールド を Disabled に設定します。
  - DHCP を使用するには、Method フィールドをデフォルトの Automatic (DHCP) のままに します。
  - 静的 IP 設定を使用するには、Method フィールドを Manual に設定し、それに応じて フィールドに値を入力します。

| Editing VLAN connection 1 ×        |             |                         | Ĭ                | Editi           | ng VLAN connectio | on 1             | ×             |        |
|------------------------------------|-------------|-------------------------|------------------|-----------------|-------------------|------------------|---------------|--------|
| Connection name: VLAN connection 1 |             |                         | Connection name: | VLAN connection | on 1              |                  |               |        |
| General VLA                        | N Proxy IPv | 4 Settings IPv6 Setting | S                | General VL      | AN Proxy          | IPv4 Settings    | IPv6 Settings |        |
| Method: Manual                     |             |                         |                  | •               |                   |                  |               |        |
| Addresses                          |             |                         |                  | Addresses       |                   |                  |               |        |
| Address                            | Netmask     | Gateway                 | Add              | Address         | Prefix            | Gatew            | ау            | Add    |
| 192.0.2.1                          | 24          | 192.0.2.254             |                  | 2001:db8:1::1   | 64                | 2001:dl          | b8:1::fff3    |        |
|                                    |             |                         | Delete           |                 |                   |                  |               | Delete |
| DNS servers:                       | 192.0.2.253 |                         |                  | DNS servers:    |                   | 2001:db8:1::fffd |               |        |

- 6. **Save** をクリックします。
- 7. nm-connection-editor を閉じます。

#### 検証

1. 設定を確認します。

# ip -d addr show vlan10
4: vlan10@enp1s0: <BROADCAST,MULTICAST,UP,LOWER\_UP> mtu 1500 qdisc noqueue
state UP group default qlen 1000
link/ether 52:54:00:d5:e0:fb brd ff:ff:ff:ff:ff promiscuity 0
vlan protocol 802.1Q id 10 <REORDER\_HDR> numtxqueues 1 numrxqueues 1
gso\_max\_size 65536 gso\_max\_segs 65535
inet 192.0.2.1/24 brd 192.0.2.255 scope global noprefixroute vlan10
valid\_lft forever preferred\_lft forever
inet6 2001:db8:1::1/32 scope global noprefixroute

valid\_lft forever preferred\_lft forever inet6 fe80::8dd7:9030:6f8e:89e6/64 scope link noprefixroute valid\_lft forever preferred\_lft forever

# 関連情報

● 特定のプロファイルでのデフォルトゲートウェイの指定を防ぐための NetworkManager の設定

# 5.6. NMSTATECTL を使用した VLAN タグ付けの設定

**nmstatectl** ユーティリティーを使用して、Nmstate API を介して仮想ローカルエリアネットワーク VLAN を設定します。Nmstate API は、設定を行った後、結果が設定ファイルと一致することを確認し ます。何らかの障害が発生した場合には、**nmstatectl** は自動的に変更をロールバックし、システムが不 正な状態のままにならないようにします。

環境に応じて、YAML ファイルを適宜調整します。たとえば、VLAN でイーサネットアダプターとは異なるデバイスを使用するには、VLAN で使用するポートの **Base-iface** 属性と **type** 属性を調整します。

# 前提条件

- 物理または仮想のイーサネットデバイスをサーバーにインストールし、VLAN でイーサネット デバイスをポートとして使用する。
- nmstate パッケージがインストールされている。

# 手順

1. 以下の内容を含む YAML ファイル (例: ~/create-vlan.yml) を作成します。

```
interfaces:
- name: vlan10
 type: vlan
 state: up
 ipv4:
  enabled: true
  address:
  - ip: 192.0.2.1
   prefix-length: 24
  dhcp: false
 ipv6:
  enabled: true
  address:
  - ip: 2001:db8:1::1
   prefix-length: 64
  autoconf: false
  dhcp: false
 vlan:
  base-iface: enp1s0
  id: 10
- name: enp1s0
 type: ethernet
 state: up
```

routes: config: - destination: 0.0.0.0/0 next-hop-address: 192.0.2.254 next-hop-interface: vlan10 - destination: ::/0 next-hop-address: 2001:db8:1::fffe next-hop-interface: vlan10 dns-resolver: config: search: - example.com server: - 192.0.2.200 - 2001:db8:1::ffbb

これらの設定では、enp1s0 デバイスを使用する ID 10 の VLAN を定義します。子デバイスの VLAN 接続の設定は以下のようになります。

- 静的 IPv4 アドレス: 192.0.2.1 (サブネットマスクが /24)
- 静的 IPv6 アドレス: 2001:db8:1::1 (サブネットマスクが /64)
- IPv4 デフォルトゲートウェイ **192.0.2.254**
- IPv6 デフォルトゲートウェイ 2001:db8:1::fffe
- IPv4 DNS サーバー **192.0.2.200**
- IPv6 DNS サーバー 2001:db8:1::ffbb
- DNS 検索ドメイン example.com
- 2. 設定をシステムに適用します。

# nmstatectl apply ~/create-vlan.yml

#### 検証

1. デバイスおよび接続の状態を表示します。

# nmcli device status
DEVICE TYPE STATE CONNECTION
vlan10 vlan connected vlan10

2. 接続プロファイルのすべての設定を表示します。

| # nmcli connection show vlan10 |                                      |  |  |  |
|--------------------------------|--------------------------------------|--|--|--|
| connection.id:                 | vlan10                               |  |  |  |
| connection.uuid:               | 1722970f-788e-4f81-bd7d-a86bf21c9df5 |  |  |  |
| connection.stable-id:          |                                      |  |  |  |
| connection.type:               | vlan                                 |  |  |  |
| connection.interface-r         | name: vlan10                         |  |  |  |
|                                |                                      |  |  |  |

3. 接続設定を YAML 形式で表示します。

# # nmstatectl show vlan0

## 関連情報

- nmstatectl(8)のmanページ
- /usr/share/doc/nmstate/examples/ directory

# 5.7. NETWORK RHEL システムロールを使用した VLAN タグ付けの設定

**network** RHEL システムロールを使用して、VLAN タグ付けを設定できます。この例では、イーサネット接続と、このイーサネット接続の上に ID **10** の VLAN を追加します。子デバイスの VLAN 接続には、IP、デフォルトゲートウェイ、および DNS の設定が含まれます。

環境に応じて、プレイを適宜調整します。以下に例を示します。

- ボンディングなどの他の接続でポートとして VLAN を使用する場合は、ip 属性を省略し、子設 定で IP 設定を行います。
- VLAN でチーム、ブリッジ、またはボンディングデバイスを使用するには、interface\_name と VLAN で使用するポートの type 属性を調整します。

#### 前提条件

- 制御ノードと管理ノードを準備している
- 管理対象ノードで Playbook を実行できるユーザーとしてコントロールノードにログインしている。
- 管理対象ノードへの接続に使用するアカウントに、そのノードに対する sudo 権限がある。

#### 手順

1. 次の内容を含む Playbook ファイル (例: ~/playbook.yml) を作成します。

```
- name: Configure the network
 hosts: managed-node-01.example.com
 tasks:
  - name: Configure a VLAN that uses an Ethernet connection
   ansible.builtin.include role:
     name: rhel-system-roles.network
   vars:
     network connections:
      # Add an Ethernet profile for the underlying device of the VLAN
      - name: enp1s0
       type: ethernet
       interface_name: enp1s0
       autoconnect: yes
       state: up
       ip:
        dhcp4: no
        auto6: no
```

# Define the VLAN profile - name: enp1s0.10 type: vlan ip: address: - "192.0.2.1/24" - "2001:db8:1::1/64" gateway4: 192.0.2.254 gateway6: 2001:db8:1::fffe dns: - 192.0.2.200 - 2001:db8:1::ffbb dns search: - example.com vlan id: 10 parent: enp1s0 state: up

これらの設定では、**enp1s0** デバイス上で動作する VLAN を定義します。VLAN インターフェ イスの設定は以下のようになります。

- 静的 IPv4 アドレス: サブネットマスクが /24 の 192.0.2.1
- 静的 IPv6 アドレス 2001:db8:1::1 (/64 サブネットマスクあり)
- IPv4 デフォルトゲートウェイ 192.0.2.254
- IPv6 デフォルトゲートウェイ 2001:db8:1::fffe
- IPv4 DNS サーバー **192.0.2.200**
- IPv6 DNS サーバー 2001:db8:1::ffbb
- DNS 検索ドメイン example.com
- VLAN ID 10
   VLAN プロファイルの parent 属性は、enp1s0 デバイス上で動作する VLAN を設定します。子デバイスの VLAN 接続には、IP、デフォルトゲートウェイ、および DNS の設定が含まれます。
- 2. Playbook の構文を検証します。

## \$ ansible-playbook --syntax-check ~/playbook.yml

このコマンドは構文を検証するだけであり、有効だが不適切な設定から保護するものではない ことに注意してください。

3. Playbook を実行します。

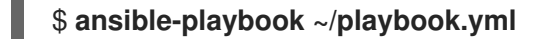

# 関連情報

• /usr/share/ansible/roles/rhel-system-roles.network/README.md  $\mathcal{T} \mathcal{P} \mathcal{I} \mathcal{V}$ 

● /usr/share/doc/rhel-system-roles/network/ ディレクトリー
# 第6章 ネットワークブリッジの設定

ネットワークブリッジは、MAC アドレスのテーブルに基づいてネットワーク間のトラフィックを転送 するリンク層デバイスです。ブリッジは、ネットワークトラフィックをリッスンし、どのホストが各 ネットワークに接続しているかを把握して、MAC アドレステーブルを構築します。たとえば、Red Hat Enterprise Linux ホストのソフトウェアブリッジを使用して、ハードウェアブリッジまたは仮想環境を エミュレートし、仮想マシンをホストと同じネットワークに統合できます。

ブリッジには、ブリッジが接続する必要がある各ネットワークにネットワークデバイスが必要です。ブリッジを設定する場合には、ブリッジは **コントローラー** と呼ばれ、**ポート** を使用するデバイスです。

以下のように、さまざまなタイプのデバイスにブリッジを作成できます。

- 物理および仮想イーサネットデバイス
- ネットワークボンド
- ネットワークチーム
- VLAN デバイス

Wi-Fi で効率的に使用するために、Wi-Fi で 3-address フレームの使用を指定する IEEE 802.11 規格により、Ad-Hoc モードまたは Infrastructure モードで稼働している Wi-Fi ネットワークにはブリッジを設定できません。

# **6.1. NMCLI**を使用したネットワークブリッジの設定

コマンドラインでネットワークブリッジを設定するには、nmcli ユーティリティーを使用します。

#### 前提条件

- サーバーに、2つ以上の物理ネットワークデバイスまたは仮想ネットワークデバイスがインス トールされている。
- ブリッジのポートとしてイーサネットデバイスを使用するには、物理または仮想のイーサネットデバイスをサーバーにインストールする必要があります。
- ブリッジのポートにチーム、ボンディング、または VLAN デバイスを使用するには、ブリッジの作成時にこれらのデバイスを作成するか、次の説明に従って事前にデバイスを作成することができます。
  - nmcliを使用したネットワークチームの設定
  - nmcliを使用したネットワークボンディングの設定
  - nmcli を使用した VLAN タグ付けの設定

#### 手順

1. ブリッジインターフェイスを作成します。

# nmcli connection add type bridge con-name bridge0 ifname bridge0

このコマンドにより bridge0 という名前のブリッジが作成されます。以下を入力します。

 ネットワークインターフェイスを表示し、ブリッジに追加するインターフェイスの名前を書き 留めます。

```
# nmcli device status
DEVICE TYPE STATE CONNECTION
enp7s0 ethernet disconnected --
enp8s0 ethernet disconnected --
bond0 bond connected bond0
bond1 bond connected bond1
...
```

この例では、以下のように設定されています。

- enp7s0 および enp8s0 は設定されません。これらのデバイスをポートとして使用するには、次のステップに接続プロファイルを追加します。
- bond0 および bond1 には既存の接続プロファイルがあります。これらのデバイスをポート として使用するには、次の手順でプロファイルを変更します。
- 3. インターフェイスをブリッジに割り当てます。
  - a. ブリッジに割り当てるインターフェイスが設定されていない場合は、それらのブリッジに 新しい接続プロファイルを作成します。

# nmcli connection add type ethernet port-type bridge con-name bridge0-port1
ifname enp7s0 controller bridge0
# nmcli connection add type ethernet port-type bridge con-name bridge0-port2
ifname enp8s0 controller bridge0

これらのコマンドにより、enp7s0 および enp8s0 のプロファイルが作成され、それらを bridge0 接続に追加します。

- b. 既存の接続プロファイルをブリッジに割り当てるには、以下を実行します。
  - i. これらの接続の controller パラメーターを bridge0 に設定します。

# nmcli connection modify bond0 controller bridge0
# nmcli connection modify bond1 controller bridge0

これらのコマンドは、**bond0** および **bond1** という名前の既存の接続プロファイルを **bridge0** 接続に割り当てます。

ii. 接続を再度アクティブにします。

# nmcli connection up bond0
# nmcli connection up bond1

- 4. IPv4 を設定します。
  - このブリッジデバイスを他のデバイスのポートとして使用するには、次のように入力します。

## # nmcli connection modify bridge0 ipv4.method disabled

• DHCPを使用するために必要な操作はありません。

静的 IPv4 アドレス、ネットワークマスク、デフォルトゲートウェイ、および DNS サーバーを bridge0 接続に設定するには、次のように入力します。

# nmcli connection modify bridge0 ipv4.addresses '192.0.2.1/24' ipv4.gateway '192.0.2.254' ipv4.dns '192.0.2.253' ipv4.dns-search 'example.com' ipv4.method manual

- 5. IPv6 設定を行います。
  - このブリッジデバイスを他のデバイスのポートとして使用するには、次のように入力します。

# nmcli connection modify bridge0 ipv6.method disabled

- ステートレスアドレス自動設定 (SLAAC) を使用する場合、アクションは必要ありません。
- 静的 IPv6 アドレス、ネットワークマスク、デフォルトゲートウェイ、および DNS サーバーを bridge0 接続に設定するには、次のように入力します。

# nmcli connection modify bridge0 ipv6.addresses '2001:db8:1::1/64' ipv6.gateway '2001:db8:1::fffe' ipv6.dns '2001:db8:1::fffd' ipv6.dns-search 'example.com' ipv6.method manual

 オプション: ブリッジのその他のプロパティーを設定します。たとえば、bridge0 の STP (Spanning Tree Protocol) の優先度を16384 に設定するには、次のコマンドを実行します。

# nmcli connection modify bridge0 bridge.priority '16384'

デフォルトでは STP が有効になっています。

7. 接続をアクティベートします。

# nmcli connection up bridge0

8. ポートが接続されており、CONNECTION コラムがポートの接続名を表示していることを確認 します。

# nmcli device
DEVICE TYPE STATE CONNECTION
...
enp7s0 ethernet connected bridge0-port1
enp8s0 ethernet connected bridge0-port2

接続のいずれかのポートをアクティブにすると、NetworkManager はブリッジもアクティブに しますが、他のポートはアクティブにしません。ブリッジが有効な場合には、Red Hat Enterprise Linux がすべてのポートを自動的に有効にするように設定できます。

a. ブリッジ接続の connection.autoconnect-ports パラメーターを有効にします。

# nmcli connection modify bridge0 connection.autoconnect-ports 1

b. ブリッジを再度アクティブにします。

# nmcli connection up bridge0

# 検証

 ip ユーティリティーを使用して、特定のブリッジのポートであるイーサネットデバイスのリン クステータスを表示します。

# # ip link show master bridge0

3: enp7s0: <BROADCAST,MULTICAST,UP,LOWER\_UP> mtu 1500 qdisc fq\_codel master bridge0 state UP mode DEFAULT group default qlen 1000 link/ether 52:54:00:62:61:0e brd ff:ff:ff:ff:ff

4: enp8s0: <BROADCAST,MULTICAST,UP,LOWER\_UP> mtu 1500 qdisc fq\_codel master bridge0 state UP mode DEFAULT group default qlen 1000 link/ether 52:54:00:9e:f1:ce brd ff:ff:ff:ff:ff:ff

bridge ユーティリティーを使用して、任意のブリッジデバイスのポートであるイーサネットデバイスの状態を表示します。

#### # bridge link show

3: enp7s0: <BROADCAST,MULTICAST,UP,LOWER\_UP> mtu 1500 master bridge0 state forwarding priority 32 cost 100 4: enp8s0: <BROADCAST,MULTICAST,UP,LOWER UP> mtu 1500 master bridge0 state

listening priority 32 cost 100 5: enp9s0: <BROADCAST,MULTICAST,UP,LOWER\_UP> mtu 1500 master bridge1 state

forwarding priority 32 cost 100

6: enp11s0: <BROADCAST,MULTICAST,UP,LOWER\_UP> mtu 1500 master bridge1 state blocking priority 32 cost 100

特定のイーサネットデバイスのステータスを表示するには、bridge link show dev <ethernet\_device\_name> コマンドを使用します。

#### 関連情報

- **nm-settings(5)** man ページ
- **bridge(8)** man ページ

...

- NetworkManager duplicates a connection after restart of NetworkManager service
- VLAN 情報を使用して、ブリッジを設定する方法

# 6.2. RHEL WEB コンソールを使用したネットワークブリッジの設定

Web ブラウザーベースのインターフェイスを使用してネットワーク設定を管理する場合は、RHEL Web コンソールを使用してネットワークブリッジを設定します。

# 前提条件

- サーバーに、2つ以上の物理ネットワークデバイスまたは仮想ネットワークデバイスがインス トールされている。
- ブリッジのポートとしてイーサネットデバイスを使用するには、物理または仮想のイーサネットデバイスをサーバーにインストールする必要があります。

- ブリッジのポートにチーム、ボンディング、または VLAN デバイスを使用するには、ブリッジの作成時にこれらのデバイスを作成するか、次の説明に従って事前にデバイスを作成することができます。
  - RHEL Web コンソールを使用したネットワークチームの設定
  - RHEL Web コンソールを使用したネットワークボンディングの設定
  - RHEL Web コンソールを使用した VLAN タグ付けの設定

#### 手順

- 1. 画面左側のナビゲーションで Networking タブを選択します。
- 2. Interfaces セクションで Add bridge をクリックします。
- 3. 作成するブリッジデバイスの名前を入力します。
- 4. ブリッジのポートにするインターフェイスを選択します。
- 5. オプション: Spanning tree protocol (STP)機能を有効にして、ブリッジループとブロードキャ スト放射を回避します。

| Bridge set | settings >                   |  |  |  |
|------------|------------------------------|--|--|--|
| Name       | bridgeO                      |  |  |  |
| Ports      | ✓ enp7s0                     |  |  |  |
|            | ✓ enp8s0                     |  |  |  |
| Options    | Spanning tree protocol (STP) |  |  |  |
| Apply      | Cancel                       |  |  |  |

- 6. **Apply** をクリックします。
- 7. デフォルトでは、ブリッジは動的 IP アドレスを使用します。静的 IP アドレスを設定する場合:
  - a. Interfaces セクションでブリッジの名前をクリックします。
  - b. 設定するプロトコルの横にある Edit をクリックします。
  - c. Addresses の横にある Manual を選択し、IP アドレス、接頭辞、およびデフォルトゲート ウェイを入力します。
  - d. **DNS** セクションで + ボタンをクリックし、DNS サーバーの IP アドレスを入力します。 複数の DNS サーバーを設定するには、この手順を繰り返します。
  - e. DNS search domains セクションで、+ボタンをクリックし、検索ドメインを入力します。
  - f. インターフェイスにスタティックルートが必要な場合は、Routes セクションで設定しま す。

| Addre | esses          |                          | Manual 🔻    | + |
|-------|----------------|--------------------------|-------------|---|
|       | Address        | Prefix length or netmask | Gateway     |   |
|       | 192.0.2.1      | 24                       | 192.0.2.254 | - |
| ONS   |                |                          | Automatic   | + |
|       | Server         |                          |             |   |
|       | 192.0.2.253    |                          |             | - |
| DNS s | search domains |                          | Automatic   | + |
|       | Search domain  |                          |             |   |
|       | example.com    |                          |             | - |
| Route | 25             |                          | Automatic   | + |
|       |                |                          |             |   |
|       | Canada         |                          |             |   |

g. Apply をクリックします。

## 検証

1. 画面左側のナビゲーションで Networking タブを選択し、インターフェイスに着信および発信 トラフィックがあるかどうかを確認します。

| Interfaces |              | Add bond | Add team | Add bridge | Add VLAN |
|------------|--------------|----------|----------|------------|----------|
| Name       | IP address   | 5        | Sending  | Receiv     | ing      |
| bridgeO    | 192.0.2.1/24 | 1.       | .11 Mbps | 61.2 Mb    | ps       |

# 6.3. NMTUI を使用したネットワークブリッジの設定

**nmtui** アプリケーションは、NetworkManager 用のテキストベースのユーザーインターフェイスを提供 します。**nmtui** を使用して、グラフィカルインターフェイスを使用せずにホスト上でネットワークブ リッジを設定できます。

# 注記

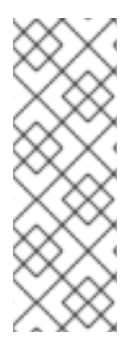

**nmtui** で 以下を行います。

- カーソルキーを使用してナビゲートします。
- ボタンを選択して Enter を押します。
- Space を使用してチェックボックスをオンまたはオフにします。

#### 前提条件

- サーバーに、2つ以上の物理ネットワークデバイスまたは仮想ネットワークデバイスがインス トールされている。
- ブリッジのポートとしてイーサネットデバイスを使用するには、物理または仮想のイーサネットデバイスをサーバーにインストールする必要があります。

#### 手順

ネットワークブリッジを設定するネットワークデバイス名がわからない場合は、使用可能なデバイスを表示します。

# nmcli device statusDEVICETYPESTATECONNECTIONenp7s0ethernetunavailable--enp8s0ethernetunavailable--............

2. **nmtui**を開始します。

# nmtui

- 3. Edit a connection 選択し、Enter を押します。
- 4. Add を押します。
- 5. ネットワークタイプのリストから Bridge を選択し、Enter を押します。
- オプション: 作成する NetworkManager プロファイルの名前を入力します。
   ホストに複数のプロファイルがある場合は、わかりやすい名前を付けると、プロファイルの目的を識別しやすくなります。
- 7. 作成するブリッジデバイス名を Device フィールドに入力します。
- 8. 作成するブリッジにポートを追加します。
  - a. Slaves リストの横にある Add を押します。
  - b. ブリッジにポートとして追加するインターフェイスのタイプ (例: Ethernet) を選択します。
  - c. オプション: このブリッジポート用に作成する NetworkManager プロファイルの名前を入力 します。
  - d. ポートのデバイス名を Device フィールドに入力します。

e. OK を押して、ブリッジ設定のウィンドウに戻ります。

図6.1イーサネットデバイスをポートとしてブリッジに追加する

|                                                                    | Edit Connection                                               |                            |
|--------------------------------------------------------------------|---------------------------------------------------------------|----------------------------|
| Profile name<br>Device                                             | bridge0-port1<br>enp7s0                                       |                            |
| = ETHERNET                                                         |                                                               | <show></show>              |
| <pre>BRIDGE PORT     Priority     Path cost [ ] Hairpin mode</pre> | 32<br>100                                                     | <hide></hide>              |
| [X] Automatically cor<br>[X] Available to all                      | users                                                         |                            |
|                                                                    | <cance< td=""><td>el&gt; <mark><ok></ok></mark></td></cance<> | el> <mark><ok></ok></mark> |

- f. ブリッジにさらにポートを追加するには、これらの手順を繰り返します。
- 9. 環境に応じて、IPv4 configuration および IPv6 configuration 領域に IP アドレス設定を設定 します。これを行うには、これらの領域の横にあるボタンを押して、次を選択します。
  - ブリッジが IP アドレスを必要としない場合は Disabled にします。
  - DHCP サーバーまたはステートレスアドレス自動設定 (SLAAC) が IP アドレスをブリッジ に動的に割り当てる場合は、Automatic にします。
  - ネットワークで静的 IP アドレス設定が必要な場合は、Manual にします。この場合、さら にフィールドに入力する必要があります。
    - i. 設定するプロトコルの横にある **Show** を押して、追加のフィールドを表示します。
    - ii. Addresses の横にある Add を押して、IP アドレスとサブネットマスクを Classless Inter-Domain Routing (CIDR) 形式で入力します。
       サブネットマスクを指定しない場合、NetworkManager は IPv4 アドレスに /32 サブネットマスクを設定し、IPv6 アドレスに /64 サブネットマスクを設定します。
    - iii. デフォルトゲートウェイのアドレスを入力します。
    - iv. DNS servers の横にある Add を押して、DNS サーバーのアドレスを入力します。
    - v. Search domains の横にある Add を押して、DNS 検索ドメインを入力します。

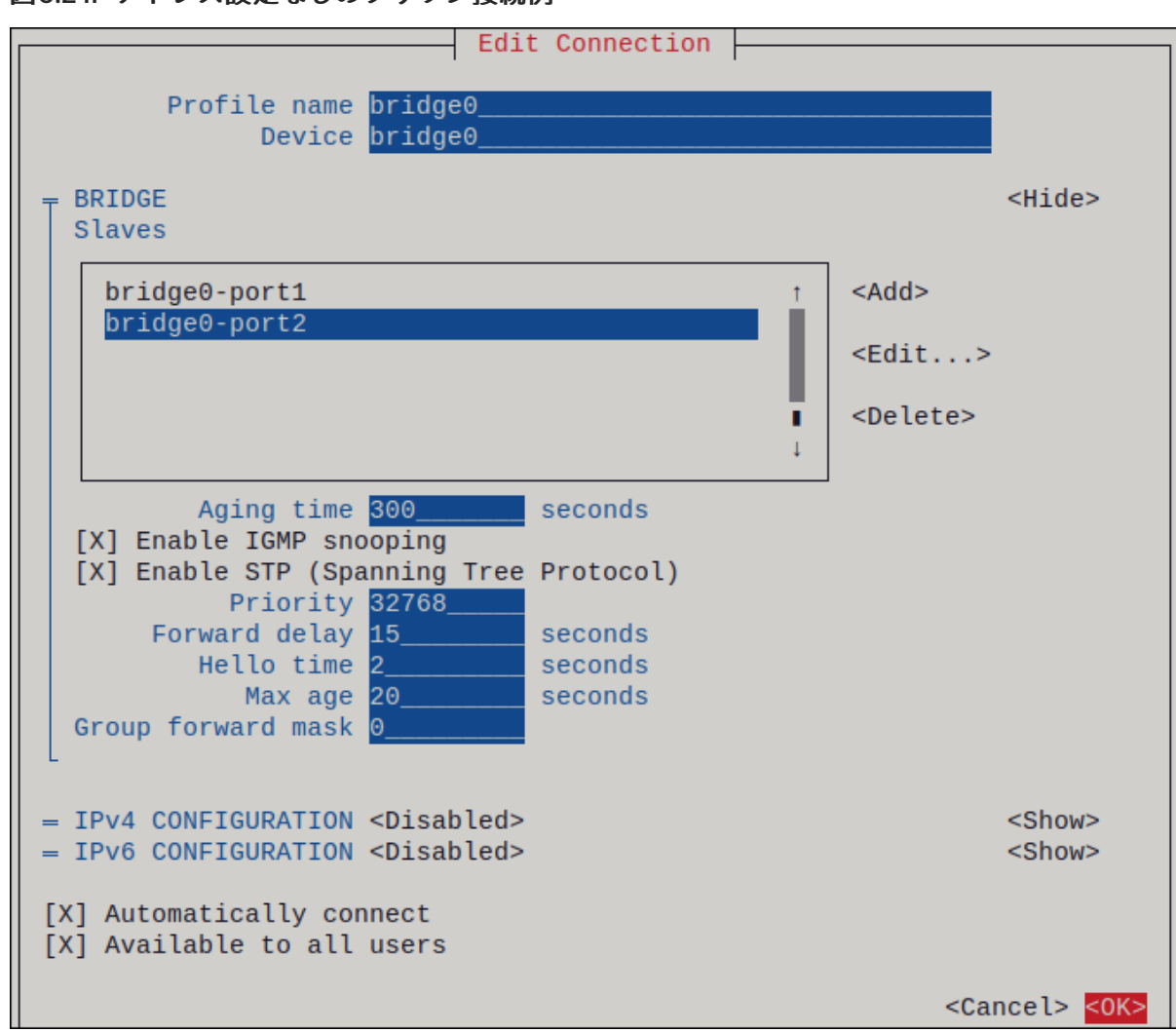

図6.2 IP アドレス設定なしのブリッジ接続例

- 10. OK を押すと、新しい接続が作成され、自動的にアクティブ化されます。
- 11. Back を押してメインメニューに戻ります。
- 12. Quit を選択し、Enter キーを押して nmtui アプリケーションを閉じます。

#### 検証

ip ユーティリティーを使用して、特定のブリッジのポートであるイーサネットデバイスのリンクステータスを表示します。

#### # ip link show master bridge0

3: enp7s0: <BROADCAST,MULTICAST,UP,LOWER\_UP> mtu 1500 qdisc fq\_codel master bridge0 state UP mode DEFAULT group default qlen 1000 link/ether 52:54:00:62:61:0e brd ff:ff:ff:ff:ff

4: enp8s0: <BROADCAST,MULTICAST,UP,LOWER\_UP> mtu 1500 qdisc fq\_codel master bridge0 state UP mode DEFAULT group default qlen 1000 link/ether 52:54:00:9e:f1:ce brd ff:ff:ff:ff:ff:ff

bridge ユーティリティーを使用して、任意のブリッジデバイスのポートであるイーサネットデバイスの状態を表示します。

# # bridge link show 3: enp7s0: <BROADCAST,MULTICAST,UP,LOWER\_UP> mtu 1500 master bridge0 state

forwarding priority 32 cost 100 4: enp8s0: <BROADCAST,MULTICAST,UP,LOWER\_UP> mtu 1500 master bridge0 state listening priority 32 cost 100 ...

特定のイーサネットデバイスのステータスを表示するには、bridge link show dev <ethernet\_device\_name> コマンドを使用します。

# 6.4. NM-CONNECTION-EDITOR を使用したネットワークブリッジの設定

グラフィカルインターフェイスで Red Hat Enterprise Linux を使用する場合は、**nm-connection-editor** アプリケーションを使用してネットワークブリッジを設定できます。

**nm-connection-editor**は、新しいポートだけをブリッジに追加できることに注意してください。既存 の接続プロファイルをポートとして使用するには、nmcliを使用したネットワークブリッジの設定の説 明に従って、**nmcli**ユーティリティーを使用してブリッジを作成します。

## 前提条件

- サーバーに、2つ以上の物理ネットワークデバイスまたは仮想ネットワークデバイスがインス トールされている。
- ブリッジのポートとしてイーサネットデバイスを使用するには、物理または仮想のイーサネットデバイスをサーバーにインストールする必要があります。
- ブリッジのポートとしてチーム、ボンディング、または VLAN デバイスを使用するには、これ らのデバイスがまだ設定されていないことを確認してください。

#### 手順

1. ターミナルを開き、nm-connection-editor と入力します。

# \$ nm-connection-editor

- 2.+ボタンをクリックして、新しい接続を追加します。
- 3. 接続タイプ Bridge を選択し、作成 をクリックします。
- 4. Bridge タブで以下を行います。
  - a. オプション: Interface name フィールドにブリッジインターフェイスの名前を設定します。
  - b. **追加** ボタンをクリックして、ネットワークインターフェイスの新しい接続プロファイルを 作成し、プロファイルをポートとしてブリッジに追加します。
    - i. インターフェイスの接続タイプを選択します。たとえば、有線接続に Ethernet を選択 します。
    - ii. 必要に応じて、ポートデバイスの接続名を設定します。
    - iii. イーサネットデバイスの接続プロファイルを作成する場合は、Ethernet タブを開き、Device フィールドで選択し、ポートとしてブリッジに追加するネットワークインターフェイスを選択します。別のデバイスタイプを選択した場合は、それに応じて設定します。
    - iv. Save をクリックします。

c. ブリッジに追加する各インターフェイスに、直前の手順を繰り返します。

|                 |      | Editing Bridge connection 1 |               |                    |    |  |
|-----------------|------|-----------------------------|---------------|--------------------|----|--|
| Connection name | Brid | Bridge connection 1         |               |                    |    |  |
| General Br      | idge | Proxy                       | IPv4 Settings | IPv6 Settings      |    |  |
| Interface na    | ame  | bridge0                     |               |                    |    |  |
|                 |      |                             |               | Bridged connection | IS |  |
| bridge0-port1   |      |                             |               | Add                |    |  |
| bridge0-port2   |      |                             |               | Edit               |    |  |

- 5. オプション: スパニングツリープロトコル (STP) オプションなどの追加のブリッジ設定を行いま す。
- 6. IPv4 Settings タブと IPv6 Settings タブの両方で IP アドレス設定を設定します。
  - このブリッジデバイスを他のデバイスのポートとして使用するには、Method フィールドを Disabled に設定します。
  - DHCP を使用するには、Method フィールドをデフォルトの Automatic (DHCP) のままに します。
  - 静的 IP 設定を使用するには、Method フィールドを Manual に設定し、それに応じて フィールドに値を入力します。

|                                     | Editing Brid | ge connection 1 | × Editing Bridge connection 1 |               |                |                  | ×             |
|-------------------------------------|--------------|-----------------|-------------------------------|---------------|----------------|------------------|---------------|
| Connection name Bridge connection 1 |              |                 | Connection name               | Bridge connec | tion 1         |                  |               |
| General Brid                        | dge Proxy    | IPv4 Settings   | IPv6 Settings                 | General Bri   | idge Proxy     | IPv4 Settings    | IPv6 Settings |
| Method Manua                        | l            |                 | •                             | Method Manua  | al             |                  | •             |
| Addresses                           |              |                 |                               | Addresses     |                |                  |               |
| Address                             | Netmask      | Gateway         | Add                           | Address       | Prefix         | Gateway          | Add           |
| 192.0.2.1                           | 24           | 192.0.2.254     |                               | 2001:db8:1::1 | 64             | 2001:db8:1::fff3 | 3             |
|                                     |              |                 | Delete                        |               |                |                  | Delete        |
| DNS servers                         | 192.0.2.1    |                 |                               |               | DNS servers    | 2001:db8:1::fffd |               |
| Search domains                      | example.com  |                 |                               | S             | Search domains | example.com      |               |

- 7. **Save** をクリックします。
- 8. nm-connection-editor を閉じます。

#### 検証

 ip ユーティリティーを使用して、特定のブリッジのポートであるイーサネットデバイスのリン クステータスを表示します。

#### # ip link show master bridge0

3: enp7s0: <BROADCAST,MULTICAST,UP,LOWER\_UP> mtu 1500 qdisc fq\_codel master bridge0 state UP mode DEFAULT group default qlen 1000

link/ether 52:54:00:62:61:0e brd ff:ff:ff:ff:ff 4: enp8s0: <BROADCAST,MULTICAST,UP,LOWER\_UP> mtu 1500 qdisc fq\_codel master bridge0 state UP mode DEFAULT group default qlen 1000 link/ether 52:54:00:9e:f1:ce brd ff:ff:ff:ff:ff

bridge ユーティリティーを使用して、任意のブリッジデバイスのポートであるイーサネットデバイスの状態を表示します。

# # bridge link show

3: enp7s0: <BROADCAST,MULTICAST,UP,LOWER\_UP> mtu 1500 master bridge0 state forwarding priority 32 cost 100 4: enp8s0: <BROADCAST,MULTICAST,UP,LOWER\_UP> mtu 1500 master bridge0 state listening priority 32 cost 100 5: enp9s0: <BROADCAST,MULTICAST,UP,LOWER\_UP> mtu 1500 master bridge1 state forwarding priority 32 cost 100 6: enp11s0: <BROADCAST,MULTICAST,UP,LOWER\_UP> mtu 1500 master bridge1 state blocking priority 32 cost 100 ...

特定のイーサネットデバイスのステータスを表示するには、bridge link show dev ethernet\_device\_name コマンドを使用します。

## 関連情報

- nm-connection-editor を使用したネットワークボンディングの設定
- nm-connection-editor を使用したネットワークチームの設定
- nm-connection-editor を使用した VLAN タグ付けの設定
- 特定のプロファイルでのデフォルトゲートウェイの指定を防ぐための NetworkManager の設定
- VLAN 情報を使用して、ブリッジを設定する方法

# 6.5. NMSTATECTL を使用したネットワークブリッジの設定

**nmstatectl** ユーティリティーを使用して、Nmstate API を介してネットワークブリッジを設定します。 Nmstate API は、設定を行った後、結果が設定ファイルと一致することを確認します。何らかの障害が 発生した場合には、**nmstatectl** は自動的に変更をロールバックし、システムが不正な状態のままになら ないようにします。

環境に応じて、YAML ファイルを適宜調整します。たとえば、ブリッジでイーサネットアダプターとは 異なるデバイスを使用するには、ブリッジで使用するポートの Base-iface 属性と type 属性を調整しま す。

## 前提条件

- サーバーに、2つ以上の物理ネットワークデバイスまたは仮想ネットワークデバイスがインス トールされている。
- 物理または仮想のイーサネットデバイスをサーバーにインストールし、ブリッジでイーサネットデバイスをポートとして使用する。
- ポートリストでインターフェイス名を設定し、対応するインターフェイスを定義して、ブリッジのポートとしてチーム、ボンディング、または VLAN デバイスを使用する。

• nmstate パッケージがインストールされている。

手順

1. 以下の内容を含む YAML ファイル (例: ~/create-bridge.yml) を作成します。

interfaces: - name: bridge0 type: linux-bridge state: up ipv4: enabled: true address: - ip: 192.0.2.1 prefix-length: 24 dhcp: false ipv6: enabled: true address: - ip: 2001:db8:1::1 prefix-length: 64 autoconf: false dhcp: false bridge: options: stp: enabled: true port: - name: enp1s0 - name: enp7s0 - name: enp1s0 type: ethernet state: up - name: enp7s0 type: ethernet state: up routes: config: - destination: 0.0.0/0 next-hop-address: 192.0.2.254 next-hop-interface: bridge0 - destination: ::/0 next-hop-address: 2001:db8:1::fffe next-hop-interface: bridge0 dns-resolver: config: search: - example.com server: - 192.0.2.200 - 2001:db8:1::ffbb

これらの設定では、次の設定でネットワークブリッジを定義します。

- ブリッジのネットワークインターフェイス: enp1s0 および enp7s0
- Spanning Tree Protocol (STP):有効
- 静的 IPv4 アドレス:192.0.2.1 および /24 サブネットマスク
- 静的 IPv6 アドレス:2001: db8:1::1 および /64 サブネットマスク
- IPv4 デフォルトゲートウェイ:**192.0.2.254**
- IPv6 デフォルトゲートウェイ:2001:db8:1::fffe
- IPv4 DNS サーバー:**192.0.2.200**
- IPv6 DNS サーバー:2001:db8:1::ffbb
- DNS 検索ドメイン: example.com
- 2. 設定をシステムに適用します。

# nmstatectl apply ~/create-bridge.yml

## 検証

1. デバイスおよび接続の状態を表示します。

# nmcli device status
DEVICE TYPE STATE CONNECTION
bridge0 bridge connected bridge0

2. 接続プロファイルのすべての設定を表示します。

# nmcli connection show bridge0
connection.id: bridge0\_
connection.uuid: e2cc9206-75a2-4622-89cf-1252926060a9
connection.stable-id: -connection.type: bridge
connection.interface-name: bridge0
...

3. 接続設定を YAML 形式で表示します。

# nmstatectl show bridge0

# 関連情報

- nmstatectl(8)のmanページ
- /usr/share/doc/nmstate/examples/ directory
- VLAN 情報を使用して、ブリッジを設定する方法

6.6. NETWORK RHEL システムロールを使用したネットワークブリッジの設定

network RHEL システムロールを使用して、ネットワークブリッジをリモートで設定できます。

#### 前提条件

- 制御ノードと管理ノードを準備している
- 管理対象ノードで Playbook を実行できるユーザーとしてコントロールノードにログインしている。
- 管理対象ノードへの接続に使用するアカウントに、そのノードに対する sudo 権限がある。
- サーバーに、2つ以上の物理ネットワークデバイスまたは仮想ネットワークデバイスがインス トールされている。

#### 手順

1. 次の内容を含む Playbook ファイル (例: ~/playbook.yml) を作成します。

```
- name: Configure the network
hosts: managed-node-01.example.com
 tasks:
  - name: Configure a network bridge that uses two Ethernet ports
   ansible.builtin.include_role:
    name: rhel-system-roles.network
   vars:
    network connections:
      # Define the bridge profile
      - name: bridge0
       type: bridge
       interface name: bridge0
       ip:
        address:
         - "192.0.2.1/24"
         - "2001:db8:1::1/64"
        gateway4: 192.0.2.254
        gateway6: 2001:db8:1::fffe
        dns:
         - 192.0.2.200
         - 2001:db8:1::ffbb
        dns search:
         - example.com
       state: up
      # Add an Ethernet profile to the bridge
      - name: bridge0-port1
       interface_name: enp7s0
       type: ethernet
       controller: bridge0
       port_type: bridge
       state: up
      # Add a second Ethernet profile to the bridge
      - name: bridge0-port2
       interface_name: enp8s0
       type: ethernet
```

controller: bridge0 port\_type: bridge state: up

これらの設定では、次の設定でネットワークブリッジを定義します。

- 静的 IPv4 アドレス: サブネットマスクが /24 の 192.0.2.1
- 静的 IPv6 アドレス 2001:db8:1::1 (/64 サブネットマスクあり)
- IPv4 デフォルトゲートウェイ **192.0.2.254**
- IPv6 デフォルトゲートウェイ 2001:db8:1::fffe
- IPv4 DNS サーバー **192.0.2.200**
- IPv6 DNS サーバー **2001:db8:1::ffbb**
- DNS 検索ドメイン example.com

注記

• ブリッジのポート - enp7s0 および enp8s0

Linux ブリッジのポートではなく、ブリッジに IP 設定を指定します。

2. Playbook の構文を検証します。

# \$ ansible-playbook --syntax-check ~/playbook.yml

このコマンドは構文を検証するだけであり、有効だが不適切な設定から保護するものではない ことに注意してください。

3. Playbook を実行します。

\$ ansible-playbook ~/playbook.yml

#### 関連情報

- /usr/share/ansible/roles/rhel-system-roles.network/README.md ファイル
- /usr/share/doc/rhel-system-roles/network/ ディレクトリー

# 第7章 IPSEC VPN のセットアップ

仮想プライベートネットワーク (VPN) は、インターネット経由でローカルネットワークに接続する方法です。Libreswan により提供される IPsec は、VPN を作成するための望ましい方法です。Libreswan は、VPN のユーザー空間 IPsec 実装です。VPN は、インターネットなどの中間ネットワークにトンネルを設定して、使用中の LAN と別のリモート LAN との間の通信を可能にします。セキュリティー上の理由から、VPN トンネルは常に認証と暗号化を使用します。暗号化操作では、Libreswan は NSS ライブラリーを使用します。

# 7.1. CONTROL-CENTER による VPN 接続の確立

グラフィカルインターフェイスで Red Hat Enterprise Linux を使用する場合は、この VPN 接続を GNOME **control-center** で設定できます。

#### 前提条件

• NetworkManager-libreswan-gnome パッケージがインストールされている。

#### 手順

- 1. Super キーを押して Settings と入力し、Enter を押して control-center アプリケーションを開きます。
- 2. 左側の Network エントリーを選択します。
- 3. +アイコンをクリックします。
- 4. **VPN** を選択します。
- 5. Identity メニューエントリーを選択して、基本的な設定オプションを表示します。 一般

Gateway - リモート VPN ゲートウェイの名前または IP アドレスです。

#### 認証

Туре

- IKEv2 (証明書)- クライアントは、証明書により認証されます。これはより安全です (デ フォルト)。
- IKEv1(XAUTH): クライアントは、ユーザー名とパスワード、または事前共有キー (PSK) で 認証されます。
   Advanced セクションでは、以下の設定が可能です。

図7.1 VPN 接続の詳細なオプション

| IPsec A              | Advanced Options × |  |  |  |  |
|----------------------|--------------------|--|--|--|--|
| Identification       |                    |  |  |  |  |
| Domain:              |                    |  |  |  |  |
| Security             |                    |  |  |  |  |
| Phase1 Algorithms:   |                    |  |  |  |  |
| Phase2 Algorithms:   |                    |  |  |  |  |
|                      | Disable PFS        |  |  |  |  |
| Phase1 Lifetime:     |                    |  |  |  |  |
| Phase2 Lifetime:     |                    |  |  |  |  |
|                      | Disable rekeying   |  |  |  |  |
| Connectivity         |                    |  |  |  |  |
| Remote Network:      |                    |  |  |  |  |
|                      | narrowing          |  |  |  |  |
| Enable fragmentation | yes 🔹              |  |  |  |  |
| Enable MOBIKE        | no 👻               |  |  |  |  |
|                      |                    |  |  |  |  |
|                      |                    |  |  |  |  |
|                      | Apply              |  |  |  |  |

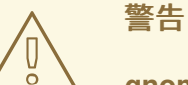

**gnome-control-center** アプリケーションを使用して IPsec ベースの VPN 接続を設定すると、**Advanced** ダイアログには設定が表示されま すが、変更することはできません。したがって、詳細な IPsec オプ ションを変更できません。**nm-connection-editor** ツールまたは **nmcli** ツールを使用して、詳細なプロパティーの設定を実行します。

#### 識別

- Domain 必要な場合は、ドメイン名を入力します。
   セキュリティー
- Phase1 Algorithms Libreswan パラメーター ike に対応します。暗号化チャンネルの認証 および設定に使用するアルゴリズムを入力します。
- Phase2 Algorithms Libreswan パラメーター esp に対応します。IPsec ネゴシエーションに使用するアルゴリズムを入力します。
   Disable PFS フィールドで PFS (Perfect Forward Secrecy) を無効にし、PFS に対応していない古いサーバーとの互換性があることを確認します。
- Phase1 Lifetime Libreswan パラメーター ikelifetime に対応します。このパラメーターは、トラフィックの暗号化に使用される鍵がどのぐらい有効であるかどうかを示します。
- Phase2 Lifetime Libreswan パラメーター salifetime に対応します。このパラメーター は、接続の特定インスタンスが最後に終了するまでの時間を指定します。 セキュリティー上の理由から、暗号化キーは定期的に変更する必要があります。
- Remote network Libreswan パラメーター rightsubnet に対応します。このパラメーター は、VPN から到達できる宛先のプライベートリモートネットワークです。 絞り込むことのできる narrowing フィールドを確認します。これは IKEv2 ネゴシエーションの場合にのみ有効であることに注意してください。
- Enable fragmentation Libreswan パラメーターの 断片化 に対応します。IKE 断片化を許可するかどうかを指定します。有効な値は、yes (デフォルト) または no です。
- Enable Mobike Libreswan パラメーター mobike に対応します。最初から接続を再起動しなくても、接続がエンドポイントを移行することを Mobility and Multihoming Protocol (MOBIKE, RFC 4555) が許可するかどうかを設定します。これは、有線、無線、またはモバイルデータの接続の切り替えを行うモバイルデバイスで使用されます。値は、no(デフォルト)または yes です。
- IPv4 メニューエントリーを選択します。
   IPv4 Method
  - Automatic (DHCP) 接続しているネットワークが動的 IP アドレスの割り当てに DHCP サーバーを使用する場合は、このオプションを選択します。
  - Link-Local Only 接続しているネットワークに DHCP サーバーがなく、IP アドレスを手動で割り当てない場合は、このオプションを選択します。接頭辞 169.254/16 付きのランダムなアドレスが、RFC 3927 に従って割り当てられます。

- Manual IP アドレスを手動で割り当てる場合は、このオプションを選択します。
- Disable この接続では IPv4 は無効です。 DNS

DNS セクションでは、Automatic が ON になっているときに、これを OFF に切り替え て、使用する DNS サーバーの IP アドレスを入力します。IP アドレスはコンマで区切りま す。

Routes

**Routes** セクションでは、**Automatic** が **ON** になっている場合は、DHCP からのルートが 使用されますが、他の静的ルートを追加することもできることに注意してください。**OFF** の場合は、静的ルートだけが使用されます。

- Address リモートネットワークまたはホストの IP アドレスを入力します。
- Netmask 上に入力した IP アドレスのネットマスクまたは接頭辞長。
- Gateway 上に入力したリモートネットワーク、またはホストにつながるゲートウェイの IP アドレス。
- Metric このルートに付与する優先値であるネットワークコスト。数値が低い方が優先されます。
   Use this connection only for resources on its network (この接続はネットワーク上のリソースのためだけに使用)

このチェックボックスを選択すると、この接続はデフォルトルートになりません。このオ プションを選択すると、この接続で自動的に学習したルートを使用することが明確なトラ フィックか、手動で入力したトラフィックのみがこの接続を経由します。

- 7. VPN 接続の IPv6 設定を設定するには、IPv6 メニューエントリーを選択します。 IPv6 Method
  - Automatic IPv6 ステートレスアドレス自動設定 (SLAAC) を使用して、ハードウェアのアドレスとルーター通知 (RA) に基づくステートレスの自動設定を作成するには、このオプションを選択します。
  - Automatic, DHCP only RA を使用せず、直接 DHCPv6 に情報を要求してステートフルな 設定を作成する場合は、このオプションを選択します。
  - Link-Local Only 接続しているネットワークに DHCP サーバーがなく、IP アドレスを手動で割り当てない場合は、このオプションを選択します。接頭辞 FE80::0 付きのランダムなアドレスが、RFC 4862 に従って割り当てられます。
  - Manual IP アドレスを手動で割り当てる場合は、このオプションを選択します。
  - Disable この接続では IPv6 は無効です。
     DNS、Routes、Use this connection only for resources on its network が、一般的な IPv4 設定となることに注意してください。
- 8. **VPN** 接続の編集が終了したら、追加 ボタンをクリックして設定をカスタマイズするか、適用 ボタンをクリックして、既存の接続に保存します。
- 9. プロファイルを ON に切り替え、VPN 接続をアクティブにします。

関連情報

#### • nm-settings-libreswan(5)

# 7.2. NM-CONNECTION-EDITOR による VPN 接続の設定

Red Hat Enterprise Linux をグラフィカルインターフェイスで使用する場合は、**nm-connection-editor** アプリケーションを使用して VPN 接続を設定できます。

#### 前提条件

- NetworkManager-libreswan-gnome パッケージがインストールされている。
- インターネット鍵交換バージョン2(IKEv2)接続を設定する場合は、以下のようになります。
  - 証明書が、IPsec ネットワークセキュリティーサービス (NSS) データベースにインポート されている。
  - NSS データベースの証明書のニックネームが知られている。

## 手順

1. ターミナルを開き、次のコマンドを入力します。

\$ nm-connection-editor

- 2. +ボタンをクリックして、新しい接続を追加します。
- 3. IPsec ベースの VPN 接続タイプを選択し、作成 をクリックします。
- 4. VPN タブで、以下を行います。
  - a. **Gateway** フィールドに VPN ゲートウェイのホスト名または IP アドレスを入力し、認証タ イプを選択します。認証タイプに応じて、異なる追加情報を入力する必要があります。
    - IKEv2 (Certifiate)は、証明書を使用してクライアントを認証します。これは、より安 全です。この設定には、IPsec NSS データベースの証明書のニックネームが必要です。
    - IKEv1 (XAUTH) は、ユーザー名とパスワード (事前共有鍵)を使用してユーザーを認証 します。この設定は、以下の値を入力する必要があります。
      - ユーザー名
      - Password
      - o グループ名
      - o シークレット
  - b. リモートサーバーが IKE 交換のローカル識別子を指定する場合は、Remote ID フィールド に正確な文字列を入力します。リモートサーバーで Libreswan を実行すると、この値は サーバーの leftid パラメーターに設定されます。

| Editing VPN connection 1 × |                       |  |  |  |  |
|----------------------------|-----------------------|--|--|--|--|
| Connection name: V         | PN connection 1       |  |  |  |  |
| General VPN                | Proxy IPv4 Settings   |  |  |  |  |
| General                    |                       |  |  |  |  |
| Gateway:                   | vpn.example.com       |  |  |  |  |
| Authentication             |                       |  |  |  |  |
| Туре:                      | IKEv2 (Certificate) - |  |  |  |  |
| Certificate name:          | cert_name_in_IPSec_DB |  |  |  |  |
| Remote ID:                 |                       |  |  |  |  |
|                            | 💥 Advanced            |  |  |  |  |

- c. 必要に応じて、**詳細** ボタンをクリックして、追加設定を設定します。以下の設定を設定で きます。
  - 識別

• ドメイン - 必要な場合は、ドメイン名を入力します。

- セキュリティー
  - **Phase1 アルゴリズム** は、Libreswan パラメーター **ike** に対応します。暗号化チャンネルの認証および設定に使用するアルゴリズムを入力します。
  - Phase2 アルゴリズム は、Libreswan パラメーター esp に対応します。IPsec ネゴシエーションに使用するアルゴリズムを入力します。
     Disable PFS フィールドで PFS (Perfect Forward Secrecy) を無効にし、PFS に対応していない古いサーバーとの互換性があることを確認します。
  - Phase1 ライフタイム は、Libreswan パラメーター ikelifetime に対応します。このパラメーターは、トラフィックの暗号化に使用される鍵が有効である期間を定義します。
  - Phase2 ライフタイム は、Libreswan パラメーター salifetime に対応します。この パラメーターは、セキュリティー関連が有効である期間を定義します。

. . . . .

● 接続性

- リモートネットワークは、Libreswanバラメーター rightsubnetに対応し、VPN から到達できる宛先のプライベートリモートネットワークです。
   絞り込むことのできる narrowing フィールドを確認します。これは IKEv2 ネゴシ エーションの場合にのみ有効であることに注意してください。
- フラグメンテーションの有効化は、Libreswanパラメーターの断片化に対応します。IKE 断片化を許可するかどうかを指定します。有効な値は、yes(デフォルト)または no です。
- Mobike の有効化 は、Libreswan パラメーター mobike に対応します。パラメー ターは、最初から接続を再起動しなくても、接続がエンドポイントを移行するよう にするため、MOBIKE (Mobility and Multihoming Protocol) (RFC 4555) を許可する かどうかを定義します。これは、有線、無線、またはモバイルデータの接続の切り 替えを行うモバイルデバイスで使用されます。値は、no(デフォルト)または yes です。
- 5. **IPv4 設定** タブで、IP 割り当て方法を選択し、必要に応じて、追加の静的アドレス、DNS サーバー、検索ドメイン、ルートを設定します。

| Editing VPN connection 1   |                   |            |         |               | ×       |        |
|----------------------------|-------------------|------------|---------|---------------|---------|--------|
| Connection name: VPN conne |                   |            | nnectio | on 1          |         |        |
| General                    | General VPN Proxy |            |         | IPv4 Settings |         |        |
| Method:                    | Autom             | natic (VPI | N)      |               |         | •      |
| Additional                 | static            | address    | es      |               |         |        |
| Address                    | Address Net       |            | Netma   | sk            | Gateway | Add    |
|                            |                   |            |         |               |         | Delete |
| Additiona                  | l DNS :           | servers:   |         |               |         |        |
| Additiona                  | l searc           | h domain   | is:     |               |         |        |
|                            |                   |            |         |               |         | Routes |

- 6. 接続を読み込みます。
- 7. nm-connection-editor を閉じます。

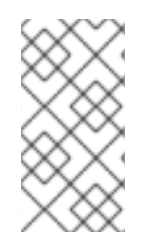

# 注記

+ ボタンをクリックして新しい接続を追加する場合は、NetworkManager により、その 接続用の新しい設定が作成され、既存の接続の編集に使用するのと同じダイアログが表 示されます。このダイアログの違いは、既存の接続プロファイルに Details メニューエ ントリーがあることです。

#### 関連情報

nm-settings-libreswan(5)のmanページ

# 7.3. IPSEC 接続を高速化するために、ESP ハードウェアオフロードの自動 検出と使用を設定

Encapsulating Security Payload (ESP) をハードウェアにオフロードすると、Ethernet で IPsec 接続が加速します。デフォルトでは、Libreswan は、ハードウェアがこの機能に対応しているかどうかを検出するため、ESP ハードウェアのオフロードを有効にします。機能が無効になっているか、明示的に有効になっている場合は、自動検出に戻すことができます。

## 前提条件

- ネットワークカードは、ESP ハードウェアオフロードに対応します。
- ネットワークドライバーは、ESP ハードウェアのオフロードに対応します。
- IPsec 接続が設定され、動作する。

#### 手順

- 1. ESP ハードウェアオフロードサポートの自動検出を使用する接続の /**etc/ipsec.d**/ ディレクト リーにある Libreswan 設定ファイルを編集します。
- 2. 接続の設定で nic-offload パラメーターが設定されていないことを確認します。
- 3. nic-offload を削除した場合は、ipsec を再起動します。

## # systemctl restart ipsec

#### 検証

ネットワークカードが ESP ハードウェアオフロードサポートに対応している場合は、以下の手順に 従って結果を検証します。

IPsec 接続が使用するイーサネットデバイスの tx\_ipsec および rx\_ipsec カウンターを表示します。

# ethtool -S enp1s0 | egrep "\_ipsec"
 tx\_ipsec: 10
 rx\_ipsec: 10

2. IPsec トンネルを介してトラフィックを送信します。たとえば、リモート IP アドレスに ping します。

# ping -c 5 remote\_ip\_address

3. イーサネットデバイスの tx\_ipsec および rx\_ipsec カウンターを再度表示します。

```
# ethtool -S enp1s0 | egrep "_ipsec"
    tx_ipsec: 15
    rx_ipsec: 15
```

カウンターの値が増えると、ESP ハードウェアオフロードが動作します。

#### 関連情報

#### • IPsec を使用した VPN の設定

# 7.4. IPSEC 接続を加速化するためにボンディングでの ESP ハードウェアオ フロードの設定

Encapsulating Security Payload (ESP) をハードウェアにオフロードすると、IPsec 接続が加速します。 フェイルオーバーの理由でネットワークボンディングを使用する場合、ESP ハードウェアオフロードを 設定する要件と手順は、通常のイーサーネットデバイスを使用する要件と手順とは異なります。たとえ ば、このシナリオでは、ボンディングでオフロードサポートを有効にし、カーネルはボンディングの ポートに設定を適用します。

#### 前提条件

- ボンディングのすべてのネットワークカードが、ESP ハードウェアオフロードをサポートしている。
- ネットワークドライバーが、ボンドデバイスで ESP ハードウェアオフロードに対応している。
   RHEL では、ixgbe ドライバーのみがこの機能をサポートします。
- ボンディングが設定されており動作する。
- ボンディングで active-backup モードを使用している。ボンディングドライバーは、この機能の他のモードはサポートしていません。
- IPsec 接続が設定され、動作する。

#### 手順

1. ネットワークボンディングで ESP ハードウェアオフロードのサポートを有効にします。

# nmcli connection modify **bond0** ethtool.feature-esp-hw-offload on

```
このコマンドにより、bond0 接続での ESP ハードウェアオフロードのサポートが有効になります。
```

2. **bond0** 接続を再度アクティブにします。

# nmcli connection up bond0

 ESP ハードウェアオフロードに使用すべき接続の /etc/ipsec.d/ ディレクトリーにある Libreswan 設定ファイルを編集し、nic-offload=yes ステートメントを接続エントリーに追加し ます。

conn example

nic-offload=yes

4. ipsec サービスを再起動します。

# systemctl restart ipsec

1. ボンディングのアクティブなポートを表示します。

# grep "Currently Active Slave" /proc/net/bonding/**bond0** Currently Active Slave: **enp1s0** 

2. アクティブなポートの tx\_ipsec カウンターおよび rx\_ipsec カウンターを表示します。

```
# ethtool -S enp1s0 | egrep "_ipsec"
    tx_ipsec: 10
    rx_ipsec: 10
```

3. IPsec トンネルを介してトラフィックを送信します。たとえば、リモート IP アドレスに ping します。

# ping -c 5 remote\_ip\_address

4. アクティブなポートの tx\_ipsec カウンターおよび rx\_ipsec カウンターを再度表示します。

# ethtool -S enp1s0 | egrep "\_ipsec"
 tx\_ipsec: 15
 rx\_ipsec: 15

カウンターの値が増えると、ESP ハードウェアオフロードが動作します。

#### 関連情報

- ネットワークボンディングの設定
- ネットワークのセキュリティー保護ドキュメントの Configuring a VPN with IPsec セクション

# 7.5. NMSTATECTL を使用して IPSEC ベースの VPN 接続を設定する

IPsec (Internet Protocol Security) は、VPN の実装用に **Libreswan** によって提供されるセキュリティー プロトコルスイートです。IPsec には、接続の確立時に認証を開始し、データ転送中にキーを管理する プロトコルが組み込まれています。アプリケーションがネットワークにデプロイされていて、IP プロト コルを使用して通信する場合、IPsec はデータ通信を保護できます。

VPN 接続を認証するための IPsec ベースの設定を管理するには、**nmstatectl** ユーティリティーを使用 できます。このユーティリティーは、ホストネットワーク管理用の宣言型 API へのコマンドラインアク セスを提供します。**host-to-subnet** および **host-to-host** 通信モードの認証タイプを以下に示します。

- ホスト/サブネット間 PKI 認証
- ホスト/サブネット間 RSA 認証
- ホスト/サブネット間 PSK 認証
- ホスト間トンネルモード認証
- ホスト間トランスポートモード認証

7.5.1. nmstatectl を使用して PKI 認証とトンネルモードによるホスト/サブネット間 IPSec VPN を設定する

信頼できるエンティティー認証に基づく暗号化を IPsec で使用する必要がある場合、公開鍵基盤 (PKI) により、2つのホスト間で暗号化キーを使用することで、セキュアな通信が実現します。通信する両方 のホストが秘密鍵と公開鍵を生成します。各ホストは信頼できるエンティティーの認証局 (CA)と公開 鍵を共有することで秘密鍵を維持します。CA は信頼性を検証した後、デジタル証明書を生成します。 暗号化と復号を行う場合、ホストは暗号化に秘密鍵を使用し、復号化に公開鍵を使用します。

ネットワーク管理用の宣言型 API である Nmstate を使用すると、PKI 認証ベースの IPsec 接続を設定で きます。設定すると、Nmstate API によって結果と設定ファイルが一致することが確認されます。何ら かの障害が発生した場合、**nmstate** は自動的に変更をロールバックし、システムが正しくない状態にな るのを回避します。

host-to-subnet 設定で暗号化された通信を確立するために、リモート IPsec エンドがパラメーター dhcp: true を使用してホストに別の IP を提供します。nmstate で IPsec のシステムを定義する場 合、left という名前を持つシステムがローカルホストであり、right という名前を持つシステムがリモー トホストです。次の手順は両方のホストで実行する必要があります。

#### 前提条件

● パスワードを使用して、証明書と暗号化キーを保存する PKCS #12 ファイルを生成した。

#### 手順

1. 必要なパッケージをインストールします。

# dnf install nmstate libreswan NetworkManager-libreswan

2. NetworkManager サービスを再起動します。

# systemctl restart NetworkManager

3. Libreswan がすでにインストールされている場合は、古いデータベースファイルを削除して再 作成します。

# systemctl stop ipsec
# rm /etc/ipsec.d/\*db
# ipsec initnss

4. ipsec サービスを有効にして起動します。

# systemctl enable -- now ipsec

5. PKCS#12 ファイルをインポートします。

# ipsec import node-example.p12

PKCS#12 ファイルをインポートするときは、ファイルの作成に使用したパスワードを入力しま す。

6. 次の内容を含む YAML ファイル (例: ~/create-pki-authentication.yml) を作成します。

--interfaces: - name: 'example\_ipsec\_conn1' type: ipsec

|      | ipv4:<br>enabled: true<br>dhcp: true<br>libreswan:<br>ipsec-interface: 'yes' 2<br>left: '192.0.2.250' 3<br>leftid: '%fromcert' 4<br>leftcert: 'local-host.example.com' 5<br>right: '192.0.2.150' 6<br>rightid: '%fromcert' 7<br>ikev2: 'insist' 8<br>ikelifetime: '24h' 9<br>salifetime: '24h' 1 |
|------|----------------------------------------------------------------------------------------------------|
| YA   | AML ファイルで次の設定を定義します。                                                                                                    |
| 1    | IPsec 接続名                                                                                                    |
| 2    | 値が <b>yes</b> の場合、 <b>libreswan</b> が IPsec <b>xfrm</b> 仮想インターフェイス <b>ipsec<number></number></b> を作成<br>し、利用可能な次の番号を自動的に検出します。                                                                                                    |
| 3    | ローカルホストのパブリックネットワークインターフェイスの静的 IPv4 アドレス                                                                                                    |
| 4    | <b>%fromcert</b> 値は、ローカルホストで、ロードされた証明書から取得された識別名 (DN) に<br>ID を設定します。                                                                                                    |
| 5    | ローカルホストの公開鍵の識別名 (DN)                                                                                                    |
| 6    | リモートホストのパブリックネットワークインターフェイスの静的 IPv4 アドレス                                                                                                    |
| 7    | <b>%fromcert</b> 値は、リモートホストで、ロードされた証明書から取得された識別名 (DN) に<br>ID を設定します。                                                                                                    |
| 8    | <b>insist</b> 値は、Internet Key Exchange (IKEv2) プロトコルのみを受け入れて受信します。                                                                                                    |
| 9    | IKE プロトコルの存続時間                                                                                                    |
| 10   | IPsec セキュリティーアソシエーション (SA) の存続期間                                                                                                    |
| 7. 設 | 定をシステムに適用します。                                                                                                    |
|      | # nmstatectl apply ~/create-pki-authentication.yml                                                                                                    |

# 検証

I

1. IPsec のステータスを確認します。

# ip xfrm status

2. IPsec のポリシーを確認します。

# ip xfrm policy

#### 関連情報

• ipsec.conf(5) man ページ

7.5.2. nmstatectl を使用して RSA 認証とトンネルモードによるホスト/サブネット間 IPSec VPN を設定する

IPsec で非対称暗号化ベースのキー認証を使用する必要がある場合、RSA アルゴリズムにより、2つのホスト間の暗号化および復号に秘密鍵と公開鍵のいずれかを使用することで、セキュアな通信が実現します。この方法では、暗号化に秘密鍵を使用し、復号に公開鍵を使用します。

ネットワーク管理用の宣言型 API である Nmstate を使用すると、RSA ベースの IPsec 認証を設定でき ます。設定すると、Nmstate API によって結果と設定ファイルが一致することが確認されます。何らか の障害が発生した場合、**nmstate** は自動的に変更をロールバックし、システムが正しくない状態になる のを回避します。

host-to-subnet 設定で暗号化された通信を確立するために、リモート IPsec エンドがパラメーター dhcp: true を使用してホストに別の IP を提供します。nmstate で IPsec のシステムを定義する場 合、left という名前を持つシステムがローカルホストであり、right という名前を持つシステムがリモー トホストです。次の手順は両方のホストで実行する必要があります。

#### 手順

1. 必要なパッケージをインストールします。

# dnf install nmstate libreswan NetworkManager-libreswan

2. NetworkManager サービスを再起動します。

# systemctl restart NetworkManager

3. Libreswan がすでにインストールされている場合は、古いデータベースファイルを削除して再 作成します。

# systemctl stop ipsec
# rm /etc/ipsec.d/\*db
# ipsec initnss

4. 各ホストで RSA 鍵ペアを生成します。

# ipsec newhostkey --output

5. 公開鍵を表示します。

# ipsec showhostkey --list

6. 前のステップで、生成された鍵 ckaid が返されます。その ckaid を、left 側で次のコマンドで 使用します。次に例を示します。

# ipsec showhostkey --left --ckaid <0sAwEAAesFfVZqFzRA9F>

 たのコマンドの出力により、設定に必要な leftrsasigkey= 行が生成されます。2番目のホスト (right 側) でも同じ操作を実行します。 # ipsec showhostkey --right --ckaid <0sAwEAAesFfVZqFzRA9E>

8. 起動時に ipsec サービスを自動的に起動するように有効にします。

# systemctl enable -- now ipsec

9. 次の内容を含む YAML ファイル (例: ~/create-rsa-authentication.yml) を作成します。

| interfaces:                              |
|------------------------------------------|
| - name: 'example_ipsec_conn1'            |
| type: ipsec 2                            |
| ipv4:                                    |
| enabled: true                            |
| dhcp: true                               |
| libreswan:                               |
| ipsec-interface: '99'                    |
| leftrsasigkey: '0sAwEAAesFfVZqFzRA9F'    |
| left: '192.0.2.250' 5                    |
| leftid: 'local-host-rsa.example.com' 6   |
| right: '192.0.2.150' 7                   |
| rightrsasigkey: '0sAwEAAesFfVZqFzRA9E' 8 |
| rightid: 'remote-host-rsa.example.com' 9 |
| ikev2: 'insist'                          |

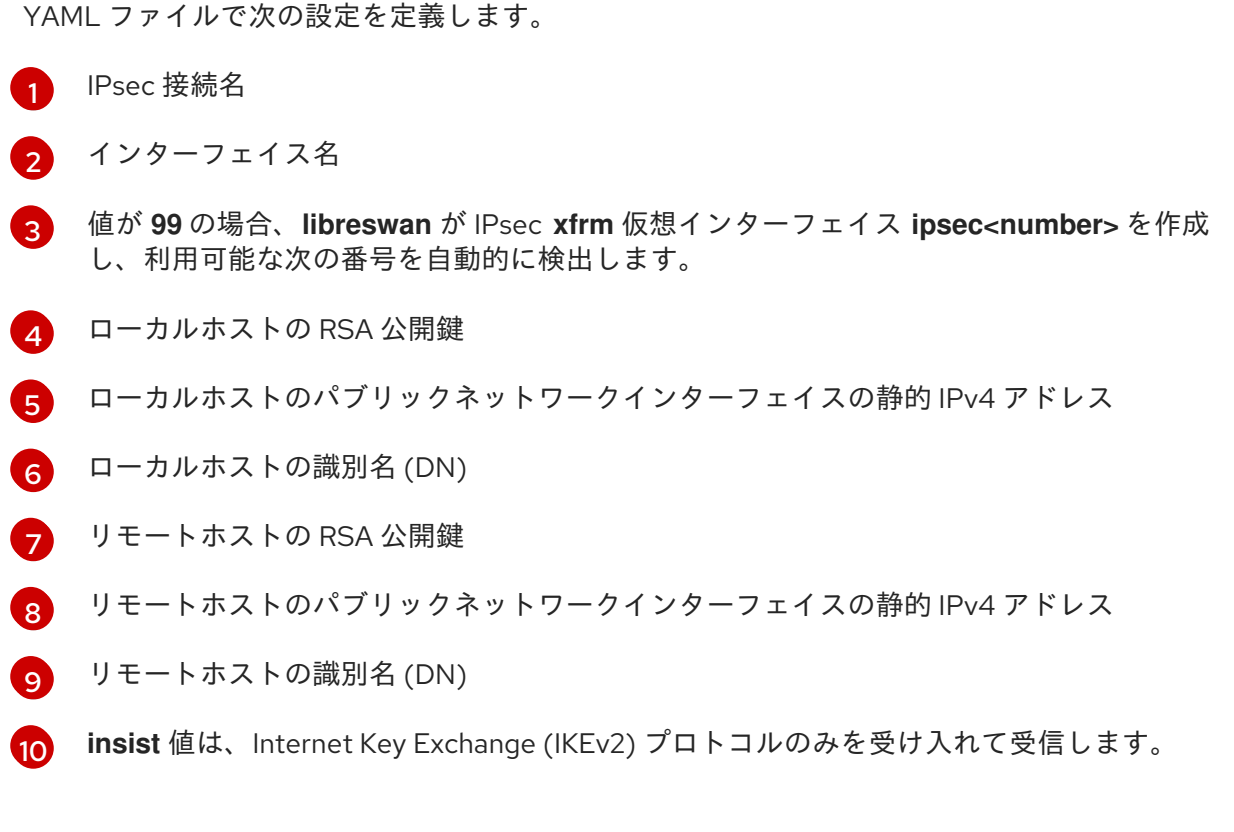

# 10. 設定をシステムに適用します。

# nmstatectl apply ~/create-rsa-authentication.yml

1. ネットワークインターフェイスの IP 設定を表示します。

# ip addr show example\_ipsec\_conn1

2. IPsec のステータスを確認します。

# ip xfrm status

3. IPsec のポリシーを確認します。

# ip xfrm policy

## 関連情報

• ipsec.conf(5) man ページ

7.5.3. nmstatectl を使用して PSK 認証とトンネルモードによるホスト/サブネット間 IPSec VPN を設定する

IPsec で相互認証に基づく暗号化を使用する必要がある場合、事前共有鍵 (PSK) 方式により、2 つのホ スト間で秘密鍵を使用することで、セキュアな通信が実現します。ファイルに秘密鍵が保存され、その 秘密鍵でトンネルを通過するデータが暗号化されます。

ネットワーク管理用の宣言型 API である Nmstate を使用すると、PSK ベースの IPsec 認証を設定でき ます。設定すると、Nmstate API によって結果と設定ファイルが一致することが確認されます。何らか の障害が発生した場合、**nmstate** は自動的に変更をロールバックし、システムが正しくない状態になる のを回避します。

host-to-subnet 設定で暗号化された通信を確立するために、リモート IPsec エンドがパラメーター dhcp: true を使用してホストに別の IP を提供します。nmstate で IPsec のシステムを定義する場 合、left という名前を持つシステムがローカルホストであり、right という名前を持つシステムがリモー トホストです。次の手順は両方のホストで実行する必要があります。

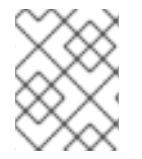

# 注記

この方式は、認証と暗号化に静的文字列を使用するため、テスト/開発目的でのみ使用してください。

# 手順

1. 必要なパッケージをインストールします。

# dnf install nmstate libreswan NetworkManager-libreswan

2. NetworkManager サービスを再起動します。

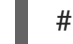

# systemctl restart NetworkManager

3. Libreswan がすでにインストールされている場合は、古いデータベースファイルを削除して再 作成します。 # systemctl stop ipsec # rm /etc/ipsec.d/\*db # ipsec initnss

- 4. 起動時に ipsec サービスを自動的に起動するように有効にします。
  - # systemctl enable --now ipsec
- 5. 次の内容を含む YAML ファイル (例: ~/create-pks-authentication.yml) を作成します。

| interfaces:                        |
|------------------------------------|
| - name: 'example_ipsec_conn1'      |
| type: ipsec                        |
| ipv4:                              |
| enabled: true                      |
| dhcp: true                         |
| libreswan:                         |
| ipsec-interface: 'no'              |
| right: '192.0.2.250' <b>3</b>      |
| rightid: 'remote-host.example.org' |
| left: '192.0.2.150' 5              |
| leftid: 'local-host.example.org' 6 |
| <pre>psk: "example_password"</pre> |
| ikev2: 'insist' 7                  |

YAML ファイルで次の設定を定義します。

| 1 | IPsec 接続名 |  |
|---|-----------|--|
|---|-----------|--|

- 2 値を no に設定すると、libreswan が xfrm ポリシーのみを作成し、仮想 xfrm インター フェイスを作成しません。
- 3 リモートホストのパブリックネットワークインターフェイスの静的 IPv4 アドレス
- \_\_\_\_ リモートホストの識別名 (DN)
- 5 ローカルホストのパブリックネットワークインターフェイスの静的 IPv4 アドレス
- 6 ローカルホストの識別名 (DN)

🥱 insist 値は、Internet Key Exchange (IKEv2) プロトコルのみを受け入れて受信します。

6. 設定をシステムに適用します。

# nmstatectl apply ~/create-pks-authentication.yml

# 検証

1. ネットワークインターフェイスの IP 設定を表示します。

# ip addr show example\_ipsec\_conn1

2. IPsec のステータスを確認します。

# ip xfrm status

3. IPsec のポリシーを確認します。

# ip xfrm policy

7.5.4. nmstatectl を使用して PKI 認証とトンネルモードによるホスト間 IPSec VPN を 設定する

IPsec (Internet Protocol Security) は、ネットワークおよびデバイス内の IP 通信を認証および暗号化す るためのセキュリティープロトコルスイートです。Libreswan ソフトウェアが VPN 用の IPsec 実装を 提供します。

トンネルモードでは、通信の送信元および宛先 IP アドレスが IPsec トンネル内で暗号化されます。外 部のネットワークスニファーが取得できるのは、left の IP と right の IP だけです。一般に、トンネル モードでは、host-to-host、host-to-host、および subnet-to-subnet がサポートされます。このモー ドでは、新しい IP パケットが既存のパケットをそのペイロードとヘッダーとともにカプセル化しま す。このモードのカプセル化により、セキュアでないネットワーク上の IP データ、送信元ヘッダー、 および宛先ヘッダーが保護されます。このモードは、subnet-to-subnet、リモートアクセス接続、およ び信頼できないネットワーク (オープンなパブリック Wi-Fi ネットワークなど) でデータを転送する場合 に役立ちます。デフォルトでは、IPsec はトンネルモードで 2 つのサイト間にセキュアなチャネルを確 立します。後述の設定を使用すると、host-to-host アーキテクチャーとして VPN 接続を確立できま す。

ネットワーク管理用の宣言型 API である Nmstate を使用すると、IPsec VPN 接続を設定できます。設 定すると、Nmstate API によって結果と設定ファイルが一致することが確認されます。何らかの障害が 発生した場合、**nmstate** は自動的に変更をロールバックし、システムが正しくない状態になるのを回避 します。

host-to-host の設定では、leftmodecfgclient: no (値として no) を設定して、サーバーからネットワー ク設定を受信できないようにする必要があります。nmstate で **IPsec** のシステムを定義する場合、left という名前を持つシステムがローカルホストであり、right という名前を持つシステムがリモートホス トです。次の手順は両方のホストで実行する必要があります。

#### 前提条件

● パスワードを使用して、証明書と暗号化キーを保存する PKCS #12 ファイルを生成した。

#### 手順

1. 必要なパッケージをインストールします。

# dnf install nmstate libreswan NetworkManager-libreswan

2. NetworkManager サービスを再起動します。

# systemctl restart NetworkManager

3. Libreswan がすでにインストールされている場合は、古いデータベースファイルを削除して再 作成します。 # systemctl stop ipsec # rm /etc/ipsec.d/\*db # ipsec initnss

4. PKCS#12 ファイルをインポートします。

# ipsec import node-example.p12

PKCS#12 ファイルをインポートするときは、ファイルの生成に使用したパスワードを入力します。

5. ipsec サービスを有効にして起動します。

# systemctl enable --now ipsec

6. 次の内容を含む YAML ファイル (例: ~/create-p2p-vpn-authentication.yml) を作成します。

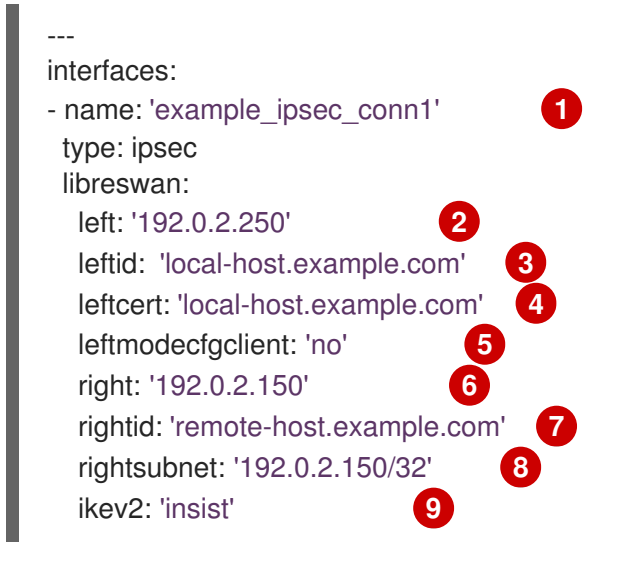

YAML ファイルで次の設定を定義します。

IPsec 接続名

- ローカルホストのパブリックネットワークインターフェイスの静的 IPv4 アドレス
- 3 ローカルホストの識別名 (DN)
- 🛕 ローカルホストにインストールされた証明書名
- リモートホストからクライアント設定を取得しないための値
- 6 リモートホストのパブリックネットワークインターフェイスの静的 IPv4 アドレス
- 7 リモートホストの識別名 (DN)
- 8 リモートホストのサブネット範囲 **192.0.2.150、32** 個の IPv4 アドレス

🧿 Internet Key Exchange (IKEv2) プロトコルのみを受け入れて受信するための値

7. 設定をシステムに適用します。

# nmstatectl apply ~/create-p2p-vpn-authentication.yml

#### 検証

1. 作成された P2P ポリシーを表示します。

# ip xfrm policy

2. IPsec のステータスを確認します。

# ip xfrm status

#### 関連情報

• ipsec.conf(5) man ページ

7.5.5. nmstatectl を使用して PSK 認証とトランスポートモードを備えたホスト間 IPsec VPN を設定する

IPsec (Internet Protocol Security) は、ネットワークおよびデバイス内の IP 通信を認証および暗号化す るためのセキュリティープロトコルスイートです。**Libreswan** ユーティリティーが VPN 用の IPsec ベースの実装を提供します。

トランスポートモードでは、IPパケットのペイロードに対してのみ暗号化が機能します。また、元の IP ヘッダーがそのまま維持され、新しい IPsec ヘッダーが IPパケットに追加されます。トランスポー トモードでは、通信の送信元 IP と宛先 IP は暗号化されず、外部 IP ヘッダーにコピーされます。した がって、ネットワーク上の IP データのみが暗号化によって保護されます。このモードは、ネットワー クの host-to-host 接続でデータを転送する場合に便利です。このモードは、20 バイト (IP ヘッダー)の オーバーヘッドを節約するために、GRE トンネルと一緒に使用されることがよくあります。デフォル トでは、IPsec ユーティリティーはトンネルモードを使用します。トランスポートモードを使用するに は、host-to-host 接続データ転送に type: transport を設定します。

ネットワーク管理用の宣言型 API である Nmstate を使用すると、IPsec VPN 接続を設定できます。設 定すると、Nmstate API によって結果と設定ファイルが一致することが確認されます。何らかの障害が 発生した場合、nmstate は自動的に変更をロールバックし、システムが正しくない状態になるのを回避 します。デフォルトの tunnel モードをオーバーライドするには、transport モードを指定します。

nmstate で **IPsec** のシステムを定義する場合、**left** という名前を持つシステムがローカルホストであり、**right** という名前を持つシステムがリモートホストです。次の手順は両方のホストで実行する必要があります。

#### 前提条件

パスワードを使用して、証明書と暗号化キーを保存する PKCS #12 ファイルを生成した。

手順

1. 必要なパッケージをインストールします。

# dnf install nmstate libreswan NetworkManager-libreswan

2. NetworkManager サービスを再起動します。

# systemctl restart NetworkManager

3. Libreswan がすでにインストールされている場合は、古いデータベースファイルを削除して再 作成します。

# systemctl stop ipsec
# rm /etc/ipsec.d/\*db
# ipsec initnss

4. PKCS#12 ファイルをインポートします。

# ipsec import node-example.p12

PKCS#12 ファイルをインポートするときは、ファイルの作成に使用したパスワードを入力します。

5. ipsec サービスを有効にして起動します。

# systemctl enable -- now ipsec

6. 次の内容を含む YAML ファイル (例: ~/create-p2p-transport-authentication.yml) を作成しま す。

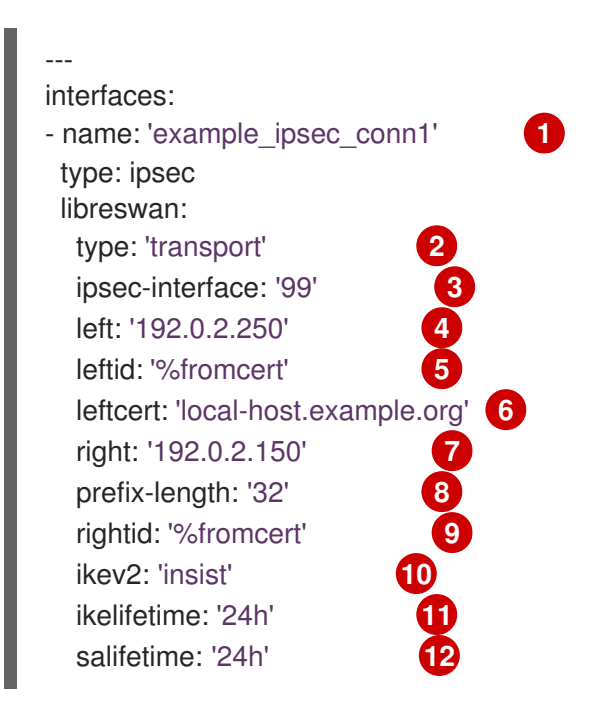

YAML ファイルで次の設定を定義します。

IPsec 接続名

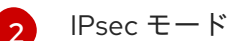

値が **99** の場合、libreswan が IPsec xfrm 仮想インターフェイス ipsec<number> を作成し、利用可能な次の番号を自動的に検出します。

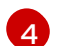

3

- ローカルホストのパブリックネットワークインターフェイスの静的 IPv4 アドレス
- 5 %fromcert 値は、ローカルホストで、ロードされた証明書から取得された識別名 (DN) に ID を設定します。
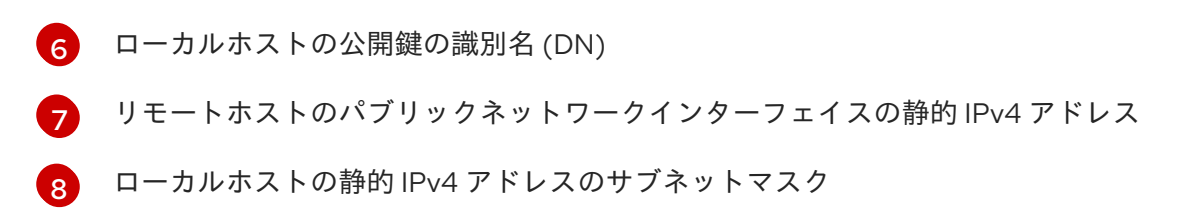

- 9%fromcert 値は、リモートホストで、ロードされた証明書から取得された識別名 (DN) に ID を設定します。
- 10 Internet Key Exchange (IKEv2) プロトコルのみを受け入れて受信するための値
- 11 IKE プロトコルの存続時間
- 12 IPsec セキュリティーアソシエーション (SA) の存続期間
- 7. 設定をシステムに適用します。

# nmstatectl apply ~/create-p2p-transport-authentication.yml

# 検証

1. IPsec のステータスを確認します。

# ip xfrm status

2. IPsec のポリシーを確認します。

# ip xfrm policy

# 関連情報

• ipsec.conf(5) man ページ

# 第8章 WIREGUARD VPN の設定

WireGuard は、Linux カーネルで実行する高パフォーマンスの VPN ソリューションです。最新の暗号 を使用し、他の多くの VPN ソリューションよりも簡単に設定できます。さらに、WireGuard のコード ベースが小さくなり、攻撃の影響が減るため、セキュリティーが向上します。認証および暗号化には、 WireGuard が SSH と同様の鍵を使用します。

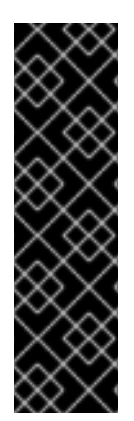

### 重要

WireGuard はテクノロジープレビューとしてのみ提供されます。テクノロジープレ ビュー機能は、Red Hat 製品サポートのサービスレベルアグリーメント (SLA) ではサ ポートされておらず、機能的に完全ではない可能性があるため、Red Hat では実稼働環 境での使用を推奨していません。テクノロジープレビュー機能では、最新の製品機能を いち早く提供します。これにより、お客様は開発段階で機能をテストし、フィードバッ クを提供できます。

テクノロジープレビュー機能のサポート範囲については、Red Hat カスタマーポータルのテクノロジープレビュー機能のサポート範囲を参照してください。

WireGuard VPN に参加するすべてのホストがピアであることに注意してください。このドキュメント では、接続を確立するホストを説明する client という用語と、クライアントが接続する固定ホスト名ま たは IP アドレスを使用してホストを説明する server という用語を使用し、必要に応じてすべてのトラ フィックをこのサーバーにルーティングします。

WireGuard VPN を設定するには、次の手順を完了する必要があります。さまざまなオプションを使用 して、ほとんどの手順を実行できます。

- 1. VPN 内のすべてのホストに公開鍵と秘密鍵を作成します。
- 2. nmcli、nmtui、RHEL Web コンソール、nm-connection-editor、または wg-quick サービスを使用して WireGuard サーバーを設定します。
- 3. コマンドライン、RHEL Web コンソール、または グラフィカルインターフェイス を使用して、WireGuard サーバー上で firewalld を設定します。
- 4. nmcli、nmtui、RHEL Web コンソール、nm-connection-editor、または wg-quick サービスを使用して、WireGuard クライアントを設定します。

WireGuard は、ネットワーク層 (レイヤー3) で動作します。そのため、DHCP を使用できず、静的 IP アドレスまたは IPv6 リンクローカルアドレスを、サーバーとクライアントの両方のトンネルデバイス に割り当てる必要があります。

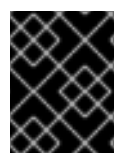

# 重要

WireGuard は、RHEL の FIPS (Federal Information Processing Standard) モードが無効 になっている場合にのみ使用できます。

# 8.1. WIREGUARD が使用するプロトコルおよびプリミティブ

WireGuard は、次のプロトコルおよびプリミティブを使用します。

- RFC7539 で説明されているように Authenticated Encryption with Associated Data (AEAD)構造を使用して、Poly1305 で認証された対称暗号化用の ChaCha20
- Elliptic-curve Diffie-Hellman (ECDH) 鍵交換用の Curve25519

- RFC7693 で説明されているように、ハッシュ用および鍵付きのハッシュ用の BLAKE2
- ハッシュテーブルキーの SipHash24
- RFC5869 で説明されているように、鍵の派生に使用される HKDF

8.2. WIREGUARD がトンネル IP アドレス、公開鍵、およびリモートエンド ポイントを使用する方法

WireGuard がピアにネットワークパケットを送信する場合は、次のコマンドを実行します。

- 1. WireGuard は、パケットから宛先 IP を読み込み、ローカル設定で許可されている IP アドレスのリストと比較します。ピアが見つからない場合、WireGuard はパケットを破棄します。
- 2. ピアが有効な場合、WireGuard は、ピアの公開鍵を使用してパケットを暗号化します。
- 3. 送信側ホストは、ホストの最新のインターネット IP アドレスを検索し、暗号化したパケットを送信します。

WireGuard がパケットを受信すると、以下が行われます。

- 1. WireGuard は、リモートホストの秘密鍵を使用してパケットを復号します。
- WireGuard は、パケットから内部ソースアドレスを読み込み、ローカルホストのピア設定で許可されている IP アドレスのリストに IP が設定されているかどうかを調べます。ソース IP が許可リストにある場合、WireGuard はパケットを受け入れます。IP アドレスがリストにない場合は、WireGuard がパケットを破棄します。

公開鍵と許可された IP アドレスの関連付けは、**Cryptokey Routing Table** と呼ばれます。つまり、IP アドレスのリストは、パケットの送信時にはルーティングテーブルと同様に動作し、パケットの受信時 にはアクセス制御リストのように動作します。

# 8.3. NAT およびファイアウォールの背後で WIREGUARD クライアントを使用する

WireGuard は UDP プロトコルを使用し、ピアがパケットを送信する場合にのみデータを送信します。 ルーターのステートフルファイアウォールとネットワークアドレス変換 (NAT) は、接続を追跡して、 NAT の背後のピアまたはファイアウォールがパケットを受信できるようにします。

コネクションをアクティブな状態に保つために、WireGuard は **persistent keepalives** に対応していま す。つまり、WireGuard がキープアライブパケットを送信する間隔を設定できます。デフォルトでは、 ネットワークトラフィックを削減するために、永続的なキープアライブ機能は無効になっています。 NAT を使用したネットワークでクライアントを使用する場合、またはしばらく非アクティブにした後に ファイアウォールが接続を閉じる場合は、クライアントでこの機能を有効にします。

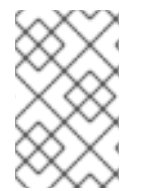

### 注記

RHEL Web コンソールを使用して WireGuard 接続のキープアライブパケットを設定する ことはできないことに注意してください。この機能を設定するには、**nmcli** ユーティリ ティーを使用して接続プロファイルを編集してください。

8.4. WIREGUARD 接続で使用される秘密鍵および公開鍵の作成

WireGuard は、base64 でエンコードされた秘密鍵と公開鍵を使用して、ホストを相互に認証します。 そのため、WireGuard VPN に参加する各ホストで鍵を作成する必要があります。

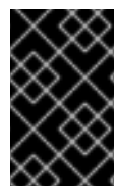

# 重要

セキュアな接続には、ホストごとに異なる鍵を作成し、公開鍵のみをリモートの WireGuard ホストと共有するようにしてください。このドキュメントで使用しているサ ンプルキーは使用しないでください。

RHEL Web コンソールを使用して WireGuard VPN 接続を作成する場合は、代わりに Web コンソール で公開鍵と秘密鍵のペアを生成することもできます。

### 手順

1. wireguard-tools パッケージをインストールします。

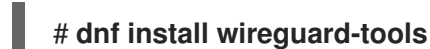

2. ホストの秘密鍵と、対応する公開鍵を作成します。

# wg genkey | tee /etc/wireguard/\$HOSTNAME.private.key | wg pubkey > /etc/wireguard/\$HOSTNAME.public.key

キーファイルの内容は必要ですが、ファイル自体は必要ありません。ただし、Red Hat では、 将来的に鍵を覚えておく必要がある場合に備え、ファイルを保持することを推奨しています。

3. キーファイルにセキュアなパーミッションを設定します。

# chmod 600 /etc/wireguard/\$HOSTNAME.private.key /etc/wireguard/\$HOSTNAME.public.key

4. 秘密鍵を表示します。

# cat /etc/wireguard/\$HOSTNAME.private.key YFAnE0psgldiAF7XR4abxiwVRnIMfeltxu10s/c4JXg=

ローカルホストで WireGuard 接続を設定するには、秘密鍵が必要です。秘密鍵を共有しないで ください。

5. 公開鍵を表示します。

# cat /etc/wireguard/\$HOSTNAME.public.key UtjqCJ57DeAscYKRfp7cFGiQqdONRn69u249Fa4O6BE=

リモートホストで WireGuard 接続を設定するには、公開鍵が必要です。

### 関連情報

man ページの wg(8)

. . . . .

8.5. NMCLI を使用した WIREGUARD サーバーの設定

. . . . .

NetworkManager で接続プロファイルを作成することで、WireGuard サーバーを設定できます。この方 法を使用して、NetworkManager に WireGuard 接続を管理させます。

この手順では、次の設定を前提としています。

- サーバー
  - プライベートキー:YFAnE0psgldiAF7XR4abxiwVRnIMfeltxu10s/c4JXg=
  - トンネル IPv4 アドレス:192.0.2.1/24
  - トンネル IPv6 アドレス:2001:db8:1::1/32
- クライアント:
  - Public key: bnwfQcC8/g2i4vvEqcRUM2e6Hi3Nskk6G9t4r26nFVM=
  - トンネル IPv4 アドレス:192.0.2.2/24
  - トンネル IPv6 アドレス:2001:db8:1::2/32

### 前提条件

- サーバーとクライアントの両方に公開鍵と秘密鍵を生成している。
- 以下の情報を把握している。
  - o サーバーの秘密鍵
  - o クライアントの静的トンネルの IP アドレスとサブネットマスク
  - クライアントの公開鍵
  - o サーバーの静的トンネル IP アドレスおよびサブネットマスク

### 手順

1. NetworkManager WireGuard 接続プロファイルを追加します。

# # nmcli connection add type wireguard con-name server-wg0 ifname wg0 autoconnect no

server-wg0 という名前のプロファイルを作成し、そのプロファイルに仮想インターフェイス wg0 を割り当てます。設定を確定せずに接続を追加した後、接続が自動的に開始しないように するには、autoconnect パラメーターを無効にします。

2. サーバーのトンネル IPv4 アドレスおよびサブネットマスクを設定します。

# nmcli connection modify server-wg0 ipv4.method manual ipv4.addresses 192.0.2.1/24

3. サーバーのトンネル IPv6 アドレスおよびサブネットマスクを設定します。

# nmcli connection modify server-wg0 ipv6.method manual ipv6.addresses
2001:db8:1::1/32

4. サーバーの秘密鍵を接続プロファイルに追加します。

# nmcli connection modify server-wg0 wireguard.private-key "YFAnE0psgldiAF7XR4abxiwVRnIMfeltxu10s/c4JXg="

5. 着信 WireGuard 接続のポートを設定します。

# nmcli connection modify server-wg0 wireguard.listen-port 51820

着信 WireGuard 接続を受信するホストでは、常に固定ポート番号を設定してください。ポート を設定しないと、**wg0** インターフェイスをアクティブにするたびにランダムな空きポートが使 用されます。

- Cのサーバーとの通信を許可する各クライアントに、ピア設定を追加します。この設定は手動 で追加する必要があります。nmcliユーティリティーでは、対応する接続プロパティーの設定 に対応していないためです。
  - a. /etc/NetworkManager/system-connections/server-wg0.nmconnection ファイルーを編 集し、以下を追加します。

[wireguard-peer.bnwfQcC8/g2i4vvEqcRUM2e6Hi3Nskk6G9t4r26nFVM=] allowed-ips=192.0.2.2;2001:db8:1::2;

- [wireguard-peer.<public\_key\_of\_the\_client>] エントリーは、クライアントのピアセクションを定義し、セクション名にはクライアントの公開鍵が含まれます。
- allowed-ips パラメーターは、このサーバーへのデータ送信を許可するクライアントの トンネル IP アドレスを設定します。
   各クライアントにセクションを追加します。
- b. server-wg0 接続プロファイルを再読み込みします。

# nmcli connection load /etc/NetworkManager/system-connections/server-wg0.nmconnection

7. オプション: 自動的に起動するように接続を設定し、次のコマンドを実行します。

# nmcli connection modify server-wg0 autoconnect yes

8. server-wg0 接続を再アクティブ化します。

# nmcli connection up server-wg0

### 次のステップ

WireGuard サーバーで firewalld サービスを設定します。

### 検証

1. wg0 デバイスのインターフェイス設定を表示します。

# wg show wg0 interface: wg0 public key: UtjqCJ57DeAscYKRfp7cFGiQqdONRn69u249Fa4O6BE= private key: (hidden) listening port: **51820** 

peer: bnwfQcC8/g2i4vvEqcRUM2e6Hi3Nskk6G9t4r26nFVM= allowed ips: 192.0.2.2/32, 2001:db8:1::2/128

出力で秘密鍵を表示するには、WG\_HIDE\_KEYS=never wg show wg0 コマンドを使用しま す。

2. wg0 デバイスの IP 設定を表示します。

# ip address show wg0
20: wg0: <POINTOPOINT,NOARP,UP,LOWER\_UP> mtu 1420 qdisc noqueue state
UNKNOWN group default qlen 1000
link/none
inet 192.0.2.1/24 brd 192.0.2.255 scope global noprefixroute wg0
valid\_lft forever preferred\_lft forever
inet6 2001:db8:1::1/32 scope global noprefixroute
valid\_lft forever preferred\_lft forever
inet6 fe80::3ef:8863:1ce2:844/64 scope link noprefixroute
valid\_lft forever preferred\_lft forever

# 関連情報

- man ページの wg(8)
- nm-settings(5)のmanページのWireGuard setting セクション

# 8.6. NMTUI を使用した WIREGUARD サーバーの設定

NetworkManager で接続プロファイルを作成することで、WireGuard サーバーを設定できます。この方 法を使用して、NetworkManager に WireGuard 接続を管理させます。

この手順では、次の設定を前提としています。

- サーバー
  - プライベートキー:YFAnE0psgldiAF7XR4abxiwVRnIMfeltxu10s/c4JXg=
  - トンネル IPv4 アドレス:192.0.2.1/24
  - トンネル IPv6 アドレス:2001:db8:1::1/32
- クライアント:
  - Public key: bnwfQcC8/g2i4vvEqcRUM2e6Hi3Nskk6G9t4r26nFVM=
  - トンネル IPv4 アドレス:192.0.2.2/24
  - トンネル IPv6 アドレス:2001:db8:1::2/32

### 前提条件

- サーバーとクライアントの両方に公開鍵と秘密鍵を生成している。
- 以下の情報を把握している。

- o サーバーの秘密鍵
- o クライアントの静的トンネルの IP アドレスとサブネットマスク
- クライアントの公開鍵
- o サーバーの静的トンネル IP アドレスおよびサブネットマスク
- NetworkManager-tui パッケージをインストールしました。

### 手順

1. nmtui アプリケーションを開始します。

# nmtui

- 2. Edit a connection 選択し、Enter を押します。
- 3. Add を選択し、Enter を押します。
- 4. リストから WireGuard 接続タイプを選択し、Enter を押します。
- 5. Edit connection ウィンドウで:
  - a. NetworkManager が接続に割り当てる仮想インターフェイス (**wg0**など)の接続名を入力し ます。
  - b. サーバーの秘密鍵を入力します。
  - c. 着信 WireGuard 接続のリッスンポート番号 (51820 など)を設定します。
     着信 WireGuard 接続を受信するホストでは、常に固定ポート番号を設定してください。
     ポートを設定しないと、WireGuard はインターフェイスをアクティブにするたびにランダムな空きポートを使用します。

| ٢ | Edit Connection                |               |
|---|--------------------------------|---------------|
|   | Profile name wg0<br>Device wg0 |               |
|   | T WireGuard                    | <hide></hide> |
|   | Listen port 51820              |               |
|   | MTU (default)                  |               |

- d. Peers ペインの横にある Add をクリックします。
  - i. クライアントの公開鍵を入力します。
  - ii. Allowed IPs フィールドには、このサーバーへのデータ送信を許可するクライアントの トンネル IP アドレスを設定します。
  - iii. OK を選択し、Enter を押します。

| <del>⊤</del> Peer         |                                                                     | <hide></hide> |
|---------------------------|---------------------------------------------------------------------|---------------|
| Public key<br>Allowed IPs | bnwfQcC8/g2i4vvEqcRUM2e6Hi3Nskk6G9t4r26n<br>192.0.2.2,2001:db8:1::2 |               |
| Endpoint<br>Preshared key |                                                                     |               |
| Persistent keepalive      | seconds                                                             |               |
|                           | <cancel> <ok></ok></cancel>                                         |               |
|                           |                                                                     |               |

- e. IPv4 Configuration の横にある Show を選択し、Enter を押します。
  - i. IPv4 設定方法 Manual を選択します。
  - ii. トンネルの IPv4 アドレスとサブネットマスクを入力します。Gateway フィールドは空のままにします。
- f. IPv6 Configuration の横にある Show を選択し、Enter を押します。
  - i. IPv6 設定方法 Manual を選択します。
  - ii. トンネルの IPv6 アドレスとサブネットマスクを入力します。Gateway フィールドは空のままにします。
- g. OK を選択し、Enter を押します

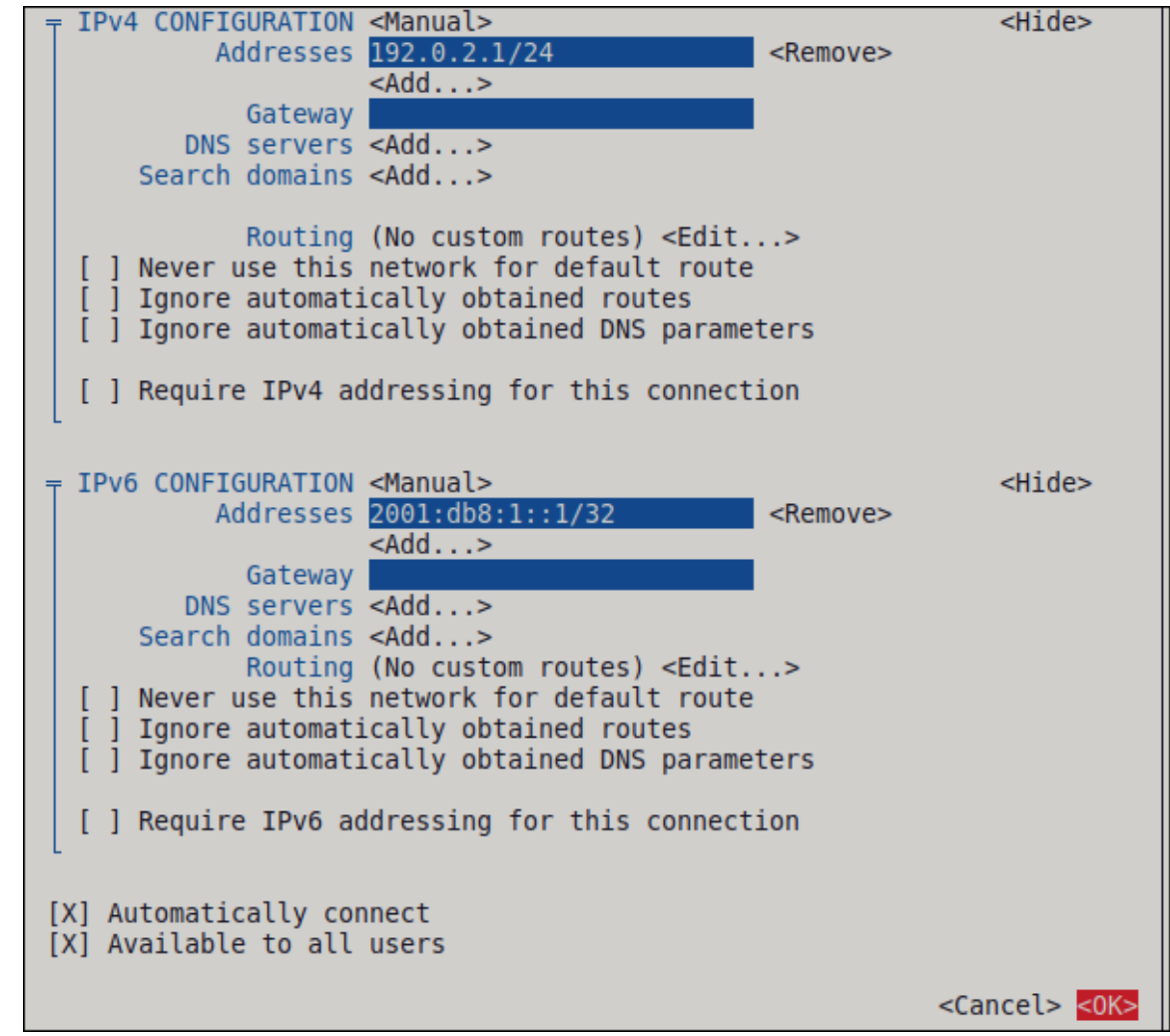

6. 接続のリストが表示されたウィンドウで、Back を選択し、Enter を押します。

7. NetworkManager TUI のメインウィンドウで、Quit を選択し、Enter を押します。

# 次のステップ

• WireGuard サーバーで firewalld サービスを設定します。

### 検証

1. wg0 デバイスのインターフェイス設定を表示します。

# wg show wg0
interface: wg0
public key: UtjqCJ57DeAscYKRfp7cFGiQqdONRn69u249Fa4O6BE=
private key: (hidden)
listening port: 51820

peer: bnwfQcC8/g2i4vvEqcRUM2e6Hi3Nskk6G9t4r26nFVM= allowed ips: 192.0.2.2/32, 2001:db8:1::2/128

出力で秘密鍵を表示するには、WG\_HIDE\_KEYS=never wg show wg0 コマンドを使用します。

2. wg0 デバイスの IP 設定を表示します。

# ip address show wg0
20: wg0: <POINTOPOINT,NOARP,UP,LOWER\_UP> mtu 1420 qdisc noqueue state
UNKNOWN group default qlen 1000
link/none
inet 192.0.2.1/24 brd 192.0.2.255 scope global noprefixroute wg0
valid\_lft forever preferred\_lft forever
inet6 2001:db8:1::1/32 scope global noprefixroute
valid\_lft forever preferred\_lft forever
inet6 fe80::3ef:8863:1ce2:844/64 scope link noprefixroute
valid\_lft forever preferred\_lft forever

### 関連情報

● man ページの **wg(8)** 

# 8.7. RHEL WEB コンソールを使用した WIREGUARD サーバーの設定

ブラウザーベースの RHEL Web コンソールを使用して WireGuard サーバーを設定できます。この方法 を使用して、NetworkManager に WireGuard 接続を管理させます。

### 前提条件

- RHEL Web コンソールにログインしています。
- 以下の情報を把握している。
  - サーバーとクライアントの両方の静的トンネル IP アドレスとサブネットマスク
  - クライアントの公開鍵

土匠

- 1. 画面左側のナビゲーションで Networking タブを選択します。
- 2. Interfaces セクションで Add VPN をクリックします。
- wireguard-tools および systemd-resolved パッケージがまだインストールされていない場合 は、Web コンソールにその旨の通知が表示されます。これらのパッケージをインストールする には、Install をクリックします。
- 4. 作成する WireGuard デバイスの名前を入力します。
- 5. このホストの鍵ペアを設定します。
  - Web コンソールによって作成された鍵を使用する場合は、次の手順を実行します。
    - i. Private key エリアで、事前に選択済みの Generated オプションをそのままにします。
    - ii. Public key の値をメモします。クライアントを設定するときにこの情報が必要になり ます。
  - 既存の秘密鍵を使用する場合は、次の手順を実行します。
    - i. Private key エリアで Paste existing key を選択します。
    - ii. 秘密鍵をテキストフィールドに貼り付けます。Web コンソールにより対応する公開鍵 が自動的に計算されます。
- 着信 WireGuard 接続のリッスンポート番号 (51820 など) を設定します。
   着信 WireGuard 接続を受信するホストでは、常に固定ポート番号を設定してください。ポート を設定しないと、WireGuard はインターフェイスをアクティブにするたびにランダムな空き ポートを使用します。
- サーバーのトンネル IPv4 アドレスおよびサブネットマスクを設定します。
   IPv6 アドレスも設定するには、接続を作成した後に編集する必要があります。
- 8. このサーバーとの通信を許可する各クライアントのピア設定を追加します。
  - a. Add peer をクリックします。
  - b. クライアントの公開鍵を入力します。
  - c. Endpoint フィールドは空のままにします。
  - d. Allowed IPs フィールドに、このサーバーへのデータ送信を許可するクライアントのトンネル IP アドレスを設定します。

| Name           | wgO                         |                          |                         |         |
|----------------|-----------------------------|--------------------------|-------------------------|---------|
| Private key    | ◉ Generated ○ Pa            | aste existing key        |                         |         |
|                | YFAnE0psgIdiAF7XR           | 4abxiwVRnlMfeltx         | u10s/c4JXg=             |         |
| Public key     | UtjqCJ57DeAscYKRf           | p7cFGiQqdONRn69u2        | 249Fa406BE=             | l       |
| Listen port    | 51820                       |                          |                         |         |
| IPv4 addresses | 192.0.2.1/24                |                          |                         |         |
|                | Multiple addresses can be s | pecified using commas or | r spaces as delimiters. |         |
| Peers 💿        |                             |                          |                         | Add pee |
| Public key     |                             | Endpoint                 | Allowed IPs             |         |
|                | vEacRUM2e6Hi3Nskk6G9t       |                          | 192.0.2.2               | ī       |

- 9. Add をクリックして WireGuard 接続を作成します。
- 10. トンネル IPv6 アドレスも設定する場合は、次の手順を実行します。
  - a. Interfaces セクションで WireGuard 接続の名前をクリックします。
  - b. IPv6の横にある edit をクリックします。
  - c. Addresses フィールドを Manual に設定し、サーバーのトンネル IPv6 アドレスと接頭辞を 入力します。
  - d. Save をクリックします。

# 次のステップ

• WireGuard サーバーで firewalld サービスを設定します。

### 検証

1. wg0 デバイスのインターフェイス設定を表示します。

# wg show wg0
interface: wg0
public key: UtjqCJ57DeAscYKRfp7cFGiQqdONRn69u249Fa4O6BE=
private key: (hidden)
listening port: 51820

peer: bnwfQcC8/g2i4vvEqcRUM2e6Hi3Nskk6G9t4r26nFVM= allowed ips: 192.0.2.2/32, 2001:db8:1::2/128

出力で秘密鍵を表示するには、WG\_HIDE\_KEYS=never wg show wg0 コマンドを使用します。

2. wg0 デバイスの IP 設定を表示します。

# ip address show wg0
20: wg0: <POINTOPOINT,NOARP,UP,LOWER\_UP> mtu 1420 qdisc noqueue state
UNKNOWN group default qlen 1000
link/none
inet 192.0.2.1/24 brd 192.0.2.255 scope global noprefixroute wg0
valid\_Ift forever preferred\_Ift forever
inet6 2001:db8:1::1/32 scope global noprefixroute
valid\_Ift forever preferred\_Ift forever
inet6 fe80::3ef:8863:1ce2:844/64 scope link noprefixroute
valid lft forever preferred lft forever

# 8.8. NM-CONNECTION-EDITOR を使用した WIREGUARD サーバーの設 定

NetworkManager で接続プロファイルを作成することで、WireGuard サーバーを設定できます。この方 法を使用して、NetworkManager に WireGuard 接続を管理させます。

### 前提条件

- サーバーとクライアントの両方に公開鍵と秘密鍵を生成している。
- 以下の情報を把握している。
  - o サーバーの秘密鍵
  - クライアントの静的トンネルの IP アドレスとサブネットマスク
  - クライアントの公開鍵
  - サーバーの静的トンネル IP アドレスおよびサブネットマスク

### 手順

1. ターミナルを開き、次のコマンドを入力します。

### # nm-connection-editor

- 2. +ボタンをクリックして、新しいコネクションを追加します。
- 3. WireGuard の接続の種類を選択し、作成 をクリックします。
- 4. オプション: 接続名を更新します。
- 5. General タブで、Connect automatically with priority を選択します。必要に応じて、優先度 の値を設定します。

- 6. **WireGuard** タブで、以下を行います。
  - a. NetworkManager が接続に割り当てる仮想インターフェイス (**wg0** など) の名前を入力しま す。
  - b. サーバーの秘密鍵を入力します。
  - c. 着信 WireGuard 接続のリッスンポート番号 (51820 など) を設定します。
     着信 WireGuard 接続を受信するホストでは、常に固定ポート番号を設定してください。
     ポートを設定しないと、WireGuard はインターフェイスをアクティブにするたびにランダムな空きポートを使用します。
  - d. 追加を選択して、ピアを追加します。
    - i. クライアントの公開鍵を入力します。
    - ii. Allowed IPs フィールドには、このサーバーへのデータ送信を許可するクライアントの トンネル IP アドレスを設定します。
    - iii. Apply をクリックします。
- 7. IPv4 Settings タブで、以下を行います。
  - a. Method リストで Manual を選択します。
  - b. 追加 を選択して、トンネルの IPv4 アドレスとサブネットマスクを入力します。Gateway フィールドは空のままにします。
- 8. IPv6 Settings タブで、以下を行います。
  - a. Method リストで Manual を選択します。
  - b. 追加 を選択して、トンネル IPv6 アドレスとサブネットマスクを入力します。Gateway フィールドは空のままにします。
- 9. 保存を選択して、接続プロファイルを保存します。

### 次のステップ

• WireGuard サーバーで firewalld サービスを設定します。

### 検証

1. wg0 デバイスのインターフェイス設定を表示します。

```
# wg show wg0
interface: wg0
public key: UtjqCJ57DeAscYKRfp7cFGiQqdONRn69u249Fa4O6BE=
private key: (hidden)
listening port: 51820
```

peer: bnwfQcC8/g2i4vvEqcRUM2e6Hi3Nskk6G9t4r26nFVM= allowed ips: 192.0.2.2/32, 2001:db8:1::2/128

出力で秘密鍵を表示するには、WG\_HIDE\_KEYS=never wg show wg0 コマンドを使用します。

2. wg0 デバイスの IP 設定を表示します。

# ip address show wg0
20: wg0: <POINTOPOINT,NOARP,UP,LOWER\_UP> mtu 1420 qdisc noqueue state
UNKNOWN group default qlen 1000
link/none
inet 192.0.2.1/24 brd 192.0.2.255 scope global noprefixroute wg0
valid\_lft forever preferred\_lft forever
inet6 2001:db8:1::1/32 scope global noprefixroute
valid\_lft forever preferred\_lft forever
inet6 fe80::3ef:8863:1ce2:844/64 scope link noprefixroute
valid\_lft forever preferred\_lft forever

### 関連情報

man ページの wg(8)

# 8.9. WG-QUICK サービスを使用した WIREGUARD サーバーの設定

/etc/wireguard/ ディレクトリーに設定ファイルを作成することで、WireGuard サーバーを設定できます。この方法を使用して、NetworkManager からサービスを独立して設定します。

この手順では、次の設定を前提としています。

- サーバー
  - プライベートキー:YFAnE0psgldiAF7XR4abxiwVRnlMfeltxu10s/c4JXg=
  - トンネル IPv4 アドレス:192.0.2.1/24
  - トンネル IPv6 アドレス:2001:db8:1::1/32
- クライアント:
  - Public key: bnwfQcC8/g2i4vvEqcRUM2e6Hi3Nskk6G9t4r26nFVM=
  - トンネル IPv4 アドレス:192.0.2.2/24
  - トンネル IPv6 アドレス:2001:db8:1::2/32

#### 前提条件

- サーバーとクライアントの両方に公開鍵と秘密鍵を生成している。
- 以下の情報を把握している。
  - サーバーの秘密鍵
  - o クライアントの静的トンネルの IP アドレスとサブネットマスク
  - クライアントの公開鍵
  - o サーバーの静的トンネル IP アドレスおよびサブネットマスク

手順

1. wireguard-tools パッケージをインストールします。

# # dnf install wireguard-tools

2. 以下の内容で /etc/wireguard/wg0.conf ファイルを作成します。

```
[Interface]
Address = 192.0.2.1/24, 2001:db8:1::1/32
ListenPort = 51820
PrivateKey = YFAnE0psgldiAF7XR4abxiwVRnIMfeltxu10s/c4JXg=
[Peer]
PublicKey = bnwfQcC8/g2i4vvEqcRUM2e6Hi3Nskk6G9t4r26nFVM=
AllowedIPs = 192.0.2.2, 2001:db8:1::2
```

- [Interface] セクションでは、サーバー上のインターフェイスの WireGuard 設定を説明します。
  - Address:サーバーのトンネル IP アドレスをコンマで区切ったリストです。
  - PrivateKey:サーバーの秘密鍵。
  - ListenPort:WireGuard が着信 UDP 接続をリッスンするポートです。
     着信 WireGuard 接続を受信するホストでは、常に固定ポート番号を設定してください。ポートを設定しないと、wg0インターフェイスをアクティブにするたびにランダムな空きポートが使用されます。
- 各 [Peer] セクションでは、1台のクライアントの設定を説明します。
  - PublicKey:クライアントの公開鍵。
  - AllowedIPs:このサーバーにデータを送信できるクライアントのトンネル IP アドレスです。
- 3. WireGuard 接続を有効にして起動します。

### # systemctl enable --now wg-quick@wg0

systemd インスタンス名は、/**etc/wireguard**/ ディレクトリーの設定ファイル名に、.**conf** の接 尾辞を付けずに、同じ名前にする必要があります。このサービスは、仮想ネットワークイン ターフェイスにもこの名前を使用します。

### 次のステップ

• WireGuard サーバーで firewalld サービスを設定します。

### 検証

1. wg0 デバイスのインターフェイス設定を表示します。

# wg show wg0
interface: wg0
public key: UtjqCJ57DeAscYKRfp7cFGiQqdONRn69u249Fa4O6BE=
private key: (hidden)
listening port: 51820

peer: bnwfQcC8/g2i4vvEqcRUM2e6Hi3Nskk6G9t4r26nFVM= allowed ips: 192.0.2.2/32, 2001:db8:1::2/128

出力で秘密鍵を表示するには、WG\_HIDE\_KEYS=never wg show wg0 コマンドを使用します。

2. wg0 デバイスの IP 設定を表示します。

# ip address show wg0
20: wg0: <POINTOPOINT,NOARP,UP,LOWER\_UP> mtu 1420 qdisc noqueue state
UNKNOWN group default qlen 1000
link/none
inet 192.0.2.1/24 scope global wg0
valid\_lft forever preferred\_lft forever
inet6 2001:db8:1::1/32 scope global
valid\_lft forever preferred\_lft forever

### 関連情報

- man ページの wg(8)
- wg-quick(8)の man ページ

# 8.10. コマンドラインを使用した WIREGUARD サーバーでの FIREWALLD の設定

クライアントからの着信接続を許可するには、WireGuard サーバーで **firewalld** サービスを設定する必 要があります。また、クライアントが WireGuard サーバーをデフォルトゲートウェイとして使用し、 すべてのトラフィックをトンネル経由でルーティングできるようにするには、マスカレードを有効にす る必要があります。

#### 手順

1. firewalld サービスで着信接続用の WireGuard ポートを開きます。

# firewall-cmd --permanent --add-port=51820/udp --zone=public

 クライアントがすべてのトラフィックをトンネル経由でルーティングし、WireGuard サーバー をデフォルトゲートウェイとして使用する場合は、public ゾーンのマスカレードを有効にしま す。

# firewall-cmd --permanent --zone=public --add-masquerade

3. firewalld ルールを再読み込みします。

# firewall-cmd --reload

### 検証

public ゾーンの設定を表示します。

# firewall-cmd --list-all

```
public (active)
...
ports: 51820/udp
masquerade: yes
...
```

### 関連情報

• **firewall-cmd(1)**のmanページ

# 8.11. RHEL WEB コンソールを使用した WIREGUARD サーバーでの FIREWALLD の設定

クライアントからの着信接続を許可するには、WireGuard サーバーで firewalld サービスを設定する必 要があります。また、クライアントが WireGuard サーバーをデフォルトゲートウェイとして使用し、 すべてのトラフィックをトンネル経由でルーティングできるようにするには、マスカレードを有効にす る必要があります。

### 前提条件

• RHEL Web コンソールにログインしています。

### 手順

- 1. 画面左側のナビゲーションで Networking タブを選択します。
- 2. Firewall セクションで Edit rules and zones をクリックします。
- 3. Filter services フィールドに wireguard と入力します。
- 4. リストから wireguard エントリーを選択します。

| Add services         | s to public zone | ж | 5 |
|----------------------|------------------|---|---|
| O Services ○         | Custom ports     |   |   |
| Filter services      | wireguard        |   |   |
| wireguard UDP: 51820 |                  |   |   |
|                      |                  |   |   |
| Add services         | Cancel           |   |   |

- 5. Add services をクリックします。
- クライアントがすべてのトラフィックをトンネル経由でルーティングし、WireGuard サーバー をデフォルトゲートウェイとして使用する場合は、public ゾーンのマスカレードを有効にしま す。

# firewall-cmd --permanent --zone=public --add-masquerade # firewall-cmd --reload Web コンソールでは **Firewalld** ゾーンのマスカレードを有効にすることはできないことに注意 してください。

### 検証

- 1. 画面左側のナビゲーションで Networking タブを選択します。
- 2. Firewall セクションで Edit rules and zones をクリックします。
- 3. リストに **Wireguard** サービスのエントリーが含まれており、WireGuard 接続プロファイルで設定した UDP ポートが表示されます。
- 4. firewalld public ゾーンでマスカレードが有効になっていることを確認するために、次のように 入力します。

# firewall-cmd --list-all --zone=public
public (active)
...
ports: 51820/udp
masquerade: yes
...

8.12. グラフィカルインターフェイスを使用した WIREGUARD サーバーでの FIREWALLD の設定

クライアントからの着信接続を許可するには、WireGuard サーバーで **firewalld** サービスを設定する必 要があります。また、クライアントが WireGuard サーバーをデフォルトゲートウェイとして使用し、 すべてのトラフィックをトンネル経由でルーティングできるようにするには、マスカレードを有効にす る必要があります。

#### 手順

- 1. Super キーを押して、firewall を入力し、結果から Firewall アプリケーションを選択します。
- 2. Configuration リストで Permanent を選択します。
- 3. **public** ゾーンを選択します。
- 4. WireGuard ポートへの着信接続を許可します。
  - a. Ports タブで、追加 をクリックします。
  - b. 着信 WireGuard 接続に設定したポート番号を入力します。
  - c. Protocol リストから udp を選択します。
  - d. **OK**をクリックします。
- 5. クライアントがすべてのトラフィックをトンネル経由でルーティングし、WireGuard サーバー をデフォルトゲートウェイとして使用する場合は、次のコマンドを実行します。
  - a. public ゾーンの Masquerading タブに移動します。
  - b. Masquerade zone を選択します。
- 6. オプション → Firewalld の再読み込み を選択します。

### 検証

• public ゾーンの設定を表示します。

```
# firewall-cmd --list-all
public (active)
...
ports: 51820/udp
masquerade: yes
...
```

# 8.13. NMCLI を使用した WIREGUARD クライアントの設定

NetworkManager で接続プロファイルを作成することで、WireGuard クライアントを設定できます。この方法を使用して、NetworkManager に WireGuard 接続を管理させます。

この手順では、次の設定を前提としています。

- クライアント:
  - ◎ 秘密鍵: aPUcp5vHz8yMLrzk8SsDyYnV33lhE/k20e52iKJFV0A=
  - トンネル IPv4 アドレス:192.0.2.2/24
  - トンネル IPv6 アドレス:2001:db8:1::2/32
- サーバー
  - ◎ 公開鍵:UtjqCJ57DeAscYKRfp7cFGiQqdONRn69u249Fa4O6BE=
  - トンネル IPv4 アドレス:192.0.2.1/24
  - トンネル IPv6 アドレス:2001:db8:1::1/32

### 前提条件

- サーバーとクライアントの両方に公開鍵と秘密鍵を生成している。
- 以下の情報を把握している。
  - クライアントの秘密鍵
  - クライアントの静的トンネルの IP アドレスとサブネットマスク
  - o サーバーの公開鍵
  - サーバーの静的トンネル IP アドレスおよびサブネットマスク

### 手順

1. NetworkManager WireGuard 接続プロファイルを追加します。

# nmcli connection add type wireguard con-name client-wg0 ifname wg0 autoconnect no

client-wg0 という名前のブロファイルを作成し、そのブロファイルに仮想インターフェイス wg0 を割り当てます。設定を確定せずに接続を追加した後、接続が自動的に開始しないように するには、autoconnect パラメーターを無効にします。

2. オプション: NetworkManager が client-wg 接続を自動的に起動しないように設定します。

# nmcli connection modify client-wg0 autoconnect no

3. クライアントのトンネル IPv4 アドレスとサブネットマスクを設定します。

# nmcli connection modify client-wg0 ipv4.method manual ipv4.addresses 192.0.2.2/24

4. クライアントのトンネル IPv6 アドレスとサブネットマスクを設定します。

# nmcli connection modify client-wg0 ipv6.method manual ipv6.addresses 2001:db8:1::2/32

5. すべてのトラフィックをトンネル経由でルーティングする場合は、サーバーのトンネル IP アド レスをデフォルトゲートウェイとして設定します。

# nmcli connection modify client-wg0 ipv4.gateway 192.0.2.1 ipv6.gateway 2001:db8:1::1

すべてのトラフィックをトンネル経由でルーティングするには、後の手順で、このクライアントの allowed-ips を 0.0.0.0/0;::/0 に設定する必要があります。

すべてのトラフィックをトンネル経由でルーティングすると、サーバーのルーティングとファ イアウォールの設定によっては他のホストへの接続に影響が及ぶ可能性があることに注意して ください。

6. クライアントの秘密鍵を接続プロファイルに追加します。

# nmcli connection modify client-wg0 wireguard.private-key "aPUcp5vHz8yMLrzk8SsDyYnV33lhE/k20e52iKJFV0A="

- このクライアントとの通信を許可するサーバーごとにピア設定を追加します。この設定は手動 で追加する必要があります。nmcliユーティリティーでは、対応する接続プロパティーの設定 に対応していないためです。
  - a. /etc/NetworkManager/system-connections/client-wg0.nmconnection ファイルーを編集 し、以下を追加します。

[wireguard-peer.UtjqCJ57DeAscYKRfp7cFGiQqdONRn69u249Fa4O6BE=] endpoint=server.example.com:51820 allowed-ips=192.0.2.1;2001:db8:1::1; persistent-keepalive=20

- [wireguard-peer.<public\_key\_of\_the\_server>] エントリーは、サーバーのピアセクションを定義します。セクション名には、サーバーの公開鍵が含まれます。
- endpoint パラメーターは、サーバーのホスト名または IP アドレスとポートを設定します。クライアントはこの情報を使用して接続を確立します。

- allowed-ips パラメーターは、このクライアントにデータを送信できる IP アドレスの リストを設定します。たとえば、このパラメーターを次のように設定します。
  - サーバーのトンネル IP アドレスに設定すると、そのサーバーのみがこのクライアントと通信できるようになります。上記の例の値を使用すると、そのように設定されます。
  - 0.0.0.0/0;:::/0; に設定すると、リモートの IPv4 アドレスおよび IPv6 アドレスがこのクライアントと通信できるようになります。この設定を使用して、すべてのトラフィックをトンネル経由でルーティングし、WireGuard サーバーをデフォルトゲートウェイとして使用します。
- オプションの persistent-keepalive パラメーターは、WireGuard がサーバーにキープ アライブパケットを送信する間隔を秒単位で定義します。ネットワークアドレス変換 (NAT)を使用するネットワークでクライアントを使用する場合、またはしばらく非ア クティブにした後にファイアウォールが UDP 接続を閉じる場合は、このパラメーター を設定します。
- b. client-wg0 接続プロファイルを再読み込みします。

# # nmcli connection load /etc/NetworkManager/system-connections/clientwg0.nmconnection

8. client-wg0 接続を再アクティブ化します。

# nmcli connection up client-wg0

# 検証

1. サーバーの IP アドレスの ping を実行します。

# ping 192.0.2.1 # ping6 2001:db8:1::1

2. wg0 デバイスのインターフェイス設定を表示します。

# wg show wg0
interface: wg0
public key: bnwfQcC8/g2i4vvEqcRUM2e6Hi3Nskk6G9t4r26nFVM=
private key: (hidden)
listening port: 51820

peer: UtjqCJ57DeAscYKRfp7cFGiQqdONRn69u249Fa4O6BE= endpoint: server.example.com:51820 allowed ips: 192.0.2.1/32, 2001:db8:1::1/128 latest handshake: 1 minute, 41 seconds ago transfer: 824 B received, 1.01 KiB sent persistent keepalive: every 20 seconds

出力で秘密鍵を表示するには、WG\_HIDE\_KEYS=never wg show wg0 コマンドを使用します。

VPN トンネルを介してトラフィックを送信している場合は、**latest handshake** エントリーと **transfer** エントリーのみが含まれることに注意してください。 3. wg0 デバイスの IP 設定を表示します。

# ip address show wg0
10: wg0: <POINTOPOINT,NOARP,UP,LOWER\_UP> mtu 1420 qdisc noqueue state
UNKNOWN group default qlen 1000
link/none
inet 192.0.2.2/24 brd 192.0.2.255 scope global noprefixroute wg0
valid\_lft forever preferred\_lft forever
inet6 2001:db8:1::2/32 scope global noprefixroute
valid\_lft forever preferred\_lft forever
inet6 fe80::73d9:6f51:ea6f:863e/64 scope link noprefixroute
valid\_lft forever preferred\_lft forever

### 関連情報

- man ページの wg(8)
- nm-settings(5) の man ページの WireGuard setting セクション

# 8.14. NMTUI を使用した WIREGUARD クライアントの設定

NetworkManager で接続プロファイルを作成することで、WireGuard クライアントを設定できます。この方法を使用して、NetworkManager に WireGuard 接続を管理させます。

この手順では、次の設定を前提としています。

- クライアント:
  - ◎ 秘密鍵: aPUcp5vHz8yMLrzk8SsDyYnV33lhE/k20e52iKJFV0A=
  - トンネル IPv4 アドレス:192.0.2.2/24
  - トンネル IPv6 アドレス:2001:db8:1::2/32
- サーバー
  - ◎ 公開鍵:UtjqCJ57DeAscYKRfp7cFGiQqdONRn69u249Fa4O6BE=
  - トンネル IPv4 アドレス:192.0.2.1/24
  - トンネル IPv6 アドレス:2001:db8:1::1/32

### 前提条件

- サーバーとクライアントの両方に公開鍵と秘密鍵を生成している。
- 以下の情報を把握している。
  - クライアントの秘密鍵
  - クライアントの静的トンネルの IP アドレスとサブネットマスク
  - o サーバーの公開鍵
  - o サーバーの静的トンネル IP アドレスおよびサブネットマスク

• **NetworkManager-tui** パッケージをインストールしました

### 手順

1. nmtui アプリケーションを開始します。

# nmtui

- 2. Edit a connection 選択し、Enter を押します。
- 3. Add を選択し、Enter を押します。
- 4. リストから WireGuard 接続タイプを選択し、Enter を押します。
- 5. Edit connection ウィンドウで:
  - a. NetworkManager が接続に割り当てる仮想インターフェイス (**wg0**など)の接続名を入力します。
  - b. クライアントの秘密鍵を入力します。

| Edit Connection                                                       |               |
|-----------------------------------------------------------------------|---------------|
| Profile name <mark>wg0</mark><br>Device wg0                           |               |
| T WireGuard                                                           | <hide></hide> |
| Private key aPUcp5vHz8yMLrzk8SsDyYnV33IhE/k20e52iKJF<br>Listen port 0 |               |
| Fwmark 0                                                              |               |
| (default)                                                             |               |

- c. Peers ペインの横にある Add をクリックします。
  - i. サーバーの公開鍵を入力します。
  - ii. Allowed IPs フィールドを設定します。たとえば、次のように設定します。
    - サーバーのトンネル IP アドレスに設定すると、そのサーバーのみがこのクライアントと通信できるようになります。
    - リモートの IPv4 アドレスおよび IPv6 アドレスが、このクライアントと通信できる ように許可する 0.0.0.0/0,::/0この設定を使用して、すべてのトラフィックをトンネ ル経由でルーティングし、WireGuard サーバーをデフォルトゲートウェイとして使 用します。
  - iii. Endpoint フィールドに、WireGuard サーバーのホスト名または IP アドレスとポート を入力します。hostname\_or\_IP:port\_number の形式を使用します。
  - iv. オプション: ネットワークアドレス変換 (NAT) を使用するネットワークでクライアント を使用するか、しばらく非アクティブにした後にファイアウォールが UDP 接続を閉じ る場合は、永続的なキープアライブの間隔を秒単位で設定します。この間隔で、クライ アントは、キープアライブパケットをサーバーに送信します。
  - v. OK を選択し、Enter を押します。

| - Peer                    |                                                                     | <hide></hide> |
|---------------------------|---------------------------------------------------------------------|---------------|
| Public key<br>Allowed IPs | J57DeAscYKRfp7cFGiQqd0NRn69u249Fa406BE=_<br>192.0.2.1,2001:db8:1::1 |               |
| Preshared key             | server.example.com:51820                                            |               |
| Persistent Reepative      | <pre><comparison <="" pre="">comparison </comparison></pre>         |               |
| L                         |                                                                     |               |

- d. IPv4 Configuration の横にある Show を選択し、Enter を押します。
  - i. IPv4 設定方法 Manual を選択します。
  - ii. トンネルの IPv4 アドレスとサブネットマスクを入力します。**Gateway** フィールドは空のままにします。
- e. IPv6 Configuration の横にある Show を選択し、Enter を押します。
  - i. IPv6 設定方法 Manual を選択します。
  - ii. トンネルの IPv6 アドレスとサブネットマスクを入力します。Gateway フィールドは空のままにします。
- f. オプション: Automatically connect を選択します。
- g. OK を選択し、Enter を押します

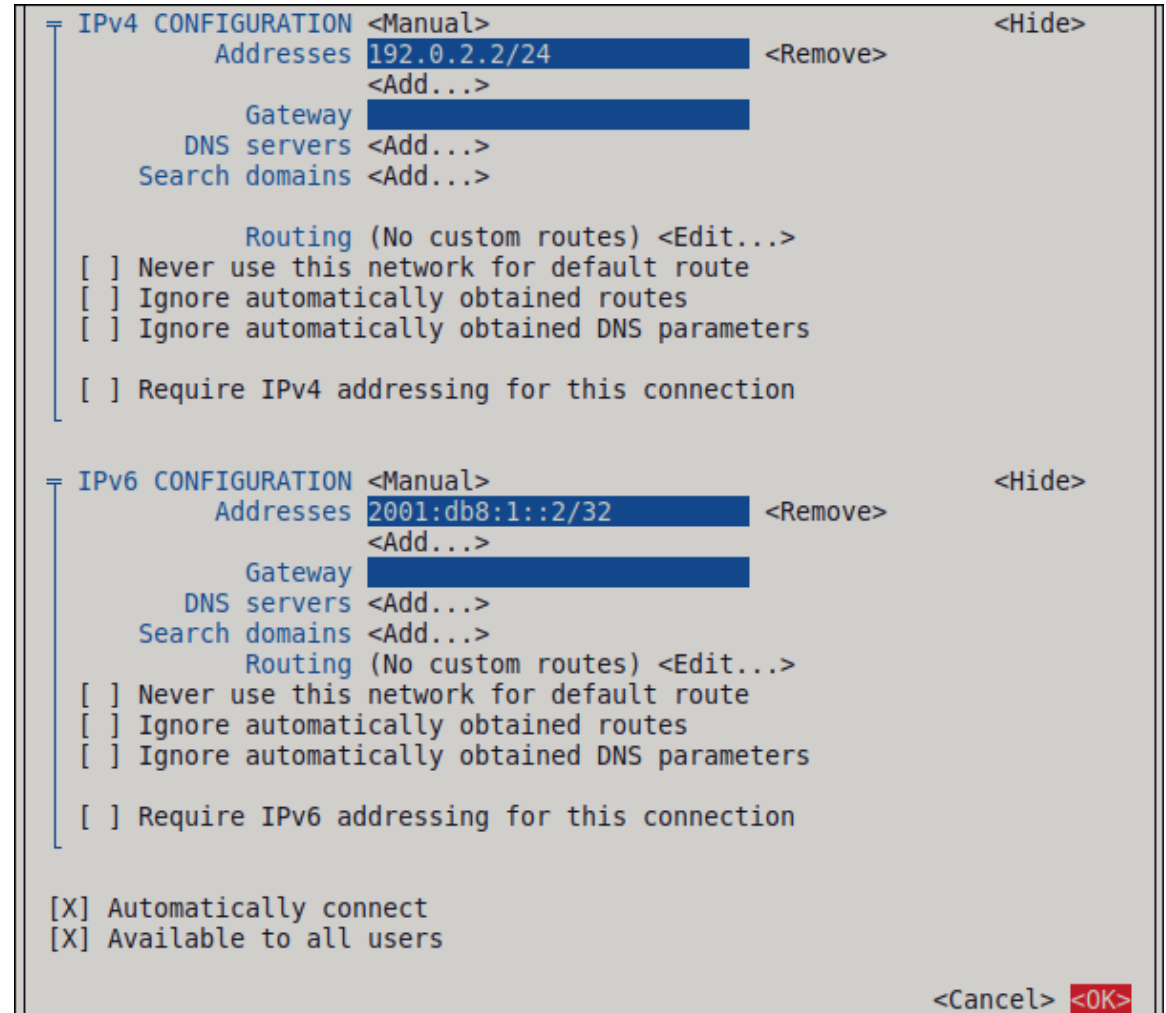

- 6. 接続のリストが表示されたウィンドウで、Back を選択し、Enter を押します。
- 7. NetworkManager TUI のメインウィンドウで、Quit を選択し、Enter を押します。

# 検証

1. サーバーの IP アドレスの ping を実行します。

# ping 192.0.2.1 # ping6 2001:db8:1::1

2. wg0 デバイスのインターフェイス設定を表示します。

# wg show wg0
interface: wg0
public key: bnwfQcC8/g2i4vvEqcRUM2e6Hi3Nskk6G9t4r26nFVM=
private key: (hidden)
listening port: 51820

peer: UtjqCJ57DeAscYKRfp7cFGiQqdONRn69u249Fa4O6BE= endpoint: server.example.com:51820 allowed ips: 192.0.2.1/32, 2001:db8:1::1/128 latest handshake: 1 minute, 41 seconds ago transfer: 824 B received, 1.01 KiB sent persistent keepalive: every 20 seconds

出力で秘密鍵を表示するには、WG\_HIDE\_KEYS=never wg show wg0 コマンドを使用します。

VPN トンネルを介してトラフィックを送信している場合は、latest handshake エントリーと transfer エントリーのみが含まれることに注意してください。

3. wg0 デバイスの IP 設定を表示します。

# ip address show wg0
10: wg0: <POINTOPOINT,NOARP,UP,LOWER\_UP> mtu 1420 qdisc noqueue state
UNKNOWN group default qlen 1000
link/none
inet 192.0.2.2/24 brd 192.0.2.255 scope global noprefixroute wg0
valid\_lft forever preferred\_lft forever
inet6 2001:db8:1::2/32 scope global noprefixroute
valid\_lft forever preferred\_lft forever
inet6 fe80::73d9:6f51:ea6f:863e/64 scope link noprefixroute
valid lft forever preferred lft forever

#### 関連情報

● man ページの **wg(8)** 

# 8.15. RHEL WEB コンソールを使用した WIREGUARD クライアントの設定

ブラウザーベースの RHEL Web コンソールを使用して、WireGuard クライアントを設定できます。この方法を使用して、NetworkManager に WireGuard 接続を管理させます。

#### 前提条件

- RHEL Web コンソールにログインしています。
- 以下の情報を把握している。
  - o サーバーとクライアントの両方の静的トンネル IP アドレスとサブネットマスク
  - サーバーの公開鍵

#### 手順

- 1. 画面左側のナビゲーションで Networking タブを選択します。
- 2. Interfaces セクションで Add VPN をクリックします。
- wireguard-tools および systemd-resolved パッケージがまだインストールされていない場合 は、Web コンソールにその旨の通知が表示されます。これらのパッケージをインストールする には、Install をクリックします。
- 4. 作成する WireGuard デバイスの名前を入力します。
- 5. このホストの鍵ペアを設定します。
  - Web コンソールによって作成された鍵を使用する場合は、次の手順を実行します。
    - i. Private key エリアで、事前に選択済みの Generated オプションをそのままにしま す。
    - ii. Public key の値をメモします。クライアントを設定するときにこの情報が必要になり ます。
  - 既存の秘密鍵を使用する場合は、次の手順を実行します。
    - i. Private key エリアで Paste existing key を選択します。
    - ii. 秘密鍵をテキストフィールドに貼り付けます。Web コンソールにより対応する公開鍵 が自動的に計算されます。
- 6. Listen port フィールドの 0 値をそのまま使用します。
- クライアントのトンネル IPv4 アドレスとサブネットマスクを設定します。
   IPv6 アドレスも設定するには、接続を作成した後に編集する必要があります。
- 8. このクライアントとの通信を許可するサーバーのピア設定を追加します。
  - a. Add peer をクリックします。
  - b. サーバーの公開鍵を入力します。
  - c. Endpoint フィールドにサーバーのホスト名または IP アドレスとポートを設定します (例: server.example.com:51820)。クライアントはこの情報を使用して接続を確立します。
  - d. Allowed IPs フィールドに、このサーバーへのデータ送信を許可するクライアントのトンネル IP アドレスを設定します。たとえば、フィールドを次のいずれかに設定します。
    - サーバーのトンネル IP アドレスに設定すると、そのサーバーのみがこのクライアント と通信できるようになります。以下のスクリーンキャプチャーの値を使用すると、その ように設定されます。

0.0.0.0/0 に設定すると、リモートの IPv4 アドレスがこのクライアントと通信できるようになります。この設定を使用して、すべてのトラフィックをトンネル経由でルーティングし、WireGuard サーバーをデフォルトゲートウェイとして使用します。

| Add WireGu                       | ard VPN                                                    | ×                |  |
|----------------------------------|------------------------------------------------------------|------------------|--|
| Name                             | wgO                                                        |                  |  |
| Private key O Paste existing key |                                                            |                  |  |
|                                  | aPUcp5vHz8yMLrzk8SsDyYnV33IhE/k20e52iK                     | JFV0A=           |  |
| Public key                       | bnwfQcC8/g2i4vvEqcRUM2e6Hi3Nskk6G9t4r2                     | 6nFVM=           |  |
| Listen port                      | O Will be set to "Automatic"                               |                  |  |
| IPv4 addresses                   | dresses 192.0.2.2/24                                       |                  |  |
|                                  | Multiple addresses can be specified using commas or spaces | s as delimiters. |  |
| Peers 💿                          |                                                            | Add peer         |  |
| Public key                       | Endpoint                                                   | Allowed IPs      |  |
| UtjqCJ57DeAscY                   | KRfp7cFGiQqdONRn69u24 server.example.com                   | 192.0.2.1/24     |  |
|                                  |                                                            |                  |  |
| Add Cancel                       |                                                            |                  |  |

- 9. Add をクリックして WireGuard 接続を作成します。
- 10. トンネル IPv6 アドレスも設定する場合は、次の手順を実行します。
  - a. Interfaces セクションで WireGuard 接続の名前をクリックします。
  - b. IPv6の横にある edit をクリックします。
  - c. Addresses フィールドを Manual に設定し、クライアントのトンネル IPv6 アドレスと接頭 辞を入力します。
  - d. Save をクリックします。

#### 検証

1. サーバーの IP アドレスの ping を実行します。

# ping 192.0.2.1

トンネル経由でトラフィックを送信しようとすると、WireGuard が接続を確立します。

2. wg0 デバイスのインターフェイス設定を表示します。

# wg show wg0

interface: **wg0** public key: **bnwfQcC8/g2i4vvEqcRUM2e6Hi3Nskk6G9t4r26nFVM=** private key: (hidden) listening port: **45513** 

peer: UtjqCJ57DeAscYKRfp7cFGiQqdONRn69u249Fa4O6BE= endpoint: server.example.com:51820 allowed ips: 192.0.2.1/32, 2001:db8:1::1/128 latest handshake: 1 minute, 41 seconds ago transfer: 824 B received, 1.01 KiB sent persistent keepalive: every 20 seconds

出力で秘密鍵を表示するには、WG\_HIDE\_KEYS=never wg show wg0 コマンドを使用します。

VPN トンネルを介してトラフィックを送信している場合は、latest handshake エントリーと transfer エントリーのみが含まれることに注意してください。

3. wg0 デバイスの IP 設定を表示します。

# ip address show wg0
10: wg0: <POINTOPOINT,NOARP,UP,LOWER\_UP> mtu 1420 qdisc noqueue state
UNKNOWN group default qlen 1000
link/none
inet 192.0.2.2/24 brd 192.0.2.255 scope global noprefixroute wg0
valid\_lft forever preferred\_lft forever
inet6 2001:db8:1::2/32 scope global noprefixroute
valid\_lft forever preferred\_lft forever
inet6 fe80::73d9:6f51:ea6f:863e/64 scope link noprefixroute
valid\_lft forever preferred\_lft forever

# 8.16. NM-CONNECTION-EDITOR を使用した WIREGUARD クライアントの設定

NetworkManager で接続プロファイルを作成することで、WireGuard クライアントを設定できます。この方法を使用して、NetworkManager に WireGuard 接続を管理させます。

### 前提条件

- サーバーとクライアントの両方に公開鍵と秘密鍵を生成している。
- 以下の情報を把握している。
  - クライアントの秘密鍵
  - o クライアントの静的トンネルの IP アドレスとサブネットマスク
  - o サーバーの公開鍵
  - サーバーの静的トンネル IP アドレスおよびサブネットマスク

#### 手順

1. ターミナルを開き、次のコマンドを入力します。

### # nm-connection-editor

- 2. +ボタンをクリックして、新しいコネクションを追加します。
- 3. WireGuard の接続の種類を選択し、作成 をクリックします。
- 4. オプション: 接続名を更新します。
- 5. オプション: General タブで、Connect automatically with priority を選択します。
- 6. WireGuard タブで、以下を行います。
  - a. NetworkManager が接続に割り当てる仮想インターフェイス (**wg0**など) の名前を入力しま す。
  - b. クライアントの秘密鍵を入力します。
  - c. 追加を選択して、ピアを追加します。
    - i. サーバーの公開鍵を入力します。
    - ii. Allowed IPs フィールドを設定します。たとえば、次のように設定します。
      - サーバーのトンネル IP アドレスに設定すると、そのサーバーのみがこのクライアントと通信できるようになります。
      - 0.0.0.0/0;::/0; に設定すると、リモートの IPv4 アドレスおよび IPv6 アドレスがこのクライアントと通信できるようになります。この設定を使用して、すべてのトラフィックをトンネル経由でルーティングし、WireGuard サーバーをデフォルトゲートウェイとして使用します。
         すべてのトラフィックをトンネル経由でルーティングすると、サーバーのルーティングとファイアウォールの設定によっては他のホストへの接続に影響が及ぶ可能性があることに注意してください。
    - iii. Endpoint フィールドに、WireGuard サーバーのホスト名または IP アドレスとポート を入力します。hostname or IP:port number の形式を使用します。
    - iv. オプション: ネットワークアドレス変換 (NAT) を使用するネットワークでクライアント を使用するか、しばらく非アクティブにした後にファイアウォールが UDP 接続を閉じ る場合は、永続的なキープアライブの間隔を秒単位で設定します。この間隔で、クライ アントは、キープアライブパケットをサーバーに送信します。
    - v. Apply をクリックします。
- 7. IPv4 Settings タブで、以下を行います。
  - a. Method リストで Manual を選択します。
  - b. 追加を選択して、トンネルの IPv4 アドレスとサブネットマスクを入力します。
  - c. すべてのトラフィックをトンネル経由でルーティングする場合は、サーバーのトンネル IPv4 アドレスを Gateway フィールドに設定します。それ以外の場合は、フィールドを空 のままにします。
     すべての IPv4 トラフィックをトンネル経由でルーティングするには、このクライアントの Allowed IPs フィールドに 0.0.0.0/0 を含める必要があります。
- 8. IPv6 Settings タブで、以下を行います。

- a. Method リストで Manual を選択します。
- b. 追加 を選択して、トンネル IPv6 アドレスとサブネットマスクを入力します。
- c. すべてのトラフィックをトンネル経由でルーティングする場合は、Gateway フィールドに、サーバーのトンネル IPv6 アドレスを設定します。それ以外の場合は、フィールドを空のままにします。
   すべての IPv4 トラフィックをトンネル経由でルーティングするには、このクライアントのAllowed IPs フィールドに ::/0 を含める必要があります。
- 9. 保存を選択して、接続プロファイルを保存します。

### 検証

1. サーバーの IP アドレスの ping を実行します。

# ping 192.0.2.1 # ping6 2001:db8:1::1

2. wg0 デバイスのインターフェイス設定を表示します。

# wg show wg0
interface: wg0
public key: bnwfQcC8/g2i4vvEqcRUM2e6Hi3Nskk6G9t4r26nFVM=
private key: (hidden)
listening port: 51820

peer: UtjqCJ57DeAscYKRfp7cFGiQqdONRn69u249Fa4O6BE= endpoint: server.example.com:51820 allowed ips: 192.0.2.1/32, 2001:db8:1::1/128 latest handshake: 1 minute, 41 seconds ago transfer: 824 B received, 1.01 KiB sent persistent keepalive: every 20 seconds

出力で秘密鍵を表示するには、WG\_HIDE\_KEYS=never wg show wg0 コマンドを使用します。

VPN トンネルを介してトラフィックを送信している場合は、latest handshake エントリーと transfer エントリーのみが含まれることに注意してください。

3. wg0 デバイスの IP 設定を表示します。

# ip address show wg0
10: wg0: <POINTOPOINT,NOARP,UP,LOWER\_UP> mtu 1420 qdisc noqueue state
UNKNOWN group default qlen 1000
link/none
inet 192.0.2.2/24 brd 192.0.2.255 scope global noprefixroute wg0
valid\_lft forever preferred\_lft forever
inet6 2001:db8:1::2/32 scope global noprefixroute
valid\_lft forever preferred\_lft forever
inet6 fe80::73d9:6f51:ea6f:863e/64 scope link noprefixroute
valid\_lft forever preferred\_lft forever

man ページの wg(8)

# 8.17. WG-QUICK サービスを使用した WIREGUARD クライアントの設定

/**etc/wireguard**/ ディレクトリーに設定ファイルを作成することで、WireGuard クライアントを設定できます。この方法を使用して、NetworkManager からサービスを独立して設定します。

この手順では、次の設定を前提としています。

- クライアント:
  - ◎ 秘密鍵: aPUcp5vHz8yMLrzk8SsDyYnV33lhE/k20e52iKJFV0A=
  - トンネル IPv4 アドレス:192.0.2.2/24
  - トンネル IPv6 アドレス:2001:db8:1::2/32
- サーバー
  - ◎ 公開鍵:UtjqCJ57DeAscYKRfp7cFGiQqdONRn69u249Fa4O6BE=
  - トンネル IPv4 アドレス:192.0.2.1/24
  - トンネル IPv6 アドレス:2001:db8:1::1/32

### 前提条件

- サーバーとクライアントの両方に公開鍵と秘密鍵を生成している。
- 以下の情報を把握している。
  - クライアントの秘密鍵
  - クライアントの静的トンネルの IP アドレスとサブネットマスク
  - o サーバーの公開鍵
  - サーバーの静的トンネル IP アドレスおよびサブネットマスク

# 手順

1. wireguard-tools パッケージをインストールします。

# # dnf install wireguard-tools

2. 以下の内容で /etc/wireguard/wg0.conf ファイルを作成します。

```
[Interface]
Address = 192.0.2.2/24, 2001:db8:1::2/32
PrivateKey = aPUcp5vHz8yMLrzk8SsDyYnV33lhE/k20e52iKJFV0A=
[Peer]
PublicKey = UtjqCJ57DeAscYKRfp7cFGiQqdONRn69u249Fa4O6BE=
AllowedIPs = 192.0.2.1, 2001:db8:1::1
Endpoint = server.example.com:51820
PersistentKeepalive = 20
```

- [Interface] セクションでは、クライアントのインターフェイスの WireGuard 設定を説明します。
  - Address: クライアントのトンネル IP アドレスをコンマで区切ったリストです。
  - PrivateKey:クライアントの秘密鍵。
- [Peer] セクションでは、サーバーの設定を説明します。
  - PublicKey:サーバーの公開鍵。
  - AllowedIPs:このクライアントにデータを送信できる IP アドレス。たとえば、このパラ メーターを次のように設定します。
    - サーバーのトンネル IP アドレスに設定すると、そのサーバーのみがこのクライアントと通信できるようになります。上記の例の値を使用すると、そのように設定されます。
    - リモートの IPv4 アドレスおよび IPv6 アドレスが、このクライアントと通信できる ように許可する 0.0.0.0/0, ::/0この設定を使用して、すべてのトラフィックをトン ネル経由でルーティングし、WireGuard サーバーをデフォルトゲートウェイとして 使用します。
  - Endpoint:サーバーのホスト名または IP アドレスとポートを設定します。クライアント はこの情報を使用して接続を確立します。
  - オプションの persistent-keepalive パラメーターは、WireGuard がサーバーにキープ アライブパケットを送信する間隔を秒単位で定義します。ネットワークアドレス変換 (NAT)を使用するネットワークでクライアントを使用する場合、またはしばらく非ア クティブにした後にファイアウォールが UDP 接続を閉じる場合は、このパラメーター を設定します。
- 3. WireGuard 接続を有効にして起動します。

### # systemctl enable --now wg-quick@wg0

systemd インスタンス名は、/**etc/wireguard**/ ディレクトリーの設定ファイル名に、.**conf** の接 尾辞を付けずに、同じ名前にする必要があります。このサービスは、仮想ネットワークイン ターフェイスにもこの名前を使用します。

# 検証

1. サーバーの IP アドレスの ping を実行します。

# ping 192.0.2.1 # ping6 2001:db8:1::1

2. wg0 デバイスのインターフェイス設定を表示します。

# wg show wg0
interface: wg0
public key: bnwfQcC8/g2i4vvEqcRUM2e6Hi3Nskk6G9t4r26nFVM=
private key: (hidden)
listening port: 51820

peer: UtjqCJ57DeAscYKRfp7cFGiQqdONRn69u249Fa4O6BE=

endpoint: **server.example.com:51820** allowed ips: **192.0.2.1/32, 2001:db8:1::1/128** latest handshake: **1 minute, 41 seconds ago** transfer: **824 B received, 1.01 KiB sent** persistent keepalive: every **20 seconds** 

出力で秘密鍵を表示するには、WG\_HIDE\_KEYS=never wg show wg0 コマンドを使用します。

VPN トンネルを介してトラフィックを送信している場合は、latest handshake エントリーと transfer エントリーのみが含まれることに注意してください。

3. wg0 デバイスの IP 設定を表示します。

# ip address show wg0
10: wg0: <POINTOPOINT,NOARP,UP,LOWER\_UP> mtu 1420 qdisc noqueue state
UNKNOWN group default qlen 1000
link/none
inet 192.0.2.2/24 scope global wg0
valid\_Ift forever preferred\_Ift forever
inet6 2001:db8:1::2/32\_\_ scope global
valid\_Ift forever preferred\_Ift forever

# 関連情報

- man ページの wg(8)
- wg-quick(8)の man ページ

# 第9章 IP トンネルの設定

VPN と同様に、IP トンネルは、インターネットなどの3番目のネットワークを介して2つのネット ワークを直接接続します。ただし、すべてのトンネルプロトコルが暗号化に対応しているわけではあり ません。

トンネルを確立する両方のネットワークのルーターには、最低でも2つのインターフェイスが必要で す。

- ローカルネットワークに接続されているインターフェイス1つ
- トンネルが確立されたネットワークに接続されたインターフェイス1つ。

トンネルを確立するには、リモートサブネットから IP アドレスを使用して、両方のルーターに仮想イ ンターフェイスを作成します。

NetworkManager は、以下の IP トンネルに対応します。

- GRE (Generic Routing Encapsulation)
- IP6GRE (Generic Routing Encapsulation over IPv6)
- GRETAP (Generic Routing Encapsulation Terminal Access Point)
- IP6GRETAP (Generic Routing Encapsulation Terminal Access Point over IPv6)
- IPIP (IPv4 over IPv4)
- IPIP6 (IPv4 over IPv6)
- IP6IP6 (IPv6 over IPv6)
- SIT (Simple Internet Transition)

このトンネルは、タイプに応じて、OSI (Open Systems Interconnection) モデルのレイヤー2または3 で動作します。

# 9.1. NMCLI を使用して IPIP トンネルを設定し、IPV4 トラフィックを IPV4 パ ケットにカプセル化する

IP over IP (IPIP) トンネルは、RFC 2003 で説明されているように、OSI レイヤー 3 で動作し、IPv4 トラフィックを IPv4 パケットにカプセル化します。

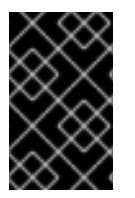

#### 重要

IPIP トンネルを介して送信されるデータは暗号化されません。セキュリティー上の理由 から、すでに暗号化されたデータにはトンネルを使用してください (HTTPS などの他の プロトコル)。

IPIP トンネルはユニキャストパケットのみをサポートすることに注意してください。マルチキャストを サポートする IPv4 トンネルが必要な場合は、nmcli を使用した GRE トンネルを設定して IPv4 パケット 内のレイヤー3 トラフィックをカプセル化 を参照します。

たとえば、以下の図に示すように、2 つの RHEL ルーター間で IPIP トンネルを作成し、インターネット 経由で 2 つの内部サブネットに接続できます。

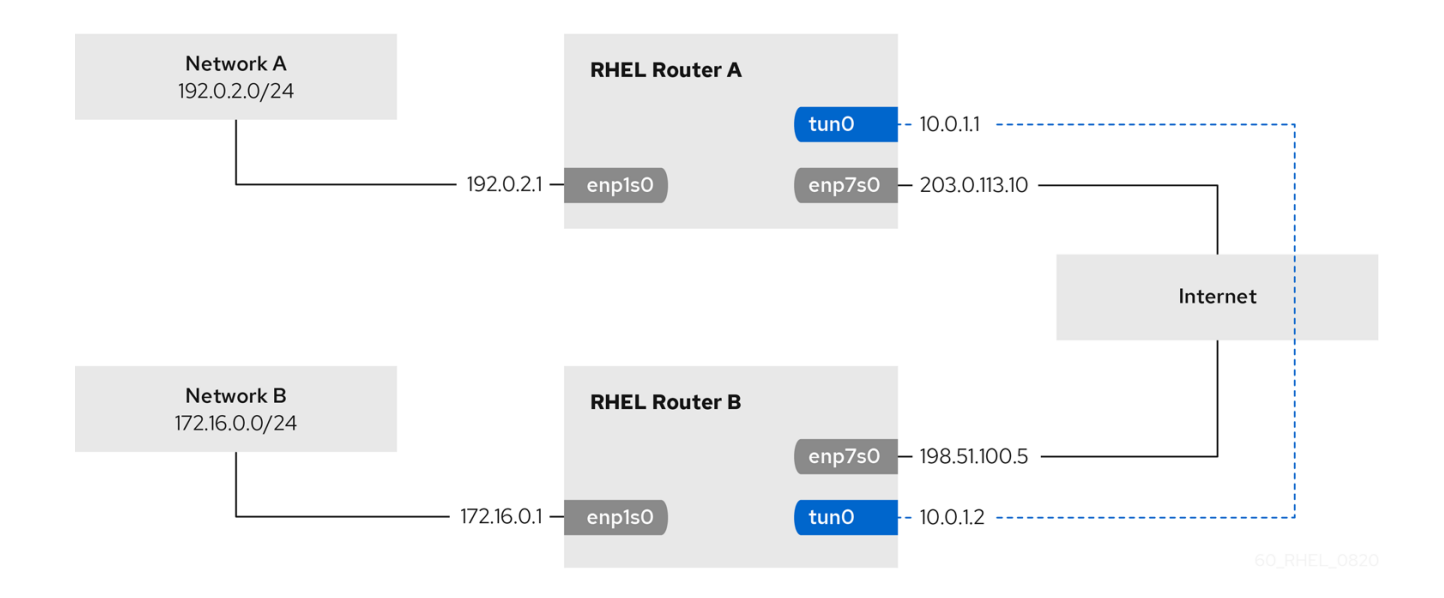

### 前提条件

- 各 RHEL ルーターには、ローカルサブネットに接続されているネットワークインターフェイス があります。
- 各 RHEL ルーターには、インターネットに接続しているネットワークインターフェイスがあります。
- トンネル経由で送信するトラフィックは IPv4 ユニキャストです。

#### 手順

- 1. ネットワーク A の RHEL ルーターで、次のコマンドを実行します。
  - a. tun0という名前の IPIP トンネルインターフェイスを作成します。

# nmcli connection add type ip-tunnel ip-tunnel.mode ipip con-name tun0 ifname tun0 remote 198.51.100.5 local 203.0.113.10

**remote** パラメーターおよび **local** パラメーターは、リモートルーターおよびローカルルー ターのパブリック IP アドレスを設定します。

b. IPv4 アドレスを tun0 デバイスに設定します。

# nmcli connection modify tun0 ipv4.addresses '10.0.1.1/30'

トンネルには、2つの使用可能な IP アドレスを持つ /**30** サブネットで十分であることに注 意してください。

c. IPv 4 設定を使用するように手動で tun0 接続を設定します。

# nmcli connection modify tun0 ipv4.method manual

d. トラフィックを **172.16.0.0/24** ネットワークにルーティングする静的ルートをルーター B の トンネル IP に追加します。

# nmcli connection modify tun0 +ipv4.routes "172.16.0.0/24 10.0.1.2"
e. **tun0** 接続を有効にします。

#### # nmcli connection up tun0

f. パケット転送を有効にします。

# echo "net.ipv4.ip\_forward=1" > /etc/sysctl.d/95-IPv4-forwarding.conf
# sysctl -p /etc/sysctl.d/95-IPv4-forwarding.conf

- 2. ネットワーク B の RHEL ルーターで、次のコマンドを実行します。
  - a. tun0という名前の IPIP トンネルインターフェイスを作成します。

# nmcli connection add type ip-tunnel ip-tunnel.mode ipip con-name tun0 ifname tun0 remote 203.0.113.10 local 198.51.100.5

remote パラメーターおよび local パラメーターは、リモートルーターおよびローカルルー ターのパブリック IP アドレスを設定します。

b. IPv4 アドレスを tun0 デバイスに設定します。

# nmcli connection modify tun0 ipv4.addresses '10.0.1.2/30'

c. IPv4設定を使用するように手動で tun0 接続を設定します。

# nmcli connection modify tun0 ipv4.method manual

d. トラフィックを **192.0.2.0/24** ネットワークにルーティングする静的ルートをルーター A の トンネル IP に追加します。

# nmcli connection modify tun0 +ipv4.routes "192.0.2.0/24 10.0.1.1"

e. **tun0** 接続を有効にします。

# nmcli connection up tun0

f. パケット転送を有効にします。

# echo "net.ipv4.ip\_forward=1" > /etc/sysctl.d/95-IPv4-forwarding.conf
# sysctl -p /etc/sysctl.d/95-IPv4-forwarding.conf

#### 検証

- 各 RHEL ルーターから、他のルーターの内部インターフェイスの IP アドレスに ping します。
  - a. ルーター A で **172.16.0.1** に ping します。

# ping 172.16.0.1

b. ルーター B で **192.0.2.1** に ping します。

# ping 192.0.2.1

#### 関連情報

- **nmcli(1)** man ページ
- **nm-settings(5)** man ページ

9.2. NMCLIを使用して GRE トンネルを設定し、レイヤー3トラフィックを IPV4 パケットにカプセル化する

Generic Routing Encapsulation (GRE) トンネルは、RFC 2784 で説明されているように、レイヤー3ト ラフィックを IPv4 パケットにカプセル化します。GRE トンネルは、有効なイーサネットタイプで任意 のレイヤー3 プロトコルをカプセル化できます。

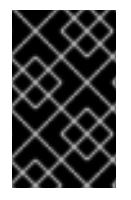

### 重要

GRE トンネルを介して送信されるデータは暗号化されません。セキュリティー上の理由 から、すでに暗号化されたデータにはトンネルを使用してください (HTTPS などの他の プロトコル)。

たとえば、以下の図に示すように、2 つの RHEL ルーター間で GRE トンネルを作成し、インターネット経由で 2 つの内部サブネットに接続できます。

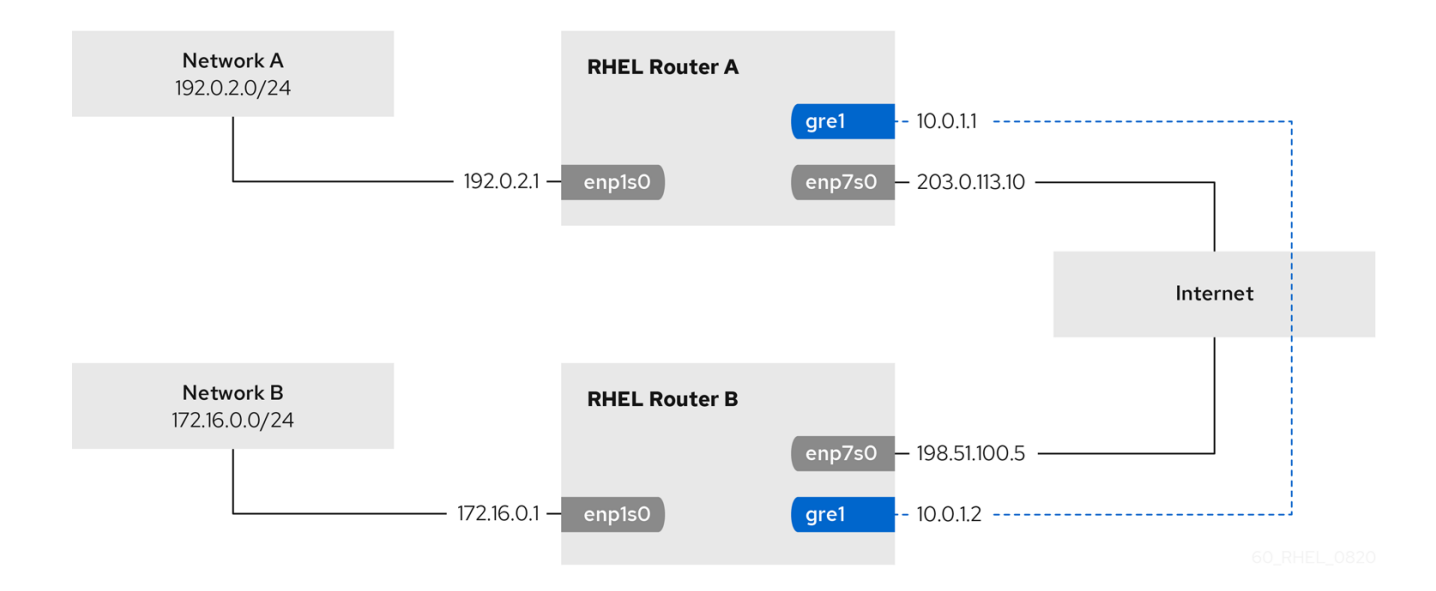

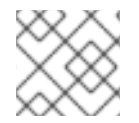

#### 注記

gre0 デバイス名は予約されています。デバイスに gre1 または別の名前を使用します。

#### 前提条件

- 各 RHEL ルーターには、ローカルサブネットに接続されているネットワークインターフェイス があります。
- 各 RHEL ルーターには、インターネットに接続しているネットワークインターフェイスがあります。

#### 手順

- 1. ネットワーク A の RHEL ルーターで、次のコマンドを実行します。
  - a. gre1 という名前の GRE トンネルインターフェイスを作成します。

# nmcli connection add type ip-tunnel ip-tunnel.mode gre con-name gre1 ifname gre1 remote 198.51.100.5 local 203.0.113.10

remote パラメーターおよび local パラメーターは、リモートルーターおよびローカルルー ターのパブリック IP アドレスを設定します。

b. IPv4 アドレスを gre1 デバイスに設定します。

# nmcli connection modify gre1 ipv4.addresses '10.0.1.1/30'

トンネルには、2つの使用可能な IP アドレスを持つ /**30** サブネットで十分であることに注 意してください。

c. 手動の IPv 4 設定を使用するように gre1 接続を設定します。

# nmcli connection modify gre1 ipv4.method manual

d. トラフィックを **172.16.0.0/24** ネットワークにルーティングする静的ルートをルーター B の トンネル IP に追加します。

# nmcli connection modify gre1 +ipv4.routes "172.16.0.0/24 10.0.1.2"

e. gre1 コネクションを有効にします。

# nmcli connection up gre1

f. パケット転送を有効にします。

# echo "net.ipv4.ip\_forward=1" > /etc/sysctl.d/95-IPv4-forwarding.conf
# sysctl -p /etc/sysctl.d/95-IPv4-forwarding.conf

- 2. ネットワーク B の RHEL ルーターで、次のコマンドを実行します。
  - a. gre1 という名前の GRE トンネルインターフェイスを作成します。

# nmcli connection add type ip-tunnel ip-tunnel.mode gre con-name gre1 ifname gre1 remote 203.0.113.10 local 198.51.100.5

remote パラメーターおよび local パラメーターは、リモートルーターおよびローカルルー ターのパブリック IP アドレスを設定します。

b. IPv4 アドレスを gre1 デバイスに設定します。

# nmcli connection modify gre1 ipv4.addresses '10.0.1.2/30'

c. 手動の IPv 4 設定を使用するように gre1 接続を設定します。

# nmcli connection modify gre1 ipv4.method manual

d. トラフィックを **192.0.2.0/24** ネットワークにルーティングする静的ルートをルーター A の トンネル IP に追加します。

# nmcli connection modify gre1 +ipv4.routes "192.0.2.0/24 10.0.1.1"

e. gre1 コネクションを有効にします。

# nmcli connection up gre1

f. パケット転送を有効にします。

# echo "net.ipv4.ip\_forward=1" > /etc/sysctl.d/95-IPv4-forwarding.conf
# sysctl -p /etc/sysctl.d/95-IPv4-forwarding.conf

#### 検証

- 1. 各 RHEL ルーターから、他のルーターの内部インターフェイスの IP アドレスに ping します。
  - a. ルーター A で **172.16.0.1** に ping します。

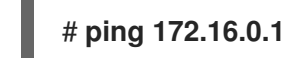

b. ルーター B で **192.0.2.1** に ping します。

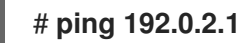

#### 関連情報

- **nmcli(1)** man ページ
- **nm-settings(5)** man ページ

## 9.3. IPV4 でイーサネットフレームを転送するための GRETAP トンネルの 設定

GRETAP (Generic Routing Encapsulation Terminal Access Point) トンネルは OSI レベル 2 で動作 し、RFC 2784 で説明されているように IPv4 パケットのイーサネットトラフィックをカプセル化しま す。

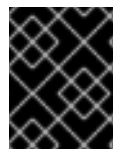

#### 重要

GRETAP トンネルを介して送信されるデータは暗号化されません。セキュリティー上の 理由から、VPN または別の暗号化された接続にトンネルを確立します。

たとえば、以下の図に示すように、2 つの RHEL ルーター間で GRETAP トンネルを作成し、ブリッジ を使用して 2 つのネットワークに接続します。

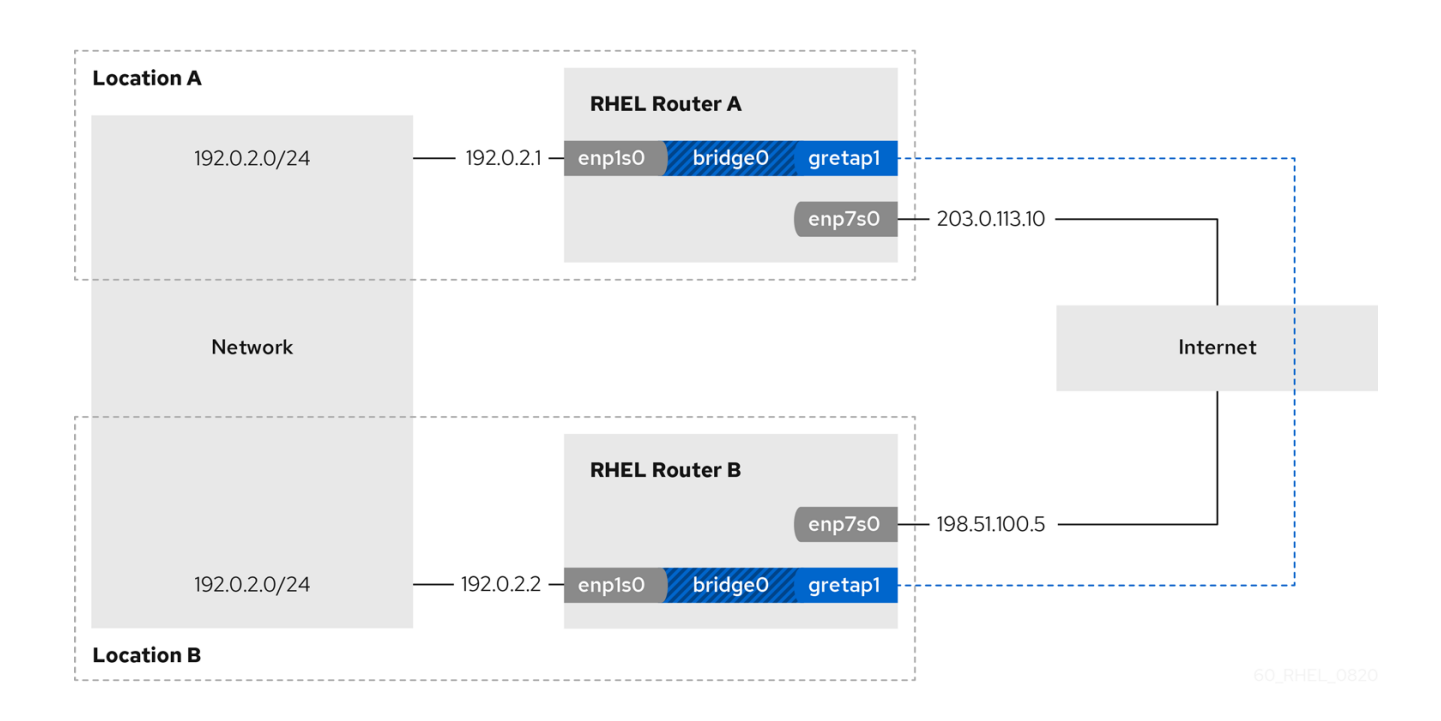

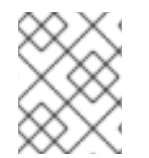

#### 注記

gretap0 デバイス名が予約されています。デバイスに gretap1 または別の名前を使用します。

#### 前提条件

- 各 RHEL ルーターには、ローカルネットワークに接続されたネットワークインターフェイスが あり、IP 設定は割り当てられません。
- 各 RHEL ルーターには、インターネットに接続しているネットワークインターフェイスがあります。

#### 手順

- 1. ネットワーク A の RHEL ルーターで、次のコマンドを実行します。
  - a. bridge0 という名前のブリッジインターフェイスを作成します。

# nmcli connection add type bridge con-name bridge0 ifname bridge0

b. ブリッジの IP 設定を設定します。

# nmcli connection modify bridge0 ipv4.addresses '192.0.2.1/24'
# nmcli connection modify bridge0 ipv4.method manual

c. ローカルネットワークに接続されたインターフェイス用の新しい接続プロファイルをブ リッジに追加します。

# nmcli connection add type ethernet port-type bridge con-name bridge0-port1 ifname enp1s0 controller bridge0

d. GRETAP トンネルインターフェイスの新しい接続プロファイルをブリッジに追加します。

# nmcli connection add type ip-tunnel ip-tunnel.mode gretap port-type bridge conname bridge0-port2 ifname gretap1 remote 198.51.100.5 local 203.0.113.10 controller bridge0

remote パラメーターおよび local パラメーターは、リモートルーターおよびローカルルー ターのパブリック IP アドレスを設定します。

e. オプション: STP (Spanning Tree Protocol) を無効にする必要がない場合は、これを無効に します。

#### # nmcli connection modify bridge0 bridge.stp no

デフォルトでは、STP は有効になり、接続を使用する前に遅延が生じます。

f. bridge0 接続がアクティベートするように、ブリッジのポートが自動的にアクティブにな るようにします。

# nmcli connection modify bridge0 connection.autoconnect-ports 1

g. bridge0 接続をアクティブにします。

# nmcli connection up bridge0

- 2. ネットワーク B の RHEL ルーターで、次のコマンドを実行します。
  - a. bridge0 という名前のブリッジインターフェイスを作成します。

# nmcli connection add type bridge con-name bridge0 ifname bridge0

b. ブリッジの IP 設定を設定します。

# nmcli connection modify bridge0 ipv4.addresses '192.0.2.2/24'
# nmcli connection modify bridge0 ipv4.method manual

c. ローカルネットワークに接続されたインターフェイス用の新しい接続プロファイルをブリッジに追加します。

# nmcli connection add type ethernet port-type bridge con-name bridge0-port1 ifname enp1s0 controller bridge0

d. GRETAP トンネルインターフェイスの新しい接続プロファイルをブリッジに追加します。

# nmcli connection add type ip-tunnel ip-tunnel.mode gretap port-type bridge conname bridge0-port2 ifname gretap1 remote 203.0.113.10 local 198.51.100.5 controller bridge0

remote パラメーターおよび local パラメーターは、リモートルーターおよびローカルルー ターのパブリック IP アドレスを設定します。

e. オプション: STP (Spanning Tree Protocol) を無効にする必要がない場合は、これを無効に します。

# nmcli connection modify bridge0 bridge.stp no

f. bridge0 接続がアクティベートするように、ブリッジのポートが自動的にアクティブになるようにします。

# nmcli connection modify bridge0 connection.autoconnect-ports 1

g. bridge0 接続をアクティブにします。

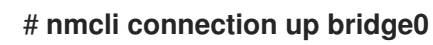

#### 検証

両方のルーターで、enp1s0 接続および gretap1 接続が接続され、CONNECTION 列にポートの接続名が表示されていることを確認します。

# nmcli device
nmcli device
DEVICE TYPE STATE CONNECTION
...
bridge0 bridge connected bridge0
enp1s0 ethernet connected bridge0-port1
gretap1 iptunnel connected bridge0-port2

- 2. 各 RHEL ルーターから、他のルーターの内部インターフェイスの IP アドレスに ping します。
  - a. ルーター A で **192.0.2.2** に ping します。

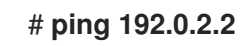

b. ルーター B で **192.0.2.1** に ping します。

# ping 192.0.2.1

#### 関連情報

- **nmcli(1)** man ページ
- **nm-settings(5)** man ページ

## 9.4. 関連情報

• ip-link(8) man ページ

## 第10章 VXLAN を使用した仮想マシンの仮想レイヤー2ドメイン の作成

仮想拡張可能な LAN (VXLAN) は、UDP プロトコルを使用して IP ネットワーク経由でレイヤー2 トラフィックをトンネルするネットワークプロトコルです。たとえば、別のホストで実行している特定の仮想マシンは、VXLAN トンネルを介して通信できます。ホストは、世界中の異なるサブネットやデータセンターに存在できます。仮想マシンの視点からは、同じ VXLAN 内のその他の仮想マシンは、同じレイヤー2 ドメイン内にあります。

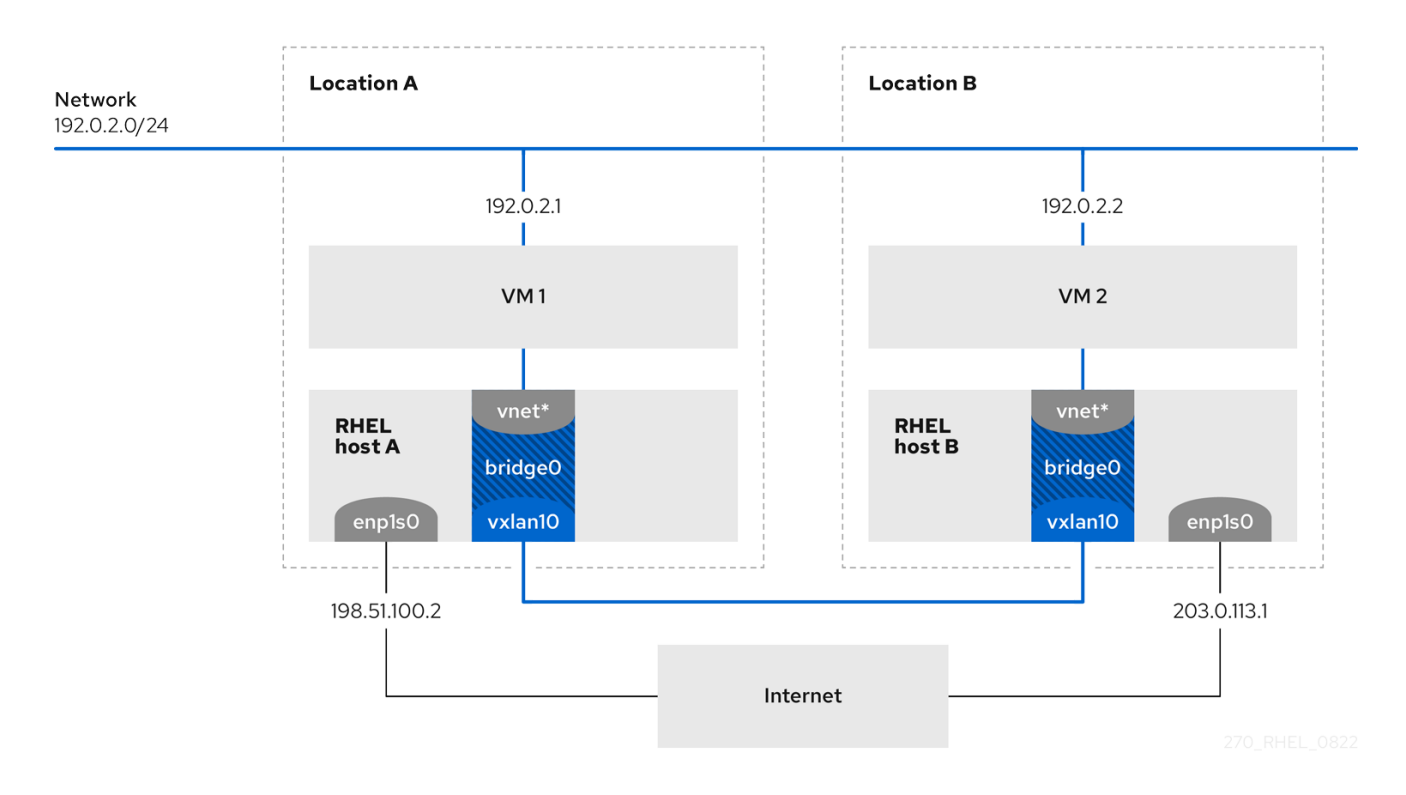

この例では、RHEL-host-A と RHEL-host-B は、ブリッジである **br0**を使用して、VXLAN 名が vxlan10 である各ホストの仮想マシンの仮想ネットワークを接続します。この設定により、VXLAN は 仮想マシンには表示されなくなり、仮想マシンに特別な設定は必要ありません。その後、別の仮想マシ ンを同じ仮想ネットワークに接続すると、仮想マシンは自動的に同じ仮想レイヤー2ドメインのメン バーになります。

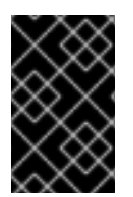

#### 重要

通常のレイヤー2トラフィックと同様、VXLANのデータは暗号化されません。セキュリ ティー上の理由から、VPN 経由で VXLAN を使用するか、その他のタイプの暗号化接続 を使用します。

## 10.1. VXLAN の利点

仮想拡張可能 LAN (VXLAN) の主な利点は、以下のとおりです。

- VXLAN は 24 ビット ID を使用します。そのため、最大 16,777,216 の分離されたネットワークを 作成できます。たとえば、仮想 LAN (VLAN) は 4,096 の分離されたネットワークのみをサポー トします。
- VXLAN は IP プロトコルを使用します。これにより、トラフィックをルーティングし、仮想的 に実行するシステムを、同じレイヤー2ドメイン内の異なるネットワークと場所に置くことが できます。

- ほとんどのトンネルプロトコルとは異なり、VXLAN はポイントツーポイントネットワークだけではありません。VXLAN は、他のエンドポイントの IP アドレスを動的に学習するか、静的に設定された転送エントリーを使用できます。
- 特定のネットワークカードは、UDPトンネル関連のオフロード機能に対応します。

#### 関連情報

 kernel-doc パッケージにより提供されている /usr/share/doc/kerneldoc-<kernel\_version>/Documentation/networking/vxlan.rst

10.2. ホストでのイーサネットインターフェイスの設定

RHEL 仮想マシンホストをイーサネットに接続するには、ネットワーク接続プロファイルを作成し、IP 設定を設定して、プロファイルをアクティブにします。

両方の RHEL ホストでこの手順を実行し、IP アドレス設定を調整します。

#### 前提条件

ホストがイーサネットに接続されている。

#### 手順

1. NetworkManager に新しいイーサネット接続プロファイルを追加します。

# nmcli connection add con-name Example ifname enp1s0 type ethernet

2. IPv4 を設定します。

# nmcli connection modify Example ipv4.addresses 198.51.100.2/24 ipv4.method manual ipv4.gateway 198.51.100.254 ipv4.dns 198.51.100.200 ipv4.dns-search example.com

ネットワークが DHCP を使用する場合は、この手順をスキップします。

3. Example コネクションをアクティブにします。

# nmcli connection up Example

#### 検証

1. デバイスおよび接続の状態を表示します。

# nmcli device status DEVICE TYPE STATE CONNECTION enp1s0 ethernet connected Example

2. リモートネットワークでホストに ping を実行して、IP 設定を確認します。

# ping RHEL-host-B.example.com

そのホストでネットワークを設定する前に、その他の仮想マシンホストに ping を実行すること はできないことに注意してください。

#### 関連情報

• **nm-settings(5)** man ページ

## 10.3. VXLAN が接続されたネットワークブリッジの作成

仮想拡張可能な LAN (VXLAN) を仮想マシンに表示しないようにするには、ホストでブリッジを作成 し、VXLAN をブリッジに割り当てます。NetworkManager を使用して、ブリッジと VXLAN の両方を 作成します。仮想マシンのトラフィックアクセスポイント (TAP) デバイス (通常はホスト上の vnet\*) を ブリッジに追加することはありません。libvirtd は、仮想マシンの起動時に動的に追加します。

両方の RHEL ホストでこの手順を実行し、必要に応じて IP アドレスを調整します。

#### 手順

1. ブリッジ **br0** を作成します。

# # nmcli connection add type bridge con-name br0 ifname br0 ipv4.method disabled ipv6.method disabled

このコマンドは、ブリッジデバイスに IPv4 アドレスおよび IPv6 アドレスを設定しません。これは、このブリッジがレイヤー2 で機能するためです。

2. VXLAN インターフェイスを作成し、br0 に割り当てます。

# nmcli connection add type vxlan port-type bridge con-name br0-vxlan10 ifname vxlan10 id 10 local 198.51.100.2 remote 203.0.113.1 controller br0

このコマンドは、次の設定を使用します。

- id 10:VXLAN 識別子を設定します。
- local 198.51.100.2:送信パケットの送信元 IP アドレスを設定します。
- remote 203.0.113.1:VXLAN デバイスフォワーディングデータベースで宛先リンク層アドレスが不明な場合に、送信パケットで使用するユニキャストまたはマルチキャストの IP アドレスを設定します。
- controller br0: この VXLAN 接続を、br0 接続のポートとして作成するように設定します。
- ipv4.method disabled および ipv6.method disabled:ブリッジで IPv4 および IPv6 を無効 にします。

初期設定では、NetworkManager は **8472** を宛先ポートとして使用します。宛先ポートが異なる場合は、追加で、**destination-port <port\_number>** オプションをコマンドに渡します。

3. br0 接続プロファイルを有効にします。

#### # nmcli connection up br0

4. ローカルファイアウォールで、着信 UDP 接続用にポート **8472**を開くには、次のコマンドを実行します。

# firewall-cmd --permanent --add-port=8472/udp # firewall-cmd --reload

#### 検証

転送テーブルを表示します。

# bridge fdb show dev vxlan10 2a:53:bd:d5:b3:0a master br0 permanent 00:00:00:00:00:00 dst 203.0.113.1 self permanent ...

#### 関連情報

• **nm-settings(5)** man ページ

10.4. 既存のブリッジを使用した LIBVIRT での仮想ネットワークの作成

仮想マシンが、接続した仮想拡張可能 LAN (VXLAN) で **br0** ブリッジを使用できるようにするには、最 初に、このブリッジを使用する libvirtd サービスに仮想ネットワークを追加します。

#### 前提条件

- libvirt をインストールしている。
- libvirtd を起動して有効にしている。
- RHEL 上の VXLAN で **br0** デバイスーを設定している。

#### 手順

1. 以下の内容で ~/vxlan10-bridge.xml を作成します。

```
<network>
<name>vxlan10-bridge</name>
<forward mode="bridge" />
<bridge name="br0" />
</network>
```

2. ~/vxlan10-bridge.xml を使用して、libvirt に新しい仮想ネットワークを作成します。

# virsh net-define ~/vxlan10-bridge.xml

3. ~/vxlan10-bridge.xml を削除します。

# rm ~/vxlan10-bridge.xml

4. vxlan10-bridge 仮想ネットワークを起動します。

# virsh net-start vxlan10-bridge

5. libvirtd の起動時に自動的に起動するように vxlan10-bridge 仮想ネットワークを設定します。

# virsh net-autostart vxlan10-bridge

#### 検証

仮想ネットワークのリストを表示します。

# virsh net-list
Name State Autostart Persistent
----vxlan10-bridge active yes yes
...

#### 関連情報

• virsh(1) man ページ

## 10.5. VXLAN を使用するように仮想マシンの設定

ホストで、接続されている仮想拡張 LAN (VXLAN) でブリッジデバイスを使用するように仮想マシンを 設定するには、vxlan10-bridge 仮想ネットワークを使用する新しい仮想マシンを作成するか、この ネットワークを使用する既存の仮想マシンの設定を更新します。

RHEL ホストでこの手順を実行します。

#### 前提条件

• libvirtd で vxlan10-bridge 仮想ネットワークを設定している。

#### 手順

 新しい仮想マシンを作成し、vxlan10-bridge ネットワークを使用するように設定するには、仮 想マシンの作成時に、--network network:vxlan10-bridge オプションを virt-install に渡しま す。

# virt-install ... --network network:vxlan10-bridge

- 既存の仮想マシンのネットワーク設定を変更するには、次のコマンドを実行します。
  - a. 仮想マシンのネットワークインターフェイスを、vxlan10-bridge 仮想ネットワークに接続 します。

#### # virt-xml VM\_name --edit --network network=vxlan10-bridge

b. 仮想マシンをシャットダウンして、再起動します。

# virsh shutdown VM\_name
# virsh start VM\_name

#### 検証

1. ホストの仮想マシンの仮想ネットワークインターフェイスを表示します。

2. vxlan10-bridge ブリッジに接続されているインターフェイスを表示します。

# ip link show master vxlan10-bridge

18: vxlan10: <BROADCAST,MULTICAST,UP,LOWER\_UP> mtu 1500 qdisc noqueue master
br0 state UNKNOWN mode DEFAULT group default qlen 1000 link/ether 2a:53:bd:d5:b3:0a brd ff:ff:ff:fff
19: vnet1: <BROADCAST,MULTICAST,UP,LOWER\_UP> mtu 1500 qdisc noqueue master
br0 state UNKNOWN mode DEFAULT group default qlen 1000 link/ether 52:54:00:c5:98:1c brd ff:ff:ff:ff:ff

**libvirtd** は、ブリッジの設定を動的に更新することに注意してください。vxlan10-bridge ネットワークを使用する仮想マシンを起動すると、ホストの対応する vnet\* デバイスがブリッジの ポートとして表示されます。

- 3. アドレス解決プロトコル (ARP) 要求を使用して、仮想マシンが同じ VXLAN にあるかどうかを 確認します。
  - a. 同じ VXLAN で、2 つ以上の仮想マシンを起動します。
  - b. 仮想マシンから別の仮想マシンに ARP 要求を送信します。

# arping -c 1 192.0.2.2 ARPING 192.0.2.2 from 192.0.2.1 enp1s0 Unicast reply from 192.0.2.2 [52:54:00:c5:98:1c] 1.450ms Sent 1 probe(s) (0 broadcast(s)) Received 1 response(s) (0 request(s), 0 broadcast(s))

コマンドが応答を示す場合、仮想マシンは同じレイヤー2ドメイン、およびこの場合は同じ VXLAN にあります。

arping ユーティリティーを使用するには、iputils をインストールします。

関連情報

- virt-install(1) man ページ
- virt-xml(1) man ページ
- virsh(1) man ページ
- arping(8) man ページ

## 第11章 WIFI 接続の管理

RHEL には、wifi ネットワークを設定して接続するための複数のユーティリティーとアプリケーションが用意されています。次に例を示します。

- nmcli ユーティリティーを使用して、コマンドラインで接続を設定する。
- nmtui アプリケーションを使用して、テキストベースのユーザーインターフェイスで接続を設定する。
- GNOME システムメニューを使用すると、設定を必要としない Wi-Fi ネットワークにすばやく 接続する。
- GNOME Settings アプリケーションを使用して、GNOME アプリケーションで接続を設定する。
- nm-connection-editor アプリケーションを使用して、グラフィカルユーザーインターフェイス で接続を設定する。
- network RHEL システムロールを使用して、1つまたは複数のホストでの接続の設定を自動化する。

11.1. サポートされている WIFI セキュリティータイプ

wifi ネットワークがサポートするセキュリティータイプに応じて、多かれ少なかれ安全にデータを送信 できます。

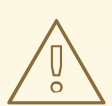

## 警告

暗号化を使用しない、または安全でない WEP または WPA 標準のみをサポートする wifi ネットワークには接続しないでください。

Red Hat Enterprise Linux 9 は、以下の wifi セキュリティータイプをサポートします。

- None:暗号化は無効になり、ネットワーク経由でプレーンテキスト形式でデータが転送されます。
- Enhanced Open:opportunistic wireless encryption (OWE) を使用すると、デバイスは一意のペアワイズマスターキー (PMK) をネゴシエートして、認証なしでワイヤレスネットワークの接続を暗号化します。
- LEAP: Cisco が開発した Lightweight Extensible Authentication Protocol は、拡張認証プロトコル (EAP)の独自バージョンです。
- WPA & WPA2 Personal:パーソナルモードでは、Wi-Fi Protected Access (WPA) および Wi-Fi Protected Access 2 (WPA2) 認証方法で事前共有キーが使用されます。
- WPA & WPA2 Enterprise:エンタープライズモードでは、WPA と WPA2 は EAP フレームワー クを使用し、リモート認証ダイヤルインユーザーサービス (RADIUS) サーバーに対してユー ザーを認証します。

• WPA3 Personal:Wi-Fi Protected Access 3 (WPA3) Personal は、辞書攻撃を防ぐために Preshared Key (PSK) の代わりに Simultaneous Authentication of Equals (SAE) を使用します。 WPA3 では、Perfect Forward Secrecy (PFS) が使用されます。

## 11.2. NMCLIを使用した WIFI ネットワークへの接続

nmcli ユーティリティーを使用して、wifi ネットワークに接続できます。初めてネットワークに接続し ようとすると、ユーティリティーは NetworkManager 接続プロファイルを自動的に作成します。ネット ワークに静的 IP アドレスなどの追加設定が必要な場合は、プロファイルが自動的に作成された後にプ ロファイルを変更できます。

#### 前提条件

- ホストに wifi デバイスがインストールされている。
- ハードウェアスイッチがある場合は、wifi デバイスが有効になっている。

#### 手順

1. NetworkManager で wifi 無線が無効になっている場合は、この機能を有効にします。

# nmcli radio wifi on

2. オプション:利用可能な wifi ネットワークを表示します。

# nmcli device wifi list **IN-USE BSSID** 

SSID MODE CHAN RATE SIGNAL BARS SECURITY \_\_\_\_ WPA2 WPA3 00:53:00:2F:3B:08 Office Infra 44 270 Mbit/s 57 00:53:00:15:03:BF -- Infra 1 130 Mbit/s 48 \_\_\_ WPA2 WPA3

サービスセット識別子 (**SSID**) 列には、ネットワークの名前が含まれています。列に -- が表示 されている場合、このネットワークのアクセスポイントは SSID をブロードキャストしていま せん。

3. wifi ネットワークに接続します。

# nmcli device wifi connect Office --ask Password: wifi-password

対話的に入力するのではなく、コマンドでパスワードを設定する場合は、コマンドで --ask の 代わりに password wifi-password オプションを使用します。

# nmcli device wifi connect Office wifi-password

ネットワークが静的 IP アドレスを必要とする場合、NetworkManager はこの時点で接続のアク ティブ化に失敗することに注意してください。後の手順で IP アドレスを設定できます。

4. ネットワークに静的 IP アドレスが必要な場合:

a. IPv4 アドレス設定を設定します。次に例を示します。

# nmcli connection modify Office ipv4.method manual ipv4.addresses 192.0.2.1/24 ipv4.gateway 192.0.2.254 ipv4.dns 192.0.2.200 ipv4.dns-search example.com

b. IPv6 アドレス設定を設定します。次に例を示します。

# nmcli connection modify Office ipv6.method manual ipv6.addresses 2001:db8:1::1/64 ipv6.gateway 2001:db8:1::fffe ipv6.dns 2001:db8:1::ffbb ipv6.dnssearch example.com

5. 接続を再度有効にします。

# nmcli connection up Office

#### 検証

1. アクティブな接続を表示します。

# nmcli connection show --active NAME ID TYPE DEVICE Office 2501eb7e-7b16-4dc6-97ef-7cc460139a58 wifi wlp0s20f3

作成した wifi 接続が出力にリストされている場合、その接続はアクティブです。

2. ホスト名または IP アドレスに ping を実行します。

# ping -c 3 example.com

#### 関連情報

• **nm-settings-nmcli (5)** man ページ

## 11.3. GNOME システムメニューを使用した WI-FI ネットワークへの接続

GNOME システムメニューを使用して、wifi ネットワークに接続できます。初めてネットワークに接続 するとき、GNOME は NetworkManager 接続プロファイルを作成します。接続プロファイルを自動的 に接続しないように設定した場合、GNOME システムメニューを用いて、既存の NetworkManager 接 続プロファイルを使用して wifi ネットワークに手動で接続することもできます。

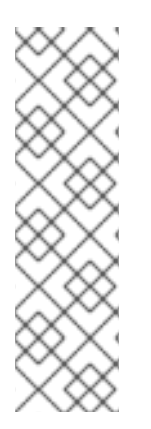

#### 注記

GNOME システムメニューを使用して初めて wifi ネットワークへの接続を確立する場合、一定の制限があります。たとえば、IP アドレス設定を構成することはできません。 この場合、最初に接続を設定します。

- GNOME 設定 アプリケーションで
- nm-connection-editor アプリケーションで
- **nmcli** コマンドの使用

#### 前提条件

- ホストに wifi デバイスがインストールされている。
- ハードウェアスイッチがある場合は、wifi デバイスが有効になっている。

#### 于順

- 1. トップバーの右側にあるシステムメニューを開きます。
- 2. Wi-Fi Not Connected エントリーを展開します。
- 3. Select Network をクリックします。

|      |                     |   | Å | <b>(</b> ) | С |  |
|------|---------------------|---|---|------------|---|--|
|      |                     |   |   |            |   |  |
| ŧ    |                     | - |   |            |   |  |
|      |                     | _ |   |            |   |  |
| ((1= | Wi-Fi Not Connected |   |   | •          |   |  |
|      | Select Network      |   |   |            |   |  |
|      | Turn Off            |   |   |            |   |  |

- 4. 接続する wifi ネットワークを選択します。
- 5. **Connect** をクリックします。
- Cのネットワークに初めて接続する場合は、ネットワークのパスワードを入力し、Connect を クリックします。

検証

 トップバーの右側にあるシステムメニューを開き、wifi ネットワークが接続されていることを 確認します。

|     |        | Å | <b>()</b> | Ф |
|-----|--------|---|-----------|---|
|     |        |   |           |   |
| € - |        | • |           |   |
| হ ৫ | Office |   | Þ         |   |

ネットワークがリストに表示されていれば、接続されています。

2. ホスト名または IP アドレスに ping を実行します。

# ping -c 3 example.com

11.4. GNOME 設定アプリケーションを使用した WI-FI ネットワークへの接続

**gnome-control-center** という名前の **GNOME settings** アプリケーションを使用して、wifi ネットワークに接続し、接続を設定できます。初めてネットワークに接続するとき、GNOME は NetworkManager 接続プロファイルを作成します。

**GNOME settings** では、RHEL がサポートするすべての wifi ネットワークセキュリティータイプの wifi 接続を設定できます。

#### 前提条件

- ホストに wifi デバイスがインストールされている。
- ハードウェアスイッチがある場合は、wifi デバイスが有効になっている。

#### 手順

- 1. Super キーを押し、Wi-Fi と入力して Enter を押します。
- 2. 接続したい wifi ネットワークの名前をクリックします。
- 3. ネットワークのパスワードを入力し、Connect をクリックします。
- 4. 静的 IP アドレスや WPA2 パーソナル以外のセキュリティータイプなど、ネットワークに追加の設定が必要な場合:
  - a. ネットワーク名の横にある歯車のアイコンをクリックします。
  - b. オプション: Details タブでネットワークプロファイルを設定して、自動的に接続しないようにします。
     この機能を無効にした場合は、GNOME settings や GNOME システムメニューなどを使用して、常に手動でネットワークに接続する必要があります。
  - c. IPv4 タブで IPv4 設定を設定し、IPv6 タブで IPv6 設定を設定します。
  - d. Security タブで、ネットワークの認証 (WPA3 Personal など)を選択し、パスワードを入力します。
     選択したセキュリティーに応じて、アプリケーションは追加のフィールドを表示します。
     それに応じてそれらを埋めます。詳しくは wifi ネットワークの管理者におたずねください。
  - e. Apply をクリックします。

#### 検証

 トップバーの右側にあるシステムメニューを開き、wifi ネットワークが接続されていることを 確認します。

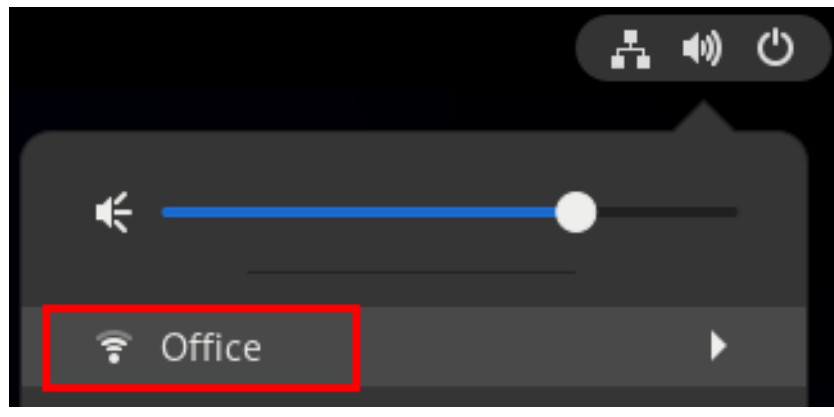

ネットワークがリストに表示されていれば、接続されています。

2. ホスト名または IP アドレスに ping を実行します。

# ping -c 3 example.com

11.5. NMTUI を使用した WI-FI 接続の設定

**nmtui** アプリケーションは、NetworkManager 用のテキストベースのユーザーインターフェイスを提供 します。**nmtui** を使用して Wi-Fi ネットワークに接続できます。

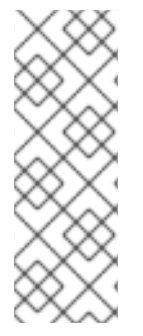

#### 注記

**nmtui** で 以下を行います。

- カーソルキーを使用してナビゲートします。
- ボタンを選択して Enter を押します。
- Space を使用してチェックボックスをオンまたはオフにします。

#### 手順

1. 接続に使用するネットワークデバイス名がわからない場合は、使用可能なデバイスを表示しま す。

# nmcli device status DEVICE TYPE STATE CONNECTION wlp2s0 wifi unavailable --...

2. **nmtui**を開始します。

# nmtui

- 3. Edit a connection 選択し、Enter を押します。
- 4. Add ボタンを押します。
- 5. ネットワークタイプのリストから Wi-Fi を選択し、Enter を押します。
- オプション: 作成する NetworkManager プロファイルの名前を入力します。
   ホストに複数のプロファイルがある場合は、わかりやすい名前を付けると、プロファイルの目的を識別しやすくなります。
- 7. Device フィールドにネットワークデバイス名を入力します。
- 8. Wi-Fi ネットワークの名前である Service Set Identifier (SSID) を **SSID** フィールドに入力しま す。
- 9. Mode フィールドはデフォルトの Client のままにします。
- 10. Security フィールドを選択して Enter を押し、リストからネットワークの認証タイプを設定します。

選択した認証タイプに応じて、nmtui は異なるフィールドを表示します。

- 11. 認証タイプ関連のフィールドに入力します。
- 12. Wi-Fi ネットワークに静的 IP アドレスが必要な場合:
  - a. プロトコルの横にある Automatic ボタンを押し、表示されたリストから Manual を選択し ます。
  - b. 設定するプロトコルの横にある **Show** ボタンを押して、追加のフィールドを表示し、それ らに入力します。
- 13. OK ボタンを押して、新しい接続を作成し、自動的にアクティブにします。

| Profile name<br>Device                                   | Example-Connection<br>wlp2s0                                              |                                 |
|----------------------------------------------------------|---------------------------------------------------------------------------|---------------------------------|
| WI-FI<br>SSID                                            | Example-Wi-Fi                                                             | <hide></hide>                   |
| Security<br>Password                                     | <pre><wpa3 personal=""> ************************************</wpa3></pre> |                                 |
| BSSID                                                    | [ ] Show password                                                         |                                 |
| Cloned MAC address<br>MTU                                | (default)                                                                 |                                 |
| <pre>= IPv4 CONFIGURATION<br/>= IPv6 CONFIGURATION</pre> | <automatic><br/><automatic></automatic></automatic>                       | <show><br/><show></show></show> |
| [X] Automatically con<br>[X] Available to all            | users                                                                     |                                 |
|                                                          | <ca< td=""><td>ncel&gt; <mark><ok></ok></mark></td></ca<>                 | ncel> <mark><ok></ok></mark>    |

- 14. Back ボタンを押してメインメニューに戻ります。
- 15. Quit を選択し、Enter キーを押して nmtui アプリケーションを閉じます。

#### 検証

1. アクティブな接続を表示します。

# nmcli connection show --active NAME ID TYPE DEVICE Office 2501eb7e-7b16-4dc6-97ef-7cc460139a58 wifi wlp0s20f3

作成した wifi 接続が出力にリストされている場合、その接続はアクティブです。

2. ホスト名または IP アドレスに ping を実行します。

# ping -c 3 example.com

## 11.6. NM-CONNECTION-EDITOR を使用した WIFI 接続の設定

**nm-connection-editor** アプリケーションを使用して、ワイヤレスネットワークの接続プロファイルを 作成できます。このアプリケーションでは、RHEL がサポートするすべての wifi ネットワーク認証タイ プを設定できます。

デフォルトでは、NetworkManager は接続プロファイルの自動接続機能を有効にし、保存されたネット ワークが利用可能な場合は自動的に接続します。

#### 前提条件

- ホストに wifi デバイスがインストールされている。
- ハードウェアスイッチがある場合は、wifi デバイスが有効になっている。

#### 手順

1. ターミナルを開き、次のコマンドを入力します。

#### # nm-connection-editor

- 2. +ボタンをクリックして、新しい接続を追加します。
- 3. Wi-Fi 接続タイプを選択し、Create をクリックします。
- 4. オプション: 接続プロファイルの名前を設定します。
- オプション: General タブでネットワークプロファイルを設定して、自動的に接続しないように します。
   この機能を無効にした場合は、GNOME settings や GNOME システムメニューなどを使用し て、常に手動でネットワークに接続する必要があります。
- 6. Wi-Fi タブで、SSID フィールドにサービスセット識別子 (SSID) を入力します。
- 7. Wi-Fi Security タブで、ネットワークの認証タイプ (WPA3 Personal など)を選択し、パス ワードを入力します。
   選択したセキュリティーに応じて、アプリケーションは追加のフィールドを表示します。それ に応じてそれらを埋めます。詳しくは wifi ネットワークの管理者におたずねください。
- 8. IPv4 タブで IPv4 設定を設定し、IPv6 タブで IPv6 設定を設定します。
- 9. **Save** をクリックします。
- 10. Network Connections ウィンドウを閉じます。

#### 検証

 トップバーの右側にあるシステムメニューを開き、wifi ネットワークが接続されていることを 確認します。

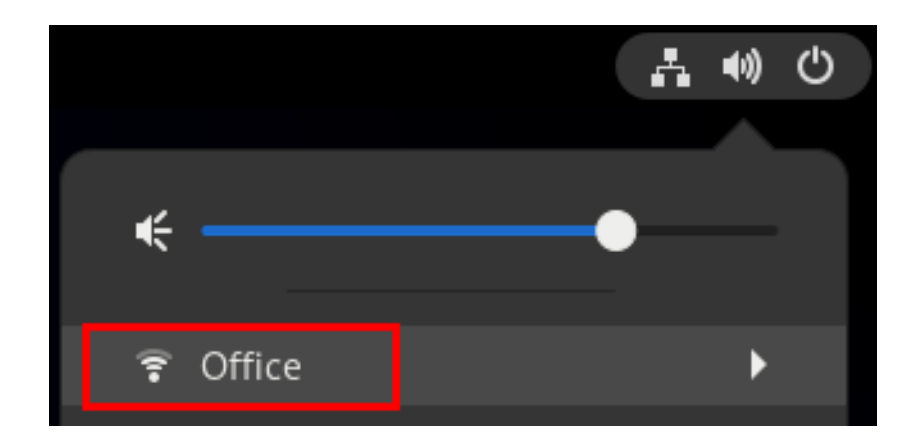

ネットワークがリストに表示されていれば、接続されています。

2. ホスト名または IP アドレスに ping を実行します。

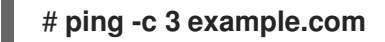

11.7. NETWORK RHEL システムロールを使用した 802.1X ネットワーク認証に よる WI-FI 接続の設定

RHEL システムロールを使用すると、Wi-Fi 接続の作成を自動化できます。たとえば、Ansible Playbook を使用して、wlp1s0 インターフェイスのワイヤレス接続プロファイルをリモートで追加できます。作 成されたプロファイルは、802.1X 標準を使用して、wifi ネットワークに対してクライアントを認証しま す。Playbook は、DHCP を使用するように接続プロファイルを設定します。静的 IP 設定を設定するに は、それに応じて IP ディクショナリーのパラメーターを調整します。

#### 前提条件

- 制御ノードと管理ノードを準備している
- 管理対象ノードで Playbook を実行できるユーザーとしてコントロールノードにログインしている。
- 管理対象ノードへの接続に使用するアカウントに、そのノードに対する sudo 権限がある。
- ネットワークは 802.1X ネットワーク認証をサポートしている。
- 管理対象ノードに wpa\_supplicant パッケージをインストールしている。
- DHCP は、管理対象ノードのネットワークで使用できる。
- TLS 認証に必要な以下のファイルがコントロールノードにある。
  - o クライアントキーは、/srv/data/client.key ファイルに保存されます。
  - o クライアント証明書は /srv/data/client.crt ファイルに保存されます。
  - CA 証明書は /srv/data/ca.crt ファイルに保存されます。

#### 手順

1. 次の内容を含む Playbook ファイル (例: ~/**playbook.yml**) を作成します。

---

- name: Configure a wifi connection with 802.1X authentication hosts: managed-node-01.example.com tasks: - name: Copy client key for 802.1X authentication ansible.builtin.copy: src: "/srv/data/client.key" dest: "/etc/pki/tls/private/client.key" mode: 0400 - name: Copy client certificate for 802.1X authentication ansible.builtin.copy: src: "/srv/data/client.crt" dest: "/etc/pki/tls/certs/client.crt" - name: Copy CA certificate for 802.1X authentication ansible.builtin.copy: src: "/srv/data/ca.crt" dest: "/etc/pki/ca-trust/source/anchors/ca.crt" - block: - ansible.builtin.import role: name: rhel-system-roles.network vars: network\_connections: - name: Configure the Example-wifi profile interface\_name: wlp1s0 state: up type: wireless autoconnect: yes ip: dhcp4: true auto6: true wireless: ssid: "Example-wifi" key\_mgmt: "wpa-eap" ieee802\_1x: identity: "user name" eap: tls private\_key: "/etc/pki/tls/client.key" private\_key\_password: "password" private\_key\_password\_flags: none client cert: "/etc/pki/tls/client.pem" ca cert: "/etc/pki/tls/cacert.pem" domain\_suffix\_match: "example.com"

これらの設定では、**wlp1s0** インターフェイスの Wi-Fi 接続プロファイルを定義します。このプ ロファイルは、802.1X 標準を使用して、Wi-Fi ネットワークに対してクライアントを認証しま す。接続では、DHCP サーバーと IPv6 ステートレスアドレス自動設定 (SLAAC) から、IPv4 ア ドレス、IPv6 アドレス、デフォルトゲートウェイ、ルート、DNS サーバー、および検索ドメイ ンを取得します。

. . . . . . . . . . .

2. Playbook の構文を検証します。

\$ ansible-playbook --syntax-check ~/playbook.yml

このコマンドは構文を検証するだけであり、有効だが不適切な設定から保護するものではない ことに注意してください。

3. Playbook を実行します。

\$ ansible-playbook ~/playbook.yml

#### 関連情報

- /usr/share/ansible/roles/rhel-system-roles.network/README.md ファイル
- /usr/share/doc/rhel-system-roles/network/ ディレクトリー

11.8. NMCLI を使用した既存のプロファイルでの 802.1X ネットワーク認証に よる WI-FI 接続の設定

nmcli ユーティリティーを使用して、クライアントがネットワークに対して自己認証するように設定で きます。たとえば、wlp1s0 という名前の既存の NetworkManager wifi 接続プロファイルで、 MSCHAPv2 (Microsoft Challenge-Handshake Authentication Protocol version 2) を使用する PEAP (Protected Extensible Authentication Protocol) 認証を設定します。

#### 前提条件

- ネットワークには 802.1X ネットワーク認証が必要です。
- wifi 接続プロファイルが NetworkManager に存在し、有効な IP 設定があります。
- クライアントがオーセンティケーターの証明書を検証する必要がある場合は、認証局 (CA) 証明書を /etc/pki/ca-trust/source/anchors/ ディレクトリーに保存する必要があります。
- wpa\_supplicant パッケージがインストールされている。

#### 手順

1. wifi セキュリティーモードを **wpa-eap** に設定し、Extensible Authentication Protocol (EAP) を **peap** に設定し、内部認証プロトコルを **mschapv2** に設定し、ユーザー名を設定します。

# nmcli connection modify wlp1s0 wireless-security.key-mgmt wpa-eap 802-1x.eap peap 802-1x.phase2-auth mschapv2 802-1x.identity user\_name

1つのコマンドで wireless-security.key-mgmt パラメーター、802-1x.eap パラメーター、802-1x.phase2-auth パラメーター、および 802-1x.identity パラメーターを設定する必要がありま す。

2. 必要に応じて、パスワードを設定に保存します。

# nmcli connection modify wlp1s0 802-1x.password password

#### 重要

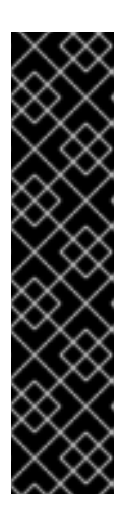

デフォルトでは、NetworkManager はパスワードをプレーンテキストで /etc/sysconfig/network-scripts/keys-connection\_name ファイルに保存しま す。このファイルは root ユーザーのみが読み取ることができます。ただし、設 定ファイル内のプレーンテキストのパスワードは、セキュリティーリスクになる 可能性があります。

セキュリティーを強化するには、**802-1x.password-flags** パラメーターを **0x1** に設定します。この設定では、GNOME デスクトップ環境または **nm-applet** が 実行中のサーバーで、NetworkManager がこれらのサービスからパスワードを取 得します。その他の場合は、NetworkManager によりパスワードの入力が求めら れます。

3. クライアントがオーセンティケーターの証明書を検証する必要がある場合は、接続プロファイ ルの **802-1x.ca-cert** パラメーターを CA 証明書のパスに設定します。

# nmcli connection modify wlp1s0 802-1x.ca-cert /etc/pki/catrust/source/anchors/ca.crt

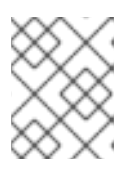

注記

セキュリティー上の理由から、クライアントでオーセンティケーターの証明書を 検証することを推奨します。

4. 接続プロファイルをアクティベートします。

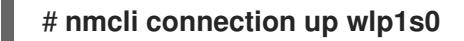

#### 検証

• ネットワーク認証が必要なネットワーク上のリソースにアクセスします。

#### 関連情報

- wifi 接続の管理
- nm-settings(5) man ページ
- **nmcli(1)** man ページ

11.9. ワイヤレス規制ドメインの手動設定

RHEL では、**udev** ルールが **setregdomain** ユーティリティーを実行してワイヤレス規制ドメインを設定します。次に、ユーティリティーはこの情報をカーネルに提供します。

デフォルトでは、setregdomain は国コードを自動的に決定しようとします。これが失敗する場合は、 ワイヤレス規制ドメインの設定が間違っている可能性があります。この問題を回避するには、国コード を手動で設定します。 重要

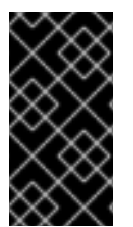

規制ドメインを手動で設定すると、自動検出が無効になります。そのため、後で別の国 でコンピューターを使用すると、以前に設定された設定が正しくなくなる可能性があり ます。この場合、/etc/sysconfig/regdomainファイルを削除して自動検出に戻すか、以 下の手順を使用して規制ドメイン設定を手動で再度更新します。

#### 手順

1. オプション:現在の規制ドメイン設定を表示します。

| # iw reg get        |
|---------------------|
| global              |
| country US: DFS-FCC |
|                     |

2. 次の内容で /etc/sysconfig/regdomain ファイルを作成します。

## COUNTRY=<country\_code>

**COUNTRY** 変数を ISO 3166-1 alpha2 国コード (ドイツの場合は **DE**、アメリカ合衆国の場合は **US** など) に設定します。

3. 規制ドメインを設定します。

# setregdomain

#### 検証

• 規制ドメインの設定を表示します。

# iw reg get global country DE: DFS-ETSI ...

#### 関連情報

- **setregdomain(1)** man ページ
- iw(8) man ページ
- regulatory.bin(5) man ページ
- ISO 3166 国コード

## 第12章 RHEL を WPA2 または WPA3 パーソナルアクセスポイント として設定する方法

Wi-Fi デバイスを備えたホストでは、NetworkManager を使用して、このホストをアクセスポイントと して設定できます。Wi-Fi Protected Access 2 (WPA2) および Wi-Fi Protected Access 3 (WPA3) Personal はセキュアな認証方法を提供します。ワイヤレスクライアントは事前共有キー (PSK) を使用 してアクセスポイントに接続し、RHEL ホスト上およびネットワーク内のサービスを使用できます。

アクセスポイントを設定すると、NetworkManager は自動的に以下を行います。

- クライアントに DHCP および DNS サービスを提供するように dnsmasq サービスを設定します
- IP 転送を有効にします
- nftables ファイアウォールルールを追加して、wifi デバイスからのトラフィックをマスカレー ドし、IP 転送を設定します

前提条件

- Wi-Fi デバイスが、アクセスポイントモードでの実行をサポートしている
- Wi-Fi デバイスは使用していない
- ホストがインターネットにアクセスできる

#### 手順

1. Wi-Fi デバイスを一覧表示して、アクセスポイントを提供するデバイスを特定します。

# nmcli device status | grep wifi
wlp0s20f3 wifi disconnected --

2. デバイスがアクセスポイントモードをサポートしていることを確認します。

# nmcli -f WIFI-PROPERTIES.AP device show wlp0s20f3 WIFI-PROPERTIES.AP: yes

Wi-Fi デバイスをアクセスポイントとして使用するには、デバイスがこの機能をサポートしている必要があります。

3. dnsmasq および NetworkManager-wifi パッケージをインストールします。

#### # dnf install dnsmasq NetworkManager-wifi

NetworkManager は **dnsmasq** サービスを使用して、アクセスポイントのクライアントに DHCP および DNS サービスを提供します。

4. アクセスポイントの初期設定を作成します。

# nmcli device wifi hotspot ifname wlp0s20f3 con-name Example-Hotspot ssid Example-Hotspot password "password" このコマンドは、WPA2 および WPA3 Personal 認証を提供する **wlp0s20f3** デバイス上のアク セスポイントの接続プロファイルを作成します。ワイヤレスネットワークの名前である Service Set Identifier (SSID) は **Example-Hotspot** で、事前共有キーの **password** を使用します。

5. オプション: WPA3 のみをサポートするようにアクセスポイントを設定します。

# nmcli connection modify Example-Hotspot 802-11-wireless-security.key-mgmt sae

 デフォルトでは、NetworkManager は wifi デバイスに IP アドレス 10.42.0.1 を使用し、残りの 10.42.0.0/24 サブネットからの IP アドレスをクライアントに割り当てます。別のサブネットと IP アドレスを設定するには、次のように入力します。

```
# nmcli connection modify Example-Hotspot ipv4.addresses 192.0.2.254/24
```

設定した IP アドレス (この場合は **192.0.2.254**) は、NetworkManager が wifi デバイスに割り当 てるものです。クライアントは、この IP アドレスをデフォルトゲートウェイおよび DNS サー バーとして使用します。

7. 接続プロファイルをアクティベートします。

#### # nmcli connection up Example-Hotspot

#### 検証

- 1. サーバーの場合:
  - a. NetworkManager が **dnsmasq** サービスを開始し、そのサービスがポート 67 (DHCP) および 53 (DNS) でリッスンしていることを確認します。

#### # ss -tulpn | egrep ":53|:67"

```
udp UNCONN 0 0 10.42.0.1:53 0.0.0.0:* users:(("dnsmasq",pid=55905,fd=6))
udp UNCONN 0 0 0.0.0.0:67 0.0.0.0:* users:(("dnsmasq",pid=55905,fd=4))
tcp LISTEN 0 32 10.42.0.1:53 0.0.0.0:* users:(("dnsmasq",pid=55905,fd=7))
```

b. **nftables** ルールセットを表示して、NetworkManager が **10.42.0.0/24** サブネットからのト ラフィックの転送とマスカレードを有効にしていることを確認します。

```
# nft list ruleset
table ip nm-shared-wlp0s20f3 {
    chain nat_postrouting {
        type nat hook postrouting priority srcnat; policy accept;
        ip saddr 10.42.0.0/24 ip daddr != 10.42.0.0/24 masquerade
    }
    chain filter_forward {
        type filter hook forward priority filter; policy accept;
        ip daddr 10.42.0.0/24 oifname "wlp0s20f3" ct state { established, related } accept
        ip saddr 10.42.0.0/24 iifname "wlp0s20f3" accept
        iifname "wlp0s20f3" reject
        oifname "wlp0s20f3" reject
    }
}
```

- 2. Wi-Fi アダプターを備えたクライアントの場合:
  - a. 利用可能なネットワークのリストを表示します。

# nmcli device wifi
IN-USE BSSID SSID MODE CHAN RATE SIGNAL BARS
SECURITY
00:53:00:88:29:04 Example-Hotspot Infra 11 130 Mbit/s 62 \_\_\_\_\_ WPA3
...

- b. **Example-Hotspot** ワイヤレスネットワークに接続します。Managing Wi-Fi connections を 参照してください。
- c. リモートネットワークまたはインターネット上のホストに ping を実行し、接続が機能して いることを確認します。

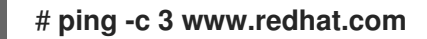

#### 関連情報

• **nm-settings(5)** man ページ

## 第13章 MACSEC を使用した同じ物理ネットワーク内のレイヤー2 トラフィックの暗号化

MACsecを使用して、2つのデバイス間の通信を (ポイントツーポイントで) セキュリティー保護できま す。たとえば、ブランチオフィスがメトロイーサネット接続を介してセントラルオフィスに接続されて いる場合、オフィスを接続する2つのホストで MACsecを設定して、セキュリティーを強化できま す。

Media Access Control Security (MACsec) は、イーサーネットリンクで異なるトラフィックタイプを保護するレイヤー2プロトコルです。これには以下が含まれます。

- DHCP (Dynamic Host Configuration Protocol)
- アドレス解決プロトコル (ARP)
- インターネットプロトコルのバージョン4/6(IPv4/IPv6)
- TCPやUDPなどのIP経由のトラフィック

MACsec はデフォルトで、LAN 内のすべてのトラフィックを GCM-AES-128 アルゴリズムで暗号化お よび認証し、事前共有キーを使用して参加者ホスト間の接続を確立します。共有前の鍵を変更する場合 は、MACsec を使用するネットワーク内のすべてのホストで NM 設定を更新する必要があります。

MACsec 接続は、親としてイーサネットネットワークカード、VLAN、トンネルデバイスなどのイーサ ネットデバイスを使用します。暗号化した接続のみを使用して他のホストと通信するように、MACsec デバイスでのみ IP 設定を指定するか、親デバイスに IP 設定を指定することもできます。後者の場合、 親デバイスを使用して、暗号化されていない接続と暗号化された接続用の MACsec デバイスで他のホス トと通信できます。

MACsec には特別なハードウェアは必要ありません。たとえば、ホストとスイッチの間のトラフィック のみを暗号化する場合を除き、任意のスイッチを使用できます。このシナリオでは、スイッチが MACsec もサポートする必要があります。

つまり、MACsecを設定する方法は2つあります。

- ホスト対ホスト
- 他のホストに切り替えるホスト

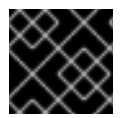

#### 重要

MACsecは、同じ(物理または仮想)LANのホスト間でのみ使用することができます。

### 13.1. NMCLI を使用した MACSEC 接続の設定

**nmcli** ツールを使用して、MACsec を使用するようにイーサーネットインターフェイスを設定できます。たとえば、イーサネット経由で接続された2つのホスト間に MACsec 接続を作成できます。

#### 手順

1. MACsecを設定する最初のホストで:

● 事前共有鍵の接続アソシエーション鍵 (CAK) と接続アソシエーション鍵名 (CKN) を作成します。

a. 16 バイトの 16 進 CAK を作成します。

# dd if=/dev/urandom count=16 bs=1 2> /dev/null | hexdump -e '1/2 ''%04x''' 50b71a8ef0bd5751ea76de6d6c98c03a

b. 32 バイトの16 進 CKN を作成します。

# dd if=/dev/urandom count=32 bs=1 2> /dev/null | hexdump -e '1/2 ''%04x''' f2b4297d39da7330910a74abc0449feb45b5c0b9fc23df1430e1898fcf1c4550

- 2. 両方のホストで、MACsec 接続を介して接続します。
- 3. MACsec 接続を作成します。

# nmcli connection add type macsec con-name macsec0 ifname macsec0 connection.autoconnect yes macsec.parent enp1s0 macsec.mode psk macsec.mkacak 50b71a8ef0bd5751ea76de6d6c98c03a macsec.mka-ckn f2b4297d39da7330910a74abc0449feb45b5c0b9fc23df1430e1898fcf1c4550

前の手順で生成された CAK および CKN を macsec.mka-cak および macsec.mka-ckn パラ メーターで使用します。この値は、MACsec で保護されるネットワーク内のすべてのホストで 同じである必要があります。

- 4. MACsec 接続で IP を設定します。
  - a. IPv4 設定を指定します。たとえば、静的 IPv4 アドレス、ネットワークマスク、デフォル トゲートウェイ、および DNS サーバーを macsec0 接続に設定するには、以下のコマンド を実行します。

# nmcli connection modify macsec0 ipv4.method manual ipv4.addresses '192.0.2.1/24' ipv4.gateway '192.0.2.254' ipv4.dns '192.0.2.253'

 b. IPv6 設定を指定しますたとえば、静的 IPv6 アドレス、ネットワークマスク、デフォルト ゲートウェイ、および DNS サーバーを macsec0 接続に設定するには、以下のコマンドを 実行します。

# nmcli connection modify macsec0 ipv6.method manual ipv6.addresses
'2001:db8:1::1/32' ipv6.gateway '2001:db8:1::fffe' ipv6.dns '2001:db8:1::fffd'

5. 接続をアクティベートします。

# nmcli connection up macsec0

#### 検証

1. トラフィックが暗号化されていることを確認します。

# tcpdump -nn -i enp1s0

2. オプション: 暗号化されていないトラフィックを表示します。

# tcpdump -nn -i macsec0

3. MACsec の統計を表示します。

## # ip macsec show

4. integrity-only (encrypt off) および encryption (encrypt on) の各タイプの保護に対して個々のカウンターを表示します。

#### # ip -s macsec show

## 13.2. NMSTATECTL を使用した MACSEC 接続の設定

nmstatectl ユーティリティーを宣言的に使用して、イーサネットインターフェイスが MACsec を使用 するように設定できます。たとえば、YAML ファイルでは、ネットワークの望ましい状態を記述しま す。ネットワークでは、イーサネット経由で接続された 2 つのホスト間に MACsec 接続があることが 想定されます。nmstatectl ユーティリティーは、YAML ファイルを解釈し、ホスト間に永続的かつ一貫 したネットワーク設定をデプロイします。

リンク層 (Open Systems Interconnection (OSI) モデルのレイヤー2とも呼ばれます) での通信を保護す るために MACsec セキュリティー標準を使用すると、主に次のような利点が得られます。

- レイヤー2で暗号化することで、レイヤー7で個々のサービスを暗号化する必要がなくなります。これにより、各ホストの各エンドポイントで多数の証明書を管理することに関連するオーバーヘッドが削減されます。
- ルーターやスイッチなどの直接接続されたネットワークデバイス間のポイントツーポイントセキュリティー。
- アプリケーションや上位レイヤープロトコルに変更を加える必要がなくなります。

#### 前提条件

- 物理または仮想イーサネットネットワークインターフェイスコントローラー (NIC) がサーバー に設定されている。
- **nmstate** パッケージがインストールされている。

#### 手順

- 1. MACsec を設定する最初のホストで、事前共有キー用の接続関連キー (CAK: connectivity association key) および接続関連キー名 (CKN: connectivity-association key name) を作成します。
  - a. 16 バイトの 16 進 CAK を作成します。

# dd if=/dev/urandom count=16 bs=1 2> /dev/null | hexdump -e '1/2 ''%04x''' 50b71a8ef0bd5751ea76de6d6c98c03a

b. 32 バイトの16 進 CKN を作成します。

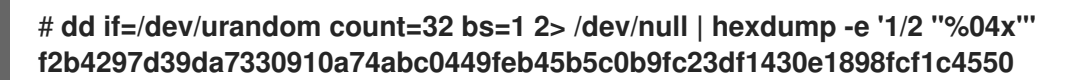

2. MACsec 接続を介して接続するホストの両方で、次の手順を実行します。

a. 次の設定を含む YAML ファイル (例: create-macsec-connection.yml) を作成します。

```
routes:
 config:
 - destination: 0.0.0.0/0
  next-hop-interface: macsec0
  next-hop-address: 192.0.2.2
  table-id: 254
 - destination: 192.0.2.2/32
  next-hop-interface: macsec0
  next-hop-address: 0.0.0.0
  table-id: 254
dns-resolver:
 config:
  search:
  - example.com
  server:
  - 192.0.2.200
  - 2001:db8:1::ffbb
interfaces:
- name: macsec0
 type: macsec
 state: up
 ipv4:
  enabled: true
  address:
  - ip: 192.0.2.1
   prefix-length: 32
 ipv6:
  enabled: true
  address:
  - ip: 2001:db8:1::1
   prefix-length: 64
 macsec:
  encrypt: true
  base-iface: enp0s1
  mka-cak: 50b71a8ef0bd5751ea76de6d6c98c03a
  mka-ckn: f2b4297d39da7330910a74abc0449feb45b5c0b9fc23df1430e1898fcf1c4550
  port: 0
  validation: strict
  send-sci: true
```

- b. 前の手順で生成された CAK および CKN を mka-cak および mka-ckn パラメーターで使用 します。この値は、MACsec で保護されるネットワーク内のすべてのホストで同じである 必要があります。
- c. オプション:同じ YAML 設定ファイルで、次の設定も指定できます。
  - 静的 IPv4 アドレス: 192.0.2.1 (サブネットマスクが /32)
  - 静的 IPv6 アドレス: 2001:db8:1::1 (サブネットマスクが /64)
  - IPv4 デフォルトゲートウェイ **192.0.2.2**
  - IPv4 DNS サーバー **192.0.2.200**

- IPv6 DNS サーバー 2001:db8:1::ffbb
- DNS 検索ドメイン example.com
- 3. 設定をシステムに適用します。

# nmstatectl apply create-macsec-connection.yml

#### 検証

1. 現在の状態を YAML 形式で表示します。

#### # \*\*nmstatectl show macsec0

2. トラフィックが暗号化されていることを確認します。

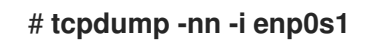

3. オプション:暗号化されていないトラフィックを表示します。

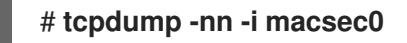

4. MACsec の統計を表示します。

#### # ip macsec show

5. integrity-only (encrypt off) および encryption (encrypt on) の各タイプの保護に対して個々のカ ウンターを表示します。

# ip -s macsec show

#### 関連情報

• MACsec: a different solution to encrypt network traffic

## 13.3. 関連情報

• MACsec: a different solution to encrypt network traffic ブログ

## 第14章 IPVLAN の使用

IPVLAN は、仮想ネットワークデバイス用のドライバーで、コンテナー環境でホストネットワークにア クセスするのに使用できます。IPVLAN は外部ネットワークに対し、ホストネットワーク内で作成され た IPVLAN デバイスの数に関わらず、MAC アドレスを1つ公開します。つまり、ユーザーは複数コン テナーに複数の IPVLAN デバイスを持つことができますが、対応するスイッチは MAC アドレスを1つ 読み込むということです。IPVLAN ドライバーは、ローカルスイッチで管理できる MAC アドレスの数 に制限がある場合に役立ちます。

### 14.1. IPVLAN モード

IPVLAN では、次のモードが使用できます。

L2モード

IPVLAN のL2モードでは、仮想デバイスはアドレス解決プロトコル (ARP) リクエストを受信 して応答します。netfilter フレームワークは、仮想デバイスを所有するコンテナー内でのみ動 作します。netfilter チェーンは、コンテナー化したトラッフィクにあるデフォルトの名前空間 では実行されません。L2モードを使用すると、パフォーマンスは高くなりますが、ネットワー クトラフィックの制御性は低下します。

L3モード

L3モードでは、仮想デバイスはL3以上のトラフィックのみを処理します。仮想デバイスは ARP リクエストに応答せず、関連するピアの IPVLAN IP アドレスは、隣接エントリーをユー ザーが手動で設定する必要があります。関連するコンテナーの送信トラフィックはデフォルト の名前空間の netfilter の POSTROUTING および OUTPUT チェーンに到達する一方、ingress トラフィックはL2モードと同様にスレッド化されます。L3モードを使用すると、制御性は高 くなりますが、ネットワークトラフィックのパフォーマンスは低下します。

L3Sモード

L3S モード では、仮想デバイスは L3 モード と同様の処理をしますが、関連するコンテナーの egress トラフィックと ingress トラフィックの両方がデフォルトの名前空間の netfilter チェー ンに到達する点が異なります。L3S モード は、L3 モード と同様の動作をしますが、ネット ワークの制御が強化されます。

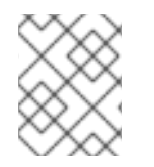

#### 注記

IPVLAN 仮想デバイスは、L3 モードおよび L3S モードでは、ブロードキャストトラフィックおよびマルチキャストトラフィックを受信しません。

### 14.2. IPVLAN および MACVLAN の比較

以下の表は、MACVLAN と IPVLAN の主な相違点を示しています。

| MACVLAN                                                                  | IPVLAN                                    |
|--------------------------------------------------------------------------|-------------------------------------------|
| 各 MACVLAN デバイスに対して、MAC アドレスを使<br>用します。                                   | IPVLAN デバイスの数を制限しない MAC アドレスを<br>1つ使用します。 |
| スイッチが MAC テーブルに保存できる MAC アドレ<br>スの最大数に達すると、接続が失われる可能性があ<br>ることに注意してください。 |                                           |

| MACVLAN                                                                         | IPVLAN                                                               |
|---------------------------------------------------------------------------------|----------------------------------------------------------------------|
| グローバル名前空間の netfilter ルールは、子名前空<br>間の MACVLAN デバイスとの間のトラフィックに影<br>響を与えることはできません。 | <b>L3 モード</b> および <b>L3S モード</b> の IPVLAN デバイスと<br>の間のトラフィックを制御できます。 |

IPVLAN と MACVLAN はどちらも、いかなるレベルのカプセル化も必要としません。

## 14.3. IPROUTE2 を使用した IPVLAN デバイスの作成および設定

この手順では、iproute2 を使用して IPVLAN デバイスを設定する方法を説明します。

#### 手順

1. IPVLAN デバイスを作成するには、次のコマンドを実行します。

# ip link add link real\_NIC\_device name IPVLAN\_device type ipvlan mode I2

ネットワークインターフェイスコントローラー (NIC) は、コンピューターをネットワークに接 続するハードウェアコンポーネントです。

例14.1 IPVLAN デバイスの作成

# ip link add link enp0s31f6 name my\_ipvlan type ipvlan mode l2
# ip link
47: my\_ipvlan@enp0s31f6: <BROADCAST,MULTICAST> mtu 1500 qdisc noop state
DOWN mode DEFAULT group default qlen 1000 link/ether e8:6a:6e:8a:a2:44 brd
ff:ff:ff:ff:ff:ff

2. IPv4 アドレスまたは IPv6 アドレスをインターフェイスに割り当てるには、次のコマンドを実行します。

# ip addr add dev IPVLAN\_device IP\_address/subnet\_mask\_prefix

- 3. L3 モード または L3S モード の IPVLAN デバイスを設定する場合は、以下の設定を行います。
  - a. リモートホストのリモートピアのネイバー設定を行います。

#### # ip neigh add dev peer\_device IPVLAN\_device\_IP\_address lladdr MAC\_address

MAC\_address は、IPVLAN デバイスのベースである実際の NIC の MAC アドレスになります。

b. L3 モード の IPVLAN デバイスを設定する場合は、次のコマンドを実行します。

# ip route add dev <real\_NIC\_device> <peer\_IP\_address/32>

L3S モード の場合は、次のコマンドを実行します。
#### # ip route add dev real\_NIC\_device peer\_IP\_address/32

IP アドレスは、リモートピアのアドレスを使用します。

4. IPVLAN デバイスをアクティブに設定するには、次のコマンドを実行します。

#### # ip link set dev IPVLAN\_device up

5. IPVLAN デバイスがアクティブであることを確認するには、リモートホストで次のコマンドを 実行します。

#### # ping IP\_address

IP\_address には、IPVLAN デバイスの IP アドレスを使用します。

## 第15章 特定のデバイスを無視するように NETWORKMANAGER の 設定

デフォルトでは、NetworkManager はすべてのデバイスを管理します。特定のデバイスを無視するに は、NetworkManager を **unmanaged** として設定できます。

15.1. NMCLIを使用したループバックインターフェイスの設定

デフォルトでは、NetworkManager はループバック (**lo**) インターフェイスを管理しません。**lo** イン ターフェイスの接続プロファイルを作成した後、NetworkManager を使用してこのデバイスを設定でき ます。例としては次のようなものがあります。

- Io インターフェイスに追加の IP アドレスを割り当てる
- DNS アドレスを定義する
- Io インターフェイスの最大伝送単位 (MTU) サイズを変更する

#### 手順

1. タイプ loopback の新しい接続を作成します。

# nmcli connection add con-name example-loopback type loopback

- 2. カスタム接続設定を設定します。次に例を示します。
  - a. 追加の IP アドレスをインターフェイスに割り当てるには、次のように入力します。

# nmcli connection modify example-loopback +ipv4.addresses 192.0.2.1/24

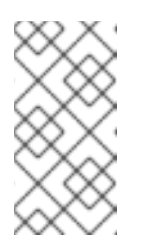

#### 注記

NetworkManager は、再起動後も持続する IP アドレス **127.0.0.1** および ::**1** を常に割り当てることで、**Io** インターフェイスを管理します。**127.0.0.1** および ::**1** をオーバーライドすることはできません。ただし、追加の IP アドレスをインターフェイスに割り当てることができます。

b. カスタムの最大伝送単位 (MTU) を設定するには、次のように入力します。

# nmcli con mod example-loopback loopback.mtu 16384

c. DNS サーバーに IP アドレスを設定するには、次のように入力します。

# nmcli connection modify example-loopback ipv4.dns 192.0.2.0

ループバック接続プロファイルで DNS サーバーを設定すると、このエントリーが /etc/resolv.conf ファイルで常に使用可能になります。DNS サーバーのエントリーは、ホ ストが異なるネットワーク間をローミングするかどうかには関係ありません。

3. 接続をアクティベートします。

# nmcli connection up example-loopback

#### 検証

1. lo インターフェイスの設定を表示します。

#### # ip address show lo

1: lo: <LOOPBACK,UP,LOWER\_UP> mtu **16384** qdisc noqueue state UNKNOWN group default qlen 1000

link/loopback 00:00:00:00:00:00 brd 00:00:00:00:00:00 inet 127.0.0.1/8 scope host lo valid\_lft forever preferred\_lft forever inet **192.0.2.1/24** brd **192.0.2.255** scope global lo valid\_lft forever preferred\_lft forever

inet6 ::1/128 scope host
valid\_lft forever preferred\_lft forever

2. DNS アドレスを確認します。

# cat /etc/resolv.conf ... nameserver 192.0.2.0 ...

## 15.2. NETWORKMANAGER でデバイスをマネージド外として永続的に設定

インターフェイス名、MAC アドレス、デバイスタイプなどのいくつかの基準に基づいてデバイスを unmanaged として永続的に設定できます。

ネットワークデバイスを一時的に **unmanaged** として設定する場合は、Temporarily configuring a device as unmanaged in NetworkManager を参照してください。

#### 手順

1. オプション: デバイスの一覧を表示して、**unmanaged** に設定するデバイスまたは MAC アドレス を特定します。

 # ip link show
 2: enp1s0: <BROADCAST,MULTICAST,UP,LOWER\_UP> mtu 1500 qdisc fq\_codel state
 UP mode DEFAULT group default qlen 1000 link/ether 52:54:00:74:79:56 brd ff:ff:ff:ff:ff:

- 2. 以下の内容で /etc/NetworkManager/conf.d/99-unmanaged-devices.conf ファイルを作成します。
  - 特定のインターフェイスを管理対象外として設定するには、以下を追加します。

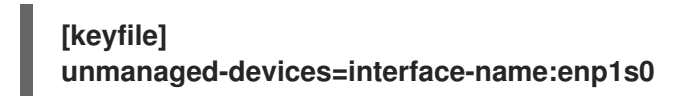

• 特定の MAC アドレスを管理対象外として設定するには、以下を追加します。

[keyfile] unmanaged-devices=mac:52:54:00:74:79:56

• 特定のタイプのすべてのデバイスを管理対象外として設定するには、以下を追加します。

[keyfile] unmanaged-devices=type:ethernet

 複数のデバイスを管理対象外に設定するには、unmanaged-devices パラメーターのエント リーをセミコロンで区切ります。以下に例を示します。

[keyfile] unmanaged-devices=interface-name:enp1s0;interface-name:enp7s0

3. NetworkManager サービスを再読み込みします。

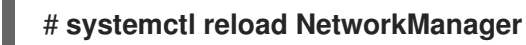

#### 検証

デバイスのリストを表示します。

# nmcli device status
DEVICE TYPE STATE CONNECTION
enp1s0 ethernet unmanaged -...

**enp1s0** デバイスの横にある マネージド外 状態は、NetworkManager がこのデバイスを管理していないことを示しています。

#### トラブルシューティング

• デバイスが unmanaged として表示されない場合は、NetworkManager 設定を表示します。

# NetworkManager --print-config ... [keyfile] unmanaged-devices=interface-name:enp1s0 ...

指定した設定と出力が一致しない場合は、より優先度が高い設定ファイルによって設定がオーバーライドされていないことを確認してください。NetworkManager が複数の設定ファイルをマージする方法の詳細は、man ページの NetworkManager.conf(5) を参照してください。

## 15.3. NETWORKMANAGER でデバイスをマネージド外として一時的に設定

デバイスを一時的に unmanaged として設定できます。

この方法は、たとえば、テスト目的で使用します。ネットワークデバイスを **unmanaged** に応じて永続 的に設定するには、Permanently configuring a device as unmanaged in NetworkManager を参照してく ださい。

#### 手順

1. オプション: デバイスのリストを表示して、unmanaged に設定するデバイスを特定します。

# nmcli device status
DEVICE TYPE STATE CONNECTION
enp1s0 ethernet disconnected -...

2. enp1s0 デバイスを unmanaged の状態に設定します。

# nmcli device set enp1s0 managed no

#### 検証

デバイスのリストを表示します。

# nmcli device status
DEVICE TYPE STATE CONNECTION
enp1s0 ethernet unmanaged -...

**enp1s0** デバイスの横にある マネージド外 状態は、NetworkManager がこのデバイスを管理していないことを示しています。

#### 関連情報

• NetworkManager.conf(5) man ページ

## 第16章 ダミーインターフェイスの作成

Red Hat Enterprise Linux ユーザーは、デバッグおよびテストの目的でダミーネットワークインター フェイスを作成および使用できます。ダミーインターフェイスは、実際には送信せずにパケットをルー ティングするデバイスを提供します。NetworkManager が管理する追加のループバックのようなデバイ スを作成し、非アクティブな SLIP (Serial Line Internet Protocol) アドレスをローカルプログラムの実ア ドレスのようにすることができます。

## 16.1. NMCLI を使用して IPV4 アドレスと IPV6 アドレスの両方を使用したダ ミーインターフェイスを作成する

IPv4 アドレスや IPv6 アドレスなどのさまざまな設定でダミーインターフェイスを作成できます。ダ ミーインターフェイスを作成すると、NetworkManager により自動的にデフォルトの public firewalld ゾーンに割り当てられます。

#### 手順

 静的 IPv4 および IPv6 アドレスを使用して、dummy0 という名前のダミーインターフェイスを 作成します。

# nmcli connection add type dummy ifname dummy0 ipv4.method manual ipv4.addresses 192.0.2.1/24 ipv6.method manual ipv6.addresses 2001:db8:2::1/64

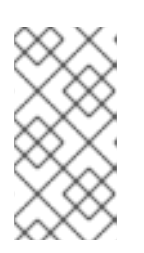

#### 注記

IPv4 および IPv6 アドレスなしでダミーインターフェイスを設定するに は、ipv4.method および ipv6.method パラメーターの両方を disabled に設定 します。それ以外の場合は、IP 自動設定が失敗し、NetworkManager が接続を 無効にしてデバイスを削除します。

#### 検証

● 接続プロファイルを一覧表示します。

# nmcli connection show NAME UUID TYPE DEVICE dummy-dummy0 aaf6eb56-73e5-4746-9037-eed42caa8a65 dummy dummy0

#### 関連情報

● **nm-settings(5)** man ページ

## 第17章 NETWORKMANAGER で特定接続の IPV6 の無効化

NetworkManager を使用してネットワークインターフェイスを管理するシステムでは、ネットワークが IPv4 のみを使用している場合は、IPv6 プロトコルを無効にできます。**IPv6** を無効にすると、 NetworkManager はカーネルに対応する **sysctl** 値を自動的に設定します。

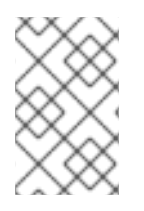

#### 注記

カーネルの設定項目またはカーネルブートパラメーターを使用して IPv6 を無効にする場合は、システム設定に追加で配慮が必要です。詳細は、ナレッジベースの記事 How do l disable or enable the IPv6 protocol in RHEL? を参照してください。

#### 17.1. NMCLI を使用して接続の IPV6 を無効にする

nmcli ユーティリティーを使用して、コマンドラインで IPv6 プロトコルを無効にすることができます。

#### 前提条件

• システムは、NetworkManagerを使用してネットワークインターフェイスを管理します。

#### 手順

1. 必要に応じて、ネットワーク接続のリストを表示します。

```
# nmcli connection show
NAME UUID TYPE DEVICE
Example 7a7e0151-9c18-4e6f-89ee-65bb2d64d365 ethernet enp1s0
...
```

2. 接続の ipv6.method パラメーターを disabled に設定します。

# nmcli connection modify Example ipv6.method "disabled"

3. ネットワーク接続が再起動します。

# nmcli connection up Example

#### 検証

1. デバイスの IP 設定を表示します。

# ip address show enp1s0
2: enp1s0: <BROADCAST,MULTICAST,UP,LOWER\_UP> mtu 1500 qdisc fq\_codel state UP
group default qlen 1000
link/ether 52:54:00:6b:74:be brd ff:ff:ff:ff:ff
inet 192.0.2.1/24 brd 192.10.2.255 scope global noprefixroute enp1s0
valid\_lft forever preferred\_lft forever

inet6 エントリーが表示されない場合は、デバイスで IPv6 が無効になります。

2. /proc/sys/net/ipv6/conf/enp1s0/disable\_ipv6 ファイルに値 1 が含まれていることを確認しま す。

# cat /proc/sys/net/ipv6/conf/enp1s0/disable\_ipv6
1

値が1の場合は、デバイスに対して IPv6 が無効になります。

## 第18章 ホスト名の変更

システムのホスト名は、システム自体の名前になります。RHEL のインストール時に名前を設定し、後 で変更できます。

#### **18.1. NMCLI**を使用したホスト名の変更

**nmcli** ユーティリティーを使用して、システムのホスト名を更新できます。その他のユーティリティーは、静的または永続的なホスト名などの別の用語を使用する可能性があることに注意してください。

#### 手順

1. オプション:現在のホスト名設定を表示します。

# nmcli general hostname old-hostname.example.com

2. 新しいホスト名を設定します。

# nmcli general hostname new-hostname.example.com

3. NetworkManager は、**systemd-hostnamed** を自動的に再起動して、新しい名前をアクティブ にします。変更を有効にするには、ホストを再起動します。

# reboot

あるいは、そのホスト名を使用するサービスがわかっている場合は、次のようにします。

a. サービスの起動時にホスト名のみを読み取るすべてのサービスを再起動します。

# systemctl restart <service\_name>

b. 変更を反映するには、アクティブなシェルユーザーを再ログインする必要があります。

#### 検証

ホスト名を表示します。

# nmcli general hostname
new-hostname.example.com

#### 18.2. HOSTNAMECTL を使用したホスト名の変更

hostnamectl ユーティリティーを使用してホスト名を更新できます。デフォルトでは、このユーティリ ティーは以下のホスト名タイプを設定します。

- 静的ホスト名:/etc/hostname ファイルに保存されます。通常、サービスはこの名前をホスト名として使用します。
- Pretty ホスト名: Proxy server in data center A などのわかりやすい名前。
- 一時的なホスト名:通常、ネットワーク設定から受け取るフォールバック値。

#### 手順

1. オプション:現在のホスト名設定を表示します。

## # hostnamectl status --static old-hostname.example.com

2. 新しいホスト名を設定します。

#### # hostnamectl set-hostname new-hostname.example.com

このコマンドは、static、pretty、および transient のホスト名を新しい値に設定します。特定の タイプのみを設定するには、--static オプション、--pretty オプション、または --transient オ プションをコマンドに渡します。

3. hostnamectl ユーティリティーは、systemd-hostnamed を自動的に再起動して、新しい名前 をアクティブにします。変更を有効にするには、ホストを再起動します。

#### # reboot

あるいは、そのホスト名を使用するサービスがわかっている場合は、次のようにします。

a. サービスの起動時にホスト名のみを読み取るすべてのサービスを再起動します。

#### # systemctl restart <service\_name>

b. 変更を反映するには、アクティブなシェルユーザーを再ログインする必要があります。

#### 検証

ホスト名を表示します。

# hostnamectl status --static new-hostname.example.com

#### 関連情報

- hostnamectl(1)
- systemd-hostnamed.service(8)

## 第19章 NETWORKMANAGER の DHCP の設定

NetworkManager は、DHCP に関連するさまざまな設定オプションを提供します。たとえば、ビルトイン DHCP クライアント (デフォルト) または外部クライアントを使用するように NetworkManager を設定したり、個々のプロファイルの DHCP 設定に影響を与えることができます。

## 19.1. NETWORKMANAGER の DHCP クライアントの変更

デフォルトでは、NetworkManager は内部 DHCP クライアントを使用します。ただし、ビルトインク ライアントが提供しない機能を備えた DHCP クライアントが必要な場合は、代わりに **dhclient** を使用 するように NetworkManager を設定できます。

RHEL は **dhcpcd** を提供しないため、NetworkManager はこのクライアントを使用できないことに注意 してください。

#### 手順

1. 次のコンテンツで /etc/NetworkManager/conf.d/dhcp-client.conf ファイルを作成します。

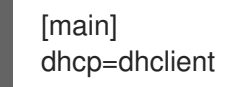

dhcp パラメーターを internal (デフォルト) または dhclient に設定できます。

dhcp パラメーターを dhclient に設定した場合は、dhcp-client パッケージをインストールします。

#### # dnf install dhcp-client

3. NetworkManager を再起動します。

# systemctl restart NetworkManager

再起動すると、すべてのネットワーク接続が一時的に中断されることに注意してください。

#### 検証

● /var/log/messages ログファイルで、次のようなエントリーを検索します。

Apr 26 09:54:19 server NetworkManager[27748]: <info> [1650959659.8483] dhcp-init: Using DHCP client 'dhclient'

このログエントリーは、NetworkManager が DHCP クライアントとして **dhclient** を使用して いることを確認します。

#### 関連情報

• NetworkManager.conf(5) man ページ

### 19.2. NETWORKMANAGER 接続の DHCP 動作の設定

DHCP (Dynamic Host Configuration Protocol) クライアントは、クライアントがネットワークに接続するたびに、動的 IP アドレスと対応する設定情報を DHCP サーバーに要求します。

DHCP サーバーから IP アドレスを取得するように接続を設定すると、NetworkManager は DHCP サー バーから IP アドレスを要求します。デフォルトでは、クライアントはこのリクエストが完了するまで 45 秒待機します。dhcp クライアントは、**DHCP** 接続が開始する際に、**DHCP** サーバーに IP アドレス を要求します。

#### 前提条件

• DHCP を使用する接続がホストに設定されている。

#### 手順

1. ipv4.dhcp-timeout および ipv6.dhcp-timeout プロパティーを設定します。たとえば、両方の オプションを 30 秒に設定するには、次のコマンドを実行します。

# nmcli connection modify <connection\_name> ipv4.dhcp-timeout 30 ipv6.dhcptimeout 30

パラメーターを **infinity** に設定すると、成功するまで NetworkManager が IP アドレスのリクエ ストおよび更新を停止しないようにします。

2. オプション: タイムアウト前に NetworkManager が IPv4 アドレスを受信しない場合にこの動作 を設定します。

# nmcli connection modify <connection\_name> ipv4.may-fail <value>

ipv4.may-fail オプションを以下のように設定します。

- はい、接続の状態は IPv6 設定により異なります。
  - IPv6 設定が有効になり、成功すると、NetworkManager は IPv6 接続をアクティブにし、IPv4 接続のアクティブ化を試みなくなります。
  - IPv6 設定が無効であるか設定されていないと、接続は失敗します。
- いいえ、接続は非アクティブになります。この場合は、以下のようになります。
  - 接続の autoconnect プロパティーが有効になっている場合、NetworkManager は、 autoconnect-retries プロパティーに設定された回数だけ、接続のアクティベーション を再試行します。デフォルト値は 4 です。
  - それでも接続が DHCP アドレスを取得できないと、自動アクティベーションは失敗します。5分後に自動接続プロセスが再開され、DHCP サーバーから IP アドレスを取得するようになりました。
- 3. オプション: 必要に応じて、タイムアウト前に NetworkManager が IPv6 アドレスを受信しない 場合にこの動作を設定します。

# nmcli connection modify <connection\_name> ipv6.may-fail <value>

#### 関連情報

• **nm-settings(5)** man ページ

## 第20章 NETWORKMANAGER で DISPATCHER スクリプトを使用 して DHCLIENT の終了フックを実行する

NetworkManager の dispatcher スクリプトを使用して、**dhclient**の終了フックを実行できます。

## 20.1. NETWORKMANAGER の DISPATCHER スクリプトの概念

NetworkManager-dispatcher サービスは、ネットワークイベントが発生した場合に、ユーザーが提供 したスクリプトをアルファベット順に実行します。通常、これらのスクリプトはシェルスクリプトです が、任意の実行可能スクリプトまたはアプリケーションにすることができます。たとえば、dispatcher スクリプトを使用して、NetworkManager では管理できないネットワーク関連の設定を調整できます。

dispatcher スクリプトは、以下のディレクトリーに保存できます。

- /etc/NetworkManager/dispatcher.d/:root ユーザーが変更できるディスパッチャースクリプトの全般的な場所。
- /usr/lib/NetworkManager/dispatcher.d/:事前にデプロイされた不変のディスパッチャースクリプト用。

セキュリティー上の理由から、**NetworkManager-dispatcher** では、以下の条件が満たされた場合にの みスクリプトを実行します。

- このスクリプトは、**root** ユーザーが所有します。
- このスクリプトは、**root** でのみ読み取りと書き込みが可能です。
- setuid ビットはスクリプトに設定されていません。

**NetworkManager-dispatcher** サービスは、2つの引数を指定して、それぞれのスクリプトを実行します。

- 1. 操作が発生したデバイスのインターフェイス名。
- 2. インターフェイスがアクティブになったときの動作 (**up** など)。

**NetworkManager(8)**の man ページの **Dispatcher scripts** セクションには、スクリプトで使用できるア クションと環境変数の概要が記載されています。

NetworkManager-dispatcher サービスは、一度に1つのスクリプトを実行しますが、NetworkManagerのメインプロセスとは非同期に実行します。スクリプトがキューに入れられている場合、後のイベントによってスクリプトが廃止された場合でも、サービスは常にスクリプトを実行することに注意してください。ただし、NetworkManager-dispatcher サービスは、以前のスクリプトの終了を待たずに、/etc/NetworkManager/dispatcher.d/no-wait.d/内のファイルを参照するシンボリックリンクであるスクリプトを即座に、そして並行して実行します。

#### 関連情報

• NetworkManager(8) man  $\sim - \vartheta$ 

20.2. DHCLIENT の終了フックを実行する NETWORKMANAGER の DISPATCHER スクリプトの作成 DHCP サーバーが IPv4 アドレスを割り当てまたは更新すると、NetworkManager は /etc/dhcp/dhclient-exit-hooks.d/ ディレクトリーに保存されている dispatcher スクリプトを実行でき ます。この dispatcher スクリプトは、dhclient の終了フックなどを実行できます。

#### 前提条件

• dhclient の終了フックは、/etc/dhcp/dhclient-exit-hooks.d/ ディレクトリーに保存されます。

#### 手順

1. 以下の内容で /etc/NetworkManager/dispatcher.d/12-dhclient-down ファイルを作成します。

2. root ユーザーをファイルの所有者として設定します。

# chown root:root /etc/NetworkManager/dispatcher.d/12-dhclient-down

3. 権限を設定して、root ユーザーのみが実行できるようにします。

# chmod 0700 /etc/NetworkManager/dispatcher.d/12-dhclient-down

4. SELinux コンテキストを復元します。

# restorecon /etc/NetworkManager/dispatcher.d/12-dhclient-down

#### 関連情報

• NetworkManager(8) man ページ

## 第21章 /ETC/RESOLV.CONF ファイルの手動設定

デフォルトでは、NetworkManager は、アクティブな NetworkManager 接続プロファイルの DNS 設定 を使用して /etc/resolv.conf ファイルを動的に更新します。ただし、この動作を無効に し、/etc/resolv.conf で DNS 設定を手動で設定できます。

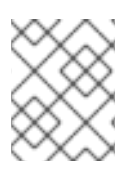

#### 注記

または、/etc/resolv.conf で特定の DNS サーバーの順序が必要な場合は、 DNS サーバーの順序の設定 を参照してください。

### 21.1. NETWORKMANAGER 設定で DNS 処理の無効化

デフォルトでは、NetworkManager は /**etc/resolv.conf** ファイルで DNS 設定を管理し、DNS サーバー の順序を設定できます。または、/**etc/resolv.conf** で DNS 設定を手動で設定する場合は、 NetworkManager で DNS 処理を無効にできます。

#### 手順

 root ユーザーとして、テキストエディターを使用して、以下の内容で /etc/NetworkManager/conf.d/90-dns-none.conf ファイルを作成します。

[main] dns=none

2. NetworkManager サービスを再読み込みします。

# systemctl reload NetworkManager

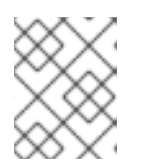

注記

サービスを再読み込みすると、NetworkManager は /**etc/resolv.conf** ファイルを 更新しなくなります。ただし、ファイルの最後の内容は保持されます。

3. 必要に応じて、混乱を避けるために、NetworkManager により生成された コメントを /etc/resolv.conf から削除します。

#### 検証

- 1. /etc/resolv.conf ファイルを編集し、設定を手動で更新します。
- 2. NetworkManager サービスを再読み込みします。

# systemctl reload NetworkManager

3. /etc/resolv.conf ファイルを表示します。

# cat /etc/resolv.conf

DNS 処理を無効にできた場合、NetworkManager は手動で設定した設定を上書きしませんでした。

トラブルシューティング

• NetworkManager 設定を表示して、優先度の高い他の設定ファイルが設定をオーバーライドしていないことを確認します。

```
# NetworkManager --print-config
...
dns=none
...
```

#### 関連情報

- NetworkManager.conf(5) man ページ
- NetworkManager を使用した DNS サーバーの順序の設定

## 21.2. /ETC/RESOLV.CONF を、DNS 設定を手動で設定するシンボリック リンクに置き換え

デフォルトでは、NetworkManager は /etc/resolv.conf ファイルで DNS 設定を管理し、DNS サーバー の順序を設定できます。または、/etc/resolv.conf で DNS 設定を手動で設定する場合は、 NetworkManager で DNS 処理を無効にできます。たとえば、/etc/resolv.conf がシンボリックリンクの 場合、NetworkManager は DNS 設定を自動的に更新しません。

#### 前提条件

NetworkManager rc-manager 設定オプションは、ファイル に設定されていません。検証には、NetworkManager --print-config コマンドを使用します。

#### 手順

- 1. /etc/resolv.conf.manually-configured などのファイルを作成し、お使いの環境の DNS 設定を 追加します。元の /etc/resolv.conf と同じパラメーターと構文を使用します。
- 2. /etc/resolv.conf ファイルを削除します。

# rm /etc/resolv.conf

3. /etc/resolv.conf.manually-configured を参照する /etc/resolv.conf という名前のシンボリック リンクを作成します。

# In -s /etc/resolv.conf.manually-configured /etc/resolv.conf

#### 関連情報

- resolv.conf (5) man ページ
- NetworkManager.conf(5) man ページ
- NetworkManager を使用した DNS サーバーの順序の設定

## 第22章 DNS サーバーの順序の設定

ほとんどのアプリケーションは、glibc ライブラリーの getaddrinfo() 関数を使用して DNS 要求を解決 します。デフォルトでは、glibc はすべての DNS 要求を、/etc/resolv.conf ファイルで指定された最初 の DNS サーバーに送信します。このサーバーが応答しない場合、RHEL は、このファイルに指定され ている次のサーバーを使用します。NetworkManager を使用すると、etc/resolv.conf 内の DNS サー バーの順序に影響を与えることができます。

## 22.1. NETWORKMANAGER が /ETC/RESOLV.CONF で DNS サーバーを順 序付ける方法

NetworkManager は、以下のルールに基づいて /**etc/resolv.conf** ファイルの DNS サーバーの順序を付 けます。

- 接続プロファイルが1つしか存在しない場合、NetworkManagerは、その接続で指定された IPv4 および IPv6 の DNS サーバーの順序を使用します。
- 複数の接続プロファイルがアクティベートされると、NetworkManager は DNS の優先度の値に 基づいて DNS サーバーを順序付けます。DNS の優先度を設定すると、NetworkManager の動 作は、dns パラメーターに設定した値によって異なります。このパラメーター は、/etc/NetworkManager/NetworkManager.conf ファイルの [main] セクションで設定できま す。
  - dns=default または dns パラメーターが設定されていないと、以下のようになります。
     NetworkManager は、各接続の ipv4.dns-priority パラメーターおよび ipv6.dns-priority パラメーターに基づいて、複数の接続から DNS サーバーを順序付けます。

値を指定しない場合、または **ipv4.dns-priority** および **ipv6.dns-priority** を **0** に設定する と、NetworkManager はグローバルのデフォルト値を使用します。DNS 優先度パラメー ターのデフォルト値 を参照してください。

# dns=dnsmasq または dns=systemd-resolved: この設定のいずれかを使用すると、NetworkManager は dnsmasq の 127.0.0.1 に設定するか、127.0.0.53 を nameserver エントリーとして /etc/resolv.conf ファイルに設定します。

**dnsmasq** サービスおよび **systemd-resolved** サービスの両方で、NetworkManager 接続に 設定された検索ドメインのクエリーをその接続で指定された DNS サーバーに転送し、その 他のドメインへのクエリーをデフォルトのルートを持つ接続に転送します。複数の接続に 同じ検索ドメインが設定されている場合は、**dnsmasq** および **systemd-resolved** が、この ドメインのクエリーを、優先度の値が最も低い接続に設定された DNS サーバーへ転送しま す。

#### DNS 優先度パラメーターのデフォルト値

NetworkManager は、接続に以下のデフォルト値を使用します。

- VPN 接続の場合は 50
- 他の接続の場合は **100**

#### 有効な DNS 優先度の値:

グローバルのデフォルトおよび接続固有の ipv4.dns-priority パラメーターおよび ipv6.dns-priority パ ラメーターの両方を -2147483647 から 2147483647 までの値に設定できます。

• 値が小さいほど優先度が高くなります。

- 負の値は、値が大きい他の設定を除外する特別な効果があります。たとえば、優先度が負の値の接続が1つでも存在する場合は、NetworkManager が、優先度が最も低い接続プロファイルで指定された DNS サーバーのみを使用します。
- 複数の接続の DNS の優先度が同じ場合、NetworkManager は以下の順番で DNS の優先順位を 決定します。
  - a. VPN 接続。
  - b. アクティブなデフォルトルートとの接続。アクティブなデフォルトルートは、メトリック スが最も低いデフォルトルートです。

#### 関連情報

- **nm-settings(5)** man ページ
- 異なるドメインでの各種 DNS サーバーの使用

## 22.2. NETWORKMANAGER 全体でデフォルトの DNS サーバー優先度の値の設定

NetworkManager は、接続に以下の DNS 優先度のデフォルト値を使用します。

- VPN 接続の場合は 50
- 他の接続の場合は 100

これらのシステム全体のデフォルトは、IPv4 接続および IPv6 接続のカスタムデフォルト値で上書きできます。

#### 手順

- 1. /etc/NetworkManager/NetworkManager.conf ファイルを編集します。
  - a. [connection] セクションが存在しない場合は追加します。

[connection]

b. [connection] セクションにカスタムのデフォルト値を追加します。たとえば、IPv4 と IPv6 の両方で新しいデフォルトを 200 に設定するには、以下を追加します。

ipv4.dns-priority=200 ipv6.dns-priority=200

パラメーターは、-2147483647 から 2147483647 までの値に設定できます。パラメーター を 0 に設定すると、組み込みのデフォルト (VPN 接続の場合は 50、他の接続の場合は 100) が有効になります。

2. NetworkManager サービスを再読み込みします。

# systemctl reload NetworkManager

#### 関連情報

• NetworkManager.conf(5) man  $\sim - \vartheta$ 

## 22.3. NETWORKMANAGER 接続の DNS 優先度の設定

特定の DNS サーバーの順序が必要な場合は、接続プロファイルに優先度の値を設定できます。 NetworkManager はこれらの値を使用して、サービスが /etc/resolv.conf ファイルを作成または更新す る際にサーバーを順序付けます。

DNS 優先度の設定は、異なる DNS サーバーが設定された複数の接続がある場合にのみ有効であること に注意してください。複数の DNS サーバーが設定された接続が1つしかない場合は、接続プロファイ ルで DNS サーバーを優先順に手動で設定します。

#### 前提条件

- システムに NetworkManager の接続が複数設定されている。
- システムで、/etc/NetworkManager/NetworkManager.conf ファイルに dns パラメーターが設定されていないか、そのパラメーターが default に設定されている。

#### 手順

1. 必要に応じて、利用可能な接続を表示します。

# nmcli connection show
NAME UUID TYPE DEVICE
Example\_con\_1 d17ee488-4665-4de2-b28a-48befab0cd43 ethernet enp1s0
Example\_con\_2 916e4f67-7145-3ffa-9f7b-e7cada8f6bf7 ethernet enp7s0
...

2. ipv4.dns-priority パラメーターおよび ipv6.dns-priority パラメーターを設定します。たとえ ば、両方のパラメーターを 10 に設定するには、次のように入力します。

# nmcli connection modify <connection\_name> ipv4.dns-priority 10 ipv6.dns-priority
10

- 3. 必要に応じて、他のコネクションに対しても1つ前の手順を繰り返します。
- 4. 更新した接続を再度アクティブにします。

# nmcli connection up <connection\_name>

#### 検証

/etc/resolv.conf ファイルの内容を表示して、DNS サーバーの順序が正しいことを確認します。

# cat /etc/resolv.conf

## 第23章 異なるドメインでの各種 DNS サーバーの使用

デフォルトでは、Red Hat Enterprise Linux (RHEL) は、すべての DNS リクエストを、/**etc/resolv.conf** ファイルで指定されている最初の DNS サーバーに送信します。このサーバーが応答しない場合、RHEL は、このファイルに指定されている次のサーバーを使用します。ある DNS サーバーがすべてのドメイ ンを解決できない環境では、管理者は、特定のドメインの DNS 要求を選択した DNS サーバーに送信す るように RHEL を設定できます。

たとえば、サーバーを仮想プライベートネットワーク (VPN) に接続し、VPN 内のホストが **example.com** ドメインを使用するとします。この場合、次の方法で DNS クエリーを処理するように RHEL を設定できます。

- example.com の DNS 要求のみを VPN ネットワーク内の DNS サーバーに送信します。
- 他のすべての要求は、デフォルトゲートウェイを使用して接続プロファイルで設定されている DNS サーバーに送信します。

## 23.1. NETWORKMANAGER で DNSMASQ を使用して、特定のドメインの DNS リクエストを選択した DNS サーバーに送信する

**dnsmasq** のインスタンスを開始するように NetworkManager を設定できます。次に、この DNS キャッシュサーバーは、**loopback** デバイスのポート **53** をリッスンします。したがって、このサービス はローカルシステムからのみ到達でき、ネットワークからは到達できません。

この設定では、NetworkManager は **nameserver 127.0.0.1** エントリーを /**etc/resolv.conf** ファイルに 追加し、**dnsmasq** は DNS 要求を NetworkManager 接続プロファイルで指定された対応する DNS サー バーに動的にルーティングします。

#### 前提条件

- システムに NetworkManager の接続が複数設定されている。
- DNS サーバーおよび検索ドメインは、特定のドメインを解決する NetworkManager 接続プロファイルで設定されます。
   たとえば、VPN 接続で指定された DNS サーバーが example.com ドメインのクエリーを解決するようにするには、VPN 接続プロファイルに以下の設定が含まれている必要があります。
  - example.com を解決できる DNS サーバー
  - ipv4.dns-search および ipv6.dns-search パラメーターで example.com に設定された検索 ドメイン
- dnsmasq サービスが実行されていないか、localhost とは異なるインターフェイスでリッスン するように設定されています。

#### 手順

1. dnsmasq パッケージをインストールします。

# dnf install dnsmasq

2. /etc/NetworkManager/NetworkManager.conf ファイルを編集し、[main] セクションに以下の エントリーを設定します。 dns=dnsmasq

3. NetworkManager サービスを再読み込みします。

# systemctl reload NetworkManager

#### 検証

1. NetworkManager ユニットの systemd ジャーナルで、サービスが別の DNS サーバーを使用しているドメインを検索します。

#### # journalctl -xeu NetworkManager

Jun 02 13:30:17 <client\_hostname>\_ dnsmasq[5298]: using nameserver 198.51.100.7#53 for domain example.com

- 2. tcpdump パケットスニファを使用して、DNS 要求の正しいルートを確認します。
  - a. tcpdump パッケージをインストールします。

#### # dnf install tcpdump

b. 1つのターミナルで **tcpdump** を起動し、すべてのインターフェイスで DNS トラフィック を取得します。

# tcpdump -i any port 53

c. 別のターミナルで、例外が存在するドメインと別のドメインのホスト名を解決します。次 に例を示します。

# host -t A www.example.com
# host -t A www.redhat.com

d. **tcpdump** 出力で、Red Hat Enterprise Linux が **example.com** ドメインの DNS クエリーの みを指定された DNS サーバーに、対応するインターフェイスを通じて送信していることを 確認します。

```
...
13:52:42.234533 tun0 Out IP server.43534 > 198.51.100.7.domain: 50121+ A?
www.example.com. (33)
...
13:52:57.753235 enp1s0 Out IP server.40864 > 192.0.2.1.domain: 6906+ A?
www.redhat.com. (33)
```

...

Red Hat Enterprise Linux は、**www.example.com**のDNS クエリーを **198.51.100.7**のDNS サーバーに送信し、**www.redhat.com**のクエリーを **192.0.2.1** に送信します。

#### トラブルシューティング

1. /etc/resolv.conf ファイルの nameserver エントリーが 127.0.0.1 を指していることを確認しま す。 # cat /etc/resolv.conf nameserver 127.0.0.1

エントリーがない場合は、/etc/NetworkManager/NetworkManager.conf ファイルの dns パラ メーターを確認します。

2. dnsmasq サービスが loopback デバイスのポート 53 でリッスンしていることを確認します。

#### # ss -tulpn | grep "127.0.0.1:53"

udp UNCONN 0 0 127.0.0.1:53 0.0.0.0:\* users:(("dnsmasq",pid=7340,fd=18)) tcp LISTEN 0 32 127.0.0.1:53 0.0.0.0:\* users:(("dnsmasq",pid=7340,fd=19))

サービスが **127.0.0.1:53** をリッスンしていない場合は、**NetworkManager** ユニットのジャーナ ルエントリーを確認します。

#### # journalctl -u NetworkManager

**23.2. NETWORKMANAGER** で **SYSTEMD-RESOLVED** を使用して、特定のドメインの **DNS** 要求を選択した **DNS** サーバーに送信する

NetworkManager を設定して、**systemd-resolved** のインスタンスを開始することができます。次に、 この DNS スタブリゾルバーは、IP アドレス **127.0.0.53** のポート **53** でリッスンします。したがって、 このスタブリゾルバーはローカルシステムからのみ到達でき、ネットワークからは到達できません。

この設定では、NetworkManager は **nameserver 127.0.0.53** エントリーを /**etc/resolv.conf** ファイルに 追加し、**systemd-resolved** は、NetworkManager 接続プロファイルで指定された対応する DNS サー バーに DNS 要求を動的にルーティングします。

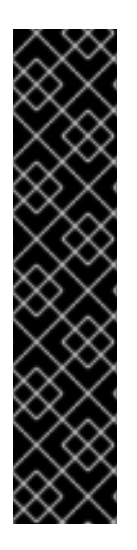

### 重要

systemd-resolved サービスは、テクノロジープレビュー機能としてのみ提供されます。 テクノロジープレビュー機能は、Red Hat 製品サポートのサービスレベルアグリーメン ト (SLA) ではサポートされておらず、機能的に完全ではない可能性があるため、Red Hat では実稼働環境での使用を推奨していません。テクノロジープレビュー機能では、 最新の製品機能をいち早く提供します。これにより、お客様は開発段階で機能をテスト し、フィードバックを提供できます。

テクノロジープレビュー機能のサポート範囲については、Red Hat カスタマーポータルのテクノロジープレビュー機能のサポート範囲を参照してください。

サポートされるソリューションについては、Using dnsmasq in NetworkManager to send DNS requests for a specific domain to a selected DNS server を参照してください。

#### 前提条件

- システムに NetworkManager の接続が複数設定されている。
- DNS サーバーおよび検索ドメインは、特定のドメインを解決する NetworkManager 接続プロファイルで設定されます。
   たとえば、VPN 接続で指定された DNS サーバーが example.com ドメインのクエリーを解決するようにするには、VPN 接続プロファイルに以下の設定が含まれている必要があります。
  - example.com を解決できる DNS サーバー

 ipv4.dns-search および ipv6.dns-search パラメーターで example.com に設定された検索 ドメイン

#### 手順

1. systemd-resolved サービスを有効にして起動します。

# systemctl --now enable systemd-resolved

2. /etc/NetworkManager/NetworkManager.conf ファイルを編集し、[main] セクションに以下の エントリーを設定します。

dns=systemd-resolved

3. NetworkManager サービスを再読み込みします。

# systemctl reload NetworkManager

#### 検証

1. **systemd-resolved** が使用する DNS サーバーと、サービスが別の DNS サーバーを使用するド メインを表示します。

```
# resolvectl
```

... Link 2 (**enp1s0**) Current Scopes: DNS Protocols: +DefaultRoute ... Current DNS Server: **192.0.2.1** DNS Servers: **192.0.2.1** 

Link 3 (tun0) Current Scopes: DNS Protocols: -DefaultRoute ... Current DNS Server: 198.51.100.7 DNS Servers: 198.51.100.7 203.0.113.19 DNS Domain: example.com

この出力では、**systemd-resolved** が **example.com** ドメインに異なる DNS サーバーを使用していることを確認します。

- 2. tcpdump パケットスニファを使用して、DNS 要求の正しいルートを確認します。
  - a. tcpdump パッケージをインストールします。

# dnf install tcpdump

b. 1つのターミナルで **tcpdump** を起動し、すべてのインターフェイスで DNS トラフィック を取得します。

# tcpdump -i any port 53

c. 別のターミナルで、例外が存在するドメインと別のドメインのホスト名を解決します。次 に例を示します。

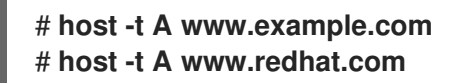

d. **tcpdump** 出力で、Red Hat Enterprise Linux が **example.com** ドメインの DNS クエリーの みを指定された DNS サーバーに、対応するインターフェイスを通じて送信していることを 確認します。

13:52:42.234533 tun0 Out IP **server**.43534 > **198.51.100.7**.domain: 50121+ A? www.example.com. (33)

13:52:57.753235 enp1s0 Out IP **server**.40864 > **192.0.2.1**.domain: 6906+ A? www.redhat.com. (33)

•••

Red Hat Enterprise Linux は、**www.example.com**のDNS クエリーを **198.51.100.7**の DNS サーバーに送信し、**www.redhat.com**のクエリーを **192.0.2.1** に送信します。

#### トラブルシューティング

1. /etc/resolv.conf ファイルの nameserver エントリーが 127.0.0.53 を指していることを確認し ます。

# cat /etc/resolv.conf nameserver 127.0.0.53

エントリーがない場合は、/etc/NetworkManager/NetworkManager.conf ファイルの dns パラ メーターを確認します。

2. systemd-resolved サービスがローカルの IP アドレス **127.0.0.53** の **53** ポートでリッスンして いることを確認します。

# ss -tulpn | grep "127.0.0.53"
udp UNCONN 0 0 127.0.0.53%lo:53 0.0.0.0:\* users:(("systemdresolve",pid=1050,fd=12))
tcp LISTEN 0 4096 127.0.0.53%lo:53 0.0.0.0:\* users:(("systemdresolve",pid=1050,fd=13))

サービスが **127.0.0.53:53** をリッスンしない場合は、**systemd-resolved** サービスが実行されて いるかどうかを確認します。

## 第24章 デフォルトのゲートウェイ設定の管理

デフォルトゲートウェイは、他のルートがパケットの宛先と一致する場合にネットワークパケットを転 送するルーターです。ローカルネットワークでは、通常、デフォルトゲートウェイは、インターネット の近くの1ホップのホストです。

24.1. NMCLIを使用して既存の接続にデフォルトゲートウェイを設定する

ほとんどの場合、管理者は接続を作成するときにデフォルトゲートウェイを設定します。ただ し、nmcliユーティリティーを使用して、以前に作成した接続のデフォルトゲートウェイ設定を設定ま たは更新することもできます。

#### 前提条件

- デフォルトゲートウェイが設定されている接続で、静的 IP アドレスを少なくとも1つ設定している。
- 物理コンソールにログインしている場合は、十分な権限を有している。それ以外の場合は、root 権限が必要になります。

#### 手順

デフォルトゲートウェイの IP アドレスを設定します。
 IPv4 デフォルトゲートウェイを設定するには、次のように入力します。

# nmcli connection modify <connection\_name> ipv4.gateway
"<IPv4\_gateway\_address>"

IPv6 デフォルトゲートウェイを設定するには、次のように入力します。

# nmcli connection modify <connection\_name> ipv6.gateway
"<IPv6\_gateway\_address>"

2. ネットワーク接続を再起動して、変更を有効にします。

# nmcli connection up <connection\_name>

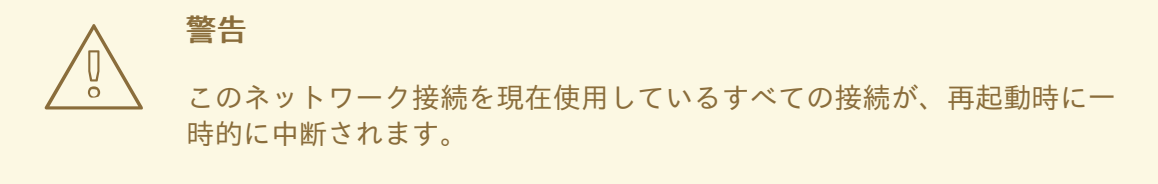

#### 検証

ルートがアクティブであることを確認します。

a. IPv4 デフォルトゲートウェイを表示するには、次のように入力します。

#### # ip -4 route

default via 192.0.2.1 dev example proto static metric 100

b. IPv6 デフォルトゲートウェイを表示するには、次のように入力します。

#### # ip -6 route

default via 2001:db8:1::1 dev example proto static metric 100 pref medium

24.2. NMCLI インタラクティブモードを使用して既存の接続にデフォルト ゲートウェイを設定する

ほとんどの場合、管理者は接続を作成するときにデフォルトゲートウェイを設定します。ただ し、nmcliユーティリティーのインタラクティブモードを使用して、以前に作成した接続のデフォルト ゲートウェイ設定を設定または更新することもできます。

#### 前提条件

- デフォルトゲートウェイが設定されている接続で、静的 IP アドレスを少なくとも1つ設定している。
- 物理コンソールにログインしている場合は、十分な権限を有している。それ以外の場合 は、root 権限が必要になります。

#### 手順

1. 必要な接続に対して nmcli インタラクティブモードを開きます。

# nmcli connection edit <connection\_name>

デフォルトゲートウェイを設定します。
 IPv4 デフォルトゲートウェイを設定するには、次のように入力します。

nmcli> set ipv4.gateway "<IPv4\_gateway\_address>"

IPv6 デフォルトゲートウェイを設定するには、次のように入力します。

nmcli> set ipv6.gateway "<IPv6\_gateway\_address>"

3. 必要に応じて、デフォルトゲートウェイが正しく設定されていることを確認します。

```
nmcli> print
...
ipv4.gateway: <IPv4_gateway_address>
...
ipv6.gateway: <IPv6_gateway_address>
...
```

4. 設定を保存します。

nmcli> save persistent

5. ネットワーク接続を再起動して、変更を有効にします。

nmcli> activate <connection\_name>

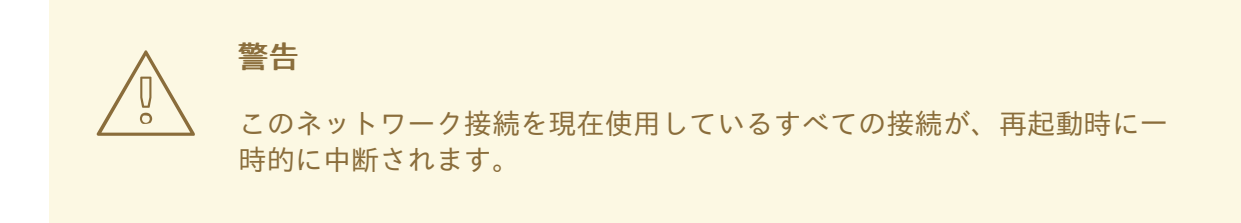

6. nmcli インタラクティブモードを終了します。

nmcli> quit

#### 検証

- ルートがアクティブであることを確認します。
  - a. IPv4 デフォルトゲートウェイを表示するには、次のように入力します。

# ip -4 route default via 192.0.2.1 dev example proto static metric 100

b. IPv6 デフォルトゲートウェイを表示するには、次のように入力します。

#### # ip -6 route

default via 2001:db8:1::1 dev example proto static metric 100 pref medium

## 24.3. NM-CONNECTION-EDITOR を使用して既存の接続にデフォルト ゲートウェイを設定する

ほとんどの場合、管理者は接続を作成するときにデフォルトゲートウェイを設定します。ただし、nmconnection-editor アプリケーションを使用して、以前に作成した接続でデフォルトのゲートウェイを 設定したり、更新したりすることもできます。

#### 前提条件

デフォルトゲートウェイが設定されている接続で、静的 IP アドレスを少なくとも1つ設定している。

#### 手順

1. ターミナルを開き、nm-connection-editor と入力します。

#### # nm-connection-editor

2. 変更する接続を選択し、歯車のアイコンをクリックして、既存の接続を編集します。

- 3. IPv4 デフォルトゲートウェイを設定します。たとえば、その接続のデフォルトゲートウェイの IPv4 アドレスを **192.0.2.1** に設定します。
  - a. IPv4 Settings タブを開きます。
  - b. そのゲートウェイのアドレスが含まれる IP アドレスの範囲の隣の gateway フィールドに アドレスを入力します。

| А | Addresses   |         |           |  |  |  |  |
|---|-------------|---------|-----------|--|--|--|--|
|   | Address     | Netmask | Gateway   |  |  |  |  |
|   | 192.0.2.123 | 24      | 192.0.2.1 |  |  |  |  |

- 4. IPv6 デフォルトゲートウェイを設定します。たとえば、接続のデフォルトゲートウェイの IPv6 アドレスを **2001:db8:1::1** に設定するには、以下を行います。
  - a. IPv6 タブを開きます。
  - b. そのゲートウェイのアドレスが含まれる IP アドレスの範囲の隣の gateway フィールドに アドレスを入力します。

| Addresses     |        |               |  |  |
|---------------|--------|---------------|--|--|
| Address       | Prefix | Gateway       |  |  |
| 2001:db8:1::5 | 64     | 2001:db8:1::1 |  |  |
|               |        |               |  |  |

- 5. **OK**をクリックします。
- 6. **Save** をクリックします。
- 7. ネットワーク接続を再起動して、変更を有効にします。たとえば、コマンドラインで **example** 接続を再起動するには、次のコマンドを実行します。

必要に応じて、ルートがアクティブであることを確認します。
 IPv4 デフォルトゲートウェイを表示するには、次のコマンドを実行します。

# ip -4 route default via 192.0.2.1 dev example proto static metric 100

IPv6 デフォルトゲートウェイを表示するには、次のコマンドを実行します。

#### # ip -6 route

default via 2001:db8:1::1 dev example proto static metric 100 pref medium

#### 関連情報

• nm-connection-editor を使用したイーサネット接続の設定

24.4. CONTROL-CENTER を使用して既存の接続にデフォルトゲートウェ イを設定する

ほとんどの場合、管理者は接続を作成するときにデフォルトゲートウェイを設定します。ただし、control-center アプリケーションを使用して、以前に作成した接続でデフォルトのゲートウェイを 設定したり、更新したりできます。

#### 前提条件

- デフォルトゲートウェイが設定されている接続で、静的 IP アドレスを少なくとも1つ設定している。
- control-center アプリケーションで、接続のネットワーク設定を開いている。

#### 手順

 IPv4 デフォルトゲートウェイを設定します。たとえば、その接続のデフォルトゲートウェイの IPv4 アドレスを 192.0.2.1 に設定します。

a. IPv4 タブを開きます。

b. そのゲートウェイのアドレスが含まれる IP アドレスの範囲の隣の gateway フィールドに アドレスを入力します。

| Addresses   |               |           |   |  |
|-------------|---------------|-----------|---|--|
| Address     | Netmask       | Gateway   |   |  |
| 192.0.2.123 | 255.255.255.0 | 192.0.2.1 | 0 |  |

- IPv6 デフォルトゲートウェイを設定します。たとえば、接続のデフォルトゲートウェイの IPv6 アドレスを 2001:db8:1::1 に設定するには、以下を行います。
  - a. IPv6 タブを開きます。
  - b. そのゲートウェイのアドレスが含まれる IP アドレスの範囲の隣の gateway フィールドに アドレスを入力します。

| Addresses     |        |               |   |  |  |
|---------------|--------|---------------|---|--|--|
| Address       | Prefix | Gateway       |   |  |  |
| 2001:db8:1::5 | 64     | 2001:db8:1::1 | 8 |  |  |

- 3. **Apply** をクリックします。
- 4. **Network** ウィンドウに戻り、接続のボタンを **Off** に切り替えてから **On** に戻して、接続を無効 にして再度有効にし、変更を適用します。

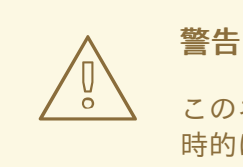

このネットワーク接続を現在使用しているすべての接続が、再起動時に一 時的に中断されます。

5. 必要に応じて、ルートがアクティブであることを確認します。
 IPv4 デフォルトゲートウェイを表示するには、次のコマンドを実行します。

\$ ip -4 route default via 192.0.2.1 dev example proto static metric 100

IPv6 デフォルトゲートウェイを表示するには、次のコマンドを実行します。

\$ ip -6 route

default via 2001:db8:1::1 dev example proto static metric 100 pref medium

#### 関連情報

● control-center によるイーサネット接続の設定

**24.5. NMSTATECTL**を使用して既存の接続にデフォルトゲートウェイを設定する

ほとんどの場合、管理者は接続を作成するときにデフォルトゲートウェイを設定します。ただ し、**nmstatectl** ユーティリティーを使用して、以前に作成した接続のデフォルトゲートウェイ設定を設 定または更新することもできます。

**nmstatectl** ユーティリティーを使用して、Nmstate API を介してデフォルトゲートウェイを設定しま す。Nmstate API は、設定を行った後、結果が設定ファイルと一致することを確認します。何らかの障 害が発生した場合には、**nmstatectl** は自動的に変更をロールバックし、システムが不正な状態のままに ならないようにします。

#### 前提条件

- デフォルトゲートウェイが設定されている接続で、静的 IP アドレスを少なくとも1つ設定している。
- enp1s0 インターフェイスが設定され、デフォルトゲートウェイの IP アドレスがこのインター フェイスの IP 設定のサブネット内にある。
- nmstate パッケージがインストールされている。

#### 手順

1. 以下の内容を含む YAML ファイル (例: ~/set-default-gateway.yml) を作成します。

--routes: config:  destination: 0.0.0.0/0 next-hop-address: 192.0.2.1 next-hop-interface: enp1s0

これらの設定では、192.0.2.1 をデフォルトゲートウェイとして定義します。デフォルトゲート ウェイは enp1s0 インターフェイス経由で到達可能です。

2. 設定をシステムに適用します。

# nmstatectl apply ~/set-default-gateway.yml

関連情報

- nmstatectl(8)のmanページ
- /usr/share/doc/nmstate/examples/ directory

## 24.6. NETWORK RHEL システムロールを使用して既存の接続にデフォルト ゲートウェイを設定する

ほとんどの場合、管理者は接続を作成するときにデフォルトゲートウェイを設定します。ただ し、**network** RHEL システムロールを使用してデフォルトゲートウェイを設定することで、以前に作成 した接続のデフォルトゲートウェイ設定を設定または更新することもできます。

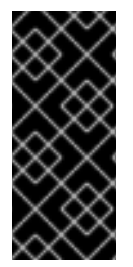

#### 重要

network RHEL システムロールを使用するプレイの実行時に、プレイで指定した値と設 定値が一致しない場合、当該ロールは同じ名前の既存の接続プロファイルをオーバーラ イドします。これらの値がデフォルトにリセットされないようにするには、IP 設定など の設定がすでに存在する場合でも、ネットワーク接続プロファイルの設定全体をプレイ で必ず指定してください。

この手順では、すでに存在するかどうかに応じて、以下の設定で enp1s0 接続プロファイルを作成また は更新します。

- 静的 IPv4 アドレス /24 サブネットマスクを持つ 198.51.100.20
- 静的 IPv6 アドレス 2001:db8:1::1 (/64 サブネットマスクあり)
- IPv4 デフォルトゲートウェイ 198.51.100.254
- IPv6 デフォルトゲートウェイ 2001:db8:1::fffe
- IPv4 DNS サーバー **198.51.100.200**
- IPv6 DNS サーバー 2001:db8:1::ffbb
- DNS 検索ドメイン example.com

#### 前提条件

● 制御ノードと管理ノードを準備している

- 管理対象ノードで Playbook を実行できるユーザーとしてコントロールノードにログインしている。
- 管理対象ノードへの接続に使用するアカウントに、そのノードに対する sudo 権限がある。

#### 手順

1. 次の内容を含む Playbook ファイル (例: ~/playbook.yml) を作成します。

```
---
- name: Configure the network
 hosts: managed-node-01.example.com
 tasks:
  - name: Configure an Ethernet connection with static IP and default gateway
   ansible.builtin.include role:
    name: rhel-system-roles.network
   vars:
    network connections:
     - name: enp1s0
       type: ethernet
       autoconnect: yes
       ip:
        address:
         - 198.51.100.20/24
         - 2001:db8:1::1/64
        gateway4: 198.51.100.254
        gateway6: 2001:db8:1::fffe
        dns:
         - 198.51.100.200
         - 2001:db8:1::ffbb
        dns search:
         - example.com
       state: up
```

2. Playbook の構文を検証します。

\$ ansible-playbook --syntax-check ~/playbook.yml

このコマンドは構文を検証するだけであり、有効だが不適切な設定から保護するものではない ことに注意してください。

3. Playbook を実行します。

\$ ansible-playbook ~/playbook.yml

#### 関連情報

- /usr/share/ansible/roles/rhel-system-roles.network/README.md 7 r f h
- /usr/share/doc/rhel-system-roles/network/ ディレクトリー

24.7. NETWORKMANAGER が複数のデフォルトゲートウェイを管理する 方法 フォールバック上の理由で特定の状況では、ホストに複数のデフォルトゲートウェイを設定します。ただし、非同期ルーティングの問題を回避するために、同じプロトコルの各デフォルトゲートウェイには別のメトリック値が必要です。RHELは、最も低いメトリックセットを持つデフォルトゲートウェイへの接続のみを使用することに注意してください。

以下のコマンドを使用して、接続の IPv4 ゲートウェイと IPv6 ゲートウェイの両方にメトリックを設定できます。

# nmcli connection modify <connection\_name> ipv4.route-metric <value> ipv6.route-metric <value>

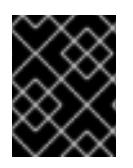

ブリッジ

TUN

Wi-Fi

IP トンネル

#### 重要

ルーティングの問題を回避するために、複数の接続プロファイルで同じプロトコルに同 じメトリック値を設定しないでください。

メトリック値なしでデフォルトのゲートウェイを設定すると、NetworkManager は、インターフェイス タイプに基づいてメトリック値を自動的に設定します。このため、NetworkManager は、アクティブな 最初の接続に、このネットワークタイプのデフォルト値を割り当て、そのネットワークタイプがアク ティベートされる順序で、同じタイプの他の接続にインクリメントした値を設定します。たとえば、デ フォルトゲートウェイを持つ2つのイーサネット接続が存在する場合、NetworkManager は、ルートに 100 のメトリックを、最初にアクティブにしている接続のデフォルトゲートウェイに設定します。2つ 目の接続では、NetworkManager は 101 を設定します。

| connection.type | デフォルトのメトリック値 |
|-----------------|--------------|
| VPN             | 50           |
| イーサネット          | 100          |
| MACsec          | 125          |
| Infiniband      | 150          |
| bond=           | 300          |
| team=           | 350          |
| VLAN            | 400          |

425

450

600

675

以下は、よく使用されるネットワークタイプと、そのデフォルトのメトリックの概要です。

#### 関連情報

• 代替ルートを定義するポリシーベースのルーティングの設定

## 24.8. 特定のプロファイルでのデフォルトゲートウェイの指定を防ぐための NETWORKMANAGER の設定

NetworkManager が特定のプロファイルを使用してデフォルトゲートウェイを指定しないようにするこ とができます。デフォルトゲートウェイに接続されていない接続プロファイルには、以下の手順に従い ます。

#### 前提条件

 デフォルトゲートウェイに接続されていない接続の NetworkManager 接続プロファイルが存在 する。

#### 手順

1. 接続で動的 IP 設定を使用する場合は、NetworkManager が、IPv4 および IPv6 接続のデフォル トルートとして接続を使用しないように設定します。

# nmcli connection modify <connection\_name> ipv4.never-default yes ipv6.neverdefault yes

ipv4.never-default および ipv6.never-default を yes に設定すると、対応するプロトコルのデフォルトのゲートウェイ IP アドレスが、接続プロファイルから削除されることに注意してください。

2. 接続をアクティベートします。

# nmcli connection up <connection\_name>

#### 検証

ip -4 route コマンドおよび ip -6 route コマンドを使用して、RHEL が、IPv4 プロトコルおよび IPv6 プロトコルのデフォルトルートにネットワークインターフェイスを使用しないことを確認します。

24.9. 複数のデフォルトゲートウェイによる予期しないルーティング動作の 修正

ホストに複数のデフォルトゲートウェイが必要となる状況は、Multipath TCP を使用する場合など、ご く限られています。多くの場合、ルーティングの動作や非同期ルーティングの問題を回避するために、1 つのデフォルトゲートウェイのみを設定します。

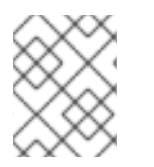

#### 注記

異なるインターネットプロバイダーにトラフィックをルーティングするには、複数のデ フォルトゲートウェイの代わりにポリシーベースのルーティングを使用します。

#### 前提条件

- ホストは NetworkManager を使用してネットワーク接続を管理します。これはデフォルトです。
- ホストには複数のネットワークインターフェイスがある。
- ホストには複数のデフォルトゲートウェイが設定されている。

#### 手順

- 1. ルーティングテーブルを表示します。
  - IPv4 の場合は、次のコマンドを実行します。

#### # ip -4 route

default via 192.0.2.1 dev enp1s0 proto static metric 101 default via 198.51.100.1 dev enp7s0 proto static metric 102 ...

• IPv6 の場合は、次のコマンドを実行します。

#### # ip -6 route

default via 2001:db8:1::1 dev enp1s0 proto static metric 101 pref medium default via 2001:db8:2::1 dev enp7s0 proto static metric 102 pref medium ...

default で開始するエントリーはデフォルトのルートを示します。dev の横に表示されるこれらのエントリーのインターフェイス名を書き留めます。

2. 以下のコマンドを使用して、前の手順で特定したインターフェイスを使用する NetworkManager 接続を表示します。

# nmcli -f GENERAL.CONNECTION,IP4.GATEWAY,IP6.GATEWAY device show enp1s0 GENERAL.CONNECTION: Corporate-LAN IP4.GATEWAY: 192.0.2.1 IP6.GATEWAY: 2001:db8:1::1

# nmcli -f GENERAL.CONNECTION,IP4.GATEWAY,IP6.GATEWAY device show enp7s0 GENERAL.CONNECTION: Internet-Provider IP4.GATEWAY: 198.51.100.1 IP6.GATEWAY: 2001:db8:2::1

この例では、**Corporate-LAN** と **Internet-Provider** という名前のプロファイルにはデフォルト のゲートウェイが設定されています。これは、ローカルネットワークでは、通常、インター ネット1ホップ近いホストがデフォルトゲートウェイであるため、この手順の残りの部分で は、**Corporate-LAN** のデフォルトゲートウェイが正しくないことを想定するためです。

3. NetworkManager が、IPv4 および IPv6 接続のデフォルトルートとして **Corporate-LAN** 接続を 使用しないように設定します。

# nmcli connection modify Corporate-LAN ipv4.never-default yes ipv6.never-default yes

ipv4.never-default および ipv6.never-default を yes に設定すると、対応するプロトコルのデフォルトのゲートウェイ IP アドレスが、接続プロファイルから削除されることに注意してください。

4. Corporate-LAN 接続をアクティブにします。

#### # nmcli connection up Corporate-LAN

#### 検証

- IPv4 および IPv6 ルーティングテーブルを表示し、プロトコルごとに1つのデフォルトゲート ウェイのみが利用可能であることを確認します。
  - IPv4の場合は、次のコマンドを実行します。

# ip -4 route default via 192.0.2.1 dev enp1s0 proto static metric 101 ...

• IPv6 の場合は、次のコマンドを実行します。

#### # ip -6 route

default via 2001:db8:1::1 dev enp1s0 proto static metric 101 pref medium ...

#### 関連情報

• 代替ルートを定義するポリシーベースのルーティングの設定
# 第25章 静的ルートの設定

ルーティングにより、相互に接続されたネットワーク間でトラフィックを送受信できるようになりま す。大規模な環境では、管理者は通常、ルーターが他のルーターについて動的に学習できるようにサー ビスを設定します。小規模な環境では、管理者は多くの場合、静的ルートを設定して、トラフィックが 1つのネットワークから次のネットワークに確実に到達できるようにします。

次の条件がすべて当てはまる場合、複数のネットワーク間で機能する通信を実現するには、静的ルート が必要です。

- トラフィックは複数のネットワークを通過する必要があります。
- デフォルトゲートウェイを通過する排他的なトラフィックフローは十分ではありません。

静的ルートを必要とするネットワークの例 セクションで、静的ルートを設定しない場合のシナリオと、 異なるネットワーク間でトラフィックがどのように流れるかについて説明します。

#### 25.1. 静的ルートを必要とするネットワークの例

すべての IP ネットワークが1つのルーターを介して直接接続されているわけではないため、この例では 静的ルートが必要です。スタティックルートがないと、一部のネットワークは相互に通信できません。 さらに、一部のネットワークからのトラフィックは一方向にしか流れません。

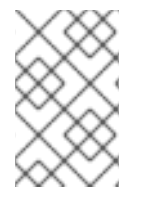

#### 注記

この例のネットワークトポロジーは人為的なものであり、静的ルーティングの概念を説 明するためにのみ使用されています。これは、実稼働環境で推奨されるトポロジーでは ありません。

この例のすべてのネットワーク間で通信を機能させるには、Raleigh (**198.51.100.0/24**) への静的ルート を設定し、次のホップ Router 2 (**203.0.113.10**) を設定します。ネクストホップの IP アドレスは、デー タセンターネットワークのルーター 2 のものです (**203.0.113.0/24**)。

スタティックルートは次のように設定できます。

- 設定を簡素化するには、この静的ルートをルーター1だけに設定します。ただし、データセンター (203.0.113.0/24) からのホストがトラフィックを Raleigh (198.51.100.0/24) に送信するため、常にルーター1を経由してルーター2に送信されるため、ルーター1のトラフィックが増加します。
- より複雑な設定の場合、データセンター (203.0.113.0/24) 内のすべてのホストでこの静的ルートを設定します。このサブネット内のすべてのホストは、Raleigh (198.51.100.0/24) に近い ルーター 2 (203.0.113.10) にトラフィックを直接送信します。

どのネットワーク間でトラフィックが流れるかどうかの詳細については、図の下の説明を参照してくだ さい。

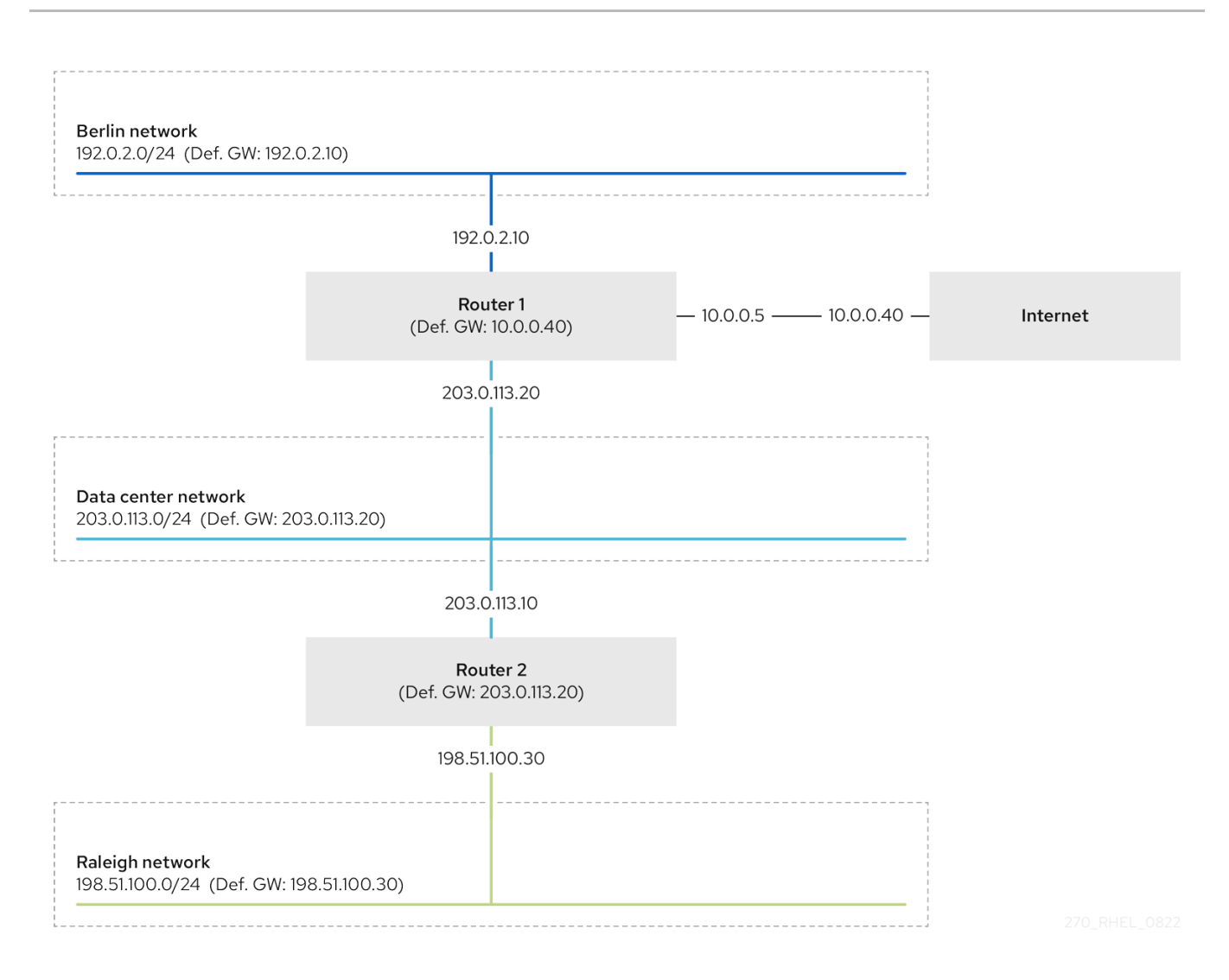

**必要な静的経路が設定されていないときに**、通信がうまくいく場合とうまくいかない場合を以下に示します。

- ベルリンネットワークのホスト (192.0.2.0/24):
  - 直接接続されているため、同じサブネット内の他のホストと通信できます。
  - Router1はベルリンネットワーク (192.0.2.0/24) 内にあり、インターネットにつながるデ フォルトゲートウェイがあるため、インターネットと通信できます。
  - ルーター1はベルリン (192.0.2.0/24) とデータセンター (203.0.113.0/24) ネットワークの両 方にインターフェイスを持っているため、データセンターネットワーク (203.0.113.0/24) と通信できます。
  - ローリーネットワーク (198.51.100.0/24) と通信できません。これは、ルーター1がこの ネットワークにインターフェイスを持たないためです。したがって、Router1はトラ フィックを独自のデフォルトゲートウェイ (インターネット) に送信します。
- データセンターネットワーク内のホスト (203.0.113.0/24):
  - 直接接続されているため、同じサブネット内の他のホストと通信できます。
  - デフォルトゲートウェイがルーター1に設定されているため、インターネットと通信できます。ルーター1には、データセンター (203.0.113.0/24) とインターネットの両方のネット ワークにインターフェイスがあります。

- デフォルトゲートウェイがルーター1に設定されているため、ベルリンネットワーク (192.0.2.0/24) と通信でき、ルーター1にはデータセンター (203.0.113.0/24) とベルリン (192.0.2.0/24) の両方にインターフェイスがあります。) ネットワーク。
- Raleigh ネットワーク (198.51.100.0/24) と通信できません。これは、データセンターネットワークがこのネットワークにインターフェイスを持たないためです。したがって、データセンター (203.0.113.0/24) 内のホストは、トラフィックをデフォルトゲートウェイ (ルーター1) に送信します。ルーター1も Raleigh ネットワーク (198.51.100.0/24) にインターフェイスを持たないため、ルーター1はこのトラフィックを独自のデフォルトゲートウェイ (インターネット) に送信します。
- Raleigh ネットワーク内のホスト (198.51.100.0/24):
  - 直接接続されているため、同じサブネット内の他のホストと通信できます。
  - インターネット上のホストと通信できません。デフォルトゲートウェイの設定により、 ルーター2はトラフィックをルーター1に送信します。ルーター1の実際の動作は、リバー スパスフィルター (rp\_filter) システム制御 (sysctl) の設定によって異なります。RHEL の デフォルトでは、Router1は送信トラフィックをインターネットにルーティングする代わ りにドロップします。ただし、設定された動作に関係なく、スタティックルートがないと 通信できません。
  - データセンターネットワーク (203.0.113.0/24) と通信できません。デフォルトゲートウェイの設定により、発信トラフィックはルーター2を経由して宛先に到達します。ただし、データセンターネットワーク (203.0.113.0/24) 内のホストがデフォルトゲートウェイ (ルーター1) に応答を送信するため、パケットへの応答は送信者に届きません。次に、Router 1 がトラフィックをインターネットに送信します。
  - ベルリンのネットワーク (192.0.2.0/24) と通信できません。デフォルトゲートウェイの設定 により、ルーター2はトラフィックをルーター1に送信します。ルーター1の実際の動作 は、rp\_filter sysctl 設定によって異なります。RHEL のデフォルトでは、Router1は発信 トラフィックを Berlin ネットワーク (192.0.2.0/24) に送信する代わりにドロップします。 ただし、設定された動作に関係なく、スタティックルートがないと通信できません。

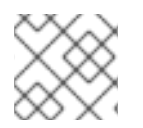

#### 注記

静的ルートの設定に加え、両方のルーターで IP 転送を有効にする必要があります。

#### 関連情報

- Why cannot a server be pinged if net.ipv4.conf.all.rp\_filter is set on the server?
- Enabling IP forwarding

# 25.2. NMCLI ユーティリティーを使用して静的ルートを設定する方法

静的ルートを設定するには、次の構文で nmcli ユーティリティーを使用します。

\$ nmcli connection modify connection\_name ipv4.routes "ip[/prefix] [next\_hop] [metric]
[attribute=value] [attribute=value] ..."

このコマンドは、次のルート属性に対応します。

• cwnd=n:パケット数で定義された輻輳ウィンドウ (CWND) サイズを設定します。

- lock-cwnd=true|false:カーネルが CWND 値を更新できるかどうかを定義します。
- lock-mtu=true|false:カーネルが MTU をパス MTU ディスカバリーに更新できるかどうかを定 義します。
- lock-window=true|false:カーネルが TCP パケットの最大ウィンドウサイズを更新できるかどうかを定義します。
- mtu=<mtu\_value>:宛先へのパスに沿って使用する最大転送単位 (MTU) を設定します。
- onlink=true|false:ネクストホップがどのインターフェイス接頭辞とも一致しない場合でも、このリンクに直接接続されるかどうかを定義します。
- scope=<scope>:IPv4 ルートの場合、この属性は、ルート 接頭辞によってカバーされる宛先の 範囲を設定します。値を整数 (0~255) として設定します。
- src=<source\_address>:ルート接頭辞の対象となる宛先にトラフィックを送信するときに優先 する送信元アドレスを設定します。
- table=<table\_id>:ルートを追加するテーブルの ID を設定します。このパラメーターを省略する と、NetworkManager は main テーブルを使用します。
- tos=<type\_of\_service\_key>:サービスのタイプ (TOS) キーを設定します。値を整数 (0~255) として設定します。
- type=<route\_type>:ルートタイプを設定します。NetworkManager は、unicast、local、blackhole、unreachable、prevent、および throw ルートタイプをサ ポートします。デフォルトは unicast です。
- window=<window\_size>:これらの宛先にアドバタイズする TCP の最大ウィンドウサイズをバイト単位で設定します。

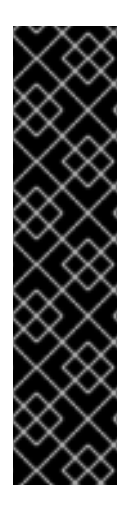

#### 重要

先頭に + 記号を付けずに ipv4.routes オプションを使用すると、nmcli はこのパラメー ターの現在の設定をすべてオーバーライドします。

• 追加のルートを作成するには、次のように入力します。

\$ nmcli connection modify connection\_name +ipv4.routes "<route>"

特定のルートを削除するには、次のように入力します。

\$ nmcli connection modify connection\_name -ipv4.routes "<route>"

25.3. NMCLI を使用した静的ルートの設定

**nmcli connection modify** コマンドを使用して、既存の NetworkManager 接続プロファイルに静的 ルートを追加できます。

以下の手順では、次のルートを設定します。

 リモート 198.51.100.0/24 ネットワークへの IPv4 ルート。IP アドレス 192.0.2.10 を持つ対応 するゲートウェイは、LAN 接続プロファイルを通じて到達可能です。  リモート 2001:db8:2::/64 ネットワークへの IPv6 ルート。IP アドレス 2001:db8:1::10 を持つ 対応するゲートウェイは、LAN 接続プロファイルを通じて到達可能です。

#### 前提条件

 LAN 接続プロファイルが存在し、このホストがゲートウェイと同じ IP サブネットに存在する ように設定されている。

#### 手順

1. LAN 接続プロファイルに静的 IPv4 ルートを追加します。

# nmcli connection modify LAN +ipv4.routes "198.51.100.0/24 192.0.2.10"

一度に複数のルートを設定するには、個々のルートをコンマで区切ってコマンドに渡します。

# nmcli connection modify <connection\_profile> +ipv4.routes
"<remote\_network\_1>/<subnet\_mask\_1> <gateway\_1>,
<remote\_network\_n>/<subnet\_mask\_n> <gateway\_n>, ..."

2. LAN 接続プロファイルに静的 IPv6 ルートを追加します。

# nmcli connection modify LAN +ipv6.routes "2001:db8:2::/64 2001:db8:1::10"

3. 接続を再度有効にします。

# nmcli connection up LAN

#### 検証

1. IPv4 ルートを表示します。

# ip -4 route

198.51.100.0/24 via 192.0.2.10 dev enp1s0

2. IPv6 ルートを表示します。

#### # ip -6 route

2001:db8:2::/64 via 2001:db8:1::10 dev enp1s0 metric 1024 pref medium

## 25.4. NMTUI を使用した静的ルートの設定

**nmtui** アプリケーションは、NetworkManager 用のテキストベースのユーザーインターフェイスを提供 します。**nmtui** を使用して、グラフィカルインターフェイスを使用せずにホスト上で静的ルートを設定 できます。

たとえば、以下の手順では **198.51.100.1** で実行しているゲートウェイを使用する **192.0.2.0/24** ネット ワークに経路を追加します。これは、既存の接続プロファイルから到達可能です。

#### 注記

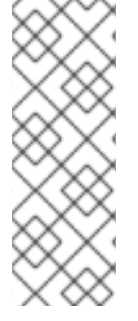

**nmtui** で 以下を行います。

- カーソルキーを使用してナビゲートします。
- ボタンを選択して Enter を押します。
- Space を使用してチェックボックスをオンまたはオフにします。

#### 前提条件

- ネットワークが設定されている。
- 静的ルートのゲートウェイが、インターフェイスで直接到達できる。
- 物理コンソールにログインしている場合は、十分な権限を有している。それ以外の場合は、コ マンドに root 権限が必要になります。

#### 手順

1. nmtui を開始します。

#### # nmtui

- 2. Edit a connection 選択し、Enter を押します。
- 3. 宛先ネットワークへのネクストホップに到達できる接続プロファイルを選択し、**Enter**を押し ます。
- 4. IPv4 ルートまたは IPv6 ルートに応じて、プロトコルの設定エリアの横にある Show ボタンを 押します。
- 5. Routing の横にある Edit ボタンを押します。これにより、静的ルートを設定する新しいウィン ドウが開きます。
  - a. Add ボタンを押して、次のように入力します。
    - Classless Inter-Domain Routing (CIDR) 形式の接頭辞を含む宛先ネットワーク
    - ネクストホップの IP アドレス
    - 同じネットワークに複数のルートを追加し、効率によってルートに優先順位を付けたい 場合のメトリック値
  - b. 追加するルートごとに前の手順を繰り返し、この接続プロファイルを介して到達できま す。
  - c. OK ボタンを押して、接続設定のウィンドウに戻ります。

図25.1メトリックのない静的ルートの例

| Destination/Prefix<br>192.0.2.0/24<br><add></add> | Next Hop<br>198.51.100.1 | Metric<br><remove></remove>              |
|---------------------------------------------------|--------------------------|------------------------------------------|
|                                                   |                          | <cancel> <mark><ok></ok></mark></cancel> |

- 6. OK ボタンを押して nmtui メインメニューに戻ります。
- 7. Activate a connection を選択し、Enter を押します。
- 8. 編集した接続プロファイルを選択し、**Enter** キーを2回押して非アクティブ化し、再度アク ティブ化します。

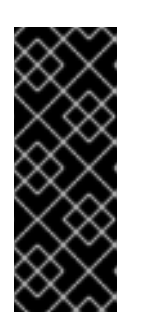

#### 重要

再アクティブ化する接続プロファイルを使用する SSH などのリモート接続で nmtui を実行する場合は、この手順をスキップしてください。この場合 は、nmtui で非アクティブ化すると、接続が切断されるため、再度アクティブ化 することはできません。この問題を回避するには、上記のシナリオで nmcli connection <connection\_profile> up コマンドを使用して接続を再アクティブ 化します。

- 9. Back ボタンを押してメインメニューに戻ります。
- 10. Quit を選択し、Enter キーを押して nmtui アプリケーションを閉じます。

#### 検証

ルートがアクティブであることを確認します。

#### \$ ip route

192.0.2.0/24 via 198.51.100.1 dev example proto static metric 100

#### 25.5. CONTROL-CENTER を使用した静的ルートの設定

GNOME で control-center を使用して、ネットワーク接続の設定に静的ルートを追加します。

以下の手順では、次のルートを設定します。

- リモート 198.51.100.0/24 ネットワークへの IPv4 ルート。対応するゲートウェイの IP アドレスは 192.0.2.10 です。
- リモート 2001:db8:2::/64 ネットワークへの IPv6 ルート。対応するゲートウェイの IP アドレスは 2001:db8:1::10 です。

#### 前提条件

ネットワークが設定されている。

- このホストは、ゲートウェイと同じ IP サブネットにあります。
- control-center アプリケーションで接続のネットワーク設定が開いている。nm-connectioneditor を使用したイーサネット接続の設定 を参照してください。

#### 手順

- 1. IPv4 タブで:
  - a. オプション: **IPv4** タブの **Routes** セクションの **On** ボタンをクリックして自動ルートを無効 にし、静的ルートのみを使用します。自動ルートが有効になっている場合は、Red Hat Enterprise Linux が静的ルートと、DHCP サーバーから受け取ったルートを使用します。
  - b. IPv4 ルートのアドレス、ネットマスク、ゲートウェイ、およびオプションでメトリック値 を入力します。

| Routes       |         | Au         | tomatic 🔵 |
|--------------|---------|------------|-----------|
| Address      | Netmask | Gateway    | Metric    |
| 198.51.100.0 | 24      | 192.0.2.10 | 8         |

- 2. IPv6 タブで:
  - a. オプション: **IPv4** タブの **Routes** セクションの **On** ボタンをクリックして自動ルートを無効 にし、静的ルートのみを使用します。
  - b. IPv6 ルートのアドレス、ネットマスク、ゲートウェイ、およびオプションでメトリック値 を入力します。

| Routes       |        |                | Automatic |
|--------------|--------|----------------|-----------|
| Address      | Prefix | Gateway        | Metric    |
| 2001:db8:2:: | 64     | 2001:db8:1::10 | O         |

- 3. Apply をクリックします。
- 4. **Network** ウィンドウに戻り、接続のボタンを **Off** に切り替えてから **On** に戻して、接続を無効 にして再度有効にし、変更を適用します。

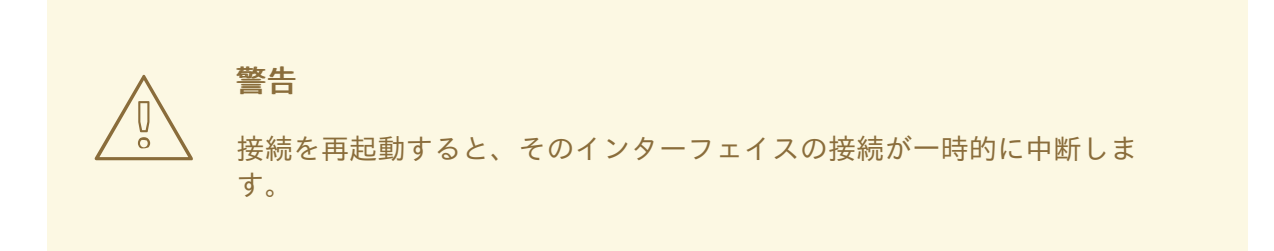

#### 検証

1. IPv4 ルートを表示します。

# ip -4 route

198.51.100.0/24 via 192.0.2.10 dev enp1s0

2. IPv6 ルートを表示します。

# ip -6 route ... 2001:db8:2::/64 via 2001:db8:1::10 dev enp1s0 metric 1024 pref medium

## 25.6. NM-CONNECTION-EDITOR を使用した静的ルートの設定

nm-connection-editor アプリケーションを使用して、ネットワーク接続の設定に静的ルートを追加できます。

以下の手順では、次のルートを設定します。

- リモート 198.51.100.0/24 ネットワークへの IPv4 ルート。IP アドレス 192.0.2.10 を持つ対応 するゲートウェイは、example の接続を介して到達可能です。
- リモート 2001:db8:2::/64 ネットワークへの IPv6 ルート。IP アドレス 2001:db8:1::10 を持つ 対応するゲートウェイは、example の接続を介して到達可能です。

前提条件

- ネットワークが設定されている。
- このホストは、ゲートウェイと同じ IP サブネットにあります。

手順

1. ターミナルを開き、nm-connection-editor と入力します。

#### \$ nm-connection-editor

- 2. **example** 接続プロファイルを選択し、歯車アイコンをクリックして、既存の接続を変更します。
- 3. IPv4 Settings タブで、以下を行います。
  - a. Routes ボタンをクリックします。
  - b. Add ボタンをクリックして、アドレス、ネットマスク、ゲートウェイを入力します。必要 に応じてメトリック値を入力します。

| Editing IPv4 routes for example |         |            |        | ×      |
|---------------------------------|---------|------------|--------|--------|
| Address                         | Netmask | Gateway    | Metric | Add    |
| 198.51.100.0                    | 24      | 192.0.2.10 |        |        |
|                                 |         |            |        | Delete |

c. **OK**をクリックします。

- 4. IPv6 Settings タブで、以下を行います。
  - a. Routes ボタンをクリックします。

 b. Add ボタンをクリックして、アドレス、ネットマスク、ゲートウェイを入力します。必要 に応じてメトリック値を入力します。

| Editing IPv6 routes for example |        |                |        | ×      |
|---------------------------------|--------|----------------|--------|--------|
| Address                         | Prefix | Gateway        | Metric | Add    |
| 2001:db8:2::                    | 64     | 2001:db8:1::10 |        | Delete |

- c. **OK**をクリックします。
- 5. **Save** をクリックします。
- 6. ネットワーク接続を再起動して、変更を有効にします。たとえば、コマンドラインで **example** 接続を再起動するには、次のコマンドを実行します。

# nmcli connection up example

#### 検証

1. IPv4 ルートを表示します。

# ip -4 route ... 198.51.100.0/24 via 192.0.2.10 dev enp1s0

2. IPv6 ルートを表示します。

# ip -6 route

2001:db8:2::/64 via 2001:db8:1::10 dev enp1s0 metric 1024 pref medium

25.7. NMCLI インタラクティブモードを使用した静的ルートの設定

**nmcli** ユーティリティーのインタラクティブモードを使用して、ネットワーク接続の設定に静的ルートを追加できます。

以下の手順では、次のルートを設定します。

- リモート 198.51.100.0/24 ネットワークへの IPv4 ルート。IP アドレス 192.0.2.10 を持つ対応 するゲートウェイは、example の接続を介して到達可能です。
- リモート 2001:db8:2::/64 ネットワークへの IPv6 ルート。IP アドレス 2001:db8:1::10 を持つ 対応するゲートウェイは、example の接続を介して到達可能です。

前提条件

example の接続プロファイルが存在し、このホストがゲートウェイと同じ IP サブネットになるように設定されています。

# 1. example 接続の nmcli インタラクティブモードを開きます。 # nmcli connection edit example 2. 静的 IPv4 ルートを追加します。 nmcli> set ipv4.routes 198.51.100.0/24 192.0.2.10 3. 静的 IPv6 ルートを追加します。 nmcli> set ipv6.routes 2001:db8:2::/64 2001:db8:1::10 4. 必要に応じて、ルートが設定に正しく追加されたことを確認します。 nmcli> print ... ipv4.routes: { ip = 198.51.100.0/24, nh = 192.0.2.10 } ... ipv6.routes: { ip = 2001:db8:2::/64, nh = 2001:db8:1::10 } ...

```
ip 属性には、転送するネットワークと、ゲートウェイの nh 属性 (次のホップ) が表示されます。
```

5. 設定を保存します。

# nmcli> save persistent

6. ネットワーク接続が再起動します。

nmcli> activate example

7. nmcli インタラクティブモードを終了します。

nmcli> **quit** 

# 検証

1. IPv4 ルートを表示します。

# ip -4 route ... 198.51.100.0/24 via 192.0.2.10 dev enp1s0

2. IPv6 ルートを表示します。

# ip -6 route

2001:db8:2::/64 via 2001:db8:1::10 dev enp1s0 metric 1024 pref medium

#### 関連情報

- **nmcli(1)** man ページ
- **nm-settings-nmcli (5)** man ページ

**25.8. NMSTATECTL**を使用した静的ルートの設定

**nmstatectl** ユーティリティーを使用して、Nmstate API を介して静的ルートを設定します。Nmstate API は、設定を行った後、結果が設定ファイルと一致することを確認します。何らかの障害が発生した 場合には、**nmstatectl** は自動的に変更をロールバックし、システムが不正な状態のままにならないよう にします。

#### 前提条件

- enp1s0 ネットワークインターフェイスが設定され、ゲートウェイと同じ IP サブネット内にあります。
- nmstate パッケージがインストールされている。

#### 手順

1. 以下の内容を含む YAML ファイルを作成します (例: ~/add-static-route-to-enp1s0.yml)。

```
routes:
config:
destination: 198.51.100.0/24
next-hop-address: 192.0.2.10
next-hop-interface: enp1s0
destination: 2001:db8:2::/64
next-hop-address: 2001:db8:1::10
next-hop-interface: enp1s0
```

これらの設定では、次の静的ルートを定義します。

- リモート 198.51.100.0/24 ネットワークへの IPv4 ルート。IP アドレス 192.0.2.10 の対応す るゲートウェイは、enp1s0 インターフェイスを介して到達できます。
- リモート 2001:db8:2::/64 ネットワークへの IPv6 ルート。IP アドレス 2001:db8:1::10 の 対応するゲートウェイは、enp1s0 インターフェイスを介して到達できます。
- 2. 設定をシステムに適用します。

# nmstatectl apply ~/add-static-route-to-enp1s0.yml

#### 検証

1. IPv4 ルートを表示します。

#### # ip -4 route

198.51.100.0/24 via 192.0.2.10 dev enp1s0

2. IPv6 ルートを表示します。

#### # ip -6 route

2001:db8:2::/64 via 2001:db8:1::10 dev enp1s0 metric 1024 pref medium

#### 関連情報

- **nmstatectl(8)**の man ページ
- /usr/share/doc/nmstate/examples/ directory

## 25.9. NETWORK RHEL システムロールを使用した静的ルートの設定

network RHEL システムロールを使用して、静的ルートを設定できます。

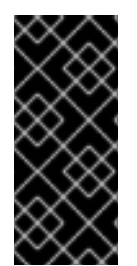

#### 重要

network RHEL システムロールを使用するプレイの実行時に、プレイで指定した値と設 定値が一致しない場合、当該ロールは同じ名前の既存の接続プロファイルをオーバーラ イドします。これらの値がデフォルトにリセットされないようにするには、IP 設定など の設定がすでに存在する場合でも、ネットワーク接続プロファイルの設定全体をプレイ で必ず指定してください。

#### 前提条件

- 制御ノードと管理ノードを準備している
- 管理対象ノードで Playbook を実行できるユーザーとしてコントロールノードにログインしている。
- 管理対象ノードへの接続に使用するアカウントに、そのノードに対する sudo 権限がある。

#### 手順

1. 次の内容を含む Playbook ファイル (例: ~/playbook.yml) を作成します。

```
- name: Configure the network
 hosts: managed-node-01.example.com
 tasks:
  - name: Configure an Ethernet connection with static IP and additional routes
   ansible.builtin.include role:
    name: rhel-system-roles.network
   vars:
    network connections:
      - name: enp7s0
       type: ethernet
       autoconnect: yes
       ip:
        address:
         - 192.0.2.1/24
         - 2001:db8:1::1/64
        gateway4: 192.0.2.254
```

```
gateway6: 2001:db8:1::fffe
dns:
- 192.0.2.200
- 2001:db8:1::ffbb
dns_search:
- example.com
route:
- network: 198.51.100.0
prefix: 24
gateway: 192.0.2.10
- network: 2001:db8:2::
prefix: 64
gateway: 2001:db8:1::10
state: up
```

この手順では、すでに存在するかどうかに応じて、以下の設定で **enp7s0** 接続プロファイルを 作成または更新します。

- 静的 IPv4 アドレス: サブネットマスクが /24 の 192.0.2.1
- 静的 IPv6 アドレス 2001:db8:1::1 (/64 サブネットマスクあり)
- IPv4 デフォルトゲートウェイ **192.0.2.254**
- IPv6 デフォルトゲートウェイ 2001:db8:1::fffe
- IPv4 DNS サーバー **192.0.2.200**
- IPv6 DNS サーバー 2001:db8:1::ffbb
- DNS 検索ドメイン example.com
- 静的ルート:
  - 198.51.100.0/24のゲートウェイ 192.0.2.10
  - 2001:db8:2::/64 とゲートウェイ 2001:db8:1::10
- 2. Playbook の構文を検証します。

#### \$ ansible-playbook --syntax-check ~/playbook.yml

このコマンドは構文を検証するだけであり、有効だが不適切な設定から保護するものではない ことに注意してください。

3. Playbook を実行します。

\$ ansible-playbook ~/playbook.yml

#### 検証

- 1. 管理対象ノードで以下を行います。
  - a. IPv4 ルートを表示します。

# # ip -4 route

... 198.51.100.0/24 via 192.0.2.10 dev enp7s0

b. IPv6 ルートを表示します。

# # ip -6 route

• • •

2001:db8:2::/64 via 2001:db8:1::10 dev enp7s0 metric 1024 pref medium

#### 関連情報

- /usr/share/ansible/roles/rhel-system-roles.network/README.md ファイル
- /usr/share/doc/rhel-system-roles/network/ ディレクトリー

# 第26章 代替ルートを定義するポリシーベースのルーティングの設定

デフォルトでは、RHELのカーネルは、ルーティングテーブルを使用して宛先アドレスに基づいてネットワークパケットを転送する場所を決定します。ポリシーベースのルーティングにより、複雑なルー ティングシナリオを設定できます。たとえば、送信元アドレス、パケットメタデータ、プロトコルなど のさまざまな基準に基づいてパケットをルーティングできます。

**26.1. NMCLI**を使用して、特定のサブネットから別のデフォルトゲートウェイ にトラフィックをルーティングする

ポリシーベースのルーティングを使用して、特定のサブネットからのトラフィックに対して別のデフォ ルトゲートウェイを設定できます。たとえば、デフォルトルートを使用して、すべてのトラフィックを インターネットプロバイダー A にデフォルトでルーティングするルーターとして RHEL を設定できま す。ただし、内部ワークステーションサブネットから受信したトラフィックはプロバイダー B にルー ティングされます。

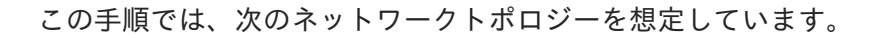

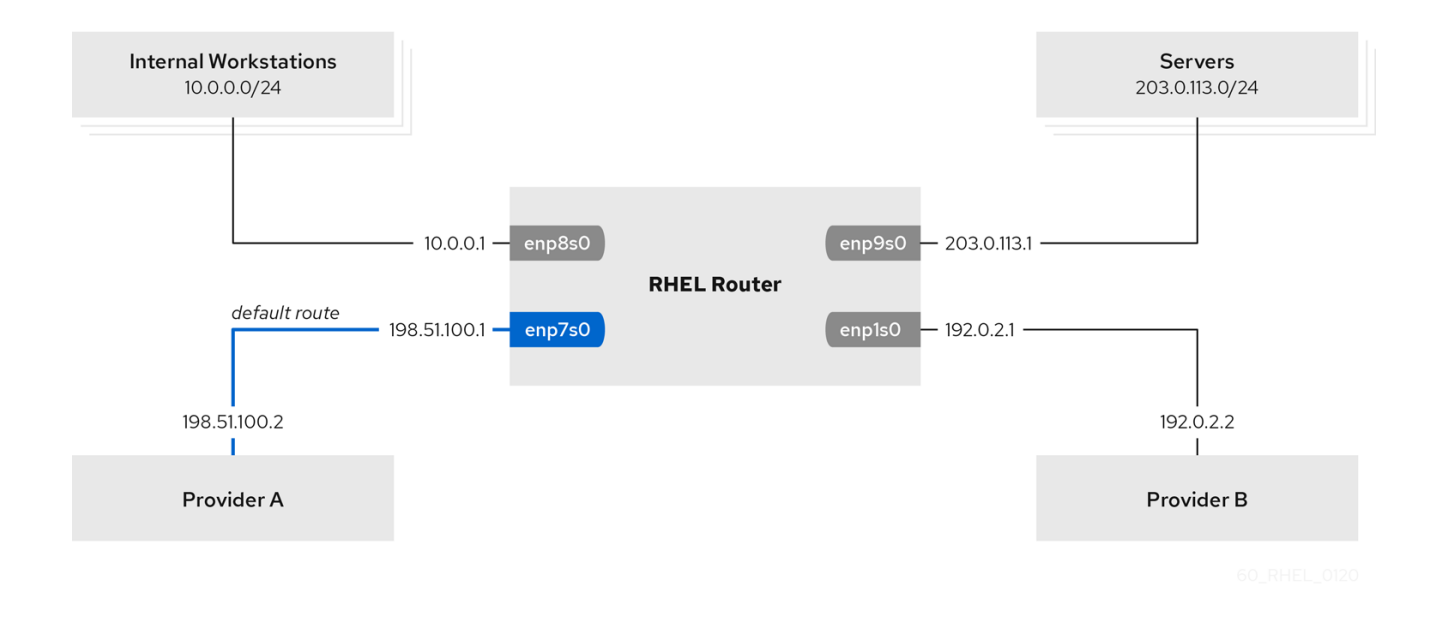

#### 前提条件

- システムは、NetworkManager を使用して、ネットワークを設定します (これがデフォルトです)。
- この手順で設定する RHEL ルーターには、4 つのネットワークインターフェイスがあります。
  - enp7s0 インターフェイスはプロバイダー A のネットワークに接続されます。プロバイ ダーのネットワークのゲートウェイ IP は 198.51.100.2 で、ネットワークは /30 ネットワー クマスクを使用します。
  - enp1s0 インターフェイスはプロバイダー B のネットワークに接続されます。プロバイ ダーのネットワークのゲートウェイ IP は 192.0.2.2 で、ネットワークは /30 ネットワーク マスクを使用します。
  - enp8s0 インターフェイスは、内部ワークステーションで 10.0.0.0/24 サブネットに接続されています。

- enp9s0 インターフェイスは、会社のサーバーで 203.0.113.0/24 サブネットに接続されています。
- 内部ワークステーションのサブネット内のホストは、デフォルトゲートウェイとして 10.0.0.1 を使用します。この手順では、この IP アドレスをルーターの enp8s0 ネットワークインター フェイスに割り当てます。
- サーバーサブネット内のホストは、デフォルトゲートウェイとして 203.0.113.1 を使用します。この手順では、この IP アドレスをルーターの enp9s0 ネットワークインターフェイスに割り当てます。
- デフォルトでは、firewalld サービスは有効でアクティブになっています。

#### 手順

1. プロバイダーAへのネットワークインターフェイスを設定します。

# nmcli connection add type ethernet con-name Provider-A ifname enp7s0 ipv4.method manual ipv4.addresses 198.51.100.1/30 ipv4.gateway 198.51.100.2 ipv4.dns 198.51.100.200 connection.zone external

**nmcli connection add** コマンドでは、NetworkManager 接続プロファイルが作成されます。このコマンドでは次のオプションを使用します。

- type ethernet:接続タイプがイーサネットであることを定義します。
- con-name <connection\_name>:プロファイルの名前を設定します。混乱を避けるために、 わかりやすい名前を使用してください。
- ifname <network\_device>:ネットワークインターフェイスを設定します。
- ipv4.method manual:静的 IP アドレスを設定できるようにします。
- ipv4.addresses <IP\_address>/<subnet\_mask>:IPv4 アドレスおよびサブネットマスクを 設定します。
- ipv4.gateway <IP\_address>:デフォルトのゲートウェイアドレスを設定します。
- ipv4.dns <IP\_of\_DNS\_server>:DNS サーバーの IPv4 アドレスを設定します。
- connection.zone <firewalld\_zone>:定義した firewalld ゾーンにネットワークインター フェイスを割り当てます。firewalld は、外部 ゾーンに割り当てられたマスカレードイン ターフェイスを自動的に有効にすることに注意してください。

2. プロバイダー B へのネットワークインターフェイスを設定します。

# nmcli connection add type ethernet con-name Provider-B ifname enp1s0 ipv4.method manual ipv4.addresses 192.0.2.1/30 ipv4.routes "0.0.0.0/0 192.0.2.2 table=5000" connection.zone external

このコマンドは、デフォルトゲートウェイを設定する **ipv4.gateway**の代わりに、**ipv4.routes** パラメーターを使用します。これは、この接続のデフォルトゲートウェイを、デフォルトの ルーティングテーブル (**5000**) に割り当てるために必要です。NetworkManager は、接続がアク ティブになると、この新しいルーティングテーブルを自動的に作成します。

3. 内部ワークステーションサブネットへのネットワークインターフェイスを設定します。

# nmcli connection add type ethernet con-name Internal-Workstations ifname enp8s0 ipv4.method manual ipv4.addresses 10.0.0.1/24 ipv4.routes "10.0.0.0/24 table=5000" ipv4.routing-rules "priority 5 from 10.0.0.0/24 table 5000" connection.zone trusted

このコマンドは、ipv4.routes パラメーターを使用して、ID が 5000 のルーティングテーブルに 静的ルートを追加します。10.0.0.0/24 サブネットのこの静的ルートは、ローカルネットワーク インターフェイスの IP を使用してプロバイダー B (192.0.2.1) を次のホップとして使用しま す。

また、このコマンドでは ipv4.routing-rules パラメーターを使用して、優先度 5 のルーティン グルールを追加します。このルーティングルールは、トラフィックを 10.0.0.0/24 サブネットか らテーブル 5000 ヘルーティングします。値が小さいほど優先度が高くなります。

ipv4.routing-rules パラメーターの構文は ip rule add コマンドと同じですが、ipv4.routingrules は常に優先度を指定する必要があります。

4. サーバーサブネットへのネットワークインターフェイスを設定します。

# nmcli connection add type ethernet con-name Servers ifname enp9s0 ipv4.method manual ipv4.addresses 203.0.113.1/24 connection.zone trusted

#### 検証

- 1. 内部ワークステーションサブネットの RHEL ホストで、以下を行います。
  - a. traceroute パッケージをインストールします。

#### # dnf install traceroute

b. **traceroute** ユーティリティーを使用して、インターネット上のホストへのルートを表示します。

# traceroute redhat.com
traceroute to redhat.com (209.132.183.105), 30 hops max, 60 byte packets
1 10.0.0.1 (10.0.0.1) 0.337 ms 0.260 ms 0.223 ms
2 192.0.2.1 (192.0.2.1) 0.884 ms 1.066 ms 1.248 ms
...

コマンドの出力には、ルーターがプロバイダー B のネットワークである **192.0.2.1** 経由で パケットを送信することが表示されます。

- 2. サーバーのサブネットの RHEL ホストで、以下を行います。
  - a. traceroute パッケージをインストールします。

#### # dnf install traceroute

b. **traceroute** ユーティリティーを使用して、インターネット上のホストへのルートを表示します。

#### # traceroute redhat.com

traceroute to redhat.com (209.132.183.105), 30 hops max, 60 byte packets 1 203.0.113.1 (203.0.113.1) 2.179 ms 2.073 ms 1.944 ms

2 198.51.100.2 (198.51.100.2) 1.868 ms 1.798 ms 1.549 ms

コマンドの出力には、ルーターがプロバイダー A のネットワークである **198.51.100.2** 経由 でパケットを送信することが表示されます。

#### トラブルシューティングの手順

RHEL ルーターで以下を行います。

1. ルールのリストを表示します。

#### # ip rule list

0: from all lookup local 5: from 10.0.0/24 lookup 5000 32766: from all lookup main 32767: from all lookup default

デフォルトでは、RHEL には、**local** テーブル、**main** テーブル、および **default** テーブルの ルールが含まれます。

2. テーブル 5000 のルートを表示します。

# ip route list table 5000
0.0.0.0/0 via 192.0.2.2 dev enp1s0 proto static metric 100
10.0.0.0/24 dev enp8s0 proto static scope link src 192.0.2.1 metric 102

3. インターフェイスとファイアウォールゾーンを表示します。

# firewall-cmd --get-active-zones external interfaces: enp1s0 enp7s0 trusted interfaces: enp8s0 enp9s0

4. external ゾーンでマスカレードが有効になっていることを確認します。

# firewall-cmd --info-zone=external
external (active)
target: default
icmp-block-inversion: no
interfaces: enp1s0 enp7s0
sources:
services: ssh
ports:
protocols:
masquerade: yes
....

#### 関連情報

- **nm-settings(5)** man ページ
- **nmcli(1)** man ページ

# **26.2. NETWORK RHEL** システムロールを使用して、特定のサブネットから別のデフォルトゲートウェイにトラフィックをルーティングする

ポリシーベースのルーティングを使用して、特定のサブネットからのトラフィックに対して別のデフォ ルトゲートウェイを設定できます。たとえば、デフォルトルートを使用して、すべてのトラフィックを インターネットプロバイダー A にデフォルトでルーティングするルーターとして RHEL を設定できま す。ただし、内部ワークステーションサブネットから受信したトラフィックはプロバイダー B にルー ティングされます。

ポリシーベースのルーティングをリモートで複数のノードに設定するには、**network** RHEL システム ロールを使用できます。

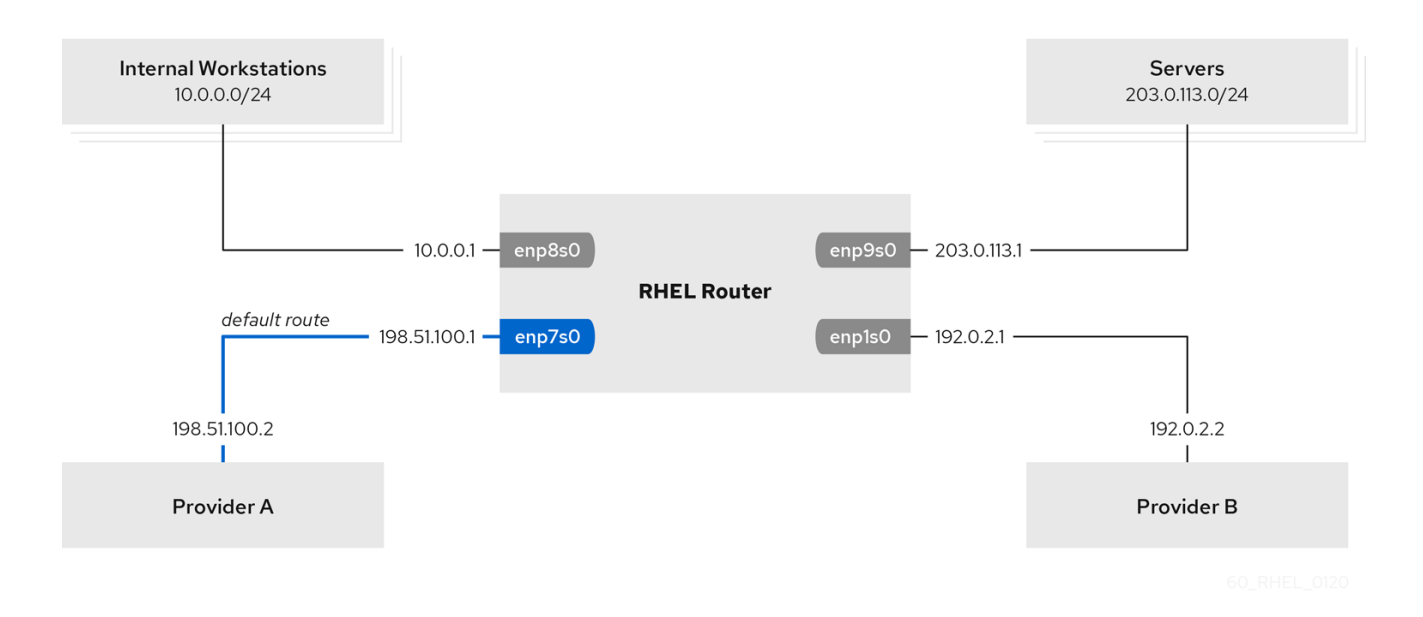

この手順では、次のネットワークトポロジーを想定しています。

#### 前提条件

- 制御ノードと管理ノードを準備している
- 管理対象ノードで Playbook を実行できるユーザーとしてコントロールノードにログインしている。
- 管理対象ノードへの接続に使用するアカウントに、そのノードに対する sudo 権限がある。
- 管理対象ノードは、NetworkManager および firewalld サービスを使用します。
- 設定する管理対象ノードには、次の4つのネットワークインターフェイスがあります。
  - enp7s0 インターフェイスはプロバイダーAのネットワークに接続されます。プロバイ ダーのネットワークのゲートウェイ IP は 198.51.100.2 で、ネットワークは /30 ネットワー クマスクを使用します。
  - enp1s0 インターフェイスはプロバイダー B のネットワークに接続されます。プロバイ ダーのネットワークのゲートウェイ IP は 192.0.2.2 で、ネットワークは /30 ネットワーク マスクを使用します。
  - enp8s0 インターフェイスは、内部ワークステーションで 10.0.0.0/24 サブネットに接続されています。

- enp9s0 インターフェイスは、会社のサーバーで 203.0.113.0/24 サブネットに接続されています。
- 内部ワークステーションのサブネット内のホストは、デフォルトゲートウェイとして 10.0.0.1 を使用します。この手順では、この IP アドレスをルーターの enp8s0 ネットワークインター フェイスに割り当てます。
- サーバーサブネット内のホストは、デフォルトゲートウェイとして 203.0.113.1 を使用します。この手順では、この IP アドレスをルーターの enp9s0 ネットワークインターフェイスに割り当てます。

#### 手順

1. 次の内容を含む Playbook ファイル (例: ~/playbook.yml) を作成します。

```
- name: Configuring policy-based routing
 hosts: managed-node-01.example.com
 tasks:
  - name: Routing traffic from a specific subnet to a different default gateway
   ansible.builtin.include role:
     name: rhel-system-roles.network
   vars:
     network connections:
      - name: Provider-A
       interface_name: enp7s0
       type: ethernet
       autoconnect: True
       ip:
        address:
          - 198.51.100.1/30
        gateway4: 198.51.100.2
        dns:
          - 198.51.100.200
       state: up
       zone: external
      - name: Provider-B
       interface_name: enp1s0
       type: ethernet
       autoconnect: True
       ip:
        address:
         - 192.0.2.1/30
        route:
          - network: 0.0.0.0
           prefix: 0
           gateway: 192.0.2.2
           table: 5000
       state: up
       zone: external
      - name: Internal-Workstations
       interface_name: enp8s0
       type: ethernet
       autoconnect: True
```

ip: address: - 10.0.0.1/24 route: - network: 10.0.0.0 prefix: 24 table: 5000 routing rule: - priority: 5 from: 10.0.0/24 table: 5000 state: up zone: trusted - name: Servers interface\_name: enp9s0 type: ethernet autoconnect: True ip: address: - 203.0.113.1/24 state: up zone: trusted

2. Playbook の構文を検証します。

\$ ansible-playbook --syntax-check ~/playbook.yml

このコマンドは構文を検証するだけであり、有効だが不適切な設定から保護するものではない ことに注意してください。

3. Playbook を実行します。

```
$ ansible-playbook ~/playbook.yml
```

#### 検証

- 1. 内部ワークステーションサブネットの RHEL ホストで、以下を行います。
  - a. traceroute パッケージをインストールします。

#### # dnf install traceroute

b. **traceroute** ユーティリティーを使用して、インターネット上のホストへのルートを表示します。

```
# traceroute redhat.com
traceroute to redhat.com (209.132.183.105), 30 hops max, 60 byte packets
1 10.0.0.1 (10.0.0.1) 0.337 ms 0.260 ms 0.223 ms
2 192.0.2.1 (192.0.2.1) 0.884 ms 1.066 ms 1.248 ms
...
```

コマンドの出力には、ルーターがプロバイダー B のネットワークである **192.0.2.1** 経由で パケットを送信することが表示されます。

- 2. サーバーのサブネットの RHEL ホストで、以下を行います。
  - a. traceroute パッケージをインストールします。

#### # dnf install traceroute

b. **traceroute** ユーティリティーを使用して、インターネット上のホストへのルートを表示します。

# traceroute redhat.com
traceroute to redhat.com (209.132.183.105), 30 hops max, 60 byte packets
1 203.0.113.1 (203.0.113.1) 2.179 ms 2.073 ms 1.944 ms
2 198.51.100.2 (198.51.100.2) 1.868 ms 1.798 ms 1.549 ms
...

コマンドの出力には、ルーターがプロバイダー A のネットワークである 198.51.100.2 経由 でパケットを送信することが表示されます。

3. RHEL システムロールを使用して設定した RHEL ルーターで、次の手順を実行します。

a. ルールのリストを表示します。

# ip rule list
0: from all lookup local
5: from 10.0.0/24 lookup 5000
32766: from all lookup main
32767: from all lookup default

デフォルトでは、RHEL には、**local** テーブル、**main** テーブル、および **default** テーブル のルールが含まれます。

b. テーブル 5000 のルートを表示します。

#### # ip route list table 5000

0.0.0.0/0 via 192.0.2.2 dev enp1s0 proto static metric 100 10.0.0.0/24 dev enp8s0 proto static scope link src 192.0.2.1 metric 102

c. インターフェイスとファイアウォールゾーンを表示します。

# firewall-cmd --get-active-zones
external
interfaces: enp1s0 enp7s0
trusted
interfaces: enp8s0 enp9s0

d. external ゾーンでマスカレードが有効になっていることを確認します。

# firewall-cmd --info-zone=external
external (active)
target: default
icmp-block-inversion: no
interfaces: enp1s0 enp7s0
sources:
services: ssh
ports:

protocols: masquerade: yes ...

#### 関連情報

- /usr/share/ansible/roles/rhel-system-roles.network/README.md  $\forall r \land l$
- /usr/share/doc/rhel-system-roles/network/ ディレクトリー

# 第27章 異なるインターフェイスでの同じ IP アドレスの再利用

VRF (Virtual Routing and Forwarding)を使用すると、管理者は、同じホストで複数のルーティングテー ブルを同時に使用できます。このため、VRF はレイヤー3でネットワークをパーティションで区切りま す。これにより、管理者は、VRF ドメインごとに個別の独立したルートテーブルを使用してトラフィッ クを分離できるようになります。この技術は、レイヤー2でネットワークのパーティションを作成する 仮想 LAN (VLAN) に類似しており、ここではオペレーティングシステムが異なる VLAN タグを使用し て、同じ物理メディアを共有するトラフィックを分離させます。

レイヤー2のパーティションにある VRF の利点は、関与するピアの数に対して、ルーティングが適切 にスケーリングすることです。

Red Hat Enterprise Linux は、各 VRF ドメインに仮想 **vrt** デバイスを使用し、既存のネットワークデバ イスを VRF デバイスに追加して、VRF ドメインにルートを含めます。元のデバイスに接続していたア ドレスとルートは、VRF ドメイン内に移動します。

各 VRF ドメインが互いに分離しているることに注意してください。

# 27.1. 別のインターフェイスで同じ IP アドレスを永続的に再利用する

VRF (Virtual Routing and Forwarding)機能を使用して、1台のサーバーの異なるインターフェイスで同 じ IP アドレスを永続的に使用できます。

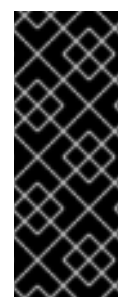

#### 重要

同じ IP アドレスを再利用しながら、リモートのピアが VRF インターフェイスの両方に 接続するようにするには、ネットワークインターフェイスが異なるブロードキャストド メインに属する必要があります。ネットワークのブロードキャストドメインは、ノード のいずれかによって送信されたブロードキャストトラフィックを受信するノードセット です。ほとんどの設定では、同じスイッチに接続されているすべてのノードが、同じブ ロードキャストドメインに属するようになります。

前提条件

- root ユーザーとしてログインしている。
- ネットワークインターフェイスが設定されていない。

#### 手順

- 1. 最初の VRF デバイスを作成して設定します。
  - a. VRF デバイスの接続を作成し、ルーティングテーブルに割り当てます。たとえば、ルー ティングテーブル 1001 に割り当てられた vrf0 という名前の VRF デバイスを作成するに は、次のコマンドを実行します。

# nmcli connection add type vrf ifname vrf0 con-name vrf0 table 1001 ipv4.method disabled ipv6.method disabled

b. vrf0 デバイスを有効にします。

# nmcli connection up vrf0

c. 上記で作成した VRF にネットワークデバイスを割り当てます。たとえば、イーサネットデ バイス enp1s0 を vrf0 VRF デバイスに追加し、IP アドレスとサブネットマスクを enp1s0 に割り当てるには、次のコマンドを実行します。

# nmcli connection add type ethernet con-name vrf.enp1s0 ifname enp1s0 controller vrf0 ipv4.method manual ipv4.address 192.0.2.1/24

d. vrf.enp1s0 接続をアクティベートします。

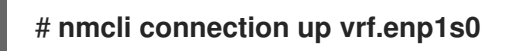

- 2. 次の VRF デバイスを作成して設定します。
  - a. VRF デバイスを作成し、ルーティングテーブルに割り当てます。たとえば、ルーティング テーブル **1002** に割り当てられた **vrf1** という名前の VRF デバイスを作成するには、次のコ マンドを実行します。

# nmcli connection add type vrf ifname vrf1 con-name vrf1 table 1002 ipv4.method disabled ipv6.method disabled

b. vrf1 デバイスをアクティベートします。

# nmcli connection up vrf1

c. 上記で作成した VRF にネットワークデバイスを割り当てます。たとえば、イーサネットデ バイス enp7s0 を vrf1 VRF デバイスに追加し、IP アドレスとサブネットマスクを enp7s0 に割り当てるには、次のコマンドを実行します。

# nmcli connection add type ethernet con-name vrf.enp7s0 ifname enp7s0 controller vrf1 ipv4.method manual ipv4.address 192.0.2.1/24

d. vrf.enp7s0 デバイスをアクティベートします。

# nmcli connection up vrf.enp7s0

# 27.2. 複数のインターフェイスで同じ IP アドレスを一時的に再利用

VRF (Virtual Routing and Forwarding)機能を使用して、1台のサーバーの異なるインターフェイスで同 じIP アドレスを一時的に使用できます。この手順は、システムの再起動後に設定が一時的で失われて しまうため、テスト目的にのみ使用します。

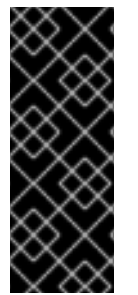

#### 重要

同じ IP アドレスを再利用しながら、リモートのピアが VRF インターフェイスの両方に 接続するようにするには、ネットワークインターフェイスが異なるブロードキャストド メインに属する必要があります。ネットワークのブロードキャストドメインは、ノード のいずれかによって送信されたブロードキャストトラフィックを受信するノードセット です。ほとんどの設定では、同じスイッチに接続されているすべてのノードが、同じブ ロードキャストドメインに属するようになります。

前提条件

• root ユーザーとしてログインしている。

ネットワークインターフェイスが設定されていない。

#### 手順

- 1. 最初の VRF デバイスを作成して設定します。
  - a. VRF デバイスを作成し、ルーティングテーブルに割り当てます。たとえば、**1001** ルーティ ングテーブルに割り当てられた **blue** という名前の VRF デバイスを作成するには、次のコ マンドを実行します。

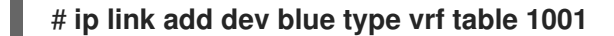

b. blue デバイスを有効にします。

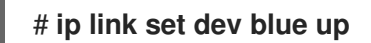

c. VRF デバイスにネットワークデバイスを割り当てます。たとえば、イーサネットデバイス enp1s0 を、VRF デバイス blue に追加するには、次のコマンドを実行します。

# ip link set dev enp1s0 master blue

d. enp1s0 デバイスを有効にします。

# ip link set dev enp1s0 up

e. IP アドレスとサブネットマスクを enp1s0 デバイスに割り当てます。たとえ ば、192.0.2.1/24 に設定するには、以下を実行します。

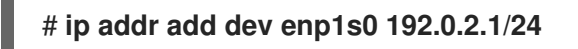

- 2. 次の VRF デバイスを作成して設定します。
  - a. VRF デバイスを作成し、ルーティングテーブルに割り当てます。たとえば、ルーティング テーブル **1002** に割り当てられた **red** という名前の VRF デバイスを作成するには、次のコ マンドを実行します。

# ip link add dev red type vrf table 1002

b. red デバイスを有効にします。

# ip link set dev red up

c. VRF デバイスにネットワークデバイスを割り当てます。たとえば、イーサネットデバイス enp7s0 を、VRF デバイス red に追加するには、次のコマンドを実行します。

# ip link set dev enp7s0 master red

d. enp7s0 デバイスを有効にします。

# ip link set dev enp7s0 up

e. VRF ドメイン blue の enp1s0 に使用したものと同じ IP アドレスとサブネットマスクを enp7s0 デバイスに割り当てます。

# # ip addr add dev enp7s0 192.0.2.1/24

3. 必要に応じて、上記のとおりに、VRF デバイスをさらに作成します。

# 27.3. 関連情報

kernel-doc パッケージの /usr/share/doc/kernel-doc kernel\_version>/Documentation/networking/vrf.txt

# 第28章 分離された VRF ネットワーク内でのサービスの開始

VRF (Virtual Routing and Forwarding)を使用すると、オペレーティングシステムのメインのルーティン グテーブルとは異なるルーティングテーブルを使用して、分離したネットワークを作成できます。その 後、サービスとアプリケーションを起動して、そのルーティングテーブルで定義されたネットワークに のみアクセスできるようにできます。

# 28.1. VRF デバイスの設定

VRF (Virtual Routing and Forwarding)を使用するには、VRF デバイスを作成し、物理ネットワークイン ターフェイスまたは仮想ネットワークインターフェイスを割り当て、そのデバイスにルーティング情報 を提供します。

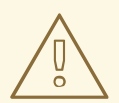

警告

リモートでロックアウトを防ぐには、ローカルコンソール、または VRF デバイス に割り当てないネットワークインターフェイスを介してリモートでこの手順を実行 します。

#### 前提条件

 ローカルでログインしているか、VRF デバイスに割り当てるネットワークインターフェイスと は異なるネットワークインターフェイスを使用している。

#### 手順

1. 同じ名前の仮想デバイスで vrf0 接続を作成し、これをルーティングテーブル 1000 に割り当て ます。

# nmcli connection add type vrf ifname vrf0 con-name vrf0 table 1000 ipv4.method disabled ipv6.method disabled

2. enp1s0 デバイスーを vrf0 接続に追加し、IP 設定を設定します。

# nmcli connection add type ethernet con-name enp1s0 ifname enp1s0 controller vrf0 ipv4.method manual ipv4.address 192.0.2.1/24 ipv4.gateway 192.0.2.254

このコマンドは、enp1s0 接続を、vrf0 接続のポートとして作成します。この設定により、 ルーティング情報は、vrf0 デバイスに関連付けられているルーティングテーブル 1000 に自動 的に割り当てられます。

3. 分離したネットワークで静的ルートが必要な場合は、以下のコマンドを実行します。

a. 静的ルートを追加します。

# nmcli connection modify enp1s0 +ipv4.routes "198.51.100.0/24 192.0.2.2"

**192.0.2.2** をルーターとして使用する **198.51.100.0/24** ネットワークにルートを追加します。

b. 接続をアクティベートします。

#### # nmcli connection up enp1s0

#### 検証

1. vrf0 に関連付けられている機器の IP 設定を表示します。

# ip -br addr show vrf vrf0 enp1s0 UP 192.0.2.1/24

2. VRF デバイスと、その関連ルーティングテーブルを表示します。

| # ip vrf sł | างพ   |  |
|-------------|-------|--|
| Name        | Table |  |
|             |       |  |
| vrf0        | 1000  |  |

3. メインのルーティングテーブルを表示します。

#### # ip route show

default via 203.0.113.0/24 dev enp7s0 proto static metric 100

メインルーティングテーブルには、enp1s0 デバイスまたは 192.0.2.1/24 サブネットに関連付けられたルートは記載されていません。

4. ルーティングテーブルの **1000** を表示します。

#### # ip route show table 1000

default via 192.0.2.254 dev enp1s0 proto static metric 101 broadcast 192.0.2.0 dev enp1s0 proto kernel scope link src 192.0.2.1 192.0.2.0/24 dev enp1s0 proto kernel scope link src 192.0.2.1 metric 101 local 192.0.2.1 dev enp1s0 proto kernel scope host src 192.0.2.1 broadcast 192.0.2.255 dev enp1s0 proto kernel scope link src 192.0.2.1 198.51.100.0/24 via 192.0.2.2 dev enp1s0 proto static metric 101

default エントリーは、このルーティングテーブルを使用するサービスでは、192.0.2.254 をデ フォルトゲートウェイとして使用し、メインルーティングテーブルのデフォルトゲートウェイ は使用しないことを示しています。

5. **vrf0** に関連付けられたネットワークで **traceroute** ユーティリティーを実行し、ユーティリ ティーがテーブル **1000** からのルートを使用することを確認します。

# ip vrf exec vrf0 traceroute 203.0.113.1 traceroute to 203.0.113.1 (203.0.113.1), 30 hops max, 60 byte packets 1 192.0.2.254 (192.0.2.254) 0.516 ms 0.459 ms 0.430 ms ...

最初のホップは、ルーティングテーブル **1000** に割り当てられるデフォルトゲートウェイで、 システムのメインルーティングテーブルのデフォルトゲートウェイではありません。

#### 関連情報

• ip-vrf(8)の man ページ

# 28.2. 分離された VRF ネットワーク内でのサービスの開始

Apache HTTP Server などのサービスを、分離された仮想ルーティングおよび転送 (VRF) ネットワーク 内で開始するように設定できます。

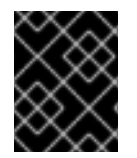

#### 重要

サービスは、同じ VRF ネットワーク内にあるローカル IP アドレスにのみバインドできます。

#### 前提条件

- vrf0 デバイスを設定している。
- Apache HTTP Server が、vrf0 デバイスに関連付けられたインターフェイスに割り当てられた IP アドレスのみをリッスンするように設定している。

#### 手順

1. httpd systemd サービスの内容を表示します。

| # systemctl cat httpd                            |
|--------------------------------------------------|
| <br>[Service]                                    |
| ExecStart=/usr/sbin/httpd \$OPTIONS -DFOREGROUND |

分離された VRF ネットワーク内で同じコマンドを実行するには、後続の手順で ExecStart パラ メーターの内容を確認する必要があります。

2. /etc/systemd/system/httpd.service.d/ ディレクトリーを作成します。

# mkdir /etc/systemd/system/httpd.service.d/

3. 以下の内容で /etc/systemd/system/httpd.service.d/override.conf ファイルを作成します。

[Service] ExecStart= ExecStart=/usr/sbin/ip vrf exec **vrf0** /usr/sbin/httpd \$OPTIONS -DFOREGROUND

**ExecStart** パラメーターを上書きするには、まず設定を解除してから、以下のように新しい値を設定する必要があります。

4. systemd を再ロードします。

# systemctl daemon-reload

5. httpd サービスを再起動します。

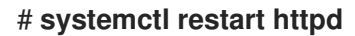

1. httpd プロセスのプロセス ID (PID) を表示します。

```
# pidof -c httpd
1904 ...
```

2. PID の VRF アソシエーションを表示します。以下に例を示します。

```
# ip vrf identify 1904
vrf0
```

3. vrf0 デバイスに関連付けられているすべての PID を表示します。

| # ip vrf pids vrf0 |  |
|--------------------|--|
| 1904 httpd         |  |
|                    |  |

#### 関連情報

• **ip-vrf(8)**の man ページ

# 第29章 NETWORKMANAGER 接続プロファイルでの ETHTOOL 設定の実行

NetworkManager は、特定のネットワークドライバー設定とハードウェア設定を永続的に設定できます。ethtool ユーティリティーを使用してこれらの設定を管理する場合と比較して、これには再起動後 に設定が失われないという利点があります。

NetworkManager 接続プロファイルでは、次の ethtool 設定を行うことができます。

#### オフロード機能

ネットワークインターフェイスコントローラーは、TCP オフロードエンジン (TOE) を使用して、特定の操作の処理をネットワークコントローラーにオフロードできます。これにより、ネットワークのスループットが向上します。

#### 割り込み結合設定

割り込み結合を使用すると、システムはネットワークパケットを収集し、複数のパケットに対して 割り込みを1つ生成します。これにより、1つのハードウェア割り込みでカーネルに送信されたデー 夕量が増大し、割り込み負荷が減り、スループットを最大化します。

#### リングバッファー

これらのバッファーは、送受信ネットワークパケットを保存します。高いパケットドロップ率を下 げるためにリングバッファーを増やすことができます。

#### チャネル設定

ネットワークインターフェイスは、ハードウェア設定およびネットワークドライバーとともに、関連付けられているチャネル数を管理します。ネットワークインターフェイスに関連付けられている デバイスは、すべての割り込み要求 (IRQ) を介して相互に通信します。各デバイスのキューが保留 中の IRQ を保持し、チャネルと呼ばれるデータラインを介して相互に通信します。キューのタイプ は、特定のチャネルタイプに関連付けられています。このチャネルタイプには次のものがありま す。

- **rx**: 受信キュー用
- **tx**:送信キュー用
- other: リンク割り込みまたは single-root input/output virtualization (SR-IOV) 調整用
- combined: ハードウェア容量ベースの多目的チャネル用

# 29.1. NMCLI を使用して ETHTOOL オフロード機能を設定する

NetworkManager を使用して、接続プロファイルで **ethtool** オフロード機能を有効または無効にすることができます。

#### 手順

 たとえば、RX オフロード機能を有効にし、enp1s0 接続プロファイルでTX オフロードを無効 にするには、次のコマンドを実行します。

#### # nmcli con modify enp1s0 ethtool.feature-rx on ethtool.feature-tx off

このコマンドは、RX オフロードを明示的に有効にし、TX オフロードを無効にします。

 以前に有効または無効にしたオフロード機能の設定を削除するには、機能のパラメーターを null値に設定します。たとえば、TXオフロードの設定を削除するには、次のコマンドを実行し ます。

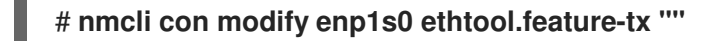

3. ネットワークプロファイルを再度アクティブにします。

# nmcli connection up enp1s0

#### 検証

ethtool -k コマンドを使用して、ネットワークデバイスの現在のオフロード機能を表示します。

# ethtool -k network\_device

#### 関連情報

• nm-settings-nmcli (5) man ページ

**29.2. NETWORK RHEL** システムロールを使用した ETHTOOL オフロード機能の 設定

**network** RHEL システムロールを使用して、NetworkManager 接続の **ethtool** 機能を設定できます。

# 重要

network RHEL システムロールを使用するプレイの実行時に、プレイで指定した値と設 定値が一致しない場合、当該ロールは同じ名前の既存の接続プロファイルをオーバーラ イドします。これらの値がデフォルトにリセットされないようにするには、IP 設定など の設定がすでに存在する場合でも、ネットワーク接続プロファイルの設定全体をプレイ で必ず指定してください。

#### 前提条件

- 制御ノードと管理ノードを準備している
- 管理対象ノードで Playbook を実行できるユーザーとしてコントロールノードにログインしている。
- 管理対象ノードへの接続に使用するアカウントに、そのノードに対する sudo 権限がある。

#### 手順

1. 次の内容を含む Playbook ファイル (例: ~/playbook.yml) を作成します。

name: Configure the network hosts: managed-node-01.example.com tasks:
name: Configure an Ethernet connection with ethtool features ansible.builtin.include\_role:

```
name: rhel-system-roles.network
vars:
 network_connections:
  - name: enp1s0
   type: ethernet
   autoconnect: yes
   ip:
    address:
      - 198.51.100.20/24
      - 2001:db8:1::1/64
    gateway4: 198.51.100.254
    gateway6: 2001:db8:1::fffe
    dns:
      - 198.51.100.200
      - 2001:db8:1::ffbb
    dns_search:
      - example.com
   ethtool:
    features:
      gro: "no"
      gso: "yes"
      tx_sctp_segmentation: "no"
   state: up
```

この Playbook は、**enp1s0** 接続プロファイルを次の設定で作成します。プロファイルがすでに存在する場合は、次の設定に更新します。

- 静的 IPv4 アドレス /24 サブネットマスクを持つ 198.51.100.20
- 静的 IPv6 アドレス 2001:db8:1::1 と /64 サブネットマスク
- IPv4 デフォルトゲートウェイ 198.51.100.254
- IPv6 デフォルトゲートウェイ 2001:db8:1::fffe
- IPv4 DNS サーバー 198.51.100.200
- IPv6 DNS サーバー 2001:db8:1::ffbb
- DNS 検索ドメイン example.com
- ethtool 機能:
  - 汎用受信オフロード (GRO): 無効
  - Generic segmentation offload(GSO): 有効化
  - TX stream control transmission protocol (SCTP) segmentation: 無効
- 2. Playbook の構文を検証します。

#### \$ ansible-playbook --syntax-check ~/playbook.yml

このコマンドは構文を検証するだけであり、有効だが不適切な設定から保護するものではない ことに注意してください。

3. Playbook を実行します。

\$ ansible-playbook ~/playbook.yml

#### 関連情報

- /usr/share/ansible/roles/rhel-system-roles.network/README.md ファイル
- /usr/share/doc/rhel-system-roles/network/ ディレクトリー

# 29.3. NMCLI を使用した ETHTOOL COALESCE の設定

NetworkManager を使用して、接続プロファイルに ethtool coalesce を設定できます。

#### 手順

1. たとえば、enp1s0 接続プロファイルで受信パケットの最大数を 128 に設定するには、次のコ マンドを実行します。

# nmcli connection modify enp1s0 ethtool.coalesce-rx-frames 128

2. coalesce 設定を削除するには、null 値に設定します。たとえば、**ethtool.coalesce-rx-frames** 設定を削除するには、次のコマンドを実行します。

# nmcli connection modify enp1s0 ethtool.coalesce-rx-frames ""

3. ネットワークプロファイルを再度アクティブにするには、以下を実行します。

# nmcli connection up enp1s0

#### 検証

1. ethtool -c コマンドを使用して、ネットワークデバイスの現在のオフロード機能を表示します。

# ethtool -c network\_device

#### 関連情報

• **nm-settings-nmcli (5)** man ページ

**29.4. NETWORK RHEL** システムロールを使用した ETHTOOL COALESCE の設定

**network** RHEL システムロールを使用して、NetworkManager 接続の **ethtool** coalesce を設定できます。
# 重要

network RHEL システムロールを使用するプレイの実行時に、プレイで指定した値と設定値が一致しない場合、当該ロールは同じ名前の既存の接続プロファイルをオーバーライドします。これらの値がデフォルトにリセットされないようにするには、IP 設定などの設定がすでに存在する場合でも、ネットワーク接続プロファイルの設定全体をプレイで必ず指定してください。

## 前提条件

- 制御ノードと管理ノードを準備している
- 管理対象ノードで Playbook を実行できるユーザーとしてコントロールノードにログインしている。
- 管理対象ノードへの接続に使用するアカウントに、そのノードに対する sudo 権限がある。

## 手順

1. 次の内容を含む Playbook ファイル (例: ~/playbook.yml) を作成します。

| - name: Configure the network                                           |
|-------------------------------------------------------------------------|
| hosts: managed-node-01.example.com                                      |
| tasks:                                                                  |
| - name: Configure an Ethernet connection with ethtool coalesce settings |
| ansible.builtin.include role:                                           |
| name: rhel-system-roles.network                                         |
| vars:                                                                   |
| network connections:                                                    |
| - name: enp1s0                                                          |
| type: ethernet                                                          |
| autoconnect: yes                                                        |
| ip:                                                                     |
| address:                                                                |
| - 198.51.100.20/24                                                      |
| - 2001:db8:1::1/64                                                      |
| gateway4: 198.51.100.254                                                |
| gateway6: 2001:db8:1::fffe                                              |
| dns:                                                                    |
| - 198.51.100.200                                                        |
| - 2001:db8:1::ffbb                                                      |
| dns_search:                                                             |
| - example.com                                                           |
| ethtool:                                                                |
| coalesce:                                                               |
| rx_frames: 128                                                          |
| tx_frames: 128                                                          |
| state: up                                                               |

この Playbook は、**enp1s0** 接続プロファイルを次の設定で作成します。プロファイルがすでに存在する場合は、次の設定に更新します。

- 静的 IPv4 アドレス /24 サブネットマスクを持つ 198.51.100.20
- 静的 IPv6 アドレス 2001:db8:1::1 (/64 サブネットマスクあり)

- IPv4 デフォルトゲートウェイ **198.51.100.254**
- IPv6 デフォルトゲートウェイ 2001:db8:1::fffe
- IPv4 DNS サーバー **198.51.100.200**
- IPv6 DNS サーバー 2001:db8:1::ffbb
- DNS 検索ドメイン example.com
- ethtool coalesce の設定:
  - RX フレーム:128
  - TXフレーム:128
- 2. Playbook の構文を検証します。

\$ ansible-playbook --syntax-check ~/playbook.yml

このコマンドは構文を検証するだけであり、有効だが不適切な設定から保護するものではない ことに注意してください。

3. Playbook を実行します。

\$ ansible-playbook ~/playbook.yml

#### 関連情報

- /usr/share/ansible/roles/rhel-system-roles.network/README.md ファイル
- /usr/share/doc/rhel-system-roles/network/ ディレクトリー

29.5. NMCLI を使用して、高いパケットドロップ率を減らすためにリング バッファーサイズを増やす

パケットドロップ率が原因でアプリケーションがデータの損失、タイムアウト、またはその他の問題を 報告する場合は、イーサネットデバイスのリングバッファーのサイズを増やします。

受信リングバッファーは、デバイスドライバーとネットワークインターフェイスコントローラー (NIC) の間で共有されます。カードは、送信 (TX) および受信 (RX) リングバッファーを割り当てます。名前が 示すように、リングバッファーは循環バッファーであり、オーバーフローによって既存のデータが上書 きされます。NIC からカーネルにデータを移動するには、ハードウェア割り込みと、SoftIRQ とも呼ば れるソフトウェア割り込みの2つの方法があります。

カーネルは RX リングバッファーを使用して、デバイスドライバーが着信パケットを処理できるように なるまで着信パケットを格納します。デバイスドライバーは、通常は SoftIRQ を使用して RX リングを ドレインします。これにより、着信パケットは **sk\_buff** または **skb** と呼ばれるカーネルデータ構造に 配置され、カーネルを経由して関連するソケットを所有するアプリケーションまでの移動を開始しま す。

カーネルは TX リングバッファーを使用して、ネットワークに送信する必要がある発信パケットを保持 します。これらのリングバッファーはスタックの一番下にあり、パケットドロップが発生する重要なポ イントであり、ネットワークパフォーマンスに悪影響を及ぼします。

----

#### 手順

1. インターフェイスのパケットドロップ統計を表示します。

# ethtool -S enp1s0
...
rx\_queue\_0\_drops: 97326
rx\_queue\_1\_drops: 63783
...

コマンドの出力は、ネットワークカードとドライバーに依存することに注意してください。

discard または drop カウンターの値が高い場合は、カーネルがパケットを処理できるよりも速 く、使用可能なバッファーがいっぱいになることを示します。リングバッファーを増やすと、 このような損失を回避できます。

2. 最大リングバッファーサイズを表示します。

#### # ethtool -g enp1s0 Ring parameters for enp1s0: Pre-set maximums: 4096 RX: RX Mini: 0 RX Jumbo: 16320 TX: 4096 Current hardware settings: 255 RX: RX Mini: 0 RX Jumbo: 0 TX: 255

**Pre-set maximums** セクションの値が **Current hardware settings** セクションよりも高い場合 は、次の手順で設定を変更できます。

3. このインターフェイスを使用する NetworkManager 接続プロファイルを特定します。

# nmcli connection show NAME UUID TYPE DEVICE Example-Connection a5eb6490-cc20-3668-81f8-0314a27f3f75 ethernet enp1s0

- 4. 接続プロファイルを更新し、リングバッファーを増やします。
  - RX リングバッファーを増やすには、次のように入力します。

# nmcli connection modify Example-Connection ethtool.ring-rx 4096

• TX リングバッファーを増やすには、次のように入力します。

# nmcli connection modify Example-Connection ethtool.ring-tx 4096

5. NetworkManager 接続をリロードします。

# nmcli connection up Example-Connection

重要

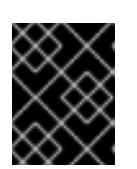

NIC が使用するドライバーによっては、リングバッファーを変更すると、ネット ワーク接続が短時間中断されることがあります。

#### 関連情報

- if config および ip コマンドがパケットドロップを報告する
- 0.05%のパケットドロップ率について心配する必要がありますか?
- ethtool(8) man ページ

**29.6. NETWORK RHEL** システムロールを使用して、高いパケットドロップ率 を減らすためにリングバッファーサイズを増やす

パケットドロップ率が原因でアプリケーションがデータの損失、タイムアウト、またはその他の問題を 報告する場合は、イーサネットデバイスのリングバッファーのサイズを増やします。

リングバッファーは循環バッファーであり、オーバーフローによって既存のデータが上書きされます。 ネットワークカードは、送信 (TX) および受信 (RX) リングバッファーを割り当てます。受信リングバッ ファーは、デバイスドライバーとネットワークインターフェイスコントローラー (NIC) の間で共有され ます。データは、ハードウェア割り込みまたは SoftIRQ とも呼ばれるソフトウェア割り込みによって NIC からカーネルに移動できます。

カーネルは RX リングバッファーを使用して、デバイスドライバーが着信パケットを処理できるように なるまで着信パケットを格納します。デバイスドライバーは、通常は SoftIRQ を使用して RX リングを ドレインします。これにより、着信パケットは sk\_buff または skb と呼ばれるカーネルデータ構造に 配置され、カーネルを経由して関連するソケットを所有するアプリケーションまでの移動を開始しま す。

カーネルは TX リングバッファーを使用して、ネットワークに送信する必要がある発信パケットを保持 します。これらのリングバッファーはスタックの一番下にあり、パケットドロップが発生する重要なポ イントであり、ネットワークパフォーマンスに悪影響を及ぼします。

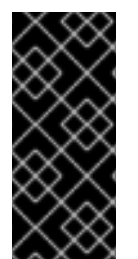

#### 重要

network RHEL システムロールを使用するプレイの実行時に、プレイで指定した値と設 定値が一致しない場合、当該ロールは同じ名前の既存の接続プロファイルをオーバーラ イドします。これらの値がデフォルトにリセットされないようにするには、IP 設定など の設定がすでに存在する場合でも、ネットワーク接続プロファイルの設定全体をプレイ で必ず指定してください。

前提条件

- 制御ノードと管理ノードを準備している
- 管理対象ノードで Playbook を実行できるユーザーとしてコントロールノードにログインしている。
- 管理対象ノードへの接続に使用するアカウントに、そのノードに対する sudo 権限がある。
- デバイスがサポートする最大リングバッファーサイズを把握している。

手順

1. 次の内容を含む Playbook ファイル (例: ~/playbook.yml) を作成します。

```
- name: Configure the network
hosts: managed-node-01.example.com
tasks:
  - name: Configure an Ethernet connection with increased ring buffer sizes
   ansible.builtin.include role:
    name: rhel-system-roles.network
   vars:
    network_connections:
     - name: enp1s0
       type: ethernet
       autoconnect: yes
       ip:
        address:
         - 198.51.100.20/24
         - 2001:db8:1::1/64
        gateway4: 198.51.100.254
        gateway6: 2001:db8:1::fffe
        dns:
         -198.51.100.200
         - 2001:db8:1::ffbb
        dns search:
         - example.com
       ethtool:
        ring:
         rx: 4096
         tx: 4096
       state: up
```

この Playbook は、**enp1s0** 接続プロファイルを次の設定で作成します。プロファイルがすでに存在する場合は、次の設定に更新します。

- 静的 IPv4 アドレス /24 サブネットマスクを持つ 198.51.100.20
- 静的 IPv6 アドレス 2001:db8:1::1 と /64 サブネットマスク
- IPv4 デフォルトゲートウェイ 198.51.100.254
- IPv6 デフォルトゲートウェイ 2001:db8:1::fffe
- IPv4 DNS サーバー 198.51.100.200
- IPv6 DNS サーバー 2001:db8:1::ffbb
- DNS 検索ドメイン example.com
- リングバッファーエントリーの最大数:
  - 受信 (RX): 4096
  - 送信 (TX): 4096
- 2. Playbook の構文を検証します。

\$ ansible-playbook --syntax-check ~/playbook.yml

このコマンドは構文を検証するだけであり、有効だが不適切な設定から保護するものではない ことに注意してください。

3. Playbook を実行します。

\$ ansible-playbook ~/playbook.yml

#### 関連情報

-

- /usr/share/ansible/roles/rhel-system-roles.network/README.md ファイル
- /usr/share/doc/rhel-system-roles/network/ ディレクトリー

# 29.7. NMCLI を使用した ETHTOOL チャネルの設定

NetworkManager を使用すると、ネットワークデバイスと接続を管理できます。**ethtool** ユーティリ ティーは、ネットワークインターフェイスカードのリンク速度と関連設定を管理します。**ethtool** は、 関連デバイスとの IRQ ベースの通信を処理して、接続プロファイル内の関連チャネル設定を管理しま す。

## 手順

1. ネットワークデバイスに関連付けられているチャネルを表示します。

| # ethtoolshow-channels enp1s0  |  |  |  |
|--------------------------------|--|--|--|
| Channel parameters for enp1s0: |  |  |  |
| Pre-set maximums:              |  |  |  |
| RX: 4                          |  |  |  |
| TX: 3                          |  |  |  |
| Other: 10                      |  |  |  |
| Combined: 63                   |  |  |  |
| Current hardware settings:     |  |  |  |
| RX: 1                          |  |  |  |
| TX: 1                          |  |  |  |
| Other: 1                       |  |  |  |
| Combined: 1                    |  |  |  |

2. ネットワークインターフェイスのチャネル設定を更新します。

# nmcli connection modify enp1s0 ethtool.channels-rx 4 ethtool.channels-tx 3
ethtools.channels-other 9 ethtool.channels-combined 50

3. ネットワークプロファイルを再度アクティブにします。

# nmcli connection up enp1s0

#### 検証

● ネットワークデバイスに関連付けられている更新されたチャネル設定を確認します。

# ethtool --show-channels enp1s0

Channel parameters for **enp1s0**: Pre-set maximums: RX: 4 TX: 3 Other: 10 Combined: 63 Current hardware settings: RX: 4 TX: 3 Other: 9 Combined: 50

# 関連情報

• **nmcli(5)** man ページ

# 第30章 NETWORKMANAGER のデバッグの概要

すべてのドメインまたは特定のドメインのログレベルを増やすと、NetworkManager が実行する操作の 詳細をログに記録するのに役立ちます。この情報を使用して問題のトラブルシューティングを行うこと ができます。NetworkManager は、ロギング情報を生成するさまざまなレベルとドメインを提供しま す。/etc/NetworkManager/NetworkManager.conf ファイルは、NetworkManager の主な設定ファイル です。ログはジャーナルに保存されます。

# 30.1. NETWORKMANAGER の REAPPLY メソッドの概要

NetworkManager サービスは、プロファイルを使用してデバイスの接続設定を管理します。Desktop Bus (D-Bus) API は、これらの接続設定を作成、変更、削除できます。プロファイルに変更があった場 合、D-Bus API は既存の設定を変更された接続設定に複製します。複製はされるものの、変更された設 定に変更は適用されません。これを反映するには、接続の既存の設定を再度アクティブにする か、reapply()メソッドを使用します。

reapply()メソッドには次の機能があります。

- 1. ネットワークインターフェイスの非アクティブ化または再起動を行わずに、変更された接続設 定を更新します。
- 2. 変更された接続設定から保留中の変更を削除します。NetworkManager は、手動による変更を 元に戻さないため、デバイスを再設定して外部パラメーターまたは手動パラメーターを元に戻 すことができます。
- 3. 既存の接続設定とは異なる、変更された接続設定を作成します。
- また、reapply()メソッドは次の属性をサポートします。
  - bridge.ageing-time
  - bridge.forward-delay
  - bridge.group-address
  - bridge.group-forward-mask
  - bridge.hello-time
  - bridge.max-age
  - bridge.multicast-hash-max
  - bridge.multicast-last-member-count
  - bridge.multicast-last-member-interval
  - bridge.multicast-membership-interval
  - bridge.multicast-querier
  - bridge.multicast-querier-interval
  - bridge.multicast-query-interval
  - bridge.multicast-query-response-interval

- bridge.multicast-query-use-ifaddr
- bridge.multicast-router
- bridge.multicast-snooping
- bridge.multicast-startup-query-count
- bridge.multicast-startup-query-interval
- bridge.priority
- bridge.stp
- bridge.VLAN-filtering
- bridge.VLAN-protocol
- bridge.VLANs
- 802-3-ethernet.accept-all-mac-addresses
- 802-3-ethernet.cloned-mac-address
- IPv4.addresses
- IPv4.dhcp-client-id
- IPv4.dhcp-iaid
- IPv4.dhcp-timeout
- IPv4.DNS
- IPv4.DNS-priority
- IPv4.DNS-search
- IPv4.gateway
- IPv4.ignore-auto-DNS
- IPv4.ignore-auto-routes
- IPv4.may-fail
- IPv4.method
- IPv4.never-default
- IPv4.route-table
- IPv4.routes
- IPv4.routing-rules
- IPv6.addr-gen-mode

- IPv6.addresses
- IPv6.dhcp-duid
- IPv6.dhcp-iaid
- IPv6.dhcp-timeout
- IPv6.DNS
- IPv6.DNS-priority
- IPv6.DNS-search
- IPv6.gateway
- IPv6.ignore-auto-DNS
- IPv6.may-fail
- IPv6.method
- IPv6.never-default
- IPv6.ra-timeout
- IPv6.route-metric
- IPv6.route-table
- IPv6.routes
- IPv6.routing-rules

# 関連情報

• nm-settings-nmcli (5) man ページ

# 30.2. NETWORKMANAGER ログレベルの設定

デフォルトでは、すべてのログドメインは INFO ログレベルを記録します。デバッグログを収集する前 にレート制限を無効にします。帯域制限により、systemd-journald は、短時間にメッセージが多すぎ る場合にメッセージを破棄します。これは、ログレベルが TRACE の場合に発生する可能性がありま す。

この手順では、レート制限を無効にし、すべての (ALL) ドメインのデバッグログの記録を有効にします。

# 手順

1. レート制限を無効にするには、/etc/systemd/journald.conf ファイルを編集し、[Journal] セク ションの RateLimitBurst パラメーターのコメントを解除し、その値を 0 に設定します。

RateLimitBurst=0

2. systemd-journald サービスを再起動します。

# # systemctl restart systemd-journald

3. 以下の内容で /etc/NetworkManager/conf.d/95-nm-debug.conf ファイルを作成します。

[logging] domains=ALL:TRACE

domains パラメーターには、複数のコンマ区切りの domain:level ペアを含めることができます。

4. NetworkManager サービスを再読み込みします。

# # systemctl restart NetworkManager

# 検証

 systemd ジャーナルにクエリーを実行して、NetworkManager ユニットのジャーナルエント リーを表示します。

# # journalctl -u NetworkManager

Jun 30 15:24:32 server NetworkManager[164187]: <debug> [1656595472.4939] activeconnection[0x5565143c80a0]: update activation type from assume to managed Jun 30 15:24:32 server NetworkManager[164187]: <trace> [1656595472.4939] device[55b33c3bdb72840c] (enp1s0): sys-iface-state: assume -> managed Jun 30 15:24:32 server NetworkManager[164187]: <trace> [1656595472.4939] l3cfg[4281fdf43e356454,ifindex=3]: commit type register (type "update", source "device", existing a369f23014b9ede3) -> a369f23014b9ede3 Jun 30 15:24:32 server NetworkManager[164187]: <info> [1656595472.4940] manager: NetworkManager state is now CONNECTED\_SITE ...

# 30.3. NMCLIを使用してランタイム時にログレベルを一時的に設定する

nmcli を使用すると、ランタイム時にログレベルを変更できます。

# 手順

1. オプション:現在のログ設定を表示します。

# nmcli general logging LEVEL DOMAINS INFO PLATFORM,RFKILL,ETHER,WIFI,BT,MB,DHCP4,DHCP6,PPP,WIFI\_SCAN,IP4,IP6,A UTOIP4,DNS,VPN,SHARING,SUPPLICANT,AGENTS,SETTINGS,SUSPEND,CORE,DEVIC E,OLPC, WIMAX,INFINIBAND,FIREWALL,ADSL,BOND,VLAN,BRIDGE,DBUS\_PROPS,TEAM,CONC HECK,DC B,DISPATCH

2. ログレベルおよびドメインを変更するには、以下のオプションを使用します。

すべてのドメインのログレベルを同じ LEVEL に設定するには、次のコマンドを実行します。

# nmcli general logging level LEVEL domains ALL

• 特定のドメインのレベルを変更するには、以下を入力します。

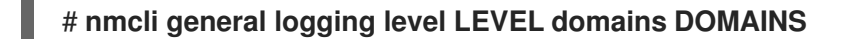

このコマンドを使用してログレベルを更新すると、他のすべてのドメインのログが無効に なることに注意してください。

 特定のドメインのレベルを変更し、他のすべてのドメインのレベルを保持するには、次の コマンドを実行します。

# nmcli general logging level KEEP domains DOMAIN:LEVEL,DOMAIN:LEVEL

# 30.4. NETWORKMANAGER ログの表示

トラブルシューティング用の NetworkManager ログを表示できます。

# 手順

• ログを表示するには、以下を入力します。

# journalctl -u NetworkManager -b

#### 関連情報

- NetworkManager.conf(5) man ページ
- journalctl(1)のmanページ

30.5. デバッグレベルおよびドメイン

**levels** および **domains** パラメーターを使用して、NetworkManager のデバッグを管理できます。レベ ルは詳細レベルを定義しますが、ドメインは特定の重大度 (**level**) でログを記録するメッセージのカテ ゴリーを定義します。

| ログレベル | 説明                                   |
|-------|--------------------------------------|
| OFF   | NetworkManager に関するメッセージをログに記録しません。  |
| ERR   | 重大なエラーのみのログ                          |
| WARN  | 操作を反映できる警告をログに記録します。                 |
| INFO  | 状態および操作の追跡に役立つさまざまな情報メッセージをログに記録します。 |
| DEBUG | デバッグの目的で詳細なログを有効にします。                |

| ログレベル | 説明                            |
|-------|-------------------------------|
| TRACE | DEBUG レベルよりも多くの詳細ロギングを有効にします。 |

後続のレベルでは、以前のレベルのすべてのメッセージをログに記録することに注意してください。た とえば、ログレベルを INFO に設定すると、ERR および WARN ログレベルに含まれるメッセージをロ グに記録します。

# 関連情報

• NetworkManager.conf(5) man ページ

# 第31章 LLDP を使用したネットワーク設定の問題のデバッグ

Link Layer Discovery Protocol (LLDP) を使用して、トポロジー内のネットワーク設定の問題をデバッグ できます。つまり、LLDP は、他のホストまたはルーターやスイッチとの設定の不整合を報告できます。

# **31.1. LLDP** 情報を使用した誤った VLAN 設定のデバッグ

特定の VLAN を使用するようにスイッチポートを設定し、ホストがこれらの VLAN パケットを受信し ない場合は、Link Layer Discovery Protocol (LLDP) を使用して問題をデバッグできます。パケットを受 信しないホストでこの手順を実行します。

# 前提条件

- nmstate パッケージがインストールされている。
- スイッチは LLDP をサポートしています。
- LLDP は隣接デバイスで有効になっています。

# 手順

1. 次のコンテンツで ~/enable-LLDP-enp1s0.yml ファイルを作成します。

| interfaces:           |
|-----------------------|
| - name: <b>enp1s0</b> |
| type: ethernet        |
| lldp:                 |
| enabled: true         |

2. ~/enable-LLDP-enp1s0.yml ファイルを使用して、インターフェイス enp1s0 で LLDP を有効 にします。

# nmstatectl apply ~/enable-LLDP-enp1s0.yml

3. LLDP 情報を表示します。

```
# nmstatectl show enp1s0
- name: enp1s0
 type: ethernet
 state: up
 ipv4:
  enabled: false
  dhcp: false
 ipv6:
  enabled: false
  autoconf: false
  dhcp: false
 lldp:
  enabled: true
  neighbors:
  - - type: 5
    system-name: Summit300-48
   - type: 6
```

system-description: Summit300-48 - Version 7.4e.1 (Build 5) 05/27/05 04:53:11 - type: 7 system-capabilities: - MAC Bridge component - Router - type: 1 \_description: MAC address chassis-id: 00:01:30:F9:AD:A0 chassis-id-type: 4 - type: 2 \_description: Interface name port-id: 1/1 port-id-type: 5 - type: 127 ieee-802-1-vlans: - name: v2-0488-03-0505 vid: 488 oui: 00:80:c2 subtype: 3 - type: 127 ieee-802-3-mac-phy-conf: autoneg: true operational-mau-type: 16 pmd-autoneg-cap: 27648 oui: 00:12:0f subtype: 1 - type: 127 ieee-802-1-ppvids: - 0 oui: 00:80:c2 subtype: 2 - type: 8 management-addresses: - address: 00:01:30:F9:AD:A0 address-subtype: MAC interface-number: 1001 interface-number-subtype: 2 - type: 127 ieee-802-3-max-frame-size: 1522 oui: 00:12:0f subtype: 4 mac-address: 82:75:BE:6F:8C:7A mtu: 1500

出力を確認して、想定される設定と一致していることを確認します。たとえば、スイッチに接続されているインターフェイスの LLDP 情報は、このホストが接続されているスイッチポートが VLAN ID 448 を使用していることを示しています。

- type: 127 ieee-802-1-vlans: - name: v2-0488-03-0505 vid: 488

**enp1s0** インターフェイスのネットワーク設定で異なる VLANID を使用している場合は、それ に応じて変更してください。

# 関連情報

VLAN タグの設定

# 第32章 LINUX トラフィックの制御

Linux は、パケットの送信を管理および操作するためのツールを提供します。Linux Traffic Control (TC)サブシステムは、ネットワークトラフィックの規制、分類、成熟、およびスケジューリングに役 立ちます。また、TC はフィルターとアクションを使用して分類中にパケットコンテンツをマスリング します。TC サブシステムは、TC アーキテクチャーの基本要素であるキューイング規則(**qdisc**)を使用 してこれを実現します。

スケジューリングメカニズムは、異なるキューに入るか、終了する前にパケットを設定または再編成し ます。最も一般的なスケジューラーは First-In-First-Out (FIFO) スケジューラーです。**qdiscs** 操作 は、**tc** ユーティリティーを使用して一時的に、NetworkManager を使用して永続的に実行できます。

Red Hat Enterprise Linux では、デフォルトのキューの規則をさまざまな方法で設定して、ネットワークインターフェイスのトラフィックを管理できます。

# 32.1. キュー規則の概要

グルーピング規則 (**qdiscs**) は、ネットワークインターフェイスによるトラフィックのスケジューリン グ、後でキューに役に立ちます。**qdisc** には2つの操作があります。

- パケットを後送信用にキューに入れるできるようにするキュー要求。
- キューに置かれたパケットのいずれかを即時に送信できるように要求を解除します。

各 qdisc には、ハンドル と呼ばれる 16 ビットの 16 進数の識別番号があり、1: や abcd: などのコロン が付けられています。この番号は qdisc メジャー番号と呼ばれます。qdisc にクラスがある場合、識別 子はマイナー番号 (<major>:<minor>)の前にメジャー番号を持つ 2 つの数字のペア (abcd:1)として形 成されます。マイナー番号の番号設定スキームは、qdisc タイプによって異なります。1 つ目のクラス には ID <major>:1、2 つ目の <major>:2 などが含まれる場合があります。一部の qdiscs では、クラス の作成時にクラスマイナー番号を任意に設定することができます。

#### 分類的な qdiscs

ネットワークインターフェイスへのパケット転送には、さまざまな qdiscs があり、そのタイプの qdiscs が存在します。root、親、または子クラスを使用して qdiscs を設定できます。子を割り当て 可能なポイントはクラスと呼ばれます。qdisc のクラスは柔軟性があり、常に複数の子クラス、ま たは1つの子 qdisc を含めることができます。これは、クラスフルな qdisc 自体を含むクラスに対 して禁止がないため、複雑なトラフィック制御シナリオが容易になります。 分類的な gdiscs はパケットを格納しません。代わりに、gdisc 固有の基準に従って、子のいずれか

分類的な **qdiscs** はハケットを格納しません。代わりに、**qdisc** 固有の基準に従って、于のいすれか に対してキューをキューに入れ、デキューします。最終的にこの再帰パケットが渡される場所は、 パケットが格納される場所 (またはデキューの場合はから取得) となります。

#### クラスレス qdiscs

一部の qdiscs には子クラスがなく、クラスレス qdiscs と呼ばれます。クラスレス qdiscs は、クラスフル qdiscs と比較してカスタマイズが少なくなります。通常、インターフェイスに割り当てるだけで十分です。

#### 関連情報

- tc(8)の man ページ
- tc-actions(8) の man ページ

32.2. 接続追跡の概要

Netfilter フレームワークは、ファイアウォールで外部ネットワークからのパケットをフィルタリングし ます。パケットが到着すると、Netfilter は接続追跡エントリーを割り当てます。接続追跡は、接続を追 跡し、それらの接続内のパケットフローを識別する、論理ネットワーク用のLinux カーネルネットワー キング機能です。この機能は、すべてのパケットをフィルタリングして分析し、接続ステータスを保存 するために接続追跡テーブルをセットアップし、識別されたパケットに基づいて接続ステータスを保存 するために接続追跡テーブルをセットアップし、識別されたパケットに基づいて接続ステータスを更新 します。たとえば、FTP 接続の場合、Netfilter は、接続追跡エントリーを割り当てて、FTP 接続のす べてのパケットが同じように機能するようにします。接続追跡エントリーは、Netfilter マークを格納 し、新しいパケットタプルが既存のエントリーにマッピングするメモリーテーブル内の接続状態情報を 追跡します。パケットタプルが既存のエントリーにマップされない場合、パケットは、同じ接続のパ ケットをグループ化する新しい接続追跡エントリーを追加します。

ネットワークインターフェイス上のトラフィックを制御および分析できます。tc トラフィックコント ローラーユーティリティーは、qdisc 規則を使用してネットワーク内のパケットスケジューラーを設定 します。qdisc カーネルで設定されたキューイング規則は、パケットをインターフェイスのキューに入 れます。qdisc を使用することにより、カーネルはネットワークインターフェイスがトラフィックを送 信する前にすべてのトラフィックを取得します。また、同じ接続に属するパケットの帯域幅レートを制 限するには、tc qdisc コマンドを使用します。

接続追跡マークからさまざまなフィールドにデータを取り出すには、ctinfo モジュールと connmark 機能を備えた tc ユーティリティーを使用します。パケットマーク情報を格納するために、ctinfo モ ジュールは、Netfilter マークと接続状態情報をソケットバッファー (skb) マークメタデータフィールド にコピーします。

物理メディア上でパケットを送信すると、パケットのすべてのメタデータが削除されます。パケットが メタデータを失う前に、ctinfo モジュールは、Netfilter マーク値をパケットの IP フィールドにある Diffserv コードポイント (DSCP) の特定の値にマッピングしてコピーします。

#### 関連情報

• tc (8) および tc-ctinfo (8) の man ページ

# 32.3. TC ユーティリティーを使用したネットワークインターフェイスの QDISC の検査

デフォルトでは、Red Hat Enterprise Linux システムは **fq\_codel qdisc** を使用します。**tc** ユーティリ ティーを使用して **qdisc** カウンターを検査できます。

# 手順

1. オプション: 現在の qdisc を表示します。

# # tc qdisc show dev enp0s1

2. 現在の qdisc カウンターを検査します。

# tc -s qdisc show dev enp0s1
qdisc fq\_codel 0: root refcnt 2 limit 10240p flows 1024 quantum 1514 target 5.0ms interval
100.0ms memory\_limit 32Mb ecn
Sent 1008193 bytes 5559 pkt (dropped 233, overlimits 55 requeues 77)
backlog 0b 0p requeues 0

- dropped: すべてのキューが満杯であるため、パケットがドロップされる回数
- overlimits: 設定されたリンク容量が一杯になる回数

sent: デキューの数

# 32.4. デフォルトの QDISC の更新

現在の **qdisc** でネットワークパケットの損失を確認する場合は、ネットワーク要件に基づいて **qdisc** を変更できます。

#### 手順

1. 現在のデフォルト qdisc を表示します。

# sysctl -a | grep qdisc
net.core.default\_qdisc = fq\_codel

2. 現在のイーサネット接続の qdisc を表示します。

# tc -s qdisc show dev enp0s1
qdisc fq\_codel 0: root refcnt 2 limit 10240p flows 1024 quantum 1514 target 5.0ms interval
100.0ms memory\_limit 32Mb ecn
Sent 0 bytes 0 pkt (dropped 0, overlimits 0 requeues 0)
backlog 0b 0p requeues 0
maxpacket 0 drop\_overlimit 0 new\_flow\_count 0 ecn\_mark 0
new\_flows\_len 0 old\_flows\_len 0

3. 既存の qdisc を更新します。

# sysctl -w net.core.default\_qdisc=pfifo\_fast

4. 変更を適用するには、ネットワークドライバーを再読み込みします。

# modprobe -r NETWORKDRIVERNAME # modprobe NETWORKDRIVERNAME

5. ネットワークインターフェイスを起動します。

# ip link set enp0s1 up

## 検証

イーサネット接続の qdisc を表示します。

#### # tc -s qdisc show dev enp0s1

qdisc **pfifo\_fast** 0: root refcnt 2 bands 3 priomap 1 2 2 2 1 2 0 0 1 1 1 1 1 1 1 1 1 Sent 373186 bytes 5333 pkt (dropped 0, overlimits 0 requeues 0) backlog 0b 0p requeues 0 ....

#### 関連情報

• How to set **sysctl** variables on Red Hat Enterprise Linux

# 32.5. TC ユーティリティーを使用してネットワークインターフェイスの現在の QDISC を一時的に設定する手順

デフォルトの qdisc を変更せずに、現在の **qdisc** を更新できます。

## 手順

1. オプション: 現在の qdisc を表示します。

# tc -s qdisc show dev enp0s1

2. 現在の qdisc を更新します。

# tc qdisc replace dev enp0s1 root htb

## 検証

• 更新された現在の **qdisc** を表示します。

# tc -s qdisc show dev enp0s1
qdisc htb 8001: root refcnt 2 r2q 10 default 0 direct\_packets\_stat 0 direct\_qlen 1000
Sent 0 bytes 0 pkt (dropped 0, overlimits 0 requeues 0)
backlog 0b 0p requeues 0

32.6. NETWORKMANAGER を使用してネットワークインターフェイスの 現在の QDISK を永続的に設定する

NetworkManager 接続の現在の **qdisc** 値を更新できます。

# 手順

1. オプション:現在の qdisc を表示します。

# tc qdisc show dev enp0s1 qdisc fq\_codel 0: root refcnt 2

2. 現在の **qdisc** を更新します。

# nmcli connection modify enp0s1 tc.qdiscs 'root pfifo\_fast'

3. オプション:存在する qdisc に別の qdisc を追加するには、+tc.qdisc を使用します。

# nmcli connection modify enp0s1 +tc.qdisc 'ingress handle ffff:'

4. 変更を有効にします。

# nmcli connection up enp0s1

#### 検証

ネットワークインターフェイスの現在の qdisc を表示します。

## # tc qdisc show dev enp0s1 qdisc pfifo\_fast 8001: root refcnt 2 bands 3 priomap 1 2 2 2 1 2 0 0 1 1 1 1 1 1 1 1

qdisc ingress ffff: parent ffff:fff1 ------

#### 関連情報

● **nm-settings(5)** man ページ

# 32.7. TC-CTINFO ユーティリティーを使用したパケットのレート制限の設 定

レート制限を使用すると、ネットワークトラフィックを制限し、ネットワーク内のリソースの枯渇を防 ぐことができます。レート制限を使用すると、特定の時間枠内での反復的なパケット要求を制限するこ とで、サーバーの負荷を軽減することもできます。さらに、tc-ctinfoユーティリティーを使用して、 カーネルでトラフィック制御を設定することにより、帯域幅レートを管理できます。

接続追跡エントリーには、Netfilter マークと接続情報が格納されます。ルーターがファイアウォールか らパケットを転送するとき、ルーターはパケットから接続追跡エントリーを削除または変更します。接 続追跡情報 (ctinfo) モジュールは、接続追跡マークからさまざまなフィールドにデータを取り出しま す。このカーネルモジュールは、Netfilter マークを、ソケットバッファー (skb) マークメタデータ フィールドにコピーすることで保存します。

#### 前提条件

• iperf3 ユーティリティーがサーバーとクライアントにインストールされている。

#### 手順

- 1. サーバーで次の手順を実行します。
  - a. ネットワークインターフェイスに仮想リンクを追加します。

# ip link add name ifb4eth0 numtxqueues 48 numrxqueues 48 type ifb

このコマンドには次のパラメーターがあります。

#### name ifb4eth0

新しい仮想デバイスインターフェイスを設定します。

#### numtxqueues 48

送信キューの数を設定します。

#### numrxqueues 48

受信キューの数を設定します。

#### type ifb

新しいデバイスのタイプを設定します。

b. インターフェイスの状態を変更します。

# # ip link set dev ifb4eth0 up

c. 物理ネットワークインターフェイスに **qdisc** 属性を追加し、それを受信トラフィックに適用します。

# # tc qdisc add dev enp1s0 handle ffff: ingress

handle ffff: オプションでは、handle パラメーターはデフォルト値としてメジャー番号 ffff: を enp1s0 物理ネットワークインターフェイス上のクラスフル qdisc に割り当てます。こ こで、qdisc は、トラフィック制御を分析するためのキューイング規則パラメーターにな ります。

d. IP プロトコルの物理インターフェイスにフィルターを追加して、パケットを分類します。

# tc filter add dev enp1s0 parent ffff: protocol ip u32 match u32 0 0 action ctinfo cpmark 100 action mirred egress redirect dev ifb4eth0

このコマンドには次の属性があります。

#### parent ffff:

親 qdisc のメジャー番号 ffff: を設定します。

#### u32 match u32 0 0

パターン **u32** の IP ヘッダーと一致 (match) するように、**u32** フィルターを設定しま す。最初の 0 は、IP ヘッダーの 2 番目のバイトを表し、もう 1 つの 0 は、一致させる ビットがどれであるかをフィルターに指示するマスク照合です。

#### action ctinfo

接続追跡マークからさまざまなフィールドにデータを取り出すアクションを設定しま す。

#### cpmark 100

接続追跡マーク (connmark) 100 をパケットの IP ヘッダーフィールドにコピーします。

#### action mirred egress redirect dev ifb4eth0

actionmirred を設定して、受信パケットを宛先インターフェイス ifb4eth0 にリダイレ クトします。

e. クラスフル qdisc をインターフェイスに追加します。

#### # tc qdisc add dev ifb4eth0 root handle 1: htb default 1000

このコマンドは、メジャー番号 1 を root qdisc に設定し、マイナー ID 1000 のクラスフル qdisc を持つ htb 階層トークンバケットを使用します。

f. インターフェイス上のトラフィックを1Mbit/sに制限し、上限を2Mbit/sにします。

# tc class add dev ifb4eth0 parent 1:1 classid 1:100 htb ceil 2mbit rate 1mbit prio 100

このコマンドには次のパラメーターがあります。

parent 1:1

**classid**を 1、root を 1 として parent を設定します。

#### classid 1:100

**classid** を 1:100 に設定します。ここで、1 は親 **qdisc** の数で、100 は親 **qdisc** のクラ スの数です。

htb ceil 2mbit

**htb** のクラスフルな **qdisc** では、**ceil** レート制限として **2 Mbit/s** の上限帯域幅が許可さ れます。

g. クラスレス **qdisc** の Stochastic Fairness Queuing (**sfq**) を、**60** 秒の時間間隔でインター フェイスに適用して、キューアルゴリズムの摂動を軽減します。

# tc qdisc add dev ifb4eth0 parent 1:100 sfq perturb 60

h. ファイアウォールマーク(fw)フィルターをインターフェイスに追加します。

# tc filter add dev ifb4eth0 parent 1:0 protocol ip prio 100 handle 100 fw classid 1:100

i. 接続マーク (CONNMARK) からパケットのメタマークを復元します。

# nft add rule ip mangle PREROUTING counter meta mark set ct mark

このコマンドでは、nft ユーティリティーにはチェーンルール仕様 PREROUTING を含む mangle テーブルがあり、ルーティング前に受信パケットを変更してパケットマークを CONNMARK に置き換えます。

j. **nft** テーブルとチェーンが存在しない場合は、以下のようにテーブルを作成してチェーン ルールを追加します。

# nft add table ip mangle
# nft add chain ip mangle PREROUTING {type filter hook prerouting priority
mangle \;}

k. 指定された宛先アドレス 192.0.2.3 で受信した tcp パケットにメタマークを設定します。

# nft add rule ip mangle PREROUTING ip daddr 192.0.2.3 counter meta mark set 0x64

I. パケットマークを接続マークに保存します。

# nft add rule ip mangle PREROUTING counter ct mark set mark

m. -s パラメーターを使用して、iperf3 ユーティリティーをシステム上のサーバーとして実行 すると、サーバーはクライアント接続の応答を待ちます。

# iperf3 -s

2. クライアント上で、**iperf3**をクライアントとして実行し、IP アドレス **192.0.2.3** で定期的な HTTP 要求と応答のタイムスタンプをリッスンするサーバーに接続します。

# iperf3 -c 192.0.2.3 -t TCP\_STREAM | tee rate

192.0.2.3 はサーバーの IP アドレスで、192.0.2.4 はクライアントの IP アドレスです。

3. Ctrl+C を押して、サーバー上の iperf3 ユーティリティーを終了します。

Accepted connection from 192.0.2.4, port 52128 [5] local 192.0.2.3 port 5201 connected to 192.0.2.4 port 52130 [ID] Interval Transfer Bitrate
[5] 0.00-1.00 sec 119 KBytes 973 Kbits/sec
[5] 1.00-2.00 sec 116 KBytes 950 Kbits/sec
...
[ID] Interval Transfer Bitrate
[5] 0.00-14.81 sec 1.51 MBytes 853 Kbits/sec receiver
iperf3: interrupt - the server has terminated

4. Ctrl+C を押して、クライアント上の iperf3 ユーティリティーを終了します。

Connecting to host 192.0.2.3, port 5201 [5] local 192.0.2.4 port 52130 connected to 192.0.2.3 port 5201 [ID] Interval Transfer Bitrate Retr Cwnd [5] 0.00-1.00 sec 481 KBytes 3.94 Mbits/sec 0 76.4 KBytes [5] 1.00-2.00 sec 223 KBytes 1.83 Mbits/sec 0 82.0 KBytes ... [ID] Interval Transfer Bitrate Retr [5] 0.00-14.00 sec 3.92 MBytes 2.35 Mbits/sec 32 sender [5] 0.00-14.00 sec 0.00 Bytes 0.00 bits/sec receiver iperf3: error - the server has terminated

# 検証

1. インターフェイス上の htb クラスと sfq クラスのパケット数に関する統計情報を表示します。

```
# tc -s qdisc show dev ifb4eth0
qdisc htb 1: root
...
Sent 26611455 bytes 3054 pkt (dropped 76, overlimits 4887 requeues 0)
...
qdisc sfq 8001: parent
...
Sent 26535030 bytes 2296 pkt (dropped 76, overlimits 0 requeues 0)
...
```

2. mirred アクションと ctinfo アクションのパケット数の統計情報を表示します。

# tc -s filter show dev enp1s0 ingress filter parent ffff: protocol ip pref 49152 u32 chain 0 filter parent ffff: protocol ip pref 49152 u32 chain 0 fh 800: ht divisor 1 filter parent ffff: protocol ip pref 49152 u32 chain 0 fh 800::800 order 2048 key ht 800 bkt 0 terminal flowid not\_in\_hw (rule hit 8075 success 8075) match 0000000/00000000 at 0 (success 8075 ) action order 1: ctinfo zone 0 pipe index 1 ref 1 bind 1 cpmark 0x00000064 installed 3105 sec firstused 3105 sec DSCP set 0 error 0 CPMARK set 7712 Action statistics: Sent 25891504 bytes 3137 pkt (dropped 0, overlimits 0 requeues 0) backlog 0b 0p requeues 0 action order 2: mirred (Egress Redirect to device ifb4eth0) stolen index 1 ref 1 bind 1 installed 3105 sec firstused 3105 sec Action statistics: Sent 25891504 bytes 3137 pkt (dropped 0, overlimits 61 requeues 0) backlog 0b 0p requeues 0

3. htb レートリミッターとその設定の統計情報を表示します。

## # tc -s class show dev ifb4eth0

class htb 1:100 root leaf 8001: prio 7 rate 1Mbit ceil 2Mbit burst 1600b cburst 1600b Sent 26541716 bytes 2373 pkt (dropped 61, overlimits 4887 requeues 0) backlog 0b 0p requeues 0 lended: 7248 borrowed: 0 giants: 0 tokens: 187250 ctokens: 93625

# 関連情報

- tc(8) および tc-ctinfo(8) の man ページ
- **nft(8)**の man ページ

# 32.8. RHEL で利用できる QDISCS

各 qdisc は、ネットワーク関連の固有の問題に対応します。以下は、RHEL で利用可能な qdiscs のリ ストです。以下の qdisc を使用して、ネットワーク要件に基づいてネットワークトラフィックを形成で きます。

# 表32.1 RHEL で利用可能なスケジューラー

| qdisc 名                                                            | 以下に含まれる              | オフロードサポート |
|--------------------------------------------------------------------|----------------------|-----------|
| 非同期転送モード (ATM)                                                     | kernel-modules-extra |           |
| クラスベースのキューイング                                                      | kernel-modules-extra |           |
| クレジットカードベースのシェー<br>パー                                              | kernel-modules-extra | はい        |
| 応答フローを選択するおよび<br>Keep、応答しないフロー<br>(CHOKE) の場合は CHOose およ<br>び Kill | kernel-modules-extra |           |
| Controlled Delay (CoDel)                                           | kernel-core          |           |
| 不足ラウンドロビン (DRR)                                                    | kernel-modules-extra |           |
| Differentiated Services marker<br>(DSMARK)                         | kernel-modules-extra |           |
| Enhanced Transmission Selection<br>(ETS)                           | kernel-modules-extra | はい        |

| qdisc 名                                            | 以下に含まれる              | オフロードサポート |
|----------------------------------------------------|----------------------|-----------|
| Fair Queue (FQ)                                    | kernel-core          |           |
| FQ_CODel (Fair Queuing<br>Controlled Delay)        | kernel-core          |           |
| GRED (Generalized Random Early<br>Detection)       | kernel-modules-extra |           |
| 階層化されたサービス曲線<br>(HSFC)                             | kernel-core          |           |
| 負荷の高い永続フィルター (HHF)                                 | kernel-core          |           |
| 階層型トークンバケット (HTB)                                  | kernel-core          |           |
| INGRESS                                            | kernel-core          | はい        |
| MQPRIO (Multi Queue Priority)                      | kernel-modules-extra | はい        |
| マルチキュー (MULTIQ)                                    | kernel-modules-extra | はい        |
| ネットワークエミュレーター<br>(NETEM)                           | kernel-modules-extra |           |
| Proportional Integral-controller<br>Enhanced (PIE) | kernel-core          |           |
| PLUG                                               | kernel-core          |           |
| Quick Fair Queueing (QFQ)                          | kernel-modules-extra |           |
| ランダム初期値検出 (RED)                                    | kernel-modules-extra | はい        |
| SFB (Stochastic Fair Blue)                         | kernel-modules-extra |           |
| SFQ (Stochastic Fairness<br>Queueing)              | kernel-core          |           |
| トークンバケットフィルター<br>(TBF)                             | kernel-core          | はい        |
| TEQL (Trivial Link Equalizer)                      | kernel-modules-extra |           |

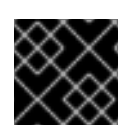

# 重要

**qdisc** オフロードには、NIC でハードウェアとドライバーのサポートが必要です。

# 関連情報

• **tc(8)**の man ページ

# 第33章 ファイルシステムに保存されている証明書で 802.1X 標準 を使用したネットワークへの RHEL クライアントの認証

管理者は、IEEE 802.1X 標準に基づいてポートベースのネットワークアクセス制御 (NAC) を使用して、 承認されていない LAN および Wi-Fi クライアントからネットワークを保護します。クライアントがそ のようなネットワークに接続できるようにするには、このクライアントで 802.1X 認証を設定する必要 があります。

33.1. NMCLI を使用した既存のイーサネット接続での 802.1X ネットワーク認 証の設定

**nmcli** ユーティリティーを使用して、コマンドラインで 802.1X ネットワーク認証によるイーサネット 接続を設定できます。

#### 前提条件

- ネットワークは 802.1X ネットワーク認証をサポートしている。
- イーサネット接続プロファイルが NetworkManager に存在し、有効な IP 設定があります。
- TLS 認証に必要な以下のファイルがクライアントにある。
  - クライアント鍵が保存されているのは /etc/pki/tls/private/client.key ファイルで、そのファ イルは所有されており、root ユーザーのみが読み取り可能です。
  - クライアント証明書は /etc/pki/tls/certs/client.crt に保存されます。
  - 認証局 (CA) 証明書は、/etc/pki/tls/certs/ca.crt ファイルに保存されています。
- wpa\_supplicant パッケージがインストールされている。

#### 手順

1. EAP (Extensible Authentication Protocol) を **tls** に設定し、クライアント証明書およびキーファ イルへのパスを設定します。

# nmcli connection modify enp1s0 802-1x.eap tls 802-1x.client-cert /etc/pki/tls/certs/client.crt 802-1x.private-key /etc/pki/tls/certs/certs/client.key

1つのコマンドで、802-1x.eap パラメーター、802-1x.client-cert パラメーター、および 802-1x.private-key パラメーターを設定する必要があります。

2. CA 証明書のパスを設定します。

# nmcli connection modify enp1s0 802-1x.ca-cert /etc/pki/tls/certs/ca.crt

3. 証明書で使用するユーザーの ID を設定します。

# nmcli connection modify enp1s0 802-1x.identity user@example.com

4. 必要に応じて、パスワードを設定に保存します。

# nmcli connection modify enp1s0 802-1x.private-key-password password

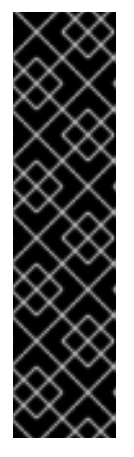

#### 重要

デフォルトでは、NetworkManager は、パスワードを、/etc/sysconfig/networkscripts/keys-connection\_name ファイルにクリアテキストで保存します。これ は、root ユーザーのみが読み取れるようにします。ただし、設定ファイルのク リアテキストパスワードはセキュリティーリスクとなる可能性があります。

セキュリティーを強化するには、**802-1x.password-flags** パラメーターを **0x1** に設定します。この設定では、GNOME デスクトップ環境または **nm-applet** が 実行中のサーバーで、NetworkManager がこれらのサービスからパスワードを取 得します。その他の場合は、NetworkManager によりパスワードの入力が求めら れます。

5. 接続プロファイルをアクティベートします。

# # nmcli connection up enp1s0

#### 検証

• ネットワーク認証が必要なネットワーク上のリソースにアクセスします。

#### 関連情報

- イーサネット接続の設定
- **nm-settings(5)** man ページ
- **nmcli(1)** man ページ

# 33.2. NMSTATECTL を使用した 802.1X ネットワーク認証による静的イーサネット接続の設定

**nmstatectl** ユーティリティーを使用して、Nmstate API を介して、802.1X ネットワーク認証による イーサネット接続を設定します。Nmstate API は、設定を行った後、結果が設定ファイルと一致するこ とを確認します。何らかの障害が発生した場合には、**nmstatectl** は自動的に変更をロールバックし、シ ステムが不正な状態のままにならないようにします。

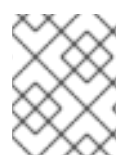

#### 注記

**nmstate** ライブラリーは、**TLS** Extensible Authentication Protocol (EAP) 方式のみをサ ポートします。

#### 前提条件

- ネットワークは802.1Xネットワーク認証をサポートしている。
- 管理ノードは Network Manager を使用している。
- TLS 認証に必要な以下のファイルがクライアントにある。
  - クライアント鍵が保存されているのは /etc/pki/tls/private/client.key ファイルで、そのファ イルは所有されており、root ユーザーのみが読み取り可能です。
  - o クライアント証明書は /etc/pki/tls/certs/client.crt に保存されます。

認証局 (CA) 証明書は、/etc/pki/tls/certs/ca.crt ファイルに保存されています。

#### 手順

1. 以下の内容を含む YAML ファイル (例: ~/create-ethernet-profile.yml) を作成します。

interfaces: - name: enp1s0 type: ethernet state: up ipv4: enabled: true address: - ip: **192.0.2.1** prefix-length: 24 dhcp: false ipv6: enabled: true address: - ip: 2001:db8:1::1 prefix-length: 64 autoconf: false dhcp: false 802.1x: ca-cert: /etc/pki/tls/certs/ca.crt client-cert: /etc/pki/tls/certs/client.crt eap-methods: - tls identity: client.example.org private-key: /etc/pki/tls/private/client.key private-key-password: password routes: config: - destination: 0.0.0/0 next-hop-address: 192.0.2.254 next-hop-interface: enp1s0 - destination: ::/0 next-hop-address: 2001:db8:1::fffe next-hop-interface: enp1s0 dns-resolver: config: search: - example.com server: - 192.0.2.200

- 2001:db8:1::ffbb

これらの設定では、次の設定を使用して enp1s0 デバイスのイーサネット接続プロファイルを 定義します。

- 静的 IPv4 アドレス: サブネットマスクが /24 の 192.0.2.1
- 静的 IPv6 アドレス 2001:db8:1::1 (/64 サブネットマスクあり)
- IPv4 デフォルトゲートウェイ 192.0.2.254

- IPv6 デフォルトゲートウェイ 2001:db8:1::fffe
- IPv4 DNS サーバー **192.0.2.200**
- IPv6 DNS サーバー 2001:db8:1::ffbb
- DNS 検索ドメイン example.com
- TLS EAP プロトコルを使用した 802.1X ネットワーク認証
- 2. 設定をシステムに適用します。

# nmstatectl apply ~/create-ethernet-profile.yml

#### 検証

ネットワーク認証が必要なネットワーク上のリソースにアクセスします。

33.3. NETWORK RHEL システムロールを使用した 802.1X ネットワーク認証 による静的イーサネット接続の設定

**network** RHEL システムロールを使用して、802.1X ネットワーク認証によるイーサネット接続をリモートで設定できます。

#### 前提条件

- 制御ノードと管理ノードを準備している
- 管理対象ノードで Playbook を実行できるユーザーとしてコントロールノードにログインしている。
- 管理対象ノードへの接続に使用するアカウントに、そのノードに対する sudo 権限がある。
- ネットワークは 802.1X ネットワーク認証をサポートしている。
- 管理対象ノードは NetworkManager を使用します。
- TLS 認証に必要な以下のファイルがコントロールノードにある。
  - o クライアントキーは、/srv/data/client.key ファイルに保存されます。
  - o クライアント証明書は /srv/data/client.crt ファイルに保存されます。
  - 認証局 (CA) 証明書は、/srv/data/ca.crt ファイルに保存されます。

#### 手順

1. 次の内容を含む Playbook ファイル (例: ~/playbook.yml) を作成します。

 name: Configure an Ethernet connection with 802.1X authentication hosts: managed-node-01.example.com tasks:

- name: Copy client key for 802.1X authentication ansible.builtin.copy:

src: "/srv/data/client.key" dest: "/etc/pki/tls/private/client.key" mode: 0600 - name: Copy client certificate for 802.1X authentication ansible.builtin.copy: src: "/srv/data/client.crt" dest: "/etc/pki/tls/certs/client.crt" - name: Copy CA certificate for 802.1X authentication ansible.builtin.copy: src: "/srv/data/ca.crt" dest: "/etc/pki/ca-trust/source/anchors/ca.crt" - name: Configure connection ansible.builtin.include role: name: rhel-system-roles.network vars: network connections: - name: enp1s0 type: ethernet autoconnect: yes ip: address: - 192.0.2.1/24 - 2001:db8:1::1/64 gateway4: 192.0.2.254 gateway6: 2001:db8:1::fffe dns: - 192.0.2.200 - 2001:db8:1::ffbb dns search: - example.com ieee802 1x: identity: user\_name eap: tls private key: "/etc/pki/tls/private/client.key" private\_key\_password: "password" client\_cert: "/etc/pki/tls/certs/client.crt" ca\_cert: "/etc/pki/ca-trust/source/anchors/ca.crt" domain\_suffix\_match: example.com state: up

これらの設定では、次の設定を使用して enp1s0 デバイスのイーサネット接続プロファイルを 定義します。

- 静的 IPv4 アドレス: サブネットマスクが /24 の 192.0.2.1
- 静的 IPv6 アドレス 2001:db8:1::1 (/64 サブネットマスクあり)
- IPv4 デフォルトゲートウェイ **192.0.2.254**
- IPv6 デフォルトゲートウェイ 2001:db8:1::fffe
- IPv4 DNS サーバー **192.0.2.200**

- IPv6 DNS サーバー 2001:db8:1::ffbb
- DNS 検索ドメイン example.com
- TLS Extensible Authentication Protocol (EAP) を使用した 802.1X ネットワーク認証
- 2. Playbook の構文を検証します。

#### \$ ansible-playbook --syntax-check ~/playbook.yml

このコマンドは構文を検証するだけであり、有効だが不適切な設定から保護するものではない ことに注意してください。

3. Playbook を実行します。

\$ ansible-playbook ~/playbook.yml

#### 関連情報

- /usr/share/ansible/roles/rhel-system-roles.network/README.md ファイル
- /usr/share/doc/rhel-system-roles/network/ ディレクトリー

33.4. NETWORK RHEL システムロールを使用した 802.1X ネットワーク認証 による WI-FI 接続の設定

RHEL システムロールを使用すると、Wi-Fi 接続の作成を自動化できます。たとえば、Ansible Playbook を使用して、wlp1s0 インターフェイスのワイヤレス接続プロファイルをリモートで追加できます。作 成されたプロファイルは、802.1X 標準を使用して、wifi ネットワークに対してクライアントを認証しま す。Playbook は、DHCP を使用するように接続プロファイルを設定します。静的 IP 設定を設定するに は、それに応じて IP ディクショナリーのパラメーターを調整します。

#### 前提条件

- 制御ノードと管理ノードを準備している
- 管理対象ノードで Playbook を実行できるユーザーとしてコントロールノードにログインしている。
- 管理対象ノードへの接続に使用するアカウントに、そのノードに対する sudo 権限がある。
- ネットワークは 802.1X ネットワーク認証をサポートしている。
- 管理対象ノードに wpa\_supplicant パッケージをインストールしている。
- DHCP は、管理対象ノードのネットワークで使用できる。
- TLS 認証に必要な以下のファイルがコントロールノードにある。
  - o クライアントキーは、/srv/data/client.key ファイルに保存されます。
  - o クライアント証明書は /srv/data/client.crt ファイルに保存されます。
  - CA 証明書は /srv/data/ca.crt ファイルに保存されます。

# 手順

1. 次の内容を含む Playbook ファイル (例: ~/playbook.yml) を作成します。

```
- name: Configure a wifi connection with 802.1X authentication
hosts: managed-node-01.example.com
tasks:
  - name: Copy client key for 802.1X authentication
   ansible.builtin.copy:
    src: "/srv/data/client.key"
    dest: "/etc/pki/tls/private/client.key"
    mode: 0400
  - name: Copy client certificate for 802.1X authentication
   ansible.builtin.copy:
    src: "/srv/data/client.crt"
    dest: "/etc/pki/tls/certs/client.crt"
  - name: Copy CA certificate for 802.1X authentication
   ansible.builtin.copy:
    src: "/srv/data/ca.crt"
    dest: "/etc/pki/ca-trust/source/anchors/ca.crt"
  - block:
    - ansible.builtin.import role:
       name: rhel-system-roles.network
      vars:
       network connections:
        - name: Configure the Example-wifi profile
          interface_name: wlp1s0
          state: up
          type: wireless
          autoconnect: yes
          ip:
           dhcp4: true
           auto6: true
          wireless:
           ssid: "Example-wifi"
           key mgmt: "wpa-eap"
          ieee802 1x:
           identity: "user_name"
           eap: tls
           private key: "/etc/pki/tls/client.key"
           private_key_password: "password"
           private_key_password_flags: none
           client_cert: "/etc/pki/tls/client.pem"
           ca cert: "/etc/pki/tls/cacert.pem"
           domain_suffix_match: "example.com"
```

これらの設定では、**wlp1s0** インターフェイスの Wi-Fi 接続プロファイルを定義します。このプ ロファイルは、802.1X 標準を使用して、Wi-Fi ネットワークに対してクライアントを認証しま す。接続では、DHCP サーバーと IPv6 ステートレスアドレス自動設定 (SLAAC) から、IPv4 ア ドレス、IPv6 アドレス、デフォルトゲートウェイ、ルート、DNS サーバー、および検索ドメイ ンを取得します。 2. Playbook の構文を検証します。

# \$ ansible-playbook --syntax-check ~/playbook.yml

このコマンドは構文を検証するだけであり、有効だが不適切な設定から保護するものではない ことに注意してください。

3. Playbook を実行します。

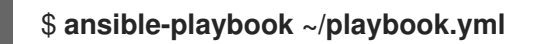

# 関連情報

- /usr/share/ansible/roles/rhel-system-roles.network/README.md ファイル
- /usr/share/doc/rhel-system-roles/network/ ディレクトリー

# 第34章 ноรтаро と FREERADIUS バックエンドを使用した LAN ク ライアント用の 802.1X ネットワーク認証サービスのセットアップ

IEEE 802.1X 標準では、許可されていないクライアントからネットワークを保護するためのセキュアな 認証および認可方法を定義しています。**hostapd** サービスと FreeRADIUS を使用すると、ネットワー クにネットワークアクセス制御 (NAC) を提供できます。

本書では、RHEL ホストは、さまざまなクライアントを既存のネットワークに接続するためのブリッジ として機能します。ただし、RHEL ホストは、認証されたクライアントのみにネットワークへのアクセ スを許可します。

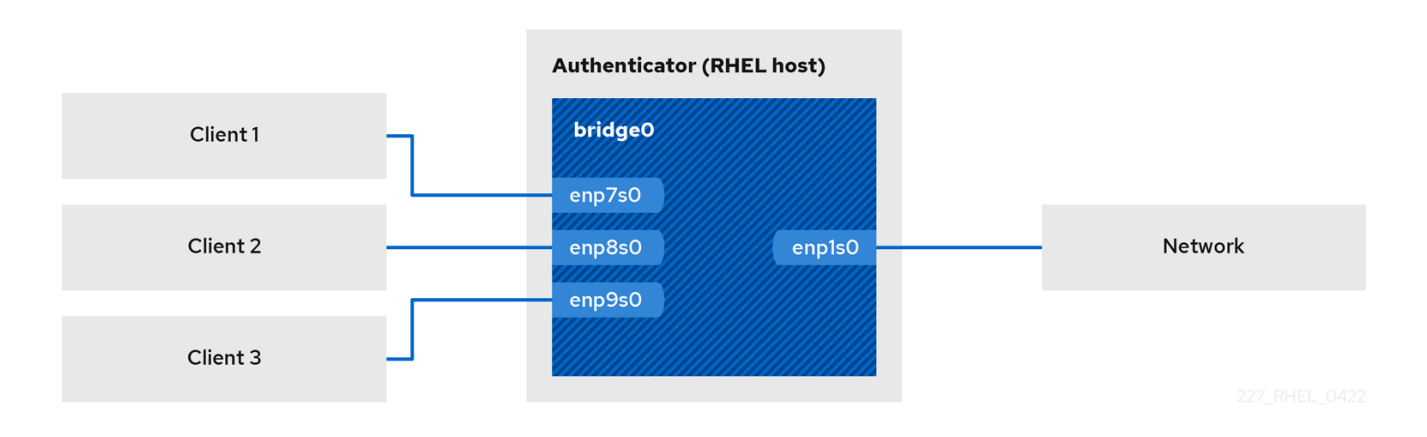

# 34.1. 前提条件

 freeradius パッケージのクリーンインストール。 パッケージがすでにインストールされている場合は、/etc/raddb/ ディレクトリーを削除し、 パッケージをアンインストールしてから再度インストールします。/etc/raddb/ ディレクトリー 内の権限とシンボリックリンクが異なるため、dnf reinstall コマンドを使用してパッケージを 再インストールしないでください。

# 34.2. オーセンティケーターにブリッジを設定する

ネットワークブリッジは、MAC アドレスのテーブルに基づいてホストとネットワーク間のトラフィッ クを転送するリンク層デバイスです。RHEL を 802.1X オーセンティケーターとして設定する場合は、 認証を実行するインターフェイスと LAN インターフェイスの両方をブリッジに追加します。

# 前提条件

サーバーには複数のイーサネットインターフェイスがあります。

# 手順

1. ブリッジインターフェイスを作成します。

# nmcli connection add type bridge con-name br0 ifname br0

2. イーサネットインターフェイスをブリッジに割り当てます。

# nmcli connection add type ethernet port-type bridge con-name br0-port1 ifname enp1s0 controller br0

# nmcli connection add type ethernet port-type bridge con-name br0-port2 ifname
enp7s0 controller br0 # nmcli connection add type ethernet port-type bridge con-name br0-port3 ifname enp8s0 controller br0 # nmcli connection add type ethernet port-type bridge con-name br0-port4 ifname enp9s0 controller br0

3. ブリッジが拡張認証プロトコル over LAN (EAPOL) パケットを転送できるようにします。

# nmcli connection modify br0 group-forward-mask 8

4. ポートを自動的にアクティブ化するように接続を設定します。

# nmcli connection modify br0 connection.autoconnect-ports 1

5. 接続をアクティベートします。

# nmcli connection up br0

#### 検証

1. 特定のブリッジのポートであるイーサネットデバイスのリンクステータスを表示します。

# ip link show master br0
3: enp1s0: <BROADCAST,MULTICAST,UP,LOWER\_UP> mtu 1500 qdisc fq\_codel master
br0 state UP mode DEFAULT group default qlen 1000
link/ether 52:54:00:62:61:0e brd ff:ff:ff:ff:ff:ff
....

2. EAPOL パケットの転送が br0 デバイスで有効になっているかどうかを確認します。

# cat /sys/class/net/br0/bridge/group\_fwd\_mask 0x8

コマンドが **0x8**を返す場合、転送が有効になります。

#### 関連情報

• **nm-settings(5)** man ページ

## 34.3. FREERADIUS による証明書の要件

セキュアな FreeRADIUS サービスを利用するには、さまざまな目的で TLS 証明書が必要です。

- サーバーへの暗号化された接続用の TLS サーバー証明書。信頼済み認証局 (CA) を使用して証明書を発行します。
   サーバー証明書には、TLS Web Server Authentication に設定された拡張鍵用途 (EKU) フィールドが必要です。
- 拡張認証プロトコルトランスポート層セキュリティー (EAP-TLS) のために同じ CA によって発行されたクライアント証明書。EAP-TLS は証明書ベースの認証を提供し、デフォルトで有効になっています。
   クライアント証明書では、EKU フィールドを TLS Web Client Authentication に設定する必要があります。

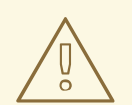

警告

接続をセキュリティー保護するには、会社の CA を使用するか、独自の CA を作成 して FreeRADIUS の証明書を発行します。パブリック CA を使用する場合は、パブ リック CA がユーザーを認証し、EAP-TLS のクライアント証明書を発行できるよ うにします。

## 34.4. テスト目的で FREERADIUS サーバーに一連の証明書を作成する

テストの目的で、freeradius パッケージはスクリプトと設定ファイルを /etc/raddb/certs/ ディレクト リーにインストールして、独自の認証局 (CA) を作成し、証明書を発行します。

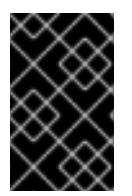

### 重要

デフォルト設定を使用する場合、これらのスクリプトによって生成された証明書は 60 日後に期限切れになり、キーは安全でないパスワード (何でも)を使用します。ただし、 CA、サーバー、およびクライアントの設定をカスタマイズできます。

手順を実行すると、本書の後半で必要となる次のファイルが作成されます。

- /etc/raddb/certs/ca.pem:CA 証明書 (CA certificate)
- /etc/raddb/certs/server.key:サーバー証明書の秘密鍵
- /etc/raddb/certs/server.pem:サーバー証明書
- /etc/raddb/certs/client.key:クライアント証明書の秘密鍵
- /etc/raddb/certs/client.pem:クライアント証明書

#### 前提条件

• freeradius パッケージをインストールしました。

#### 手順

1. /etc/raddb/certs/ ディレクトリーに移動します。

#### # cd /etc/raddb/certs/

2. オプション: /etc/raddb/certs/ca.cnf ファイルで CA 設定をカスタマイズします。

```
...

[ req ]

default_bits = 2048

input_password = ca_password

output_password = ca_password

...

[certificate_authority]

countryName = US
```

stateOrProvinceName = North Carolina localityName = Raleigh organizationName = Example Inc. emailAddress = admin@example.org commonName = "Example Certificate Authority" ...

3. オプション: /etc/raddb/certs/server.cnf ファイルでサーバー設定をカスタマイズします::

```
[CA_default]
default_days
                   = 730
...
[req]
distinguished name = server
default_bits = 2048
input_password = key_password
output_password = key_password
...
[server]
countryName = US
stateOrProvinceName = North Carolina
localityName = Raleigh
organizationName = Example Inc.
emailAddress = admin@example.org
commonName = "Example Server Certificate"
...
```

4. オプション: /etc/raddb/certs/client.cnf ファイルでクライアント設定をカスタマイズします::

```
[CA_default]
default_days = 365
...
[req]
distinguished_name = client
default_bits = 2048
input_password = password_on_private_key
output_password = password_on_private_key
...
[client]
countryName = US
stateOrProvinceName = North Carolina
localityName = Raleigh
organizationName = Example Inc.
emailAddress = user@example.org
commonName = user@example.org
...
```

5. 証明書を作成します。

#### # make all

- 6. /etc/raddb/certs/server.pem ファイルのグループを radiusd に変更します。

#### # chgrp radiusd /etc/raddb/certs/server.pem

#### 関連情報

/etc/raddb/certs/README.md

## **34.5.** ネットワーククライアントを安全に認証するための FREERADIUS の 設定 (EAP 使用)

FreeRADIUS は、拡張認証プロトコル (EAP) のさまざまな方法をサポートしています。ただし、セキュアなネットワークの場合は、以下のセキュアな EAP 認証方法のみをサポートするように FreeRADIUS を設定します。

- EAP-TLS (Transport Layer Security) は、セキュアな TLS 接続を使用し、証明書を使用したク ライアントの認証を行います。EAP-TLS を使用するには、各ネットワーククライアントの TLS クライアント証明書とサーバーのサーバー証明書が必要です。同じ認証局 (CA) が証明書を発 行している必要があることに注意してください。使用する CA によって発行されたすべてのク ライアント証明書は FreeRADIUS サーバーに対して認証できるため、常に独自の CA を使用し て証明書を作成してください。
- EAP-TTLS (Tunneled Transport Layer Security) は、トンネルを設定するための外部認証プロト コルとしてセキュアな TLS 接続を使用します。内部認証では、たとえば、パスワード認証プロ トコル (PAP) またはチャレンジハンドシェイク認証プロトコル (CHAP) が使用されます。 EAP-TTLS を使用するには、TLS サーバー証明書が必要です。
- EAP-PEAP (保護された拡張認証プロトコル)は、トンネルを設定するための外部認証プロトコルとしてセキュアな TLS 接続を使用します。オーセンティケーターは、RADIUS サーバーの証明書を認証します。その後、サプリカントは、Microsoft チャレンジハンドシェイク認証プロトコルバージョン 2 (MS-CHAPv2) またはその他の方法を使用して、暗号化されたトンネルを介して認証します。

#### 注記

デフォルトの FreeRADIUS 設定ファイルはドキュメントとして機能し、すべてのパラ メーターとディレクティブを記述します。特定の機能を無効にする場合は、設定ファイ ルの対応する部分を削除するのではなく、コメントアウトしてください。これにより、 設定ファイルと含まれているドキュメントの構造を保持できます。

#### 前提条件

- freeradius パッケージをインストールしました。
- /etc/raddb/ディレクトリー内の設定ファイルは変更されておらず、freeradius パッケージによって提供されています。
- サーバーには次のファイルがあります。
  - FreeRADIUS ホストの TLS 秘密鍵: /etc/raddb/certs/server.key
  - FreeRADIUS ホストの TLS サーバー証明書: /etc/raddb/certs/server.pem
  - TLS CA 証明書: /etc/raddb/certs/ca.pem

ファイルを別の場所に保存する場合、またはファイルの名前が異なる場合は、それに応じて /etc/raddb/mods-available/eap ファイルの private\_key\_file、certificate\_file、および ca\_file パラメーターを設定します。

#### 手順

 Diffie-Hellman (DH) パラメーターを持つ /etc/raddb/certs/dh が存在しない場合は、作成しま す。たとえば、2048 ビットの素数を持つ DH ファイルを作成するには、次のように入力しま す。

#### # openssl dhparam -out /etc/raddb/certs/dh 2048

セキュリティー上の理由から、素数が 2048 ビット未満の DH ファイルは使用しないでください。ビット数によっては、ファイルの作成に数分かかる場合があります。

2. TLS 秘密鍵、サーバー証明書、CA 証明書、および DH パラメーターを使用したファイルにセ キュアな権限を設定します。

# chmod 640 /etc/raddb/certs/server.key /etc/raddb/certs/server.pem /etc/raddb/certs/ca.pem /etc/raddb/certs/dh # chown root:radiusd /etc/raddb/certs/server.key /etc/raddb/certs/server.pem /etc/raddb/certs/ca.pem /etc/raddb/certs/dh

- 3. /etc/raddb/mods-available/eap ファイルを編集します。
  - a. private\_key\_password パラメーターで秘密鍵のパスワードを設定します。

```
eap {
...
tls-config tls-common {
...
private_key_password = key_password
...
}
```

b. 環境に応じて、eap ディレクティブの default\_eap\_type パラメーターを、使用するプライ マリー EAP タイプに設定します。

```
eap {
    ...
    default_eap_type = ttls
    ...
}
```

セキュアな環境では、ttls、tls、または peap のみを使用してください。

c. 安全でない EAP-MD5 認証方式を無効にするには、**md5** ディレクティブをコメントアウト します。

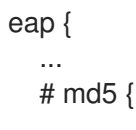

# } ... }

デフォルトの設定ファイルでは、他の安全でない EAP 認証方法がデフォルトでコメントア ウトされていることに注意してください。

4. /etc/raddb/sites-available/default ファイルを編集し、eap 以外のすべての認証方法をコメント アウトします。

```
authenticate {
    ...
    # Auth-Type PAP {
        # pap
        # }
    # Auth-Type CHAP {
        # chap
        # }
    # Auth-Type MS-CHAP {
        # mschap
        # }
        # mschap
        # digest
    ...
}
```

これにより、外部認証で EAP のみが有効になり、プレーンテキスト認証方法が無効になります。

- 5. /etc/raddb/clients.conf ファイルを編集します。
  - a. **localhost** および **localhost\_ipv6** クライアントディレクティブでセキュアなパスワードを 設定します。

```
client localhost {
    ipaddr = 127.0.0.1
    ...
    secret = localhost_client_password
    ...
    client localhost_ipv6 {
    ipv6addr = ::1
    secret = localhost_client_password
    }
b. ネットワークオーセンティケーターのクライアントディレクティブを追加します。
    client hostapd.example.org {
        ipaddr = 192.0.2.2/32
        secret = hostapd_client_password
    }
```

c. オプション: 他のホストも FreeRADIUS サービスにアクセスできるようにするには、そのホ ストにもクライアントディレクティブを追加します。以下に例を示します。

```
client <hostname_or_description> {
    ipaddr = <IP_address_or_range>
    secret = <client_password>
}
```

ipaddr パラメーターは IPv4 および IPv6 アドレスを受け入れ、オプションのクラスレスド メイン間ルーティング (CIDR) 表記を使用して範囲を指定できます。ただし、このパラメー ターに設定できる値は1つだけです。たとえば、IPv4 アドレスと IPv6 アドレスの両方への アクセスを許可するには、2つのクライアントディレクティブを追加する必要があります。

ホスト名や IP 範囲が使用される場所を説明する単語など、クライアントディレクティブの わかりやすい名前を使用します。

6. EAP-TTLS または EAP-PEAP を使用する場合は、ユーザーを /**etc**/**raddb**/**users** ファイルに追加します。

example\_user Cleartext-Password := "user\_password"

証明書ベースの認証 (EAP-TLS) を使用する必要があるユーザーの場合、エントリーを追加しないでください。

7. 設定ファイルを確認します。

## # radiusd -XC

Configuration appears to be OK

8. firewalld サービスで RADIUS ポートを開きます。

# firewall-cmd --permanent --add-service=radius
# firewall-cmd --reload

9. radiusd サービスを有効にして開始します。

# systemctl enable --now radiusd

#### 検証

- FreeRADIUS サーバーまたはオーセンティケーターに対する EAP-TTLS 認証のテスト
- FreeRADIUS サーバーまたはオーセンティケーターに対する EAP-TLS 認証のテスト

#### トラブルシューティング

1. radiusd サービスを停止します。

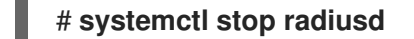

2. デバッグモードでサービスを開始します。

# radiusd -X

Ready to process requests

3. Verification セクションで参照されているように、FreeRADIUS ホストで認証テストを実行します。

#### 次のステップ

• 不要になった認証方法や使用しないその他の機能を無効にします。

## 34.6. 有線ネットワークで HOSTAPD をオーセンティケーターとして設定する

ホストアクセスポイントデーモン (**hostapd**) サービスは、有線ネットワークでオーセンティケーターとして機能し、802.1X 認証を提供できます。このため、**hostapd** サービスには、クライアントを認証する RADIUS サーバーが必要です。

**hostapd** サービスは、統合された RADIUS サーバーを提供します。ただし、統合 RADIUS サーバーは テスト目的でのみ使用してください。実稼働環境では、さまざまな認証方法やアクセス制御などの追加 機能をサポートする FreeRADIUS サーバーを使用します。

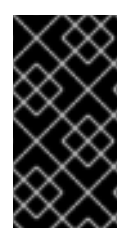

#### 重要

hostapd サービスはトラフィックプレーンと相互作用しません。このサービスは、オー センティケーターとしてのみ機能します。たとえば、hostapd 制御インターフェイスを 使用するスクリプトまたはサービスを使用して、認証イベントの結果に基づいてトラ フィックを許可または拒否します。

#### 前提条件

- hostapd パッケージをインストールしました。
- FreeRADIUS サーバーが設定され、クライアントを認証する準備が整いました。

#### 手順

1. 次のコンテンツで /etc/hostapd/hostapd.conf ファイルを作成します。

# Log level logger\_syslog\_level=2 logger\_stdout\_level=2

# Wired 802.1X authentication # \_\_\_\_\_ # Driver interface type driver=wired # Enable IEEE 802.1X authorization ieee8021x=1# Use port access entry (PAE) group address # (01:80:c2:00:00:03) when sending EAPOL frames use\_pae\_group\_addr=1 # Network interface for authentication requests interface=br0 # RADIUS client configuration # Local IP address used as NAS-IP-Address own\_ip\_addr=192.0.2.2 # Unique NAS-Identifier within scope of RADIUS server nas\_identifier=hostapd.example.org # RADIUS authentication server auth server addr=192.0.2.1 auth\_server\_port=1812 auth\_server\_shared\_secret=hostapd\_client\_password # RADIUS accounting server acct server addr=192.0.2.1 acct server port=1813 acct\_server\_shared\_secret=hostapd\_client\_password この設定で使用されるパラメーターの詳細は、/usr/share/doc/hostapd/hostapd.conf サンプ ル設定ファイルの説明を参照してください。 2. hostapd サービスを有効にして開始します。 # systemctl enable -- now hostapd

#### 検証

- 参照:
  - FreeRADIUS サーバーまたはオーセンティケーターに対する EAP-TTLS 認証のテスト
  - FreeRADIUS サーバーまたはオーセンティケーターに対する EAP-TLS 認証のテスト

トラブルシューティング

1. hostapd サービスを停止します。

#### # systemctl stop hostapd

2. デバッグモードでサービスを開始します。

#### # hostapd -d /etc/hostapd/hostapd.conf

3. **Verification** セクションで参照されているように、FreeRADIUS ホストで認証テストを実行します。

#### 関連情報

- hostapd.conf(5) man page
- /usr/share/doc/hostapd/hostapd.conf ファイル

34.7. FREERADIUS サーバーまたはオーセンティケーターに対する EAP-TTLS 認証のテスト

Extensible Authentication Protocol - Tunneled Transport Layer Security (EAP-TTLS) を使用した認証が、期待どおりに機能するかテストするには、次の手順を実行します。

- FreeRADIUS サーバーをセットアップした後
- hostapd サービスを 802.1X ネットワーク認証のオーセンティケーターとして設定した後。

この手順で使用されるテストユーティリティーの出力は、EAP 通信に関する追加情報を提供し、問題の デバッグに役立ちます。

#### 前提条件

- 認証先が以下の場合:
  - FreeRADIUS サーバー:
    - hostapd パッケージによって提供される eapol\_test ユーティリティーがインストール されている。
    - この手順の実行対象のクライアントが、FreeRADIUS サーバーのクライアントデータ ベースで認可されている。
  - 同じ名前のパッケージによって提供されるオーセンティケーターである wpa\_supplicant ユーティリティーがインストールされている。
- 認証局 (CA) 証明書が /etc/pki/tls/certs/ca.pem ファイルに保存されている。

#### 手順

1. 次のコンテンツで /etc/wpa\_supplicant/wpa\_supplicant-TTLS.conf ファイルを作成します。

```
ap_scan=0
network={
eap=TTLS
eapol_flags=0
key_mgmt=IEEE8021X
```

# Anonymous identity (sent in unencrypted phase 1)
# Can be any string
anonymous\_identity="anonymous"
# Inner authentication (sent in TLS-encrypted phase 2)
phase2="auth=PAP"
identity="example\_user"
password="user\_password"
# CA certificate to validate the RADIUS server's identity
ca cert="/etc/pki/tls/certs/ca.pem"

- 2. 認証するには:
  - FreeRADIUS サーバーには、次のように入力します。

# eapol\_test -c /etc/wpa\_supplicant/wpa\_supplicant-TTLS.conf -a 192.0.2.1 -s
<client\_password>

EAP: Status notification: remote certificate verification (param=success)

CTRL-EVENT-EAP-SUCCESS EAP authentication completed successfully

SUCCESS

. . .

-a オプションは FreeRADIUS サーバーの IP アドレスを定義し、 -s オプションは FreeRADIUS サーバーのクライアント設定でコマンドを実行するホストのパスワードを指 定します。

オーセンティケーター。次のように入力します。

# wpa\_supplicant -c /etc/wpa\_supplicant/wpa\_supplicant-TTLS.conf -D wired -i
enp0s31f6

enp0s31f6: CTRL-EVENT-EAP-SUCCESS EAP authentication completed successfully ...

-i オプションは、wpa\_supplicant が LAN(EAPOL) パケットを介して拡張認証プロトコル を送信するネットワークインターフェイス名を指定します。

デバッグ情報の詳細は、コマンドに-dオプションを渡してください。

#### 関連情報

• /usr/share/doc/wpa\_supplicant/wpa\_supplicant.conf ファイル

## 34.8. FREERADIUS サーバーまたはオーセンティケーターに対する EAP-TLS 認証のテスト

Extensible Authentication Protocol - Transport Layer Security (EAP-TLS) を使用した認証が、期待どおりに機能するかテストするには、次の手順を実行します。

• FreeRADIUS サーバーをセットアップした後

• hostapd サービスを 802.1X ネットワーク認証のオーセンティケーターとして設定した後。

この手順で使用されるテストユーティリティーの出力は、EAP 通信に関する追加情報を提供し、問題の デバッグに役立ちます。

#### 前提条件

- 認証先が以下の場合:
  - FreeRADIUS サーバー:
    - hostapd パッケージによって提供される eapol\_test ユーティリティーがインストール されている。
    - この手順の実行対象のクライアントが、FreeRADIUS サーバーのクライアントデータ ベースで認可されている。
  - 同じ名前のパッケージによって提供されるオーセンティケーターである wpa\_supplicant ユーティリティーがインストールされている。
- 認証局 (CA) 証明書が /etc/pki/tls/certs/ca.pem ファイルに保存されている。
- クライアント証明書を発行した CA は、FreeRADIUS サーバーのサーバー証明書を発行した CA と同じです。
- クライアント証明書を /etc/pki/tls/certs/client.pem ファイルに保存しました。
- クライアントの秘密鍵を /etc/pki/tls/private/client.key に保存しました

#### 手順

1. 次のコンテンツで /etc/wpa\_supplicant/wpa\_supplicant-TLS.conf ファイルを作成します。

```
ap_scan=0
network={
    eap=TLS
    eapol_flags=0
    key_mgmt=IEEE8021X
    identity="user@example.org"
    client_cert="/etc/pki/tls/certs/client.pem"
    private_key="/etc/pki/tls/private/client.key"
    private_key_passwd="password_on_private_key"
    # CA certificate to validate the RADIUS server's identity
    ca_cert="/etc/pki/tls/certs/ca.pem"
}
```

2. 認証するには:

. . .

FreeRADIUS サーバーには、次のように入力します。

# eapol\_test -c /etc/wpa\_supplicant/wpa\_supplicant-TLS.conf -a 192.0.2.1 -s
<client\_password>

EAP: Status notification: remote certificate verification (param=success) ... CTRL-EVENT-EAP-SUCCESS EAP authentication completed successfully ... SUCCESS

-a オプションは FreeRADIUS サーバーの IP アドレスを定義し、 -s オプションは FreeRADIUS サーバーのクライアント設定でコマンドを実行するホストのパスワードを指 定します。

オーセンティケーター。次のように入力します。

# wpa\_supplicant -c /etc/wpa\_supplicant/wpa\_supplicant-TLS.conf -D wired -i enp0s31f6

enp0s31f6: CTRL-EVENT-EAP-SUCCESS EAP authentication completed successfully

-i オプションは、wpa\_supplicant が LAN(EAPOL) パケットを介して拡張認証プロトコル を送信するネットワークインターフェイス名を指定します。

デバッグ情報の詳細は、コマンドに -d オプションを渡してください。

#### 関連情報

/usr/share/doc/wpa\_supplicant/wpa\_supplicant.conf ファイル

## 34.9. HOSTAPD 認証イベントに基づくトラフィックのブロックと許可

hostapd サービスはトラフィックプレーンと相互作用しません。このサービスは、オーセンティケー ターとしてのみ機能します。ただし、認証イベントの結果に基づいてトラフィックを許可および拒否す るスクリプトを作成できます。

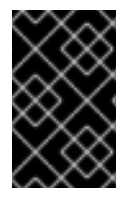

#### 重要

この手順はサポートされておらず、エンタープライズ対応のソリューションではありま せん。hostapd\_cliによって取得されたイベントを評価することにより、トラフィック をブロックまたは許可する方法のみを示しています。

802-1x-tr-mgmt systemd サービスが開始すると、RHEL は LAN(EAPOL) パケットを介した拡張認証プ ロトコルを除く hostapd のリッスンポート上のすべてのトラフィックをブロックし、hostapd\_cliユー ティリティーを使用して hostapd 制御インターフェイスに接続します。次に、/usr/local/bin/802-1xtr-mgmt スクリプトがイベントを評価します。hostapd\_cli が受信するさまざまなイベントに応じて、 スクリプトは MAC アドレスのトラフィックを許可またはブロックします。802-1x-tr-mgmt サービスが 停止すると、すべてのトラフィックが自動的に再度許可されることに注意してください。

hostapd サーバーでこの手順を実行します。

#### 前提条件

• hostapd サービスが設定され、サービスはクライアントを認証する準備ができています。

手順

1. 次のコンテンツで /usr/local/bin/802-1x-tr-mgmt ファイルを作成します。

```
#!/bin/sh
      if [ "x$1" == "xblock all" ]
      then
        nft delete table bridge tr-mgmt-br0 2>/dev/null || true
        nft -f - << EOF
      table bridge tr-mgmt-br0 {
          set allowed_macs {
               type ether_addr
          }
           chain accesscontrol {
               ether saddr @allowed_macs accept
               ether daddr @allowed_macs accept
               drop
          }
          chain forward {
               type filter hook forward priority 0; policy accept;
               meta ibrname "br0" jump accesscontrol
          }
      }
      EOF
        echo "802-1x-tr-mgmt Blocking all traffic through br0. Traffic for given host will be allowed
      after 802.1x authentication"
      elif [ "x$1" == "xallow_all" ]
      then
        nft delete table bridge tr-mgmt-br0
        echo "802-1x-tr-mgmt Allowed all forwarding again"
      fi
      case ${2:-NOTANEVENT} in
        AP-STA-CONNECTED | CTRL-EVENT-EAP-SUCCESS | CTRL-EVENT-EAP-
      SUCCESS2)
          nft add element bridge tr-mgmt-br0 allowed_macs { $3 }
          echo "$1: Allowed traffic from $3"
           ;;
        AP-STA-DISCONNECTED | CTRL-EVENT-EAP-FAILURE)
          nft delete element bridge tr-mgmt-br0 allowed_macs { $3 }
          echo "802-1x-tr-mgmt $1: Denied traffic from $3"
           ;;
      esac
2. 次のコンテンツで /etc/systemd/system/802-1x-tr-mgmt@.service サービスファイルを作成し
```

```
ます。
```

[Unit]

Description=Example 802.1x traffic management for hostapd After=hostapd.service After=sys-devices-virtual-net-%i.device

[Service] Type=simple ExecStartPre=-/bin/sh -c '/usr/sbin/tc qdisc del dev %i ingress > /dev/null 2>&1' ExecStartPre=-/bin/sh -c '/usr/sbin/tc qdisc del dev %i clsact > /dev/null 2>&1' ExecStartPre=/usr/sbin/tc qdisc add dev %i clsact ExecStartPre=/usr/sbin/tc filter add dev %i ingress pref 10000 protocol 0x888e matchall action ok index 100 ExecStartPre=/usr/sbin/tc filter add dev %i ingress pref 10001 protocol all matchall action drop index 101 ExecStart=/usr/sbin/hostapd\_cli -i %i -a /usr/local/bin/802-1x-tr-mgmt ExecStopPost=-/usr/sbin/tc qdisc del dev %i clsact

[Install] WantedBy=multi-user.target

3. systemd を再ロードします。

#### # systemctl daemon-reload

4. **hostapd** がリッスンしているインターフェイス名で **802-1x-tr-mgmt** サービスを有効にして開始します。

# systemctl enable --now 802-1x-tr-mgmt@br0.service

#### 検証

- ネットワークに対してクライアントで認証します。参照:
  - FreeRADIUS サーバーまたはオーセンティケーターに対する EAP-TTLS 認証のテスト
  - FreeRADIUS サーバーまたはオーセンティケーターに対する EAP-TLS 認証のテスト

#### 関連情報

• systemd.service(5) man ページ

## 第35章 MULTIPATH TCP の使用

Transmission Control Protocol (TCP) は、インターネットを介したデータの信頼できる配信を保証し、 ネットワーク負荷に応じて帯域幅を自動的に調整します。マルチパス TCP (MPTCP) は、元の TCP プ ロトコル (シングルパス) のエクステンションです。MPTCP は、トランスポート接続が複数のパスで同 時に動作することを可能にし、ユーザーエンドポイントデバイスにネットワーク接続の冗長性をもたら します。

## 35.1. MPTCP について

マルチパス TCP (MPTCP) プロトコルを使用すると、接続エンドポイント間で複数のパスを同時に使用 できます。プロトコル設計により、接続の安定性が向上し、シングルパス TCP と比較して他の利点も もたらされます。

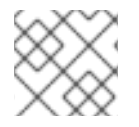

#### 注記

MPTCP 用語では、リンクはパスと見なされます。

以下に、MPTCP を使用する利点の一部を示します。

- これにより、接続が複数のネットワークインターフェイスを同時に使用できるようになります。
- 接続がリンク速度にバインドされている場合は、複数のリンクを使用すると、接続スループットが向上します。接続が CPU にバインドされている場合は、複数のリンクを使用すると接続が 遅くなることに注意してください。
- これは、リンク障害に対する耐障害性を高めます。

MPTCPの詳細は、関連情報を参照してください。

#### 関連情報

- Understanding Multipath TCP:High availability for endpoints and the networking highway of the future
- RFC8684:TCP Extensions for Multipath Operation with Multiple Addresses

## 35.2. MPTCP サポートを有効にするための RHEL の準備

デフォルトでは、RHEL で MPTCP サポートが無効になっています。この機能に対応するアプリケー ションを使用できるように、MPTCP を有効にします。また、アプリケーションにデフォルトで TCP ソケットがある場合は、MPTCP ソケットを強制的に使用するように、ユーザー空間アプリケーション を設定する必要があります。

#### 前提条件

以下のパッケージがインストールされている。

- iperf3
- mptcpd
- systemtap

- 手順
- 1. カーネルで MPTCP ソケットを有効にします。

# echo "net.mptcp.enabled=1" > /etc/sysctl.d/90-enable-MPTCP.conf
# sysctl -p /etc/sysctl.d/90-enable-MPTCP.conf

2. **iperf3** サーバーを起動し、TCP ソケットの代わりに MPTCP ソケットを強制的に作成する場合 は、次のコマンドを実行します。

#### # mptcpize run iperf3 -s

Server listening on 5201

3. クライアントをサーバーに接続し、TCP ソケットの代わりに MPTCP ソケットを強制的に作成 する場合は、次のコマンドを実行します。

# mptcpize iperf3 -c 127.0.0.1 -t 3

4. 接続が確立されたら、ss出力を確認し、サブフロー固有のステータスを確認します。

#### # ss -nti '( dport :5201 )'

State Recv-Q Send-Q Local Address:Port Peer Address:Port Process ESTAB 0 0 127.0.0.1:41842 127.0.0.1:5201 cubic wscale:7,7 rto:205 rtt:4.455/8.878 ato:40 mss:21888 pmtu:65535 rcvmss:536 advmss:65483 cwnd:10 bytes\_sent:141 bytes\_acked:142 bytes\_received:4 segs\_out:8 segs\_in:7 data\_segs\_out:3 data\_segs\_in:3 send 393050505bps lastsnd:2813 lastrcv:2772 lastack:2772 pacing\_rate 785946640bps delivery\_rate 10944000000bps delivered:4 busy:41ms rcv\_space:43690 rcv\_ssthresh:43690 minrtt:0.008 tcp-ulp-mptcp flags:Mmec token:0000(id:0)/2ff053ec(id:0) seq:3e2cbea12d7673d4 sfseq:3 ssnoff:ad3d00f4 maplen:2

5. MPTCP カウンターを確認します。

#### # nstat MPTcp\*

| #kernel                   |   |       |
|---------------------------|---|-------|
| MPTcpExtMPCapableSYNRX    | 2 | 0.0   |
| MPTcpExtMPCapableSYNTX    | 2 | 0.0   |
| MPTcpExtMPCapableSYNACKRX | 2 | 2 0.0 |
| MPTcpExtMPCapableACKRX    | 2 | 0.0   |

#### 関連情報

- tcp(7) man ページ
- mptcpize(8) man ページ

35.3. IPROUTE2 を使用した MPTCP アプリケーションの複数パスの一時的 な設定と有効化 各 MPTCP 接続は、プレーンな TCP と似た1つのサブフローを使用します。MPTCP を活用するには、 各 MPTCP 接続のサブフローの最大数に上限を指定します。次に、追加のエンドポイントを設定して、 それらのサブフローを作成します。

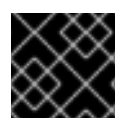

#### 重要

この手順の設定は、マシンを再起動すると保持されません。

MPTCP は現在、同じソケットの IPv6 エンドポイントと IPv4 エンドポイントの組み合わせに対応して いません。同じアドレスファミリーに属するエンドポイントを使用します。

#### 前提条件

- mptcpd がインストールされている。
- iperf3 がインストールされている。
- サーバーネットワークインターフェイスの設定:
  - enp4s0:192.0.2.1/24
  - enp1s0:198.51.100.1/24
- クライアントネットワークインターフェイスの設定:
  - enp4s0f0:192.0.2.2/24
  - enp4s0f1:198.51.100.2/24

#### 手順

1. サーバーによって提供される追加のリモートアドレスを最大1つ受け入れるようにクライアントを設定します。

# ip mptcp limits set add\_addr\_accepted 1

2. IP アドレス 198.51.100.1 を、サーバー上の新しい MPTCP エンドポイントとして追加します。

# ip mptcp endpoint add 198.51.100.1 dev enp1s0 signal

signal オプションは、スリーウェイハンドシェイクの後に ADD\_ADDR パケットが送信される ようにします。

3. **iperf3** サーバーを起動し、TCP ソケットの代わりに MPTCP ソケットを強制的に作成する場合 は、次のコマンドを実行します。

# mptcpize run iperf3 -s

Server listening on 5201

4. クライアントをサーバーに接続し、TCP ソケットの代わりに MPTCP ソケットを強制的に作成 する場合は、次のコマンドを実行します。

# mptcpize iperf3 -c 192.0.2.1 -t 3

#### 検証

1. 接続が確立されたことを確認します。

```
# ss -nti '( sport :5201 )'
```

2. 接続および IP アドレス制限を確認します。

#### # ip mptcp limit show

3. 新たに追加されたエンドポイントを確認します。

#### # ip mptcp endpoint show

4. サーバーで nstat MPTcp\* コマンドを使用して MPTCP カウンターを確認します。

#### # nstat MPTcp\*

| #kernel               |    |   |     |
|-----------------------|----|---|-----|
| MPTcpExtMPCapableSYNF | X  | 2 | 0.0 |
| MPTcpExtMPCapableACKF | XF | 2 | 0.0 |
| MPTcpExtMPJoinSynRx   | 2  |   | 0.0 |
| MPTcpExtMPJoinAckRx   | 2  |   | 0.0 |
| MPTcpExtEchoAdd       | 2  |   | 0.0 |

#### 関連情報

- ip-mptcp(8) man ページ
- mptcpize(8) man ページ

## 35.4. MPTCP アプリケーションの複数パスの永続的な設定

nmcli コマンドを使用してマルチパス TCP (MPTCP) を設定し、ソースシステムと宛先システムの間に 複数のサブフローを永続的に確立できます。サブフローは、さまざまなリソース、宛先へのさまざまな ルート、さまざまなネットワークを使用できます。たとえばイーサネット、セルラー、wifi などです。 その結果、接続が組み合わされ、ネットワークの回復力とスループットが向上します。

ここで使用した例では、サーバーは次のネットワークインターフェイスを使用します。

- enp4s0:192.0.2.1/24
- enp1s0:198.51.100.1/24
- enp7s0:192.0.2.3/24

ここで使用した例では、クライアントは次のネットワークインターフェイスを使用します。

- enp4s0f0:192.0.2.2/24
- enp4s0f1:198.51.100.2/24
- enp6s0:192.0.2.5/24

**詒坦冬**州

#### 刖灰禾什

関連するインターフェイスでデフォルトゲートウェイを設定している

#### 手順

1. カーネルで MPTCP ソケットを有効にします。

# echo "net.mptcp.enabled=1" > /etc/sysctl.d/90-enable-MPTCP.conf
# sysctl -p /etc/sysctl.d/90-enable-MPTCP.conf

- 2. オプション: RHEL カーネルのサブフロー制限のデフォルトは2です。不足する場合、以下を実行します。
  - a. 次の内容で /etc/systemd/system/set\_mptcp\_limit.service ファイルを作成します。

[Unit] Description=Set MPTCP subflow limit to 3 After=network.target

[Service] ExecStart=ip mptcp limits set subflows 3 Type=oneshot

[Install] WantedBy=multi-user.target

**ワンショット** ユニットは、各ブートプロセス中にネットワーク (network.target) が動作した後に ip mptcp limits set subflows 3 コマンドを実行します。

**ip mptcp limits set subflows 3** コマンドは、各接続の **追加** サブフローの最大数を設定す るため、合計が4 になります。追加サブフローは最大3 つです。

b. set\_mptcp\_limit サービスを有効にします。

#### # systemctl enable --now set\_mptcp\_limit

3. 接続のアグリゲーションに使用するすべての接続プロファイルで MPTCP を有効にします。

# nmcli connection modify <profile\_name> connection.mptcp-flags signal,subflow,also-without-default-route

**connection.mptcp-flags** パラメーターは、MPTCP エンドポイントと IP アドレスフラグを設 定します。MPTCP が NetworkManager 接続プロファイルで有効になっている場合、設定によ り、関連するネットワークインターフェイスの IP アドレスが MPTCP エンドポイントとして設 定されます。

デフォルトでは、デフォルトゲートウェイがない場合、NetworkManager は MPTCP フラグを IP アドレスに追加しません。そのチェックをバイパスしたい場合は、**also-without-defaultroute** フラグも使用する必要があります。

#### 検証

1. MPTCP カーネルパラメーターが有効になっていることを確認します。

# sysctl net.mptcp.enabled
net.mptcp.enabled = 1

デフォルトでは不足する場合に備えて、サブフロー制限を適切に設定していることを確認します。

# ip mptcp limit show
add\_addr\_accepted 2 subflows 3

3. アドレスごとの MPTCP 設定が正しく設定されていることを確認します。

# ip mptcp endpoint show 192.0.2.1 id 1 subflow dev enp4s0 198.51.100.1 id 2 subflow dev enp1s0 192.0.2.3 id 3 subflow dev enp7s0 192.0.2.4 id 4 subflow dev enp3s0 ...

#### 関連情報

- nm-settings-nmcli(5)
- ip-mptcp(8)
- 「MPTCP について」
- Understanding Multipath TCP: High availability for endpoints and the networking highway of the future
- RFC8684:TCP Extensions for Multipath Operation with Multiple Addresses
- Using Multipath TCP to better survive outages and increase bandwidth

## 35.5. MPTCP サブフローのモニタリング

マルチパス TCP (MPTCP) ソケットのライフサイクルは複雑になる可能性があります。メインの MPTCP ソケットが作成され、MPTCP パスが検証され、1つ以上のサブフローが作成され、最終的に削 除されます。最後に、MPTCP ソケットが終了します。

MPTCP プロトコルを使用すると、iproute パッケージで提供される ip ユーティリティーを使用して、 ソケットおよびサブフローの作成と削除に関連する MPTCP 固有のイベントをモニタリングできます。 このユーティリティーは、netlink インターフェイスを使用して MPTCP イベントをモニターします。

この手順は、MPTCP イベントをモニターする方法を示しています。そのために、MPTCP サーバーア プリケーションをシミュレートし、クライアントがこのサービスに接続します。この例に関係するクラ イアントは、次のインターフェイスと IP アドレスを使用します。

- サーバー192.0.2.1
- クライアント (イーサネット接続):192.0.2.2
- クライアント (WiFi 接続):192.0.2.3

この例を単純化するために、すべてのインターフェイスは同じサブネット内にあります。これは必須で はありません。ただし、ルーティングが正しく設定されており、クライアントが両方のインターフェイ スを介してサーバーに到達できることが重要です。

#### 前提条件

- イーサネットと WiFi を備えたラップトップなど、2つのネットワークインターフェイスを備えた RHEL クライアント
- クライアントは両方のインターフェイスを介してサーバーに接続できます
- RHEL サーバー
- クライアントとサーバーの両方が RHEL9.0 以降を実行しています
- クライアントとサーバーの両方に mptcpd パッケージをインストールしました

#### 手順

1. クライアントとサーバーの両方で、接続ごとの追加のサブフロー制限を1に設定します。

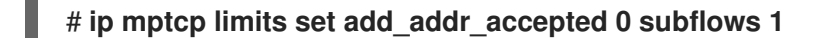

2. サーバーで、MPTCP サーバーアプリケーションをシミュレートするには、TCP ソケットの代わりに強制された MPTCP ソケットを使用してリッスンモードで **netcat** (**nc**) を開始します。

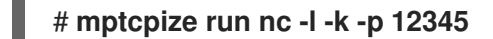

-k オプションを指定すると、nc は、最初に受け入れられた接続の後でリスナーを閉じません。 これは、サブフローのモニタリングを示すために必要です。

- 3. クライアントで以下を実行します。
  - a. メトリックが最も低いインターフェイスを特定します。

#### # ip -4 route

192.0.2.0/24 dev enp1s0 proto kernel scope link src 192.0.2.2 metric 100 192.0.2.0/24 dev wlp1s0 proto kernel scope link src 192.0.2.3 metric 600

enp1s0 インターフェイスのメトリックは、wlp1s0 よりも低くなります。したがって、 RHEL はデフォルトで enp1s0 を使用します。

b. 最初のターミナルで、モニタリングを開始します。

#### # ip mptcp monitor

c. 2番目のターミナルで、サーバーへの MPTCP 接続を開始します。

# mptcpize run nc 192.0.2.1 12345

RHEL は、enp1s0 インターフェイスとそれに関連する IP アドレスをこの接続のソースとして使用します。

モニタリングターミナルで、ip mptcp monitor コマンドが次のログを記録するようになり ました。 [ CREATED] token=63c070d2 remid=0 locid=0 saddr4=192.0.2.2 daddr4=192.0.2.1 sport=36444 dport=12345

トークンは MPTCP ソケットを一意の ID として識別し、後で同じソケットで MPTCP イベ ントを相互に関連付けることができます。

 d. サーバーへの nc 接続が実行されているターミナルで、Enter を押します。この最初のデー タパケットは、接続を完全に確立します。データが送信されていない限り、接続は確立さ れないことに注意してください。
 モニタリングターミナルで、ip mptcp monitor が次のログを記録するようになりました。

[ ESTABLISHED] token=63c070d2 remid=0 locid=0 saddr4=192.0.2.2 daddr4=192.0.2.1 sport=36444 dport=12345

e. オプション: サーバーのポート 12345 への接続を表示します。

# ss -taunp | grep ":12345" tcp ESTAB 0 0 192.0.2.2:36444 192.0.2.1:12345

この時点で、サーバーへの接続は1つだけ確立されています。

f. 3番目のターミナルで、別のエンドポイントを作成します。

# ip mptcp endpoint add dev wlp1s0 192.0.2.3 subflow

このコマンドは、クライアントの WiFi インターフェイスの名前と IP アドレスを設定します。

モニタリングターミナルで、ip mptcp monitor が次のログを記録するようになりました。

[SF\_ESTABLISHED] token=63c070d2 remid=0 locid=2 saddr4=192.0.2.3 daddr4=192.0.2.1 sport=53345 dport=12345 backup=0 ifindex=3

**locid** フィールドには、新しいサブフローのローカルアドレス ID が表示され、接続でネットワークアドレス変換 (NAT) が使用されている場合でも、このサブフローが識別されます。**saddr4** フィールドは、**ip mptcp endpoint add** コマンドからのエンドポイントの IP アドレスと一致します。

g. オプション: サーバーのポート 12345 への接続を表示します。

# ss -taunp | grep ":12345" tcp ESTAB 0 0 192.0.2.2:36444 192.0.2.1:12345 tcp ESTAB 0 0 192.0.2.3%wlp1s0:53345 192.0.2.1:12345

このコマンドは、2つの接続を表示します。

- ソースアドレス 192.0.2.2 との接続は、以前に確立した最初の MPTCP サブフローに対応します。
- 送信元アドレスが 192.0.2.3 の wlp1s0 インターフェイスを介したサブフローからの接続。
- h. 3番目のターミナルで、エンドポイントを削除します。

# ip mptcp endpoint delete id 2

**ip mptcp monitor** 出力の **locid** フィールドの ID を使用するか、 **ip mptcp endpoint show** コマンドを使用してエンドポイント ID を取得します。

モニタリングターミナルで、ip mptcp monitor が次のログを記録するようになりました。

[ SF\_CLOSED] token=63c070d2 remid=0 locid=2 saddr4=192.0.2.3 daddr4=192.0.2.1 sport=53345 dport=12345 backup=0 ifindex=3

i. nc クライアントを備えた最初のターミナルで、Ctrl+C を押してセッションを終了します。 モニタリングターミナルで、ip mptcp monitor が次のログを記録するようになりました。

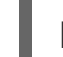

CLOSED] token=63c070d2

#### 関連情報

- **ip-mptcp(1)** man page
- NetworkManager が複数のデフォルトゲートウェイを管理する方法

## 35.6. カーネルでの MULTIPATH TCP の無効化

カーネルの MPTCP オプションを明示的に無効にできます。

#### 手順

- mptcp.enabled オプションを無効にします。
  - # echo "net.mptcp.enabled=0" > /etc/sysctl.d/90-enable-MPTCP.conf
    # sysctl -p /etc/sysctl.d/90-enable-MPTCP.conf

#### 検証

- カーネルで mptcp.enabled が無効になっているかどうかを確認します。
  - # sysctl -a | grep mptcp.enabled
    net.mptcp.enabled = 0

## 第36章 MPTCPD サービスの管理

このセクションでは、mptcpd サービスの基本的な管理について説明します。mptcpd パッケージ は、TCP 環境で mptcp プロトコルをオンにする mptcpize ツールを提供します。

#### 36.1. MPTCPD の設定

mptcpd サービスは、mptcp エンドポイントを設定するためのインストルメントを提供する mptcp プ ロトコルのコンポーネントです。mptcpd サービスは、デフォルトでアドレスごとにサブフローエンド ポイントを作成します。エンドポイントリストは、実行中のホストでの IP アドレスの変更に応じて動 的に更新されます。mptcpd サービスは、エンドポイントのリストを自動的に作成します。ip ユーティ リティーを使用する代わりに複数のパスを有効にします。

#### 前提条件

• インストールされた mptcpd パッケージ

#### 手順

1. 次のコマンドを使用して、カーネルで mptcp.enabled オプションを有効にします。

```
# echo "net.mptcp.enabled=1" > /etc/sysctl.d/90-enable-MPTCP.conf
# sysctl -p /etc/sysctl.d/90-enable-MPTCP.conf
```

2. mptcpd サービスを開始します。

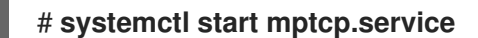

3. エンドポイントの作成を確認します。

# ip mptcp endpoint

4. mptcpd サービスを停止するには、次のコマンドを使用します。

# systemctl stop mptcp.service

5. **mptcpd** サービスを手動で設定するには、/etc/mptcpd/mptcpd.conf 設定ファイルを変更します。

mptcpd サービスが作成するエンドポイントは、ホストがシャットダウンするまで続くことに注意して ください。

#### 関連情報

• mptcpd(8)の man ページ。

## 36.2. MPTCPIZE ツールを使用したアプリケーションの管理

mptcpize ツールを使用して、アプリケーションとサービスを管理します。

以下の手順は、mptcpize ツールを使用して TCP 環境でアプリケーションを管理する方法を示しています。

仮定すると、有効な MPTCP ソケットを使用して iperf3 ユーティリティーを実行する必要があります。 以下の手順でこの目標を達成できます。

#### 前提条件

- mptcpd がインストールされている。
- iperf3 がインストールされている。

#### 手順

• MPTCP ソケットを有効にして iperf3 ユーティリティーを開始します。

# mptcpize run iperf3 -s &

36.3. MPTCPIZE ユーティリティーを使用したサービスの MPTCP ソケットの有効化

次の一連のコマンドは、mptcpize ツールを使用してサービスを管理する方法を示しています。サービ スの mptcp ソケットを有効または無効にできます。

仮定すると、nginx サービスの mptcp ソケットを管理する必要があります。以下の手順でこの目標を 達成できます。

#### 前提条件

- mptcpd がインストールされている。
- nginx パッケージがインストールされています

#### 手順

1. サービスの MPTCP ソケットを有効にします。

# mptcpize enable nginx

2. サービスの MPTCP ソケットを無効にします。

# mptcpize disable nginx

3. サービスを再起動して、変更を有効にします。

# systemctl restart nginx

## 第37章 キーファイル形式の NETWORKMANAGER 接続プロファ イル

デフォルトでは、Red Hat Enterprise Linux 9 以降の NetworkManager は、接続プロファイルをキーファイル形式で保存します。非推奨の **ifcfg** 形式とは異なり、キーファイル形式は NetworkManager が 提供するすべての接続設定をサポートします。

## 37.1. NETWORKMANAGER プロファイルのキーファイル形式

キーファイルの形式は INI 形式に似ています。たとえば、次はキーファイル形式のイーサネット接続プロファイルです。

[connection] id=**example\_connection** uuid=**82c6272d-1ff7-4d56-9c7c-0eb27c300029** type=**ethernet** autoconnect=**true** 

[ipv4] method=**auto** 

[ipv6] method=**auto** 

[ethernet] mac-address=00:53:00:8f:fa:66

警告

パラメーターの入力や配置を誤ると、予期しない動作が発生する可能性がありま す。したがって、NetworkManager プロファイルを手動で編集または作成しないで ください。

NetworkManager 接続を管理するには、**nmcli** ユーティリティー、**network** RHEL システムロール、または **nmstate** API を使用してください。たとえば、オフライン モードで **nmcli** ユーティリティー を使用して接続プロファイルを作成できます。

各セクションは、**nm-settings(5)** および **nm-settings-keyfile(5)** man ページで説明されているように、 NetworkManager の設定名に対応します。セクションの各 key-value-pair は、man ページの settings 仕 様に記載されているプロパティーのいずれかになります。

NetworkManager キーファイルのほとんどの変数には、1対1のマッピングがあります。つまり、 NetworkManager プロパティーは、同じ名前と形式の変数としてキーファイルに保存されます。ただ し、主にキーファイルの構文を読みやすくするために例外があります。この例外の一覧は、**nmsettings-keyfile(5)** man ページを参照してください。

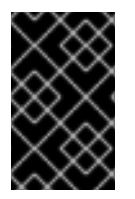

重要

接続プロファイルには秘密鍵やパスフレーズなどの機密情報が含まれる可能性があるため、セキュリティー上の理由から、NetworkManagerは **root** ユーザーが所有し、**root** のみが読み書きできる設定ファイルのみを使用します。

接続プロファイルの目的に応じて、次のいずれかのディレクトリーに保存します。

- /etc/NetworkManager/system-connections/:永続プロファイルの場所。NetworkManager API を使用して、永続プロファイルを変更すると、NetworkManager は、このディレクトリーに ファイルを書き込み、上書きします。
- /run/NetworkManager/system-connections/:システムの再起動時に自動的に削除される一時プロファイル。
- /usr/lib/NetworkManager/system-connections/:事前にデプロイされた不変プロファイル用。 NetworkManager の API を使用してこのようなプロファイルを編集すると、NetworkManager はこのプロファイルを永続ストレージまたは一時ストレージのいずれかにコピーします。

NetworkManager は、ディスクからプロファイルを自動的に再読み込みしません。キーファイル形式で 接続プロファイルを作成または更新する場合は、**nmcli connection reload** コマンドを使用して、変更 を NetworkManager に通知します。

# **37.2. NMCLI**を使用したオフラインモードでのキーファイル接続プロファイルの作成

NetworkManager ユーティリティー (**nmcli**、**network** RHEL システムロール、NetworkManager 接続を 管理するための **nmstate** API など)を使用して、設定ファイルを作成および更新します。ただ し、**nmcli --offline connection add** コマンドを使用して、オフラインモードでキーファイル形式のさ まざまな接続プロファイルを作成することもできます。

オフラインモードでは、**nmcli** が **NetworkManager** サービスなしで動作し、標準出力を介してキー ファイル接続プロファイルを生成することが保証されます。この機能は、次の場合に役立ちます。

- どこかに事前に展開する必要がある接続プロファイルを作成する場合。たとえば、コンテナー イメージ内、または RPM パッケージとして作成する場合。
- NetworkManager サービスが利用できない環境で接続プロファイルを作成する場合。たとえば、chroot ユーティリティーを使用する場合。または、Kickstart %post スクリプトを使用してインストールする RHEL システムのネットワーク設定を作成または変更する場合。

次の接続プロファイルタイプを作成できます。

- 静的イーサネット接続
- 動的イーサネット接続
- ネットワークボンド
- ネットワークブリッジ
- VLAN またはサポートされているあらゆる種類の接続

手順

1. キーファイル形式で新しい接続プロファイルを作成します。たとえば、DHCP を使用しない イーサネットデバイスの接続プロファイルの場合は、同様の **nmcli** コマンドを実行します。

# nmcli --offline connection add type ethernet con-name Example-Connection ipv4.addresses 192.0.2.1/24 ipv4.dns 192.0.2.200 ipv4.method manual > /etc/NetworkManager/system-connections/output.nmconnection

注記

con-name キーで指定した接続名は、生成されたプロファイルの id 変数に保存 されます。後で nmcli コマンドを使用してこの接続を管理する場合は、次のよ うに接続を指定します。

- id 変数を省略しない場合は、Example-Connection などの接続名を使用します。
- id 変数を省略する場合は、output のように .nmconnection 接尾辞のない ファイル名を使用します。
- 設定ファイルにパーミッションを設定して、root ユーザーのみが読み取りおよび更新できるようにします。

# chmod 600 /etc/NetworkManager/system-connections/output.nmconnection
# chown root:root /etc/NetworkManager/system-connections/output.nmconnection

3. NetworkManager サービスを開始します。

# systemctl start NetworkManager.service

4. プロファイルの **autoconnect** 変数を **false** に設定した場合は、コネクションをアクティブにし ます。

# nmcli connection up Example-Connection

#### 検証

1. NetworkManager サービスが実行されていることを確認します。

# systemctl status NetworkManager.service

NetworkManager.service - Network Manager

Loaded: loaded (/usr/lib/systemd/system/NetworkManager.service; enabled; vendor preset: enabled)

Active: active (running) since Wed 2022-08-03 13:08:32 CEST; 1min 40s ago

- 2. NetworkManager が設定ファイルからプロファイルを読み込めることを確認します。

 # nmcli -f TYPE,FILENAME,NAME connection

 TYPE
 FILENAME
 NAME

 ethernet /etc/NetworkManager/system-connections/output.nmconnection Example 

 Connection

 ethernet /etc/sysconfig/network-scripts/ifcfg-enp1s0
 enp1s0

 ...

新しく作成された接続が出力に表示されない場合は、使用したキーファイルのパーミッション と構文が正しいことを確認してください。

3. 接続プロファイルを表示します。

| # nmcli connection show Example-Connection |                                      |  |  |  |
|--------------------------------------------|--------------------------------------|--|--|--|
| connection.id:                             | Example-Connection                   |  |  |  |
| connection.uuid:                           | 232290ce-5225-422a-9228-cb83b22056b4 |  |  |  |
| connection.stable-id:                      |                                      |  |  |  |
| connection.type:                           | 802-3-ethernet                       |  |  |  |
| connection.interface-name:                 |                                      |  |  |  |
| connection.autoconnect:                    | yes                                  |  |  |  |
|                                            |                                      |  |  |  |

#### 関連情報

- nmcli(1)
- nm-settings-keyfile(5)
- NetworkManager プロファイルのキーファイル形式
- nmcliを使用したイーサネット接続の設定
- nmcli を使用した VLAN タグ付けの設定
- nmcliを使用したネットワークブリッジの設定
- nmcliを使用したネットワークボンディングの設定

## **37.3.** キーファイル形式での NETWORKMANAGER プロファイルの手動作 成

NetworkManager 接続プロファイルは、キーファイル形式で手動で作成できます。

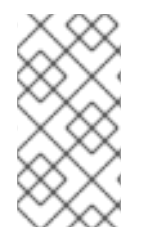

#### 注記

設定ファイルを手動で作成または更新すると、予期しないネットワーク設定や、機能しないネットワーク設定が発生する可能性があります。代わりに、オフラインモードで nmcliを使用できます。nmcliを使用したオフラインモードでのキーファイル接続プロファイルの作成を参照してください。

#### 手順

1. Ethernet などのハードウェアインターフェイスのプロファイルを作成する場合は、このイン ターフェイスの MAC アドレスを表示します。

# ip address show enp1s0
2: enp1s0: <BROADCAST,MULTICAST,UP,LOWER\_UP> mtu 1500 qdisc fq\_codel state UP
group default qlen 1000
link/ether 00:53:00:8f:fa:66 brd ff:ff:ff:ff:ff

. .

. . . . . .

 2. 接続プロファイルを作成します。たとえば、DHCPを使用するイーサネットデバイスの接続プロファイルを作成する場合は、次の内容で /etc/NetworkManager/systemconnections/example.nmconnection ファイルを作成します。

[connection] id=**example\_connection** type=**ethernet** autoconnect=**true** 

[ipv4] method=**auto** 

[ipv6] method=**auto** 

[ethernet] mac-address=00:53:00:8f:fa:66

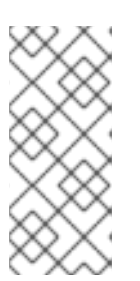

#### 注記

ファイル名には、.nmconnectionの接尾辞を付けた任意のファイル名を使用で きます。ただし、後で nmcli コマンドを使用して接続を管理する場合は、この 接続を参照する際に、id に設定した接続名を使用する必要があります。id を省 略する場合は、.nmconnectionを使用せずにファイルネームを使用して、この コネクションを参照してください。

3. 設定ファイルにパーミッションを設定して、**root**のユーザーのみが読み取りおよび更新できる ようにします。

# chown root:root /etc/NetworkManager/system-connections/example.nmconnection
# chmod 600 /etc/NetworkManager/system-connections/example.nmconnection

4. 接続プロファイルを再読み込みします。

#### # nmcli connection reload

5. NetworkManager が設定ファイルからプロファイルを読み込んでいることを確認します。

# nmcli -f NAME,UUID,FILENAME connection NAME UUID FILENAME example-connection 86da2486-068d-4d05-9ac7-957ec118afba /etc/NetworkManager/system-connections/example.nmconnection ...

このコマンドで、新しく追加した接続が表示されない場合は、ファイルの権限と、ファイルで 使用した構文が正しいことを確認します。

6. プロファイルの **autoconnect** 変数を **false** に設定した場合は、コネクションをアクティブにし ます。

# nmcli connection up example\_connection

1. 接続プロファイルを表示します。

#### # nmcli connection show example\_connection

#### 関連情報

nm-settings-keyfile(5)

37.4. IFCFG およびキーファイル形式でのプロファイルを使用したインター フェイスの名前変更における違い

provider または lan などのカスタムネットワークインターフェイス名を定義して、インターフェイス名 をよりわかりやすいものにすることができます。この場合、udev サービスはインターフェイスの名前 を変更します。名前変更プロセスは、ifcfg またはキーファイル形式で接続プロファイルを使用するか どうかによって異なる動作をします。

ifcfg 形式でプロファイルを使用する場合のインターフェイスの名前変更プロセス

- /usr/lib/udev/rules.d/60-net.rules udev ルールは、/lib/udev/rename\_device ヘルパーユー ティリティーを呼び出します。
- 2. ヘルパーユーティリティーは、/etc/sysconfig/network-scripts/ifcfg-\* ファイルの HWADDR パラメーターを検索します。
- 変数に設定した値がインターフェイスの MAC アドレスに一致すると、ヘルパーユーティリ ティーは、インターフェイスの名前を、ファイルの DEVICE パラメーターに設定した名前 に変更します。
- キーファイル形式でプロファイルを使用する場合のインターフェイスの名前変更プロセス
  - 1. インターフェイスの名前を変更する systemd リンクファイル または udev ルール を作成します。
  - 2. NetworkManager 接続プロファイルの **interface-name** プロパティーで、カスタムインター フェイス名を使用します。

#### 関連情報

- udev デバイスマネージャーによるネットワークインターフェイスの名前変更の仕組み
- udev ルールを使用したユーザー定義のネットワークインターフェイス名の設定
- systemd リンクファイルを使用したユーザー定義のネットワークインターフェイス名の設定

## **37.5. IFCFG** からキーファイル形式への NETWORKMANAGER プロファイルの移行

非推奨の ifcfg 形式で引き続き接続プロファイルを使用する場合は、それらをキーファイル形式に変換できます。

### 注記

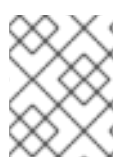

**ifcfg** ファイルに **NM\_CONTROLLED=no** 設定が含まれる場合、NetworkManager は、このプロファイルを制御しないため、移行プロセスはそれを無視します。

#### 前提条件

- /etc/sysconfig/network-scripts/ ディレクトリーに ifcfg 形式の接続プロファイルがある。
- 接続プロファイルに、provider や lan などのカスタムデバイス名に設定されている DEVICE 変数が含まれている場合は、カスタムデバイス名ごとに systemd リンクファイル または udev ルール を作成している。

#### 手順

• 接続プロファイルを移行します。

#### # nmcli connection migrate Connection 'enp1s0' (43ed18ab-f0c4-4934-af3d-2b3333948e45) successfully migrated. Connection 'enp2s0' (883333e8-1b87-4947-8ceb-1f8812a80a9b) successfully migrated. ...

#### 検証

• 必要に応じて、すべての接続プロファイルが正常に移行されたことを確認できます。

```
# nmcli -f TYPE,FILENAME,NAME connectionTYPEFILENAMEethernet/etc/NetworkManager/system-connections/enp1s0.nmconnectionethernet/etc/NetworkManager/system-connections/enp2s0.nmconnection......
```

#### 関連情報

- nm-settings-keyfile(5)
- nm-settings-ifcfg-rh(5)
- udev デバイスマネージャーによるネットワークインターフェイスの名前変更の仕組み

## 第38章 SYSTEMD ネットワークターゲットおよびサービス

NetworkManager は、システムの起動時にネットワークを設定します。ただし、root ディレクトリーが iSCSI デバイスに保存されている場合など、リモートルート (/) で起動すると、RHEL が起動する前 に、ネットワーク設定が初期 RAM ディスク (initrd) に適用されます。たとえば、rd.neednet=1 を使用 してカーネルコマンドラインでネットワーク設定を指定すると、リモートファイルシステムのマウント に設定を指定すると、ネットワーク設定が initrd に適用されます。

RHEL は、ネットワーク設定を適用する間に、network および network-online ターゲットと NetworkManager-wait-online サービスを使用します。また、これらのサービスを動的にリロードでき ない場合には、ネットワークが完全に利用可能になった後に systemd サービスを起動するように設定 できます。

## 38.1. SYSTEMD ターゲット NETWORK と NETWORK-ONLINE の違い

Systemd は、ターゲットユニット network および network-online を維持します。NetworkManagerwait-online.service などの特殊ユニットは、WantedBy=network-online.target パラメーターおよび Before=network-online.target パラメーターを持ちます。有効にすると、このようなユニットは network-online.target で開始し、一部の形式のネットワーク接続が確立されるまでターゲットに到達 させるよう遅延します。ネットワークが接続されるまで、network-online ターゲットが遅延します。

**network-online** ターゲットはサービスを開始します。これにより、実行の遅延が大幅に増加します。 Systemd は、このターゲットユニットの Wants パラメーターおよび After パラメーターの依存関係 を、**\$network** ファシリティーを参照する Linux Standard Base (LSB) ヘッダーを持つすべての System V(SysV) init スクリプトサービスユニットに自動的に追加します。LSB ヘッダーは、init スクリプトの メタデータです。これを使用して依存関係を指定できます。これは systemd ターゲットに似ていま す。

network ターゲットは、起動プロセスの実行を大幅に遅らせません。network ターゲットに到達する と、ネットワークの設定を行うサービスが開始していることになります。ただし、ネットワークデバイ スが設定されているわけではありません。このターゲットは、システムのシャットダウン時に重要で す。たとえば、起動中に network ターゲットの後に順序付けされたサービスがあると、この依存関係 はシャットダウン中に元に戻されます。サービスが停止するまで、ネットワークは切断されません。リ モートネットワークファイルシステムのすべてのマウントユニットは、network-online ターゲットユ ニットを自動的に起動し、その後に自身を置きます。

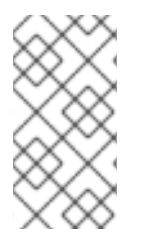

#### 注記

network-online ターゲットユニットは、システムの起動時にのみ役に立ちます。システムの起動が完了すると、このターゲットがネットワークのオンライン状態を追跡しなくなります。したがって、network-online を使用してネットワーク接続を監視することはできません。このターゲットは、1回限りのシステム起動の概念を提供します。

## 38.2. NETWORKMANAGER-WAIT-ONLINE の概要

NetworkManager-wait-online サービスは、ネットワークを設定するタイムアウトで待機します。この ネットワーク設定には、イーサネットデバイスへのプラグイン、Wi-Fi デバイスのスキャンなどが含ま れます。NetworkManager は、自動的に起動するように設定された適切なプロファイルを自動的にアク ティブにします。DHCP のタイムアウトや同様のイベントによる自動アクティベーションプロセスが失 敗しても、NetworkManager が長時間ビジー状態を維持される可能性があります。設定によっては、 NetworkManager は同じプロファイルまたは別のプロファイルのアクティブ化を再試行します。

起動が完了すると、すべてのプロファイルが非接続状態であるか、正常にアクティベートされます。プ ロファイルを自動接続するように設定できます。以下は、タイムアウトを設定したり、接続がアクティ ブとみなされるタイミングを定義するいくつかのパラメーター例です。

- connection.wait-device-timeout ドライバーがデバイスを検出するためのタイムアウトを設定します。
- ipv4.may-fail および ipv6.may-fail 1つの IP アドレスファミリーの準備ができている状態で アクティベーションを設定します。または、特定のアドレスファミリーが設定を完了している かどうかを設定します。
- ipv4.gateway-ping-timeout アクティベーションを遅延します。

#### 関連情報

• **nm-settings(5)** man ページ

## 38.3. ネットワークの開始後に SYSTEMD サービスが起動する設定

Red Hat Enterprise Linux は、**systemd** サービスファイルを /usr/lib/systemd/system/ ディレクトリー にインストールします。以下の手順では、/etc/systemd/system/service\_name.service.d/ にあるサー ビスファイル用のドロップインスニペットを作成し、/usr/lib/systemd/system/ にあるサービスファイ ルとともに、ネットワークがオンラインになった後に特定の サービス を開始するために使用します。 ドロップインスニペットの設定が、/usr/lib/systemd/system/ 内のサービスファイルにある値と重複す る場合は、優先度が高くなります。

#### 手順

1. エディターでサービスファイルを開くには、次のコマンドを実行します。

# systemctl edit service\_name

2. 以下を入力し、変更を保存します。

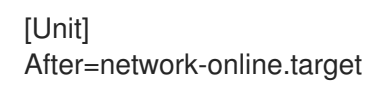

3. systemd サービスを再読み込みします。

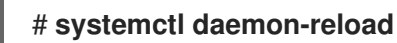

## 第39章 NMSTATE の概要

nmstate は宣言型のネットワークマネージャー API です。**nmstate** パッケージは、RHEL の NetworkManager を管理するために、**libnmstate** Python ライブラリー、およびコマンドラインユー ティリティー **nmstatectl** を提供します。Nmstate を使用する場合、YAML または JSON 形式の命令を 使用して想定されるネットワーク状態を記述します。

Nmstate には多くの利点があります。たとえば、以下のようになります。

- 安定性と拡張可能なインターフェイスを提供して RHEL ネットワーク機能を管理する。
- ホストおよびクラスターレベルでのアトミックおよびトランザクション操作をサポートする。
- ほとんどのプロパティーの部分編集をサポートし、この手順で指定されていない既存の設定を 保持する。
- 管理者が独自のプラグインを使用できるようにプラグインサポートを提供する。

## 39.1. PYTHON アプリケーションでの LIBNMSTATE ライブラリーの使用

**libnmstate** Python ライブラリーを使用すると、開発者は独自のアプリケーションで Nmstate を使用できます。

ライブラリーを使用するには、ソースコードにインポートします。

import libnmstate

このライブラリーを使用するには、**nmstate** パッケージをインストールする必要があることに注意して ください。

例39.1 libnmstate ライブラリーを使用したネットワーク状態のクエリー

以下の Python コードは、**libnmstate** ライブラリーをインポートし、利用可能なネットワークイン ターフェイスとその状態を表示します。

import json import libnmstate from libnmstate.schema import Interface

net\_state = libnmstate.show()
for iface\_state in net\_state[Interface.KEY]:
 print(iface\_state[Interface.NAME] + ": "
 + iface\_state[Interface.STATE])

## **39.2. NMSTATECTL**を使用した現在のネットワーク設定の更新

**nmstatectl** ユーティリティーを使用して、1つまたはすべてのインターフェイスの現在のネットワーク 設定をファイルに保存できます。このファイルを使用して、以下を行うことができます。

- 設定を変更し、同じシステムに適用します。
- 別のホストにファイルをコピーし、同じまたは変更された設定でホストを設定します。
たとえば、enp1s0インターフェイスの設定をファイルにエクスポートして、設定を変更し、その設定 をホストに適用することができます。

#### 前提条件

• nmstate パッケージがインストールされている。

#### 手順

1. enp1s0 インターフェイスの設定を ~/network-config.yml ファイルにエクスポートします。

# nmstatectl show enp1s0 > ~/network-config.yml

このコマンドにより、**enp1s0**の設定が YAML 形式で保存されます。JSON 形式で出力を保存 するには、**--json** オプションをコマンドに渡します。

インターフェイス名を指定しない場合、**nmstatectl** はすべてのインターフェイスの設定をエク スポートします。

- 2. テキストエディターで ~/network-config.yml ファイルを変更して、設定を更新します。
- 3. ~/network-config.ymlファイルからの設定を適用します。

# nmstatectl apply ~/network-config.yml

JSON 形式で設定をエクスポートしている場合は、--json オプションをコマンドに渡します。

# 39.3. NMSTATE SYSTEMD サービス

**nmstate systemd** サービスを設定することで、Red Hat Enterprise Linux システムの起動時に新しい ネットワーク設定を自動的に適用できます。

nmstate パッケージをインストールすると、Nmstate 命令を含む \*.yml ファイルを /etc/nmstate/ ディ レクトリーに保存できます。nmstate サービスは、次回の再起動時、またはサービスを手動で再起動し たときに、ファイルを自動的に適用します。Nmstate はファイルを正常に適用した後、サービスが同じ ファイルを再度処理しないように、ファイルの.yml 接尾辞の名前を .applied に変更します。

nmstate サービスは、oneshot systemd サービスです。したがって、systemd は、システムの起動時 とサービスを手動で再起動したときにのみ、これを実行します。

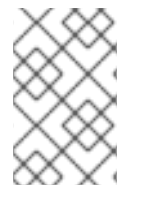

# 注記

デフォルトでは、**nmstate** サービスは無効になっています。これを有効にするには **systemctl enable nmstate** コマンドを使用します。その後、**systemd** は、システムが 起動するたびにこのサービスを実行します。

# **39.4. NETWORK RHEL** システムロールのネットワーク状態

**network** RHEL システムロールは、Playbook でデバイスを設定するための状態設定をサポートしていま す。これには、**network\_state** 変数の後に状態設定を使用します。

Playbook で network\_state 変数を使用する利点:

- 状態設定で宣言型の方法を使用すると、インターフェイスを設定でき、NetworkManager はこれらのインターフェイスのプロファイルをバックグラウンドで作成します。
- network\_state 変数を使用すると、変更が必要なオプションを指定できます。他のすべてのオ プションはそのまま残ります。ただし、network\_connections 変数を使用して、ネットワーク 接続プロファイルを変更するには、すべての設定を指定する必要があります。

たとえば、動的 IP アドレス設定でイーサネット接続を作成するには、Playbook で次の **vars** ブロック を使用します。

| 状態設定を含む Playbook                                                                                                    | 通常の Playbook                                                                                                    |  |  |  |
|----------------------------------------------------------------------------------------------------|----------------------------------------------------------------------------------------------------|--|--|--|
| vars:<br>network_state:<br>interfaces:<br>- name: enp7s0<br>type: ethernet<br>state: up<br>ipv4:<br>enabled: true<br>auto-dns: true<br>auto-gateway: true<br>auto-routes: true<br>dhcp: true<br>ipv6:<br>enabled: true<br>auto-dns: true<br>auto-dns: true<br>auto-dns: true<br>dhcp: true<br>ipv6:<br>enabled: true<br>auto-coutes: true<br>auto-gateway: true<br>auto-routes: true<br>auto-routes: true<br>auto-routes: true<br>auto-routes: true<br>auto-routes: true | <pre>vars:<br/>network_connections:<br/>- name: enp7s0<br/>interface_name: enp7s0<br/>type: ethernet<br/>autoconnect: yes<br/>ip:<br/>dhcp4: yes<br/>auto6: yes<br/>state: up</pre> |  |  |  |

たとえば、上記のように作成した動的 IP アドレス設定の接続ステータスのみを変更するには、 Playbook で次の **vars** ブロックを使用します。

| 状態設定を含む Playbook                                                                          | 通常の Playbook                                                                                                    |  |  |
|-------------------------------------------------------------------------------------------|----------------------------------------------------------------------------------------------------|--|--|
| vars:<br>network_state:<br>interfaces:<br>- name: enp7s0<br>type: ethernet<br>state: down | vars:<br>network_connections:<br>- name: enp7s0<br>interface_name: enp7s0<br>type: ethernet<br>autoconnect: yes<br>ip:<br>dhcp4: yes<br>auto6: yes<br>state: down |  |  |

## 関連情報

- /usr/share/ansible/roles/rhel-system-roles.network/README.md 7 r 4 h
- /usr/share/doc/rhel-system-roles/network/ ディレクトリー

# 39.5. 関連情報

- /usr/share/doc/nmstate/README.md
- /usr/share/doc/nmstate/examples/

# 第40章 ネットワークパケットのキャプチャー

ネットワークの問題と通信をデバッグするには、ネットワークパケットをキャプチャーできます。以下のセクションでは、ネットワークパケットのキャプチャーに関する手順と追加情報を提供します。

# **40.1. XDP** プログラムがドロップしたパケットを含むネットワークパケット をキャプチャーするために **XDPDUMP** を使用

**xdpdump** ユーティリティーは、ネットワークパケットをキャプチャーします。**tcpdump** ユーティリ ティーとは異なり、**xdpdump** はこのタスクに extended Berkeley Packet Filter(eBPF) プログラムを使 用します。これにより、**xdpdump** は Express Data Path (XDP) プログラムによりドロップされたパ ケットをキャプチャーできます。**tcpdump** などのユーザー空間ユーティリティーは、この削除された パッケージや、XDP プログラムによって変更された元のパケットをキャプチャーできません。

xdpdump を使用して、インターフェイスにすでに割り当てられている XDP プログラムをデバッグする ことができます。したがって、ユーティリティーは、XDP プログラムを起動し、終了する前にパケット をキャプチャーできます。後者の場合、xdpdump は XDP アクションもキャプチャーします。デフォル トでは、xdpdump は XDP プログラムのエントリーで着信パケットをキャプチャーします。

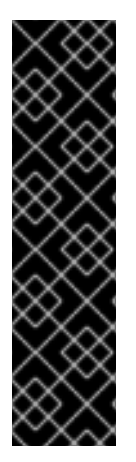

## 重要

AMD および Intel 64 ビット以外のアーキテクチャーでは、**xdpdump** ユーティリティー はテクノロジープレビュー機能としてのみ提供されます。テクノロジープレビュー機能 は、Red Hat 製品サポートのサービスレベルアグリーメント (SLA) ではサポートされて おらず、機能的に完全ではない可能性があるため、Red Hat では実稼働環境での使用を 推奨していません。テクノロジープレビュー機能では、最新の製品機能をいち早く提供 します。これにより、お客様は開発段階で機能をテストし、フィードバックを提供でき ます。

テクノロジープレビュー機能のサポート範囲については、Red Hat カスタマーポータルのテクノロジープレビュー機能のサポート範囲を参照してください。

**xdpdump**には、パケットフィルターまたはデコード機能がないことに注意してください。ただし、パ ケットのデコードに **tcpdump** と組み合わせて使用できます。

#### 前提条件

- XDP プログラムをサポートするネットワークドライバー。
- XDP プログラムが enp1s0 インターフェイスに読み込まれている。プログラムが読み込まれていない場合は、xdpdump が後方互換性として tcpdump と同様にパケットをキャプチャーします。

#### 手順

1. enp1s0 インターフェイスでパケットをキャプチャーして、/root/capture.pcap ファイルに書 き込むには、次のコマンドを実行します。

# xdpdump -i enp1s0 -w /root/capture.pcap

2. パケットの取得を停止するには、Ctrl+Cを押します。

#### 関連情報

- **xdpdump(8)**の man ページ
- 開発者であり、xdpdumpのソースコードに関心がある場合は、Red Hat カスタマーポータル から対応するソース RPM (SRPM)をダウンロードしてインストールします。

# 40.2. 関連情報

• How to capture network packets with tcpdump?

# 第41章 RHEL 9 の EBPF ネットワーク機能について

eBPF (extended Berkeley Packet Filter) は、カーネル領域でのコード実行を可能にするカーネル内の仮 想マシンです。このコードは、限られた一連の関数にのみアクセスできる制限付きサンドボックス環境 で実行されます。

ネットワークでは、eBPFを使用してカーネルパケット処理を補完したり、置き換えることができます。使用するフックに応じて、eBPF プログラムには以下のような記述があります。

- パケットデータおよびメタデータへの読み取りおよび書き込みアクセス
- ソケットとルートを検索できる
- ソケットオプションを設定できる
- パケットをリダイレクト可能

# 41.1. RHEL 9 におけるネットワーク EBPF 機能の概要

eBPF (extended Berkeley Paket Filter) ネットワークプログラムは、RHEL の以下のフックに割り当て ることができます。

- eXpress Data Path (XDP):カーネルネットワークスタックが受信したパケットを処理する前に、 このパケットへの早期アクセスを提供します。
- direct-action フラグを持つ tc eBPF 分類子:ingress および egress での強力なパケット処理を提供します。
- Control Groups version 2 (cgroup v2):コントロールグループ内のプログラムが実行するソケットベースの操作のフィルタリングおよび上書きを有効にします。
- ソケットフィルタリング:ソケットから受信したパケットのフィルタリングを有効にします。この機能は、従来の Berkeley Packet Filter (cBPF) でも利用できますが、eBPF プログラムに対応するために拡張されました。
- ストリームパーサー:個別のメッセージへのストリームの分散、フィルタリング、ソケットへの リダイレクトを有効にします。
- SO\_REUSEPORT ソケットの選択:reuseport ソケットグループから受信したソケットをプログラム可能な選択を提供します。
- Flow dissector:特定の状況でカーネルがパケットヘッダーを解析する方法をオーバーライドします。
- TCP 輻輳制御コールバック:カスタム TCP 輻輳制御アルゴリズムの実装を有効にします。
- カプセル化によるルート:カスタムのトンネルカプセル化の作成を有効にします。

#### XDP

BPF\_PROG\_TYPE\_XDP タイプのプログラムはネットワークインターフェイスに割り当てることがで きます。次にカーネルは、カーネルネットワークスタックが処理を開始する前に受信したパケットでプ ログラムを実行します。これにより、高速パケットドロップなど、特定の状況で高速なパケット転送が 可能になり、負荷分散シナリオにおいて DDoS (Distributed Denial of Service) 攻撃や高速パケットリダ イレクトを防ぐことができます。 さまざまな形式のパケット監視やサンプリングに XDP を使用することもできます。カーネルは、XDP プログラムはパケットを変更し、カーネルネットワークスタックへのさらなる処理を可能にします。

以下の XDP モードを使用できます。

- ネイティブ(ドライバー)XDP:カーネルは、パケット受信時に最速の可能点からプログラムを実行します。この時点で、カーネルはパケットを解析しなかったため、カーネルが提供するメタデータは利用できません。このモードでは、ネットワークインターフェイスドライバーがXDPをサポートしている必要がありますが、すべてのドライバーがこのネイティブモードをサポートするわけではありません。
- ジェネリック XDP:カーネルネットワークスタックは、処理の初期段階で XDP プログラムを実行します。この時点で、カーネルデータ構造が割り当てられ、パケットを事前に処理しています。パケットをドロップまたはリダイレクトする必要がある場合は、ネイティブモードと比較して大きなオーバーヘッドが必要になります。ただし、汎用モードはネットワークインターフェイスドライバーのサポートを必要とせず、すべてのネットワークインターフェイスで機能します。
- オフロード XDP:カーネルは、ホストの CPU 上ではなく、ネットワークインターフェイスで XDP プログラムを実行します。これには特定のハードウェアが必要で、特定の eBPF 機能のみ がこのモードで使用できることに注意してください。

RHEL で、**libxdp** ライブラリーを使用してすべての XDP プログラムを読み込みます。このライブラ リーは、XDP のシステム制御を可能にします。

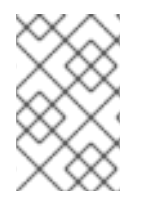

### 注記

現在、XDP プログラムにはシステム設定に制限があります。たとえば、受信側インター フェイスで特定のハードウェアオフロード機能を無効にする必要があります。また、ネ イティブモードをサポートするすべてのドライバーで利用可能なわけではありません。

RHEL 9 では、**libxdp** ライブラリーを使用してプログラムをカーネルにロードする場合にのみ、Red Hat は XDP 機能をサポートします。

#### AF XDP

指定した **AF\_XDP** ソケットにパケットをフィルターしてリダイレクトする XDP プログラムを使用する と、**AF\_XDP** プロトコルファミリーから1つ以上のソケットを使用して、カーネルからユーザー空間に パケットを速やかにコピーできます。

#### トラフィック制御

Traffic Control (tc) サブシステムは、以下のタイプの eBPF プログラムを提供します。

- BPF\_PROG\_TYPE\_SCHED\_CLS
- BPF\_PROG\_TYPE\_SCHED\_ACT

これらのタイプを使用すると、カスタム tc 分類子と tc アクションを eBPF に記述できます。これ は、tc エコシステムの一部とともに、強力なパケット処理機能を提供します。また、複数のコンテナー ネットワークオーケストレーションソリューションの中核となります。

多くの場合、direct-action フラグと同様に、eBPF 分類子は、同じ eBPF プログラムから直接アクショ ンを実行できます。**clsact** Queueing Discipline (**qdisc**) は、Ingress 側でこれを有効にするように設計さ れています。

flow dissector の eBPF プログラムは、**flower** などのその他の **qdiscs** や **tc** 分類子の操作に影響を与える可能性があることに注意してください。

ソケットフィルター

複数のユーティリティーは、ソケットで受信されるパケットのフィルタリングに、従来の Berkeley Packet Filter (cBPF) を使用または使用しています。たとえば、**tcpdump** ユーティリティーを使用する と、ユーザーは、どの **tcpdump** を cBPF コードに変換するか、式を指定できます。

cBPF の代替として、カーネルは、同じ目的で **BPF\_PROG\_TYPE\_SOCKET\_FILTER** タイプの eBPF プログラムを許可します。

コントロールグループ

RHEL では、cgroup に割り当てられる eBPF プログラムを複数使用できます。カーネルは、指定の cgroup のプログラムが操作を実行する際に、これらのプログラムを実行します。cgroups バージョン 2 のみを使用できます。

RHEL では、以下のネットワーク関連の cgroup eBPF プログラムが利用できます。

- BPF\_PROG\_TYPE\_SOCK\_OPS:カーネルは、さまざまな TCP イベントでこのプログラムを呼び出します。プログラムは、カスタム TCP ヘッダーオプションなどを含め、カーネル TCP スタックの動作を調整できます。
- BPF\_PROG\_TYPE\_CGROUP\_SOCK\_ADDR:connect、bind、sendto、recvmsg、getpeern ame、および getsockname の操作時に呼び出されます。このプログラムは、IP アドレスと ポートを変更できます。これは、ソケットベースのネットワークアドレス変換 (NAT) を eBPF に実装する場合に便利です。
- BPF\_PROG\_TYPE\_CGROUP\_SOCKOPT:カーネルは、setsockopt および getsockopt 操作 時にこのプログラムを呼び出して、オプションの変更を可能にします。
- BPF\_PROG\_TYPE\_CGROUP\_SOCK:カーネルは、ソケットの作成時、ソケットの開放時、ア ドレスのバインド時にこのプログラムを呼び出します。これらのプログラムを使用して操作を 許可または拒否するか、統計のソケット作成の検査のみを行います。
- BPF\_PROG\_TYPE\_CGROUP\_SKB:このプログラムは ingress および egress の個別のパケット をフィルターし、パケットを受信または拒否できます。
- BPF\_PROG\_TYPE\_CGROUP\_SYSCTL:このプログラムはシステム制御 (sysctl) へのアクセス をフィルタリングできます。

## ストリームパーサー

ストリームパーサーは、特別な eBPF マップに追加されるソケットのグループで動作します。次に、 eBPF プログラムは、カーネルがこれらのソケットで受信または送信するパケットを処理します。

RHEL では、以下のストリームパーサー eBPF プログラムを利用できます。

- BPF\_PROG\_TYPE\_SK\_SKB:eBPF プログラムは、ソケットから受信したパケットを個別の メッセージに解析したり、それらのメッセージをドロップしたり、グループ内の別のソケット に送信するようにカーネルに指示します。
- BPF\_PROG\_TYPE\_SK\_MSG:このプログラムは egress メッセージをフィルタリングします。
   eBPF プログラムは、パケットを個別のメッセージを解析し、そのパケットを承認または拒否します。

#### SO\_REUSEPORT ソケットの選択

このソケットオプションを使用することで、複数のソケットを同じ IP アドレスとポートにバインドできます。eBPF がない場合、カーネルは接続ハッシュに基づいて受信ソケットを選択しま

す。BPF\_PROG\_TYPE\_SK\_REUSEPORT プログラムを使用すると、受信ソケットの選択が完全にプログラム可能になります。

#### Flow dissector

プロトコルの完全なデコードを待たずにカーネルがパケットヘッダーを処理する必要がある場合、これらは 破棄されます。たとえば、これは、tc サブシステム、ボンディングのルーティング、またはパケットのハッシュを計算する際に発生します。この場合、カーネルはパケットヘッダーを解析し、パケットヘッダーからの情報を使用して内部構造を埋めます。この内部解析

は、BPF\_PROG\_TYPE\_FLOW\_DISSECTOR プログラムを使用して置き換えることができます。 RHEL の eBPF では、TCP および UDP を IPv4 および IPv6 上でのみ破棄できます。

#### TCP 輻輳制御

**struct tcp\_congestion\_oops** コールバックを実装する **BPF\_PROG\_TYPE\_STRUCT\_OPS** プログラム のグループを使用して、カスタム TCP 輻輳制御アルゴリズムを作成できます。この方法を実装するア ルゴリズムは、ビルトインのカーネルアルゴリズムとともにシステムで利用できます。

#### カプセル化によるルート

以下のいずれかの eBPF プログラムタイプは、トンネルのカプセル化属性として、ルーティングテーブ ルのルートに割り当てることができます。

- BPF\_PROG\_TYPE\_LWT\_IN
- BPF\_PROG\_TYPE\_LWT\_OUT
- BPF\_PROG\_TYPE\_LWT\_XMIT

このような eBPF プログラムの機能は特定のトンネル設定に限定され、汎用のカプセル化またはデシリ アライズソリューションの作成はできません。

#### ソケットルックアップ

**bind** システムコールの制限を回避するには、**BPF\_PROG\_TYPE\_SK\_LOOKUP** タイプの eBPF プログ ラムを使用します。このようなプログラムは、新しい受信 TCP 接続のリスニングソケットまたは UDP パケットの非接続ソケットを選択できます。

# 41.2. RHEL 9 におけるネットワークカードごとの XDP 機能の概要

以下は、XDP 対応ネットワークカードと、それらで使用できる XDP 機能の概要です。

| ネットワークカード                                              | ドライバー    | ベー<br>シッ<br>ク | リダ<br>イレ<br>クト | ター<br>ゲッ<br>ト | HW<br>オフ<br>ロー<br>ド | Zero<br>-<br>copy | Larg<br>e<br>MTU |
|--------------------------------------------------------|----------|---------------|----------------|---------------|---------------------|-------------------|------------------|
| Amazon Elastic Network Adapter                         | ena      | はい            | はい             | はい<br>[a]     | いい<br>え             | いい<br>え           | いい<br>え          |
| aQuania AQtion イーサネットカー<br>ド                           | atlantic | はい            | はい             | いい<br>え       | いい<br>え             | いい<br>え           | いい<br>え          |
| Broadcom NetXtreme-C/E<br>10/25/40/50 gigabit Ethernet | bnxt_en  | はい            | はい             | はい<br>[a]     | いい<br>え             | いい<br>え           | はい               |
| Cavium Thunder Virtual function                        | nicvf    | はい            | いい<br>え        | いい<br>え       | いい<br>え             | いい<br>え           | いい<br>え          |

| ネットワークカード                                                  | ドライバー      | ペー<br>シッ<br>ク | リダ<br>イレ<br>クト | ター<br>ゲッ<br>ト       | HW<br>オフ<br>ロー<br>ド | Zero<br>-<br>copy | Larg<br>e<br>MTU |
|------------------------------------------------------------|------------|---------------|----------------|---------------------|---------------------|-------------------|------------------|
| Google Virtual NIC (gVNIC) のサ<br>ポート                       | gve        | はい            | はい             | はい                  | いい<br>え             | はい                | いい<br>え          |
| Intel® 10GbE PCI Express Virtual<br>Function Ethernet      | ixgbevf    | はい            | いい<br>え        | いい<br>え             | いい<br>え             | いい<br>え           | いい<br>え          |
| Intel® 10GbE PCI Express adapters                          | ixgbe      | はい            | はい             | はい<br>[a]           | いい<br>え             | はい                | はい<br>[b]        |
| Intel® Ethernet Connection E800<br>Series                  | ice        | はい            | はい             | はい<br>[ª]           | いい<br>え             | はい                | はい               |
| Intel® Ethernet Controller I225-<br>LM/I225-V family       | igc        | はい            | はい             | はい                  | いい<br>え             | はい                | はい<br>[b]        |
| Intel® PCI Express Gigabit adapters                        | igb        | はい            | はい             | はい<br>[a]           | いい<br>え             | いい<br>え           | はい<br>[b]        |
| Intel® Ethernet Controller XL710<br>Family                 | i40e       | はい            | はい             | はい<br>[a] [c]       | いい<br>え             | はい                | いい<br>え          |
| Marvell OcteonTX2                                          | rvu_nicpf  | はい            | はい             | <u>必須</u><br>[a][c] | いい<br>え             | いい<br>え           | いい<br>え          |
| Mellanox 5th generation network adapters (ConnectX series) | mlx5_core  | はい            | はい             | はい<br>[c]           | いい<br>え             | はい                | はい               |
| Mellanox Technologies<br>1/10/40Gbit Ethernet              | mlx4_en    | はい            | はい             | いい<br>え             | いい<br>え             | いい<br>え           | いい<br>え          |
| Microsoft Azure Network Adapter                            | mana       | はい            | はい             | はい                  | いい<br>え             | いい<br>え           | いい<br>え          |
| Microsoft Hyper-V virtual network                          | hv_netvsc  | はい            | はい             | はい                  | いい<br>え             | いい<br>え           | いい<br>え          |
| Netronome® NFP4000/NFP6000<br>NIC <sup>[d]</sup>           | nfp        | はい            | いい<br>え        | いい<br>え             | はい                  | はい                | いい<br>え          |
| QEMU Virtio network                                        | virtio_net | はい            | はい             | はい<br>[a]           | いい<br>え             | いい<br>え           | はい               |

| ネットワークカード                                                                                     | ドライバー        | ペー<br>シッ<br>ク | リダ<br>イレ<br>クト | ター<br>ゲッ<br>ト | HW<br>オフ<br>ロー<br>ド | Zero<br>-<br>copy | Larg<br>e<br>MTU |
|-----------------------------------------------------------------------------------------------|--------------|---------------|----------------|---------------|---------------------|-------------------|------------------|
| QLogic QED 25/40/100Gb<br>Ethernet NIC                                                        | qede         | はい            | はい             | はい            | いい<br>え             | いい<br>え           | いい<br>え          |
| STMicroelectronics Multi-Gigabit<br>Ethernet                                                  | stmmac       | はい            | はい             | はい            | いい<br>え             | はい                | いい<br>え          |
| Solarflare<br>SFC9000/SFC9100/EF100-family                                                    | sfc          | はい            | はい             | はい<br>[c]     | いい<br>え             | いい<br>え           | いい<br>え          |
| Universal TUN/TAP device                                                                      | tun          | はい            | はい             | はい            | いい<br>え             | いい<br>え           | いい<br>え          |
| Virtual ethernet pair device                                                                  | veth         | はい            | はい             | はい            | いい<br>え             | いい<br>え           | はい               |
| VMware VMXNET3 イーサネット<br>ドライバー                                                                | vmxnet3      | はい            | はい             | 必須<br>[a][c]  | いい<br>え             | いい<br>え           | いい<br>え          |
| Xen 準仮想ネットワークデバイス                                                                             | xen-netfront | はい            | はい             | はい            | いい<br>え             | いい<br>え           | いい<br>え          |
| <sub>[a]</sub> XDP プログラムがインターフェイスで読み込まれている場合にのみします。<br>[b] 送信側のみ。XDP 経由で大きなパケットを受信することはできません。 |              |               |                |               |                     |                   |                  |

[c] 最大の CPU インデックス以上の XDP TX キューを複数割り当てる必要があります。

[d] リストされている機能の一部は、Netronome® NFP3800 NIC では使用できません。

説明:

- Basic:基本的な戻りコード**DROP、PASS、ABORTED、**および **TX** に対応します。
- Redirect:**XDP\_REDIRECT**の戻りコードをサポートします。
- Target: **XDP\_REDIRECT**の戻りコードのターゲットにすることができます。
- HW offload:XDP ハードウェアオフロードをサポートします。
- Zero-copy:**AF\_XDP** プロトコルファミリーの zero-copy モードをサポートします。
- Large MTU:ページサイズより大きいパケットをサポートします。

# 第42章 BPF コンパイラーコレクションを使用したネットワークト レース

BPF コンパイラーコレクション (BCC) は、eBPF (extended Berkeley Packet Filter) プログラムの作成 を容易にするライブラリーです。eBPF プログラムの主なユーティリティーは、オーバーヘッドやセ キュリティー上の問題が発生することなく、オペレーティングシステムのパフォーマンスおよびネット ワークパフォーマンスを分析することです。

BCC により、ユーザーは eBPF の技術詳細を把握する必要がなくなり、事前に作成した eBPF プログ ラムを含む bcc-tools パッケージなど、多くの標準スタートポイントを利用できます。

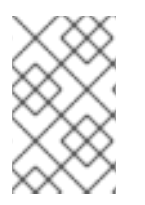

# 注記

eBPF プログラムは、ディスク I/O、TCP 接続、プロセス作成などのイベントでトリガー されます。プログラムがカーネルのセーフ仮想マシンで実行するため、カーネルがク ラッシュしたり、ループしたり、応答しなくなることはあまりありません。

# 42.1. BCC-TOOLS パッケージのインストール

**bcc-tools** パッケージをインストールします。これにより、依存関係として BPF Compiler Collection (BCC) ライブラリーもインストールされます。

## 手順

1. bcc-tools をインストールします。

# # dnf install bcc-tools

BCC ツールは、/usr/share/bcc/tools/ ディレクトリーにインストールされます。

2. 必要に応じて、ツールを検証します。

# # II /usr/share/bcc/tools/

-rwxr-xr-x. 1 root root 4198 Dec 14 17:53 dcsnoop
-rwxr-xr-x. 1 root root 3931 Dec 14 17:53 dcstat
-rwxr-xr-x. 1 root root 20040 Dec 14 17:53 deadlock\_detector
-rw-r--r--. 1 root root 7105 Dec 14 17:53 deadlock\_detector.c
drwxr-xr-x. 3 root root 8192 Mar 11 10:28 doc
-rwxr-xr-x. 1 root root 7588 Dec 14 17:53 execsnoop
-rwxr-xr-x. 1 root root 6373 Dec 14 17:53 ext4dist
-rwxr-xr-x. 1 root root 10401 Dec 14 17:53 ext4slower

上記のリストにある doc ディレクトリーには、各ツールのドキュメントが含まれます。

# 42.2. カーネルの受け入れキューに追加された TCP 接続の表示

カーネルは、TCP3方向ハンドシェイクで ACK パケットを受け取ると、カーネルは接続の状態が ESTABLISHED に変更された後に SYN キューから accept キューに移動します。そのため、正常な TCP 接続だけがこのキューに表示されます。

tcpaccept ユーティリティーは、eBPF 機能を使用して、カーネルが accept キューに追加するすべて

の接続を表示します。このユーティリティーは、パケットをキャプチャーしてフィルタリングする代わりにカーネルの accept() 関数を追跡するため、軽量です。たとえば、一般的なトラブルシューティングには tcpaccept を使用して、サーバーが許可した新しい接続を表示します。

### 手順

1. 次のコマンドを実行して、カーネルの許可キューの追跡を開始します。

#/usr/share/bcc/tools/tcpaccept
PID COMM IP RADDR RPORT LADDR LPORT
843 sshd 4 192.0.2.17 50598 192.0.2.1 22
1107 ns-slapd 4 198.51.100.6 38772 192.0.2.1 389
1107 ns-slapd 4 203.0.113.85 38774 192.0.2.1 389
...

カーネルが接続を受け入れるたびに、tcpacceptは接続の詳細を表示します。

2. Ctrl+Cを押して、追跡プロセスを停止します。

#### 関連情報

- tcpaccept(8) の man ページ
- /usr/share/bcc/tools/doc/tcpaccept\_example.txt ファイル

# 42.3. 発信 TCP 接続試行の追跡

**tcpconnect** ユーティリティーは、eBPF 機能を使用して発信 TCP 接続の試行を追跡します。ユーティリティーの出力には、失敗した接続も含まれます。

tcpconnect ユーティリティーは、パケットを取得してフィルタリングするのではなく、カーネルの connect() 関数などを追跡するため、軽量です。

#### 手順

1. 以下のコマンドを入力し、すべての発信接続を表示する追跡プロセスを開始します。

# /usr/share/bcc/tools/tcpconnect PID COMM IP SADDR DADDR DPORT 31346 curl 4 192.0.2.1 198.51.100.16 80 31348 telnet 4 192.0.2.1 203.0.113.231 23 31361 isc-worker00 4 192.0.2.1 192.0.2.254 53 ...

カーネルが発信接続を処理するたびに、tcpconnectは、接続の詳細を表示します。

2. Ctrl+Cを押して、追跡プロセスを停止します。

### 関連情報

- tcpconnect(8) man ページ
- /usr/share/bcc/tools/doc/tcpconnect\_example.txt ファイル

# 42.4. 発信 TCP 接続のレイテンシーの測定

TCP 接続のレイテンシーは、接続を確立するのにかかった時間です。通常、これには、アプリケーションのランタイムではなく、カーネル TCP/IP 処理およびネットワークのラウンドトリップタイムが含まれます。

tcpconnlat ユーティリティーは、eBPF 機能を使用して、送信した SYN パケットと受信した応答パ ケットの時間を測定します。

## 手順

1. 発信接続のレイテンシーの測定を開始します。

# /usr/share/bcc/tools/tcpconnlat PID COMM IP SADDR DADDR DPORT LAT(ms) 32151 isc-worker00 4 192.0.2.1 192.0.2.254 53 0.60 32155 ssh 4 192.0.2.1 203.0.113.190 22 26.34 32319 curl 4 192.0.2.1 198.51.100.59 443 188.96 ...

カーネルが発信接続を処理するたびに、tcpconnlatは、カーネルが応答パケットを受信すると 接続の詳細を表示します。

2. Ctrl+C を押して、追跡プロセスを停止します。

#### 関連情報

- tcpconnlat(8) の man ページ
- /usr/share/bcc/tools/doc/tcpconnlat\_example.txt ファイル

**42.5.** カーネルによって破棄された TCP パケットおよびセグメントの詳細の表示

tcpdrop ユーティリティーを使用すると、管理者はカーネルによって破棄された TCP パケットおよび セグメントの詳細を表示できます。このユーティリティーを使用して、リモートシステムがタイマー ベースの再送信を送信する可能性がある破棄されたパケットの高レートをデバッグします。ドロップさ れたパケットおよびセグメントの高レートは、サーバーのパフォーマンスに影響を与える可能性があり ます。

リソース集約型のパケットを取得およびフィルタリングする代わりに、tcpdrop ユーティリティーは eBPF 機能を使用してカーネルから直接情報を取得します。

#### 手順

1. 以下のコマンドを入力して、破棄された TCP パケットおよびセグメントの詳細表示を開始しま す。

# /usr/share/bcc/tools/tcpdrop
TIME PID IP SADDR:SPORT > DADDR:DPORT STATE (FLAGS)
13:28:39 32253 4 192.0.2.85:51616 > 192.0.2.1:22 CLOSE\_WAIT (FIN|ACK)
b'tcp\_drop+0x1'
b'tcp\_data\_queue+0x2b9'
...

13:28:39 1 4 192.0.2.85:51616 > 192.0.2.1:22 CLOSE (ACK) b'tcp\_drop+0x1' b'tcp\_rcv\_state\_process+0xe2' ...

カーネルが TCP パケットとセグメントを破棄するたびに、**tcpdrop** は、破棄されたパッケージ につながるカーネルスタックトレースを含む接続の詳細を表示します。

2. Ctrl+Cを押して、追跡プロセスを停止します。

#### 関連情報

- tcpdrop(8)の man ページ
- /usr/share/bcc/tools/doc/tcpdrop\_example.txt ファイル

42.6. TCP セッションのトレース

tcplife ユーティリティーは eBPF を使用して、開いて閉じる TCP セッションを追跡し、出力を1行で 出力してそれぞれを要約します。管理者は tcplife を使用して、接続と転送されたトラフィック量を特 定できます。

たとえば、ポート 22 (SSH)への接続を表示して、以下の情報を取得できます。

- ローカルプロセス ID (PID)
- ローカルプロセス名
- ローカルの IP アドレスおよびポート番号
- リモートの IP アドレスおよびポート番号
- 受信および送信トラフィックの量 (KB 単位)
- 接続がアクティブであった時間(ミリ秒単位)

#### 手順

1. 次のコマンドを実行して、ローカルポート 22 への接続の追跡を開始します。

/usr/share/bcc/tools/tcplife -L 22 PID COMM LADDR LPORT RADDR RPORT TX\_KB RX\_KB MS 19392 sshd 192.0.2.1 22 192.0.2.17 43892 53 52 6681.95 19431 sshd 192.0.2.1 22 192.0.2.245 43902 81 249381 7585.09 19487 sshd 192.0.2.1 22 192.0.2.121 43970 6998 7 16740.35 ...

接続が閉じられるたびに、tcplife は接続の詳細を表示します。

2. Ctrl+C を押して、追跡プロセスを停止します。

#### 関連情報

tcplife(8) の man ページ

● /usr/share/bcc/tools/doc/tcplife\_example.txt ファイル

# 42.7. TCP 再送信の追跡

tcpretrans ユーティリティーは、ローカルおよびリモート IP アドレスおよびポート番号、再送信時の TCP 状態などの TCP 再送信の詳細を表示します。

このユーティリティーは eBPF 機能を使用するため、オーバーヘッドが非常に低くなります。

## 手順

1. 以下のコマンドを使用して、TCP 再送信の詳細を表示します。

```
# /usr/share/bcc/tools/tcpretrans

TIME PID IP LADDR:LPORT T> RADDR:RPORT STATE

00:23:02 0 4 192.0.2.1:22 R> 198.51.100.0:26788 ESTABLISHED

00:23:02 0 4 192.0.2.1:22 R> 198.51.100.0:26788 ESTABLISHED

00:45:43 0 4 192.0.2.1:22 R> 198.51.100.0:17634 ESTABLISHED

...
```

カーネルが TCP 再送信関数を呼び出すたびに、tcpretrans は、接続の詳細を表示します。

2. Ctrl+Cを押して、追跡プロセスを停止します。

#### 関連情報

- tcpretrans(8)の man ページ
- /usr/share/bcc/tools/doc/tcpretrans\_example.txt ファイル

# 42.8. TCP 状態変更情報の表示

TCP セッション時に、TCP の状態が変わります。**tcpstates** ユーティリティーは、eBPF 関数を使用してこれらの状態の変更を追跡し、各状態の期間を含む詳細を出力します。たとえば、**tcpstates** を使用して、接続の初期化に時間がかかりすぎるかどうかを特定します。

#### 手順

1. 以下のコマンドを使用して、TCP 状態変更の追跡を開始します。

# /usr/share/bcc/tools/tcpstates C-PID C-COMM LADDR LPORT RADDR SKADDR RPORT OLDSTATE -> NEWSTATE MS ffff9cd377b3af80 0 swapper/1 0.0.0.0 22 0.0.0.0 0 LISTEN -> SYN RECV 0.000 ffff9cd377b3af80 0 swapper/1 192.0.2.1 22 192.0.2.45 53152 SYN\_RECV -> ESTABLISHED 0.067 ffff9cd377b3af80 818 sssd nss 192.0.2.1 22 192.0.2.45 53152 ESTABLISHED -> CLOSE WAIT 65636.773 ffff9cd377b3af80 1432 sshd 192.0.2.1 22 192.0.2.45 53152 CLOSE WAIT -> LAST ACK 24.409 ffff9cd377b3af80 1267 pulseaudio 192.0.2.1 22 192.0.2.45 53152 LAST ACK -> CLOSE 0.376 ...

接続の状態が変更されるたびに、**tcpstates** は、更新された接続の詳細を含む新しい行を表示し ます。

複数の接続が状態を同時に変更する場合は、最初の列 (**SKADDR**) のソケットアドレスを使用して、同じ接続に属するエントリーを判断します。

2. Ctrl+Cを押して、追跡プロセスを停止します。

#### 関連情報

- tcpstates(8) の man ページ
- /usr/share/bcc/tools/doc/tcpstates\_example.txt ファイル

42.9. 特定のサブネットに送信された TCP トラフィックの要約および集計

**tcpsubnet** ユーティリティーは、ローカルホストがサブネットに送信する IPv4 TCP トラフィックを要約し、固定の間隔で出力を表示します。このユーティリティーは、eBPF 機能を使用してデータを収集および要約して、オーバーヘッドを削減します。

デフォルトでは、tcpsubnet は以下のサブネットのトラフィックを要約します。

- 127.0.0.1/32
- 10.0.0/8
- 172.16.0.0/12
- 192.0.2.0/24/16
- 0.0.0.0/0

最後のサブネット (**0.0.0.0/0**) は catch-all オプションであることに注意してください。 **tcpsubnet** ユー ティリティーは、この catch-all エントリーの最初の4つとは異なるサブネットのトラフィックをすべ てカウントします。

**192.0.2.0/24** および **198.51.100.0/24** サブネットのトラフィックをカウントするには、以下の手順に従います。他のサブネットへのトラフィックは **0.0.0.0/0** catch-all subnet entry で追跡されます。

## 手順

1. **192.0.2.0/24、198.51.100.0/24、**および他のサブネットに送信するトラフィック量の監視を開始します。

# /usr/share/bcc/tools/tcpsubnet 192.0.2.0/24,198.51.100.0/24,0.0.0/0
Tracing... Output every 1 secs. Hit Ctrl-C to end
[02/21/20 10:04:50]
192.0.2.0/24 856
198.51.100.0/24 7467
[02/21/20 10:04:51]
192.0.2.0/24 1200
198.51.100.0/24 8763
0.0.0.0/0 673
...

このコマンドは、指定したサブネットのトラフィックを1秒ごとに1回ずつバイト単位で表示します。

2. Ctrl+Cを押して、追跡プロセスを停止します。

#### 関連情報

- tcpsubnet(8) の man ページ
- /usr/share/bcc/tools/doc/tcpsubnet.txt ファイル

42.10. IP アドレスとポートによるネットワークスループットの表示

tcptop ユーティリティーは、ホストがキロバイト単位で送受信する TCP トラフィックを表示します。 レポートは自動的に更新され、アクティブな TCP 接続のみが含まれます。このユーティリティーは eBPF 機能を使用するため、オーバーヘッドは非常に低くなります。

#### 手順

1. 送受信トラフィックを監視するには、次のコマンドを実行します。

# /usr/share/bcc/tools/tcptop
13:46:29 loadavg: 0.10 0.03 0.01 1/215 3875
PID COMM LADDR RADDR RX\_KB TX\_KB
3853 3853 192.0.2.1:22 192.0.2.165:41838 32 102626
1285 sshd 192.0.2.1:22 192.0.2.45:39240 0 0
...

コマンドの出力には、アクティブな TCP 接続のみが含まれます。ローカルシステムまたはリ モートシステムが接続を閉じると、接続が出力に表示されなくなります。

2. Ctrl+C を押して、追跡プロセスを停止します。

## 関連情報

- tcptop(8)の man ページ
- /usr/share/bcc/tools/doc/tcptop.txt ファイル

42.11. 確立された TCP 接続の追跡

tcptracer ユーティリティーは、TCP 接続を接続、許可、および閉じるカーネル機能を追跡します。このユーティリティーは eBPF 機能を使用するため、オーバーヘッドが非常に低くなります。

#### 手順

1. 次のコマンドを実行して、トレースプロセスを開始します。

# /usr/share/bcc/tools/tcptracer
Tracing TCP established connections. Ctrl-C to end.
T PID COMM IP SADDR DADDR SPORT DPORT
A 1088 ns-slapd 4 192.0.2.153 192.0.2.1 0 65535

A 845 sshd 4 192.0.2.1 192.0.2.67 22 42302 X 4502 sshd 4 192.0.2.1 192.0.2.67 22 42302 ...

カーネルが接続を開始し、受け入れ、または閉じるたびに、**tcptracer**は、接続の詳細を表示します。

2. Ctrl+C を押して、追跡プロセスを停止します。

#### 関連情報

- tcptracer(8)の man ページ
- /usr/share/bcc/tools/doc/tcptracer\_example.txt ファイル

42.12. IPV4 および IPV6 リッスン試行の追跡

solisten ユーティリティーは、すべての IPv4 および IPv6 のリッスン試行を追跡します。最終的に失敗 したり、接続を許可しないリスニングプログラムなど、リッスン試行を追跡します。このユーティリ ティーは、プログラムが TCP 接続をリッスンする場合にカーネルが呼び出される関数を追跡します。

### 手順

次のコマンドを実行して、リッスンする TCP 試行をすべて表示するトレースプロセスを開始します。

| # /usr/share/bcc/tools/solisten |           |     |       |   |     |       |      |       |       |  |
|---------------------------------|-----------|-----|-------|---|-----|-------|------|-------|-------|--|
| PID                             | COMM      |     | PROTO |   | BAG | CKLOG | P    | ORT   | ADDR  |  |
| 3643                            | nc        | TC  | Pv4   | 1 |     | 4242  | 0.0. | 0.0   |       |  |
| 3659                            | nc        | TC  | Pv6   | 1 |     | 4242  | 200  | 1:db8 | :1::1 |  |
| 4221                            | redis-ser | ver | TCPv6 |   | 128 | 63    | 79   | ::    |       |  |
| 4221                            | redis-ser | ver | TCPv4 |   | 128 | 63    | 79   | 0.0.0 | .0    |  |
|                                 |           |     |       |   |     |       |      |       |       |  |

2. Ctrl+Cを押して、追跡プロセスを停止します。

#### 関連情報

- solisten(9) の man ページ
- /usr/share/bcc/tools/doc/solisten\_example.txt ファイル

# 42.13. ソフト割り込みのサービス時間の要約

softirqs ユーティリティーは、ソフト割り込み (ソフト IRQ) に費やした時間を要約し、この時間を合計 またはヒストグラムのディストリビューションとして表示します。このユーティリティーは、安定した トレースメカニズムであるカーネルトレースポイント irq:softirq\_enter および irq:softirq\_exit を使用 します。

## 手順

1. 以下のコマンドを実行して、soft irq イベント時間を追跡します。

# # /usr/share/bcc/tools/softirqs

Tracing soft irq event time... Hit Ctrl-C to end. ^C SOFTIRQ TOTAL\_usecs tasklet 166 9152 block 12829 net rx rcu 53140 182360 sched timer 306256

2. Ctrl+C を押して、追跡プロセスを停止します。

関連情報

- **softirqs(8)**の man ページ
- /usr/share/bcc/tools/doc/softirqs\_example.txt ファイル
- mpstat(1)の man ページ

**42.14.** ネットワークインターフェイス上のパケットサイズとパケット数のまとめ

netqtop ユーティリティーは、特定のネットワークインターフェイスの各ネットワークキュー上の受信 (RX) パケットと送信 (TX) パケットの属性に関する統計情報を表示します。統計情報には次のものが含まれます。

- 1秒あたりのバイト数 (BPS)
- 1秒あたりのパケット数 (PPS)
- 平均パケットサイズ
- 総パケット数

これらの統計情報を生成するために、netqtopは、送信パケット net\_dev\_start\_xmit および受信パケット netif\_receive\_skbのイベントを実行するカーネル関数をトレースします。

#### 手順

1.2秒間のバイトサイズの範囲内に含まれるパケット数を表示します。

```
# /usr/share/bcc/tools/netqtop -n enp1s0 -i 2
Fri Jan 31 18:08:55 2023
TX
QueueID avg_size [0, 64) [64, 512) [512, 2K) [2K, 16K) [16K, 64K)
0
     0
         0
              0
                   0
                      0
                            0
Total 0 0 0 0 0
                             0
RX
QueuelD avg_size [0, 64) [64, 512) [512, 2K) [2K, 16K) [16K, 64K)
     38.0 1
               0
                   0
                        0
                             0
0
Total 38.0 1
                   0
                         0
                              0
                0
```

```
Fri Jan 31 18:08:57 2023

TX

QueueID avg_size [0, 64) [64, 512) [512, 2K) [2K, 16K) [16K, 64K)

0 0 0 0 0 0 0

Total 0 0 0 0 0 0

RX

QueueID avg_size [0, 64) [64, 512) [512, 2K) [2K, 16K) [16K, 64K)

0 38.0 1 0 0 0 0

Total 38.0 1 0 0 0 0
```

2. Ctrl+Cを押して netqtop を停止します。

# 関連情報

- **netqtop(8)** man ページ
- /usr/share/bcc/tools/doc/netqtop\_example.txt

# 42.15. 関連情報

• /usr/share/doc/bcc/README.md

# 第43章 すべての MAC アドレスからのトラフィックを受け入れる ようにネットワークデバイスを設定

ネットワークデバイスは通常、コントローラーが受信するようにプログラムされているパケットを傍受 して読み取ります。ネットワークデバイスを設定して、仮想スイッチまたはポートグループレベルのす べての MAC アドレスからのトラフィックを受け入れることができます。

このネットワークモードを使用すると、以下を行うことができます。

- ネットワーク接続の問題診断
- セキュリティー上の理由から、ネットワークアクティビティーの監視
- ネットワーク内のプライベートデータイントラントまたは侵入傍受

InfiniBand を除くあらゆる種類のネットワークデバイスに対してこのモードを有効にできます。

43.1. 全トラフィックを受け入れるようなデバイスの一時設定

ip ユーティリティーを使用して、MAC アドレスに関係なく、すべてのトラフィックを受け入れるよう にネットワークデバイスを一時的に設定できます。

#### 手順

1. オプション: ネットワークインターフェイスを表示して、すべてのトラフィックを受信するイン ターフェイスを識別します。

#### # ip address show

1: enp1s0: <NO-CARRIER,BROADCAST,MULTICAST,UP> mtu 1500 qdisc fq\_codel state DOWN group default qlen 1000 link/ether 98:fa:9b:a4:34:09 brd ff:ff:ff:ff:ff:ff

- link/ether 98:1a:9b:a4:34:09 br
- ...
- 2. デバイスを変更して、このプロパティーを有効または無効にします。
  - enp1s0の accept-all-mac-addresses モードを有効にするには、以下のコマンドを実行します。

# ip link set enp1s0 promisc on

enp1s0の accept-all-mac-address モードを有効にするには、以下のコマンドを実行します。

# ip link set enp1s0 promisc off

# 検証

● accept-all-mac-addresses モードが有効になっていることを確認します。

#### # ip link show enp1s0

1: enp1s0: <NO-CARRIER,BROADCAST,MULTICAST,**PROMISC**,UP> mtu 1500 qdisc fq\_codel state DOWN mode DEFAULT group default qlen 1000 link/ether 98:fa:9b:a4:34:09 brd ff:ff:ff:ff:ff 機器の説明の PROMISC フラグは、モードが有効であることを示しています。

**43.2. NMCLI**を使用してすべてのトラフィックを受け入れるようにネット ワークデバイスを永続的に設定する

nmcli ユーティリティーを使用して、MAC アドレスに関係なく、すべてのトラフィックを受け入れる ようにネットワークデバイスを永続的に設定できます。

# 手順

1. オプション: ネットワークインターフェイスを表示して、すべてのトラフィックを受信するイン ターフェイスを識別します。

# ip address show
1: enp1s0: <NO-CARRIER,BROADCAST,MULTICAST,UP> mtu 1500 qdisc fq\_codel state
DOWN group default qlen 1000
link/ether 98:fa:9b:a4:34:09 brd ff:ff:ff:ff:ff:
...

接続がない場合は、新しい接続を作成できます。

- 2. ネットワークデバイスを変更して、このプロパティーを有効または無効にします。
  - enp1s0 の ethernet.accept-all-mac-addresses モードを有効にするには、以下のコマンド を実行します。

# nmcli connection modify enp1s0 ethernet.accept-all-mac-addresses yes

enp1s0の accept-all-mac-address モードを有効にするには、以下のコマンドを実行します。

# nmcli connection modify enp1s0 ethernet.accept-all-mac-addresses no

3. 変更を適用し、接続を再度アクティブにします。

# nmcli connection up enp1s0

## 検証

• ethernet.accept-all-mac-addresses モードが有効になっていることを確認します。

# nmcli connection show enp1s0

802-3-ethernet.accept-all-mac-addresses:1 (true)

この **802-3-ethernet.accept-all-mac-addresses: true** は、モードが有効であることを示しています。

**43.3. NMSTATECTL** を使用してすべてのトラフィックを受け入れるようにネットワークデバイスを永続的に設定する

**nmstatectl** ユーティリティーを使用して、Nmstate API を介して、MAC アドレスに関係なくすべての

トラフィックを受け入れるようにデバイスを設定します。Nmstate API は、設定を行った後、結果が設 定ファイルと一致することを確認します。何らかの障害が発生した場合には、**nmstatectl** は自動的に変 更をロールバックし、システムが不正な状態のままにならないようにします。

# 前提条件

- nmstate パッケージがインストールされている。
- デバイスの設定に使用した enp1s0.yml ファイルが利用できます。

## 手順

1. enp1s0 接続の既存の enp1s0.yml ファイルを編集し、以下の内容を追加します。

```
----
interfaces:
- name: enp1s0
type: ethernet
state: up
accept -all-mac-address: true
```

これらの設定では、**enp1s0** デバイスがすべてのトラフィックを受け入れるように設定します。

2. ネットワーク設定を適用します。

```
# nmstatectl apply ~/enp1s0.yml
```

# 検証

• 802-3-ethernet.accept-all-mac-addresses モードが有効になっていることを確認します。

この **802-3-ethernet.accept-all-mac-addresses: true** は、モードが有効であることを示しています。

#### 関連情報

- **nmstatectl(8)**の man ページ
- /usr/share/doc/nmstate/examples/ directory

# 第44章 NMCLIを使用したネットワークインターフェイスのミラーリ ング

ネットワーク管理者は、ポートミラーリングを使用して、あるネットワークデバイスから別のネット ワークデバイスに通信中の受信および送信トラフィックを複製できます。インターフェイスのトラ フィックのミラーリングは、次の状況で役に立ちます。

- ネットワークの問題をデバッグしてネットワークフローを調整する
- ネットワークトラフィックを検査および分析する
- 侵入を検出する

#### 前提条件

• ネットワークトラフィックをミラーリングするネットワークインターフェイス。

#### 手順

1. ネットワークトラフィックをミラーリングするネットワーク接続プロファイルを追加します。

# nmcli connection add type ethernet ifname enp1s0 con-name enp1s0 autoconnect no

2. 10: handle で egress (送信) トラフィックについて、prio qdisc を enp1s0 に割り当てます。

# nmcli connection modify enp1s0 +tc.qdisc "root prio handle 10:"

子なしでアタッチされた prio gdisc を使用すると、フィルターをアタッチできます。

3. ffff: ハンドルを使用して、イングレストラフィックの qdisc を追加します。

# nmcli connection modify enp1s0 +tc.qdisc "ingress handle ffff:"

4. 次のフィルターを追加して、入力および出力 **qdiscs** のパケットを照合し、それらを **enp7s0** にミラーリングします。

# nmcli connection modify enp1s0 +tc.tfilter "parent ffff: matchall action mirred egress mirror dev enp7s0"

# nmcli connection modify enp1s0 +tc.tfilter "parent 10: matchall action mirred egress mirror dev enp7s0"

**matchall** フィルターは、すべてのパケットを照合し、**mirred** アクションではパケットを宛先 にリダイレクトします。

5. 接続をアクティベートします。

# nmcli connection up enp1s0

#### 検証

1. tcpdump ユーティリティーをインストールします。

# # dnf install tcpdump

2. ターゲットデバイス (enp7s0) でミラーリングされたトラフィックを表示します。

# # tcpdump -i enp7s0

関連情報

I

• tcpdump を使用してネットワークパケットをキャプチャする方法

# 第45章 NMSTATE-AUTOCONF を使用した LLDP を使用した ネットワーク状態の自動設定

ネットワークデバイスは、LLDP (Link Layer Discovery Protocol) を使用して、LAN でその ID、機能、 およびネイバーを通知できます。**nmstate-autoconf** ユーティリティーは、この情報を使用してローカ ルネットワークインターフェイスを自動的に設定できます。

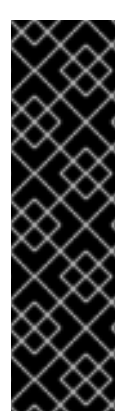

# 重要

nmstate-autoconf ユーティリティーは、テクノロジープレビューとしてのみ提供されま す。テクノロジープレビュー機能は、Red Hat 製品サポートのサービスレベルアグリー メント (SLA) ではサポートされておらず、機能的に完全ではない可能性があるため、 Red Hat では実稼働環境での使用を推奨していません。テクノロジープレビュー機能で は、最新の製品機能をいち早く提供します。これにより、お客様は開発段階で機能をテ ストし、フィードバックを提供できます。

テクノロジープレビュー機能のサポート範囲については、Red Hat カスタマーポータルのテクノロジープレビュー機能のサポート範囲を参照してください。

# **45.1. NMSTATE-AUTOCONF** を使用したネットワークインターフェイスの 自動設定

**nmstate-autoconf** ユーティリティーは、LLDP を使用して、スイッチに接続されているインターフェ イスの VLAN 設定を識別し、ローカルデバイスを設定します。

この手順では、以下のシナリオで、スイッチが LLDP を使用して VLAN 設定をブロードキャストすることを前提としています。

- RHEL サーバーの enp1s0 および enp2s0 インターフェイスは、VLAN ID 100 および VLAN 名 prod-net で設定されたスイッチポートに接続されています。
- RHEL サーバーの enp3s0 インターフェイスは、VLAN ID 200 および VLAN 名 mgmt-net で設定されたスイッチポートに接続されています。

nmstate-autoconf ユーティリティーは、この情報を使用して、サーバーに以下のインターフェイスを 作成します。

- bond100 enp1s0 と enp2s0 がポートとして使用されるボンディングインターフェイス
- prod-net bond100 上の VLAN インターフェイスと VLAN ID 100
- mgmt-net enp3s0 上の VLAN インターフェイスと VLAN ID 200

LLDP が同じ VLAN ID をブロードキャストする別のスイッチポートに複数のネットワークインターフェ イスを接続する場合、**nmstate-autoconf** はこのインターフェイスでボンディングを作成し、さらにそ の上に共通 VLAN ID を設定します。

# 前提条件

- nmstate パッケージがインストールされている。
- ネットワークスイッチで LLDP が有効になっている。
- イーサネットインターフェイスが稼働している。

# 手順

- 1. イーサネットインターフェイスで LLDP を有効にします。
  - a. 以下の内容で、~/enable-lldp.yml などのファイルを作成します。
    - interfaces: - name: enp1s0 type: ethernet lldp: enabled: true - name: enp2s0 type: ethernet lldp: enabled: true - name: enp3s0 type: ethernet lldp: enabled: true
  - b. 設定をシステムに適用します。

# # nmstatectl apply ~/enable-lldp.yml

- 2. LLDPを使用してネットワークインターフェイスを設定します。
  - a. 必要に応じて、ドライランを起動して、**nmstate-autoconf** が生成する YAML 設定を表示 し、確認します。

| # nmstate-autoconf -d enp1s0,enp2s0,enp3s0 |
|--------------------------------------------|
|                                            |
| interfaces:                                |
| - name: prod-net                           |
| type: vlan                                 |
| state: up                                  |
| vlan:                                      |
| base-iface: bond100                        |
| id: 100                                    |
| - name: mgmt-net                           |
| type: vlan                                 |
| state: up                                  |
| vlan:                                      |
| base-iface: enp3s0                         |
| id: 200                                    |
| - name: bond100                            |
| type: bond                                 |
| state: up                                  |
| link-aggregation:                          |
| mode: balance-rr                           |
| port:                                      |
| -enp1s0                                    |
| - enp2s0                                   |

b. **nmstate-autoconf**を使用して、LLDPから受信した情報に基づいて設定を生成し、その設定をシステムに適用します。

# # nmstate-autoconf enp1s0,enp2s0,enp3s0

次のステップ

- ネットワークに、インターフェイスに IP 設定を提供する DHCP サーバーがない場合は、手動 で設定します。詳細は、以下を参照してください。
  - イーサネット接続の設定
  - ネットワークボンディングの設定

### 検証

1. 各インターフェイスの設定を表示します。

# nmstatectl show <interface\_name>

#### 関連情報

• **nmstate-autoconf(8)**のmanページ

# 第46章 802.3 リンク設定

オートネゴシエーションは、IEEE 802.3u ファストイーサネットプロトコルの機能です。これは、リン ク経由で情報交換を行うために、速度、デュプレックスモード、およびフロー制御の最適なパフォーマ ンスを提供するデバイスポートを対象としています。オートネゴシエーションプロトコルを使用する と、イーサネット経由でデータ転送のパフォーマンスが最適化されます。

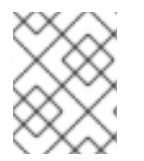

# 注記

オートネゴシエーションのパフォーマンスを最大限に活用するには、リンクの両側で同じ設定を使用します。

# 46.1. NMCLI ユーティリティーを使用した 802.3 リンクの設定

イーサネット接続の802.3リンクを設定するには、次の設定パラメーターを変更します。

- 802-3-ethernet.auto-negotiate
- 802-3-ethernet.speed
- 802-3-ethernet.duplex

## 手順

1. 接続の現在の設定を表示します。

```
# nmcli connection show Example-connection
...
802-3-ethernet.speed: 0
802-3-ethernet.duplex: --
802-3-ethernet.auto-negotiate: no
...
```

問題が発生した場合にパラメーターをリセットする必要がある場合は、これらの値を使用できます。

2. 速度とデュプレックスリンクの設定を行います。

# nmcli connection modify Example-connection 802-3-ethernet.auto-negotiate yes 802-3-ethernet.speed 10000 802-3-ethernet.duplex full

このコマンドは、オートネゴシエーションを有効にし、接続の速度を **10000** Mbit フルデュプ レックスに設定します。

3. 接続を再度アクティベートします。

# nmcli connection up Example-connection

# 検証

ethtool ユーティリティーを使用して、イーサネットインターフェイス enp1s0 の値を確認します。

# # ethtool enp1s0

Settings for enp1s0:

Speed: 10000 Mb/s Duplex: Full Auto-negotiation: on

... Link detected: yes

# 関連情報

• **nm-settings(5)** man ページ

# 第47章 DPDK の使用

データプレーン開発キット (DPDK) は、ユーザー空間でのパケット処理を高速化するためのライブラ リーとネットワークドライバーを提供します。

管理者は、たとえば仮想マシンで、SR-IOV (Single Root I/O Virtualization) を使用して、レイテンシー を減らして I/O スループットを増やします。

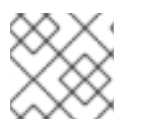

# 注記

Red Hat は、実験的な DPDK API に対応していません。

# 47.1. DPDK パッケージのインストール

DPDK を使用するには、dpdk パッケージをインストールします。

# 手順

• **dnf** ユーティリティーを使用して、**dpdk** パッケージをインストールします。

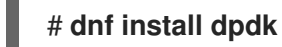

# 47.2. 関連情報

• Network Adapter Fast Datapath Feature Support Matrix

# 第48章 TIPC の使用

**Cluster Domain Sockets** とも呼ばれる TIPC (Trans-process Communication) は、クラスター全体の操作の IPC (Inter-process Communication) サービスです。

高可用性環境および動的クラスター環境で実行されているアプリケーションには、特別なニーズがあり ます。クラスター内のノード数は異なる可能性があります。また、ルーターに障害が発生する可能性が あります。負荷分散についての考慮事項により、クラスター内の異なるノードに機能が移行する可能性 があります。TIPC は、アプリケーション開発者がこのような状況に対応する作業を最小限に抑え、適 切かつ最適方法で処理される機会を最大化します。さらに、TIPC は TCP などの一般的なプロトコルよ りも効率的で耐障害性のある通信を提供します。

# 48.1. TIPC のアーキテクチャー

TIPC は、TIPC とパケットトランスポートサービス (**bearer**) を使用してアプリケーション間のレイ ヤーで、トランスポート、ネットワーク、およびシグナル側のリンク層を結び付けます。しかし、TIPC は異なるトランスポートプロトコルをベアラーとして使用することができるため、たとえば TCP 接続 は TIPC シグナルリンクのベアラーとして機能できます。

TIPC は以下のベアラーをサポートします。

- イーサネット
- Infiniband
- UDP プロトコル

TIPC は、すべての TIPC 通信のエンドポイントである TIPC ポート間で、信頼できるメッセージの転送 を提供します。

以下は TIPC アーキテクチャーの図です。

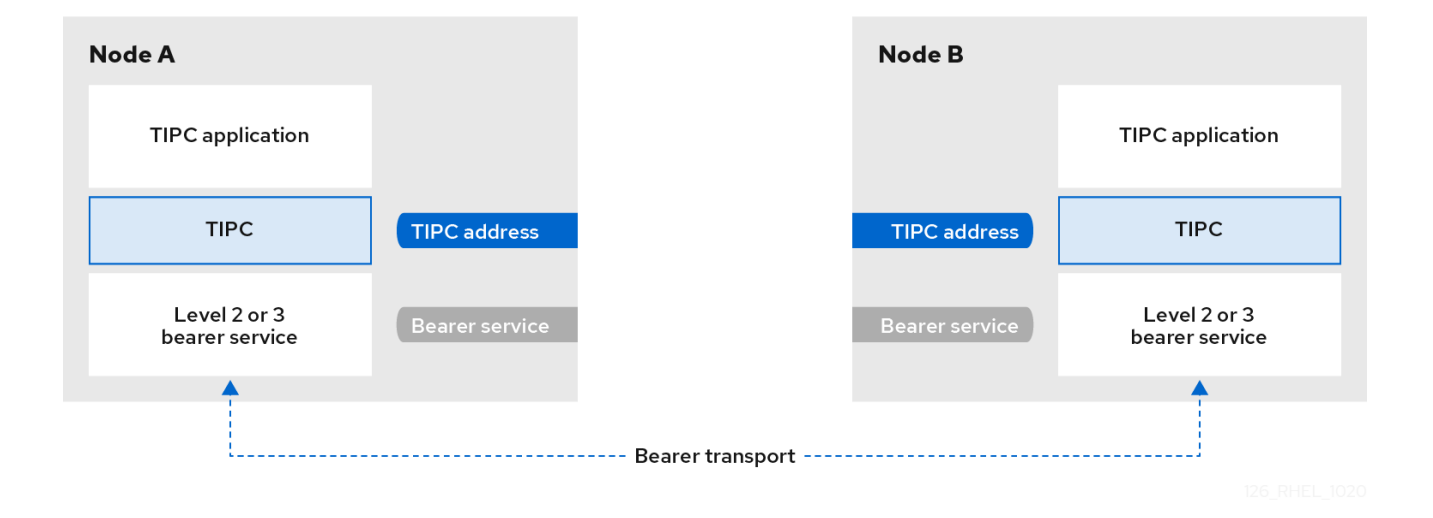

# 48.2. システムの起動時の TIPC モジュールの読み込み

TIPC プロトコルを使用するには、**tipc** カーネルモジュールをロードする必要があります。システムの 起動時にこのカーネルモジュールを自動的にロードするように Red Hat Enterprise Linux を設定できま す。

### 手順

1. 以下の内容で /etc/modules-load.d/tipc.conf ファイルを作成します。

tipc

2. systemd-modules-load サービスを再起動して、システムを再起動せずにモジュールを読み込みます。

# systemctl start systemd-modules-load

## 検証

1. 以下のコマンドを使用して、RHEL が tipc モジュールをロードしていることを確認します。

```
# Ismod | grep tipc
tipc 311296 0
```

このコマンドに、**tipc** モジュールのエントリーが表示されない場合は、RHEL がそのモジュー ルの読み込みに失敗しました。

#### 関連情報

- modules-load.d(5)のmanページ
- 48.3. TIPC ネットワークの作成

TIPC ネットワークを作成するには、TIPC ネットワークに参加する各ホストでこの手順を実行します。

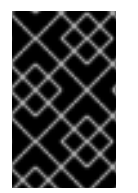

# 重要

コマンドは、TIPC ネットワークを一時的に設定します。ノードに TIPC を永続的に設定 するには、スクリプトでこの手順のコマンドを使用し、RHEL がシステムの起動時にそ のスクリプトを実行するように設定します。

# 前提条件

 tipc モジュールがロードされている。詳細については、システム起動時の tipc モジュールの ロードを参照してください。

#### 手順

1. オプション: UUID またはノードのホスト名などの一意のノード ID を設定します。

# tipc node set identity host\_name

アイデンティティーには、最大16文字と数字で設定される一意の文字列を使用できます。

この手順の後に ID を設定または変更することはできません。

2. ベアラーを追加します。たとえば、イーサネットを media として、**enp0s1** デバイスを物理ベ アラーデバイスとして使用するには、次のコマンドを実行します。

### # tipc bearer enable media eth device enp1s0

- オプション: 冗長性とパフォーマンスを向上させるには、前の手順でコマンドを使用してさらに ベアラーをアタッチします。最高3つのベアラーを設定できますが、同じメディアでは2つ以 上のビギナーを設定することができます。
- 4. TIPC ネットワークに参加する必要のある各ノードで直前の手順を繰り返します。

## 検証

1. クラスターメンバーのリンクステータスを表示します。

# tipc link list broadcast-link: up 5254006b74be:enp1s0-525400df55d1:enp1s0: up

この出力は、ノード **5254006b74be** のベアラー enp1s0 とノード **525400df55d1** のベアラー enp1s0 間の接続が up になっていることを示します。

2. TIPC 公開テーブルを表示します。

| # tipc nametable show |          |           |           |          |            |         |  |  |  |
|-----------------------|----------|-----------|-----------|----------|------------|---------|--|--|--|
| Туре                  | Lower    | Upper     | Scope     | Port     | Node       |         |  |  |  |
| 0                     | 17952220 | 54 179522 | 22054 clu | ster 0   | 525400     | )6b74be |  |  |  |
| 0                     | 37413532 | 23 37413  | 53223 clu | ster 0   | 525400     | )df55d1 |  |  |  |
| 1                     | 1 1      | node      | 23994     | 05586 \$ | 5254006b74 | be      |  |  |  |
| 2                     | 37413532 | 23 37413  | 53223 no  | de O     | 525400     | 06b74be |  |  |  |

- サービスタイプ0の2つのエントリーは、2つのノードがこのクラスターのメンバーであることを示しています。
- サービスタイプ1のエントリーは、組み込みのトポロジーサービス追跡サービスを表します。
- サービスタイプ2のエントリーには、発行したノードから表示されるリンクが表示されます。範囲の上限 3741353223 は、ピアエンドポイントのアドレス (ノード ID に基づく一意の 32 ビットハッシュ値)を 10 進数の形式で表します。

#### 関連情報

- **tipc-bearer(8)**の man ページ
- tipc-namespace(8)の man ページ

# 48.4. 関連情報

- Red Hat は、他のベアラーレベルのプロトコルを使用して、トランスポートメディアに基づいてノード間の通信を暗号化することを推奨します。以下に例を示します。
  - MACSec:Using MACsec to encrypt layer 2 traffic を参照してください。
  - IPsec:IPsec を使用した VPN の設定 を参照してください。
- TIPCの使用例の例として、git clone git://git.code.sf.net/p/tipc/tipcutils コマンドを使用して アップストリームのGITリポジトリーのクローンを作成します。このリポジトリーには、デモ

のソースコードと TIPC 機能を使用するプログラムが同梱されています。このリポジトリーは Red Hat では提供していないことに注意してください。

 kernel-doc パッケージにより提供される /usr/share/doc/kerneldoc-<kernel\_version>/Documentation/output/networking/tipc.html
# 第49章 NM-CLOUD-SETUP を使用してパブリッククラウドの ネットワークインターフェイスを自動的に設定する

通常、仮想マシン (VM) には、DHCP によって設定可能なインターフェイスが1つだけあります。しか し、DHCP は、インターフェイス、IP サブネット、IP アドレスなど、複数のネットワークエンティ ティーを使用して仮想マシンを設定することはできません。また、仮想マシンインスタンスの実行中は 設定を適用できません。この実行時設定の問題を解決するために、**nm-cloud-setup** ユーティリティー はクラウドサービスプロバイダーのメタデータサーバーから設定情報を自動的に取得し、ホストのネッ トワーク設定を更新します。このユーティリティーは、複数のネットワークインターフェイス、複数の IP アドレス、または1つのインターフェイスの IP サブネットを自動的に取得し、実行中の仮想マシン インスタンスのネットワークを再設定するのに役立ちます。

### 49.1. NM-CLOUD-SETUP の設定と事前デプロイ

パブリッククラウドでネットワークインターフェイスを有効にして設定するには、**nm-cloud-setup**を タイマーおよびサービスとして実行します。

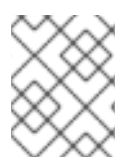

#### 注記

Red Hat Enterprise Linux On Demand および AWS ゴールデンイメージでは、**nm-cloud-setup** がすでに有効になっており、アクションは不要です。

#### 前提条件

- ネットワーク接続が存在します。
- 接続は DHCP を使用します。
  デフォルトでは、NetworkManager は DHCP を使用する接続プロファイルを作成します。/etc/NetworkManager/NetworkManager.conf で no-auto-default パラメーターを設定したためにプロファイルが作成されなかった場合は、この初期接続を手動で作成します。

#### 手順

1. nm-cloud-setup パッケージをインストールします。

# dnf install NetworkManager-cloud-setup

- 2. nm-cloud-setup サービスのスナップインファイルを作成して実行します。
  - a. 次のコマンドを使用して、スナップインファイルの編集を開始します。

#### # systemctl edit nm-cloud-setup.service

設定を有効にするには、サービスを明示的に開始するか、システムを再起動することが重要です。

b. **systemd** スナップインファイルを使用して、**nm-cloud-setup** でクラウドプロバイダーを 設定します。たとえば、Amazon EC2 を使用するには、次のように入力します。

[Service] Environment=NM\_CLOUD\_SETUP\_EC2=yes

次の環境変数を設定して、クラウドが使用できるようにすることができます。

- NM\_CLOUD\_SETUP\_AZURE for Microsoft Azure
- NM\_CLOUD\_SETUP\_EC2 for Amazon EC2 (AWS)
- NM\_CLOUD\_SETUP\_GCP for Google Cloud Platform(GCP)
- NM\_CLOUD\_SETUP\_ALIYUN for Alibaba Cloud (Aliyun)
- c. ファイルを保存して、エディターを終了します。
- 3. systemd 設定をリロードします。

# systemctl daemon-reload

4. nm-cloud-setup サービスを有効にして開始します。

# systemctl enable --now nm-cloud-setup.service

5. nm-cloud-setup タイマーを有効にして開始します。

# systemctl enable --now nm-cloud-setup.timer

#### 関連情報

- **nm-cloud-setup(8)**の man ページ
- イーサネット接続の設定

### **49.2. RHEL EC2** インスタンスにおける IMDSV2 と NM-CLOUD-SETUP の ロールについて

Amazon EC2 のインスタンスメタデータサービス (IMDS) を使用すると、実行中の Red Hat Enterprise Linux (RHEL) EC2 インスタンスのインスタンスメタデータにアクセスする権限を管理できます。RHEL EC2 インスタンスは、セッション指向の方式である IMDS バージョン 2 (IMDSv2) を使用します。**nmcloud-setup** ユーティリティーを使用すると、管理者はネットワークを再設定し、実行中の RHEL EC2 インスタンスの設定を自動的に更新できます。**nm-cloud-setup** ユーティリティーは、ユーザーの介入 なしで IMDSv2 トークンを使用して IMDSv2 API 呼び出しを処理します。

- IMDS は、リンクローカルアドレス **169.254.169.254** で実行され、RHEL EC2 インスタンス上のネイティブアプリケーションへのアクセスを提供します。
- アプリケーションおよびユーザー用の各 RHEL EC2 インスタンスに IMDSv2 を指定して設定す ると、IMDSv1 にはアクセスできなくなります。
- IMDSv2 を使用することにより、RHEL EC2 インスタンスは、IAM ロールを介してアクセス可能な状態を維持しながら、IAM ロールを使用せずにメタデータを維持します。
- RHEL EC2 インスタンスが起動すると、nm-cloud-setup ユーティリティーが自動的に実行され、RHEL EC2 インスタンス API を使用するための EC2 インスタンス API アクセストークンが取得されます。

## 注記

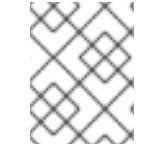

IMDSv2 トークンを HTTP ヘッダーとして使用して EC2 環境の詳細を確認してください。

#### 関連情報

• **nm-cloud-setup(8)**の man ページ